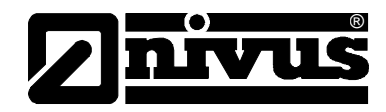

# Betriebsanleitung für das portable Durchflussmessgerät PCM Pro

(Originalbetriebsanleitung - deutsch)

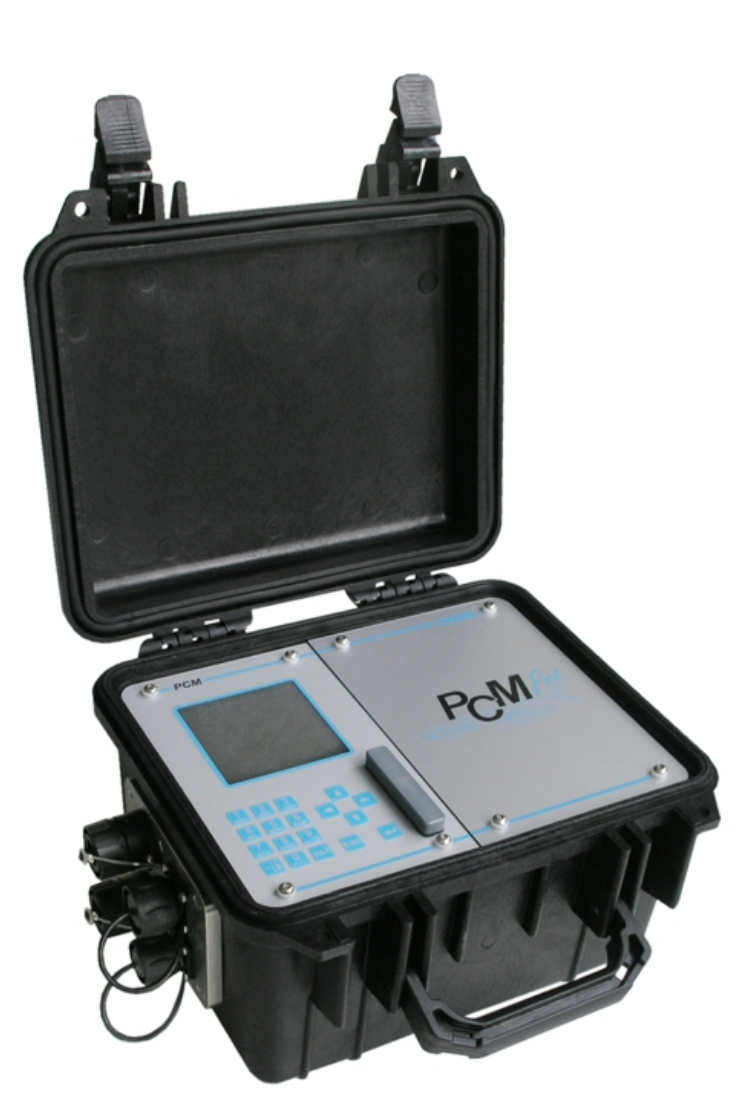

Firmware-Revisionsnummer 4.10

#### NIVUS GmbH

Im Täle 2 D – 75031 Eppingen Tel. 0 72 62 / 91 91 - 0 Fax 0 72 62 / 91 91 - 29 E-Mail: info@nivus.com Internet: www.nivus.de

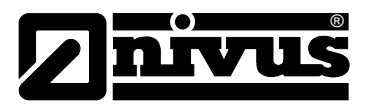

#### **NIVUS AG**

Hauptstrasse 49 CH - 8750 Glarus Tel.: +41 (0)55 6452066 Fax: +41 (0)55 6452014 E-Mail: swiss@nivus.com Internet: www.nivus.de

#### **NIVUS Austria**

Mühlbergstraße 33B A-3382 Loosdorf Tel.: +43 (2754) 567 63 21 Fax: +43 (2754) 567 63 20 E-Mail: austria@nivus.com Internet: www.nivus.de

#### **NIVUS France**

14, rue de la Paix F - 67770 Sessenheim Tel.: +33 (0)3 88071696 Fax: +33 (0)3 88071697 E-Mail: france@nivus.com Internet: www.nivus.com

#### NIVUS U.K.

Wedgewood Rugby Road Weston under Wetherley Royal Leamington Spa CV33 9BW, Warwickshire Tel.: +44 (0)1926 632470 E-Mail: info@nivus.com Internet: www.nivus.com

#### NIVUS U.K.

1 Arisaig Close Eaglescliffe Stockton on Tees Cleveland, TS16 9EY Tel.: +44 (0)1642 659294 E-Mail: info@nivus.com Internet: www.nivus.com

#### NIVUS Sp. z o.o.

ul. Hutnicza 3 / B-18 PL - 81-212 Gdynia Tel.: +48 (0) 58 7602015 Fax: +48 (0) 58 7602014 E-Mail: poland@nivus.com Internet: www.nivus.pl

#### NIVUS Middle East (FZE)

Building Q 1-1 ap. 055 P.O. Box: 9217 Sharjah Airport International Free Zone Tel.: +971 6 55 78 224 Fax: +971 6 55 78 225 E-Mail: Middle-East@nivus.com Internet: www.nivus.com

#### NIVUS Korea Co. Ltd.

#411 EZEN Techno Zone, 1L EB Yangchon Industrial Complex, Gimpo-Si Gyeonggi-Do 415-843, Tel. +82 31 999 5920 Fax. +82 31 999 5923 E-Mail: korea@nivus.com Internet: www.nivus.com

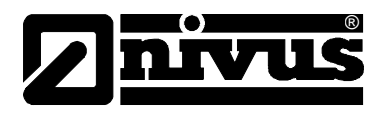

## Übersetzung

Bei Lieferung in die Länder des europäischen Wirtschaftsraumes ist die Betriebsanleitung entsprechend in die Sprache des Verwenderlandes zu übersetzen.

Sollten im übersetzten Text Unstimmigkeiten auftreten, ist die Original-Betriebsanleitung (deutsch) zur Klärung heranzuziehen oder der Hersteller zu kontaktieren.

### Copyright

Weitergabe sowie Vervielfältigung dieses Dokuments, Verwertung und Mitteilung seines Inhalts sind verboten, soweit nicht ausdrücklich gestattet. Zuwiderhandlungen verpflichten zu Schadenersatz. Alle Rechte vorbehalten.

### Gebrauchsnamen

Die Wiedergabe von Gebrauchsnamen, Handelsnamen, Warenbezeichnungen und dgl. in diesem Heft berechtigen nicht zu der Annahme, dass solche Namen ohne weiteres von jedermann benutzt werden dürften; oft handelt es sich um gesetzlich geschützte eingetragene Warenzeichen, auch wenn sie nicht als solche gekennzeichnet sind.

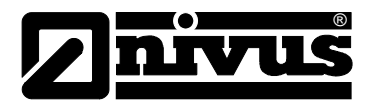

# 1 Inhalt

| 1.1 Innaitsverzeichnis | 1.1 | Inhaltsverzeichnis |
|------------------------|-----|--------------------|
|------------------------|-----|--------------------|

| 1 | Inha  | lt                                                      | 4      |
|---|-------|---------------------------------------------------------|--------|
|   | 1.1   | Inhaltsverzeichnis                                      | 4      |
| 2 | Allge | emeines                                                 | 6      |
| 3 | Allae | emeine Sicherheits- und Gefahrenhinweise                | 7      |
| • | 3 1   | Allaemeine Gefahrenhinweise                             | 7      |
|   | 3.2   | Spezielle Gefahrenhinweise Fehler! Textmarke nicht defu | niert. |
|   | 3.3   | Gerätekennzeichnung                                     | 9      |
|   | 3.4   | Abschaltprozeduren                                      | 9      |
|   | 3.5   | Pflichten des Betreibers                                | 10     |
| 4 | Über  | sicht und bestimmungsgemäße Verwendung                  | 11     |
|   | 4.1   | Übersicht                                               | 11     |
|   | 4.2   | Bestimmungsgemäße Verwendung                            | 11     |
|   | 4.3   | Ex-Schutz                                               | 12     |
| 5 | Tech  | nische Daten                                            | 13     |
|   | 5.1   | Messumformer                                            | 13     |
|   | 5.2   | Einbau von Ersatz- und Verschleißteilen                 | 14     |
| 6 | Funk  | tionsprinzip                                            | 15     |
|   | 6.1   | Allgemeines                                             | 15     |
|   | 6.2   | Höhenmessung über Wasserultraschall                     | 18     |
|   | 6.3   | Höhenmessung über Druck                                 | 18     |
|   | 6.4   | Fließgeschwindigkeitserfassung                          | 18     |
|   | 6.5   | Gerätevarianten                                         | 20     |
| 7 | Lage  | erung, Lieferung und Transport                          | 21     |
|   | 7.1   | Eingangskontrolle                                       | 21     |
|   | 7.2   | Lieferumfang                                            | 21     |
|   | 7.3   | Lagerung                                                | 21     |
|   | 7.4   | Transport                                               | 22     |
|   | 7.5   | Rücksendung                                             | 22     |
| 8 | Insta | Illation                                                | 23     |
|   | 8.1   | Allgemeines                                             | 23     |
|   | 8.2   | Aufstellung und Anschluss Messumformer                  | 23     |
|   | 8.3   | Anschluss Sensoren                                      | 26     |
|   | 8.3.1 | Wasserultraschall-Kombi- und Luftultraschallsensor      | 26     |
|   | 84    | Druckausaleichselement für CSM Sensor                   | 20     |
|   | 841   | 2-I eiter Sensoren                                      | 27     |
|   | 8.5   | Spannungsversorgung des PCM Pro.                        | 29     |
|   | 8.6   | Laden des Akkus                                         | 29     |
| 9 | Inbe  | triebnahme                                              | 32     |
| • | 91    | Allgemeines                                             | 32     |
|   | 9.2   | Bedienfeld                                              | 33     |
|   | 9.3   | Anzeige                                                 | 34     |
|   | 9.4   | Grundsätze der Bedienung                                | 36     |
|   | 9.5   | Arbeitsweise von Messung und Display                    | 37     |
|   | 9.5.1 | Displayfunktion im Speichermodus                        | 37     |
|   | 9.5.2 | Displayfunktion ohne Speicherbetrieb                    | 38     |
|   |       |                                                         |        |

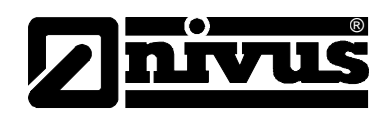

| 10 | Parar  | netrierung                                        | 39  |
|----|--------|---------------------------------------------------|-----|
|    | 10.1   | Grundsätze der Parametrierung                     |     |
|    | 10.2   | Start Assistent                                   | 41  |
|    | 10.3   | Betriebsmode (RUN)                                | 45  |
|    | 10.4   | Anzeigemenü (EXTRA)                               | 49  |
|    | 10.5   | Parametriermenü (PAR)                             | 51  |
|    | 10.5.1 | Parametriermenü "Messstelle"                      | 51  |
|    | 10.5.2 | Parametriermenü "Füllstand"                       | 57  |
|    | 10.5.3 | Parametriermenü "Fließgeschwindigkeit"            | 65  |
|    | 10.5.4 | Parametriermenü "Relaisausgänge"                  | 67  |
|    | 10.5.5 | Parametriermenü "Einstellungen"                   | 67  |
|    | 10.5.6 | Parametriermenü "Speichermode"                    | 69  |
|    | 10.5.7 | Datenstruktur auf der Speicherkarte               | 74  |
|    | 10.6   | Parametriermenü "Kommunikation"                   | 75  |
|    | 10.6.1 | NivuLog PCM Ex                                    | 75  |
|    | 10.7   | Unabhängige Messwerte                             | 75  |
|    | 10.8   | Signal Eingangs-/Ausgangsmenü (I/O)               | 78  |
|    | 10.8.1 | I/O-Menü "unabhängige Messwerte"                  | 78  |
|    | 10.8.2 | I/O-Menü "Relaisausgänge"                         | 79  |
|    | 10.8.3 | I/O-Menü "Sensoren"                               | 79  |
|    | 10.8.4 | I/O-Menü "Schnittstellen"                         | 82  |
|    | 10.8.5 | I/O-Menü "Memory Card"                            | 82  |
|    | 10.8.6 | I/O-Menü "System"                                 | 85  |
|    | 10.9   | Kalibrier- und Kalkulationsmenü (CAL)             | 86  |
|    | 10.9.1 | Cal - Menü "Füllstand"                            | 87  |
|    | 10.9.2 | Cal - Menü "Fließgeschwindigkeit"                 | 88  |
|    | 10.9.3 | v-krit Bestimmung                                 | 91  |
|    | 10.9.4 | Cal - Menü "Relaisausgänge"                       | 94  |
|    | 10.9.5 | Cal - Menü "Simulation"                           | 94  |
|    | 10.10  | Betrieb eines NPP (NIVUS Pipe Profiler)           | 95  |
| 11 | Parar  | neterbaum                                         | 96  |
| 12 | Fehle  | rbeschreibung                                     | 104 |
| 13 | warti  | ing und Reinigung                                 | 107 |
|    | 13.1   | Gehäuse (Wartung)                                 | 107 |
|    | 13.1.1 | Buchsen                                           | 108 |
|    | 13.2   | Druckausgleichselement für CSM- Sensoren          | 108 |
|    | 13.3   | Druckausgleichselement für POA- und CS2- Sensoren | 109 |
|    | 13.4   | Akku/Batterien                                    | 109 |
|    | 13.5   | Zubehör                                           | 110 |
| 14 | Demo   | ontage/Entsorgung                                 | 111 |
| 15 | Tabel  | le "Manning - Strickler Beiwerte"                 | 112 |
| 16 | Bildv  | erzeichnis                                        | 113 |
| 17 | Stich  | wortverzeichnis                                   | 116 |
| 18 | Zertif | ikate und Zulassungen                             | 118 |

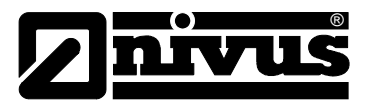

# 2 Allgemeines

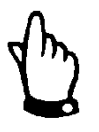

### Wichtig

VOR GEBRAUCH SORGFÄLTIG LESEN

AUFBEWAHREN FÜR SPÄTERES NACHSCHLAGEN

Diese Betriebsanleitung für das PCM Pro dient der Inbetriebnahme des Gerätes auf dem Titelblatt.

Sie muss vor Gebrauch sorgfältig gelesen werden.

Diese Betriebsanleitung ist Bestandteil der Lieferung des PCM Pro und muss dem Betreiber jederzeit zur Verfügung stehen. Die darin enthaltenen Sicherheitshinweise sind zu beachten.

Bei Veräußerung des PCM Pro muss diese Betriebsanleitung mitgegeben werden.

Die Beschreibung über den Betreib des Gesamtsystems ist in der entsprechenden Anleitungen >Technische Beschreibung für Korrelationssensoren< und >Montageanleitung für Korrelations- und Dopplersensoren< verfasst.

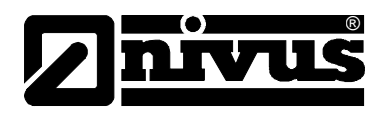

# 3 Sicherheits- und Gefahrenhinweise

# 3.1 Verwendung der Gefahrenhinweise

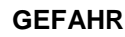

### Gefahrenhinweise

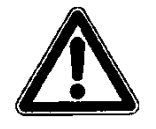

sind umrahmt und mit einem Warndreieck gekennzeichnet. Sie kennzeichnen eine unmittelbare Gefährdung mit hohem Risiko für Leib und Leben.

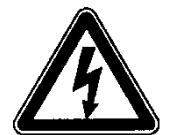

Gefahren durch elektrischen Strom

sind umrahmt und mit nebenstehendem Symbol gekennzeichnet.

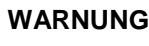

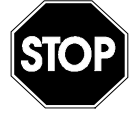

sind umrahmt und mit einem "STOP-Schild" gekennzeichnet.

Sie kennzeichnen eine Gefährdung mit mittlerem Risiko, können Lebensgefahr und schwere Körperverletzung zur Folge haben, wenn sie nicht vermieden werden.

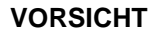

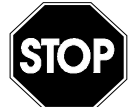

sind umrahmt und mit einem "STOP-Schild" gekennzeichnet.

Sie kennzeichnen eine mögliche Gefahrensituation, die leichte oder mittelschwere Verletzungen oder Sachschaden zur Folge haben kann.

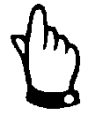

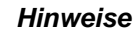

sind umrahmt und mit einer "Hand" gekennzeichnet.

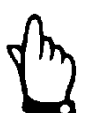

### Wichtiger Hinweis

Kennzeichnet eine Situation, die Schäden an diesem Instrument zur Folge haben kann, wenn sie nicht vermieden wird.

Beinhaltet Informationen, die besonders hervorgehoben werden müssen..

Für Anschluss, Inbetriebnahme und Betrieb des PCM Pro sind die nach folgenden Informationen und übergeordneten gesetzlichen Bestimmungen des Landes (z.B. in Deutschland VDE), wie gültigen Ex-Vorschriften sowie die für den jeweiligen Einzelfall geltenden Sicherheits- und Unfallverhütungsvorschriften zu beachten.

Sämtliche Handhabungen am Gerät, welche über die montage-, anschluss- und Programmierbedingten Maßnahmen hinausgehen, dürfen aus Sicherheits- und Gewährleistungsgründen prinzipiell nur von NIVUS-Personal vorgenommen werden.

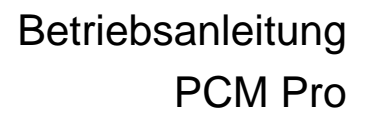

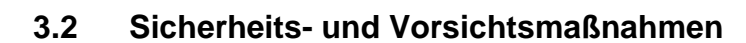

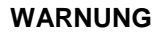

#### Vermeidung von elektrostatischer Entladung

Vor Durchführung von Montage- oder Wartungsarbeiten muss der Ausschluss von explosionsfähiger Atmosphäre mittels eines Gaswarngeräts geprüft werden.

Bei diesen Arbeiten ist darauf zu achten, dass keine elektrostatische Aufladung auftreten kann! Leiten Sie eventuell auf Ihrem Körper vorhandene statische Elektrizität ab, bevor Sie mit der Installation beginnen.

Siehe dazu auch Kapitel 13

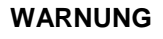

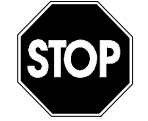

# Belastung durch Krankheitskeime

Auf Grund der möglichen Anwendung des Messsystems im Abwasserbereich, das mit gefährlichen Krankheitskeimen oder Schadstoffen belastet sein könnte; müssen Sie beim Kontakt mit dem System, Messumformer, Kabel und Sensoren entsprechend geeignete Vorsichtsmaßnahmen treffen.

#### WARNUNG

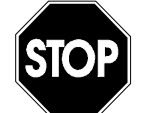

# WARNUNG

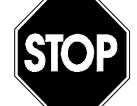

#### Sicherheitseinrichtungen nicht verändern!

Es ist strengstens untersagt, die Sicherheitseinrichtungen außer Kraft zu setzen oder in ihrer Wirkungsweise zu verändern.

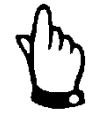

#### Wichtiger Hinweise

Das System darf nur von qualifiziertem Fachpersonal installiert und in Betrieb genommen werden.

#### 3.3 Spezielle Hinweise

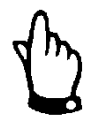

#### Hinweise

Beschädigungen können den Explosionsschutz aufheben.

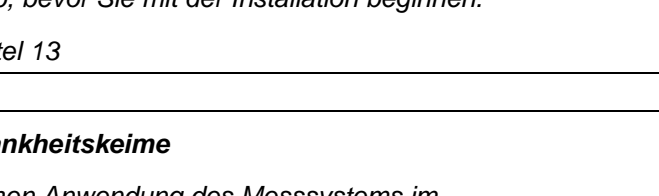

#### Arbeitssicherheitsvorschriften beachten

Vor Beginn der Montagearbeiten ist die Einhaltung sämtlicher Arbeitssicherheitsvorschriften zur prüfen.

Nichtbeachtung kann Personenschäden zur Folge haben.

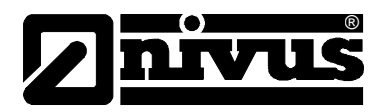

# 3.4 Gerätekennzeichnung

Die Angaben in dieser Betriebsanleitung gelten nur für den Gerätetyp, der auf dem Titelblatt angegeben ist.

Das Typenschild ist an der Rückseite des Gerätes befestigt und enthält folgende Angaben:

- Name und Anschrift des Herstellers
- CE- Kennzeichnung
- Kennzeichnung der Serie und des Typs, ggf. der Serien- Nr.
- Baujahr
- bei Geräten in Ex-Schutz-Ausführung zusätzlich die Ex-Schutz-Kennzeichnung wie in Kapitel 4.3 angegeben.

Wichtig für alle Rückfragen und Ersatzteilbestellungen ist die richtige Angabe des Typs und der Serien-Nr. (ggf. Artikel-Nr.). Nur so ist eine einwandfreie und schnelle Bearbeitung möglich.

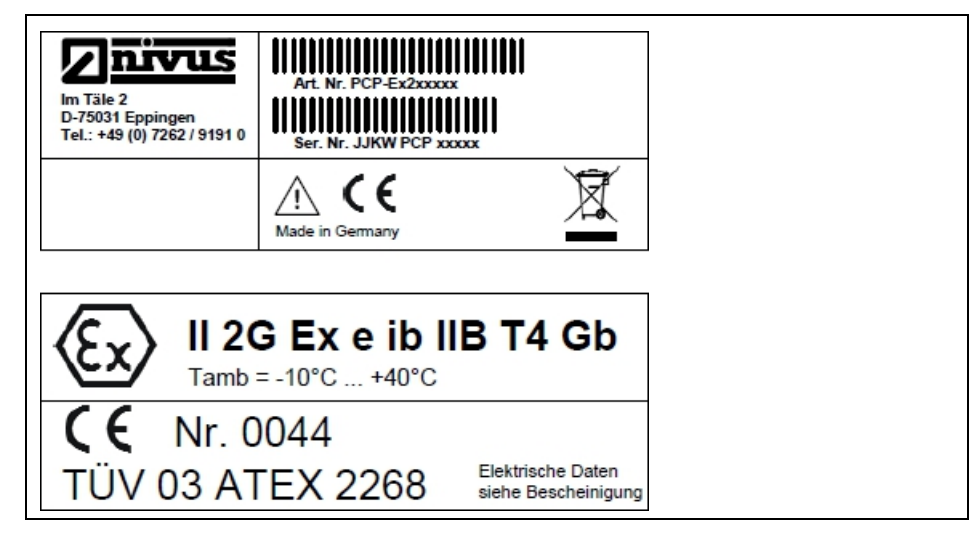

Abb. 3-1 Typenschild des PCM Pro

### 3.5 Abschaltprozeduren

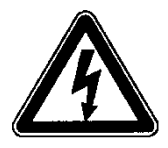

Vor Wartungs-, Reinigungs- und/oder Reparaturarbeiten (nur durch Fachpersonal) ist das Gerät unbedingt spannungsfrei zu schalten.

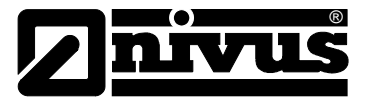

# 3.6 Pflichten des Betreibers

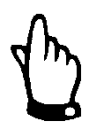

In dem EWR (Europäischen Wirtschaftsraum) sind die nationale Umsetzung der Rahmenrichtlinie (89/391/EWG) sowie die dazugehörigen Einzelrichtlinien und davon besonders die Richtlinie (89/655/EWG) über die Mindestvorschriften für Sicherheit und Gesundheitsschutz bei Benutzung von Arbeitsmitteln durch Arbeitnehmer bei der Arbeit, jeweils in der gültigen Fassung, zu beachten und einzuhalten.

In Deutschland ist die Betriebssicherheitsverordnung vom Oktober 2002 einzuhalten.

Der Betreiber muss sich die örtliche Betriebserlaubnis einholen und die damit verbundenen Auflagen beachten.

Zusätzlich muss er die örtlichen gesetzlichen Bestimmungen für

- die Sicherheit des Personals (Unfallverhütungsvorschriften)
- die Sicherheit der Arbeitsmittel (Schutzausrüstung und Wartung)
- die Produktentsorgung (Abfallgesetz)
- die Materialentsorgung (Abfallgesetz)
- die Reinigung (Reinigungsmittel und Entsorgung)
- und die Umweltschutzauflagen einhalten.

#### Anschlüsse

Vor dem Betreiben des Messgerätes ist sicherzustellen, dass bei der Montage und Inbetriebnahme, wenn diese vom Betreiber selbst durchgeführt werden, die örtlichen Vorschriften (z. B. für den Kanalbetrieb) beachtet werden.

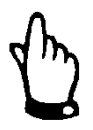

### Hinweis

Diese Technische Beschreibung ist Bestandteil der Lieferung und muss für den Benutzer jederzeit zur Verfügung stehen.

Die darin enthaltenen Sicherheitshinweise sind zu beachten.

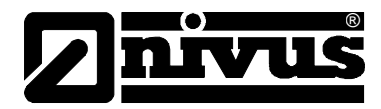

# 4 Übersicht und bestimmungsgemäße Verwendung

# 4.1 Übersicht

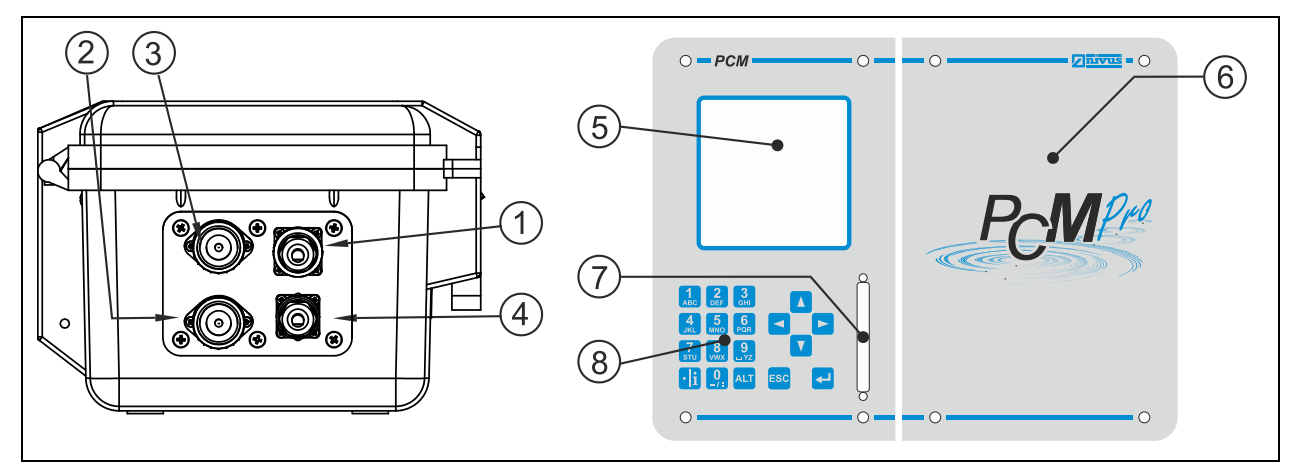

- 1 Buchse für Bluetooth- / GSM-Modul / NivuLog PCM Ex
- 2 Buchse für Anschluss Wasser-Kombisensor Typ POA, CS2 oder Elektronikbox EBM
- 3 Buchse für Anschluss von Luft-Ultraschallsensor Typ OCL oder externer Höhenmessung 4-20 mA (z.B. NivuCompact)
- 4 Buchse für Probenehmer Anschlussbox
- 5 Display
- 6 Akku- / Batteriefach
- 7 Einschub Abdeckung für Compact Flash Card
- 8 Tastatur

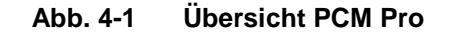

# 4.2 Bestimmungsgemäße Verwendung

#### WARNUNG

### Schäden durch unzweckmäßigen Gebrauch

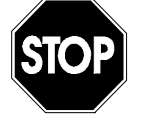

Das Messgerät ist ausschließlich zum oben aufgeführten Zweck bestimmt. Eine andere, darüber hinausgehende Benutzung oder ein Umbau der Messgeräte ohne schriftliche Absprache mit dem Hersteller gilt als nicht bestimmungsgemäß.

Für hieraus resultierende Schäden haftet der Hersteller nicht. Das Risiko trägt allein der Betreiber.

Das Messgerät Typ PCM Pro inklusive der zugehörigen Sensortechnik dient der temporären Durchflussmessung von gering bis stark verschmutzten Medien in teil- und voll gefüllten Kanälen, Rohren und anderen Gerinnen. Das Gerät arbeitet netzunabhängig. Die Abspeicherung der erfassten und gemessenen Daten erfolgt auf einem nicht flüchtigen Speichermedium. Es sind die zulässigen maximalen Grenzwerte, aufgeführt in Kapitel "Technische Daten", unbedingt zu beachten. Sämtliche von diesen Grenzwerten abweichenden Einsatzfälle, die nicht von NIVUS GmbH in schriftlicher Form freigegeben sind, entfallen aus der Haftung des Herstellers.

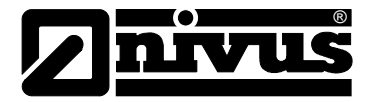

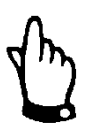

### Hinweis

Für die Installation und Inbetriebnahme sind die Konformitätsbescheinigungen und Prüfbescheide der zulassenden Stelle sowie die gültigen nationalen Vorschriften genau zu beachten.

# 4.3 Ex-Schutz

Das Messgerät Typ PCM Pro inkl. der zugehörigen Aktivsensoren ist für den Einsatz in Bereichen mit explosiver Atmosphäre der Zone 1 ausgelegt. Dabei darf neben dem Sensor auch der Messumformer in den Ex-Bereich untergebracht werden. Eine Programmierung des Gerätes unter Ex-Bedingungen mit der geräteinternen Tastatur ist zulässig!

### Zulassung

Messumformer:

𝔄 II 2 G Ex e ib IIB T4 Gb

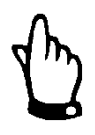

### Wichtiger Hinweis

Die Ex-Zulassung ist nur in Verbindung mit der entsprechenden Kennzeichnung auf dem Typenschild des Messumformers und des Sensors gültig.

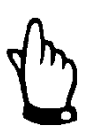

Für die Installation und Inbetriebnahme sind die Konformitätsbescheinigungen und Prüfbescheide der zulassenden Stelle genau zu beachten.

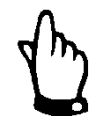

Die Ex-Zulassung von den Aktivsensoren liegt der "technischen Beschreibung Korrelationssensoren" bei.

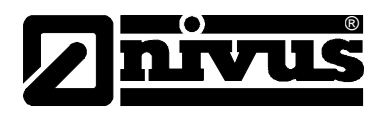

# 5 Technische Daten

# 5.1 Messumformer

| Spannungsversorgung                                   | Akkupack: 3 x 6 NiMH – Akkuzelle fertig konfektioniert mit 24,0 Ah               |  |  |
|-------------------------------------------------------|----------------------------------------------------------------------------------|--|--|
|                                                       | Batteriepack: 3 x 6 Alkali-Mangan Monozellen mit 50 Ah bzw. 54 Ah                |  |  |
| Gehäuse                                               | - Material: Polypropylen, antistatisch mit Graphit-Beimischung                   |  |  |
|                                                       | - Gewicht: ca. 2,0 kg (ohne Sensor und Akku)                                     |  |  |
|                                                       | - Schutzgrad: IP67 bei geschlossenem und verriegelten Deckel                     |  |  |
| Ex-Zulassung                                          | II 2 G Ex e ib IIB T4 Gb                                                         |  |  |
| Einsatztemperatur                                     | -10 °C bis + 40 °C (in Ex-Zone 1)                                                |  |  |
| Lagertemperatur                                       | -30 °C bis + 70 °C                                                               |  |  |
| max. Luftfeuchtigkeit                                 | 90 %, nicht kondensierend                                                        |  |  |
| Anzeige                                               | hintergrundbeleuchtetes Grafikdisplay, 128 x 128 Pixel                           |  |  |
| Bedienung                                             | 18 Tasten, Menüführung in Deutsch, Englisch, Französisch, Italienisch            |  |  |
|                                                       | Spanisch, Polnisch Tschechisch und Dänisch                                       |  |  |
| Steckerbuchsen                                        | <ul> <li>1 x 4 – 20 mA f ür externen F üllstand (2-Leiter-Sonde) oder</li> </ul> |  |  |
| 1 x Aktivsensor Luftultraschall für Höhenstandsmessun |                                                                                  |  |  |
|                                                       | - 1 x Kombi - Aktivsensor Wasserultraschall/Drucksensor für                      |  |  |
|                                                       | Fließgeschwindigkeits- und Höhenstandsmessung (Typ POA, CS2)                     |  |  |
|                                                       |                                                                                  |  |  |
|                                                       | - 1 x digitaler Eingang (Schaltkontakt) (optional)                               |  |  |
|                                                       | - 1 x Anschlussbuchse für Probenehmeranschlussbox                                |  |  |
|                                                       | - 1 x Anschlussbuchse für Bluetooth-/ GSM-Modul / NivuLog PCM Ex                 |  |  |
| Speicherzyklus                                        | 1 - 60 Minuten, zeitzyklisch oder ereignisabhängig                               |  |  |
| Datenspeicher                                         | - extern auf steckbarer Compact Flash Card bis 128 MB                            |  |  |
|                                                       | - interner RAM mit 8 MB                                                          |  |  |
| Datenübertragung                                      | - über steckbare Compact Flash Card                                              |  |  |
|                                                       | - über Bluetooth-Modul (optional)                                                |  |  |
|                                                       | - über GSM-Modul (optional)                                                      |  |  |
|                                                       | - über NivuLog PCM Ex (optional)                                                 |  |  |

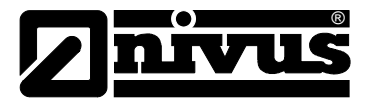

# 5.2 Einbau von Ersatz- und Verschleißteilen

Wir machen ausdrücklich darauf aufmerksam, dass Ersatz- und Zubehörteile, die nicht von uns geliefert wurden, auch nicht von uns geprüft und freigegeben sind. Der Einbau und/oder die Verwendung solcher Produkte können daher u. U. konstruktiv vorgegebene Eigenschaften Ihres Gerätes negativ verändern. Für sämtliche Schäden, die durch die Verwendung von Nicht-Originalteilen und Nicht-Original-Zubehörteilen entstehen, ist die Haftung der Fa. NIVUS ausgeschlossen.

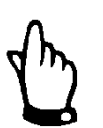

Bei Einsatz von Ersatz- / und Verschleißteilen (z.B. Akku, Batterie, Filter usw.), die nicht durch NIVUS zugelassen sind, erlischt die Ex-Zulassung.

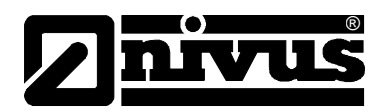

# 6 Funktionsprinzip

# 6.1 Allgemeines

Das PCM Pro ist eine portable Messeinrichtung zur diskontinuierlichen Durchflussmessung und Datenspeicherung von leicht bis stark verschmutzten Medien unterschiedlichster Zusammensetzung. Sie kommt in teil- und voll gefüllten Gerinnen, Kanälen und Rohren unterschiedlichster Geometrien und Abmessungen zum Einsatz.

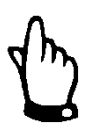

Das Messverfahren basiert auf dem Ultraschallreflexionsprinzip. Deshalb ist es für die Funktion des Systems unabdingbar, dass sich Teilchen im Wasser befinden, die das vom Sensor ausgesandte Ultraschallsignal reflektieren können. (Schmutzteilchen, Gasblasen o.ä.)

Das PCM Pro arbeitet mit einem Kombisensor POA oder CS2, der gleichzeitig Fließgeschwindigkeit und Füllhöhe ermittelt.

Die Füllhöhe kann, je nach gewähltem Sensortyp über Wasserultraschall, Druck oder in Kombination daraus gemessen werden.

Für die Ultraschallmessungen (Fließhöhe und Fließgeschwindigkeit) werden 2 spezielle Piezokristalle eingesetzt, die unabhängig voneinander je als Sender und Empfänger arbeiten.

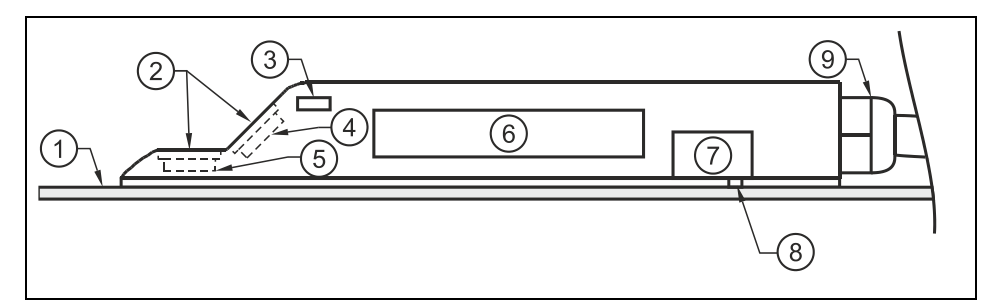

- 1 Bodenplatte
- 2 akustische Ankoppelschicht
- 3 Temperatursensor
- 4 Fließgeschwindigkeitssensor
- 5 Höhensensor
- 6 Elektronik
- 7 Drucksensor
- 8 Verbindungskanal zur Druckmessung
- 9 Kabelverschraubung

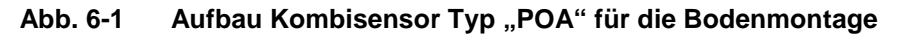

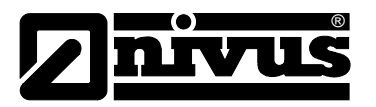

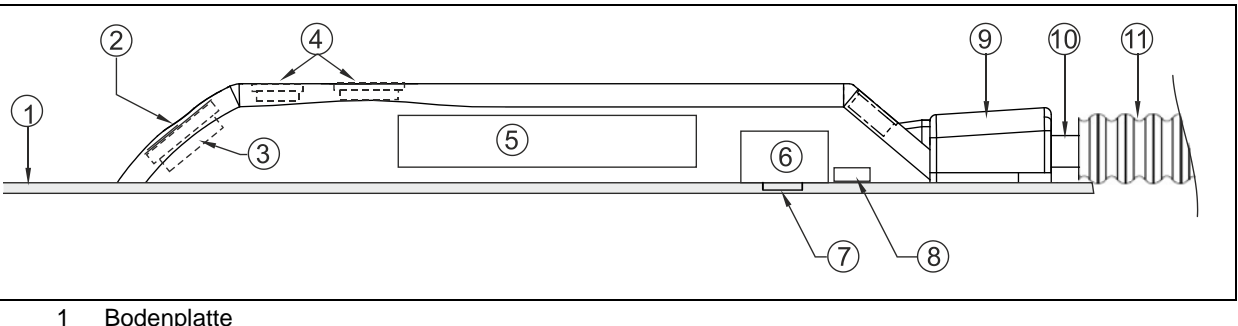

- Bodenplatte
- 2 akustische Ankoppelschicht
- Fließgeschwindigkeitssensor positive Fließrichtung 3
- 4 Höhensensoren Wasserultraschall (optional)
- 5 Elektronik
- 6 Drucksensor (optional)
- 7 Verbindungskanal zur Druckmessung (optional)
- 8 Temperatursensor (nur bei Sensoren ohne Druckdose)
- Schutzabdeckung Sensorkabel und Befestigung Schutzschlauch 9
- 10 Sensorkabel
- Schutzschlauch (optional) 11

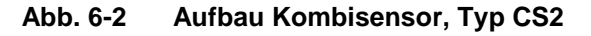

Alternativ arbeitet das PCM Pro auch mit der Sensorfamilie Mini. Diese Sensorfamilie besteht aus der Elektronikbox Typ EBM (Aktivelektronik) und zwei Passivsensoren.

Die Füllhöhe kann über die interne Druckmesszelle (CSM-V1D0) oder mit einem passiven Luftultraschallsensor Typ DSM ermittelt. Zur Erfassung der Fließgeschwindigkeit wird ein passiver Fließgeschwindigkeitssensor Typ CSM eingesetzt.

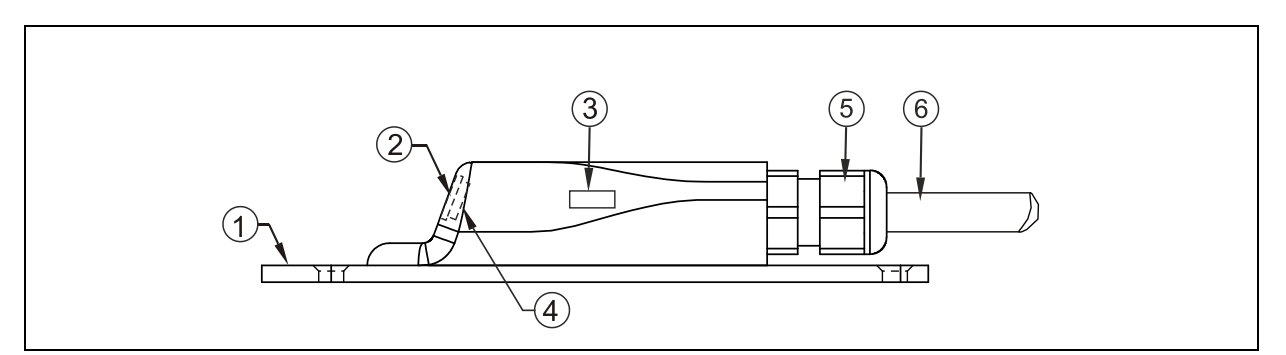

- 1 **Bodenplatte**
- 2 akustische Ankoppelschicht
- 3 Temperatursensor
- 4 Fließgeschwindigkeitssensor
- 5 Kabelverschraubung
- 6 Sensorkabel

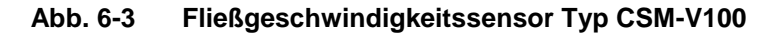

# Betriebsanleitung PCM Pro

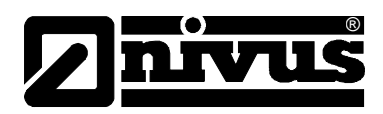

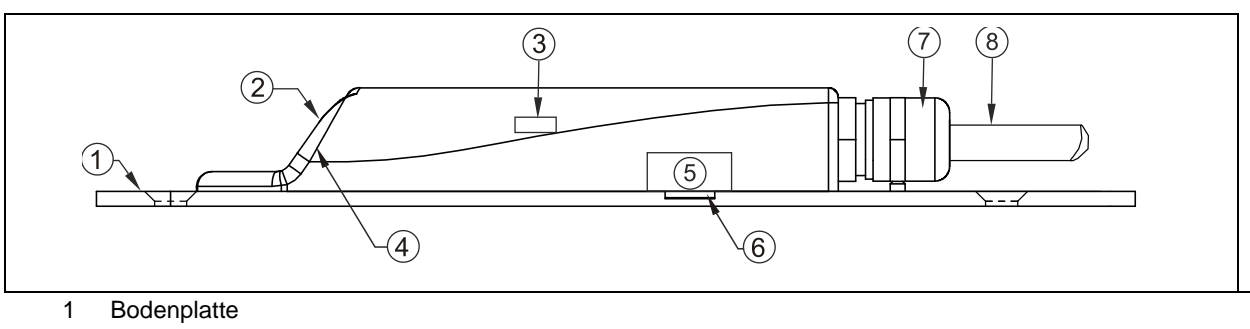

- 2 akustische Ankoppelschicht
- 3 Temperatursensor
- 4 Fließgeschwindigkeitssensor
- 5 Drucksensor
- 6 Verbindungskanal zur Druckmessung
- 7 Kabelverschraubung
- 8 Sensorkabel

Abb. 6-4 Fließgeschwindigkeitssensor Typ CSM-V1D0

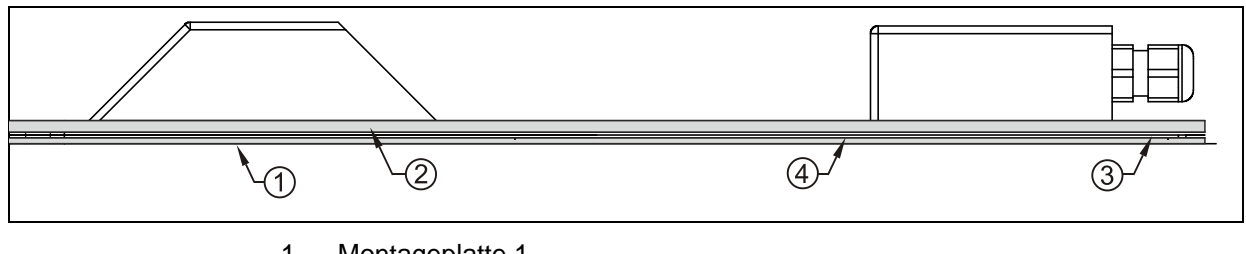

- 1 Montageplatte 1
- 2 Montageplatte 2 (Grundplatte)
- 3 Montageplatte 3 (Abstandsplatte)
- 4 Einschubbereich für das Rohrmontageblech

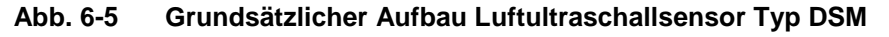

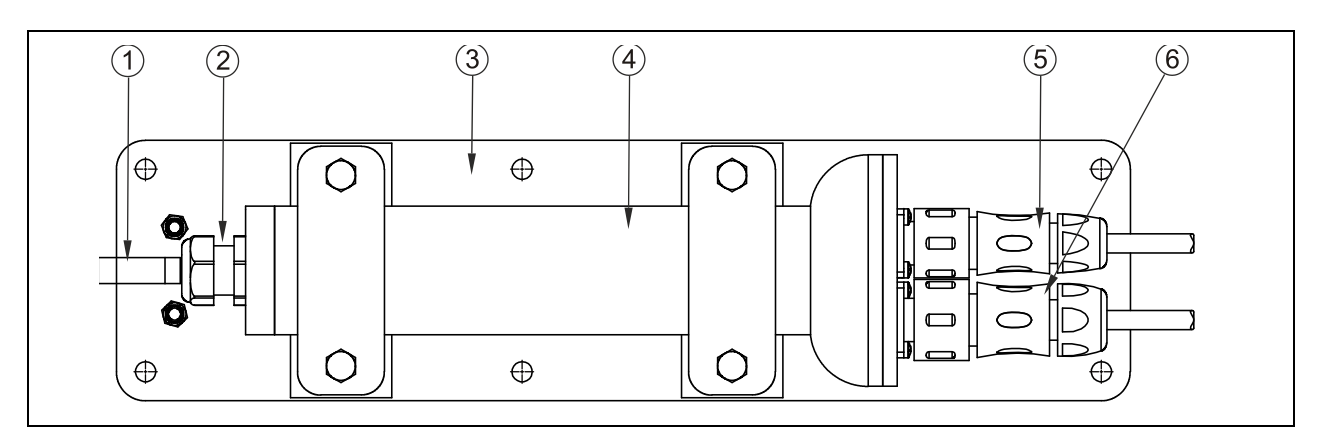

- 1 Kabel
- 2 Kabelverschraubung
- 3 Montageplatte
- 4 Elektronikkörper
- 5 Stecker für Wasserultraschallsensor, Typ CSM
- 6 Stecker für Luftultraschallsensor, Typ DSM

#### Abb. 6-6 Elektronikbox Typ EBM

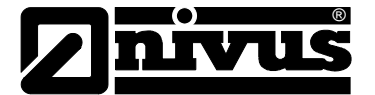

Die Technischen Informationen zu den verwendeten Sensoren sind in einer separaten Anleitung ("Technische Beschreibung für Korrelationssensoren und externe Elektronikbox") beschrieben. Hieraus der entnehmen Sie bitte:

- Sensormaße
- Kabelbelegung
- Sensorkabel

# 6.2 Höhenmessung über Wasserultraschall

In Abhängigkeit des gewählten Sensortyps können im Wasserschall-Kombisensor bis zu zwei Höhenstandsmessung integriert sein:

- Wasserultraschall und
- hydrostatische Füllstandmessung

Bei der Höhenmessung über Wasserultraschall arbeitet der waagerecht liegende Sensorkristall nach dem Ultraschalllaufzeitverfahren. Gemessen wird die Zeit zwischen Senden und Empfangen eines an der Wasseroberfläche reflektierenden Impulses.

|                               | h              | = Füllhöhe                                |
|-------------------------------|----------------|-------------------------------------------|
| $h = \frac{c \bullet t_l}{l}$ | С              | = Schallaufzeit                           |
| 2                             | t <sub>1</sub> | = Zeit zwischen Sende- und Empfangssignal |

Die Schallaufzeit in Wasser beträgt bei einer Mediumstemperatur von 20° C: 1480 m/s. Die temperaturabhängige Abweichung beträgt 0,23 % pro Kelvin. Um eine millimetergenaue Höhenmessung zu realisieren wird deshalb ständig die Mediumstemperatur ermittelt und die Schallaufzeit zur Berechnung korrigiert. Zum ermittelten Wert  $h_1$  wird der feste Höhenwert, der durch die Sensorkristallmontage bestimmt ist, addiert. Es ergibt sich die Gesamtfließhöhe h.

# 6.3 Höhenmessung über Druck

In Abhängigkeit vom eingesetzten Sensortyp kann im Kombisensor eine zusätzliche hydrostatische Füllstandsmessung integriert sein.

Der piezoresistive Drucksensor arbeitet nach dem Relativdruckprinzip. Der Druck der ruhenden Wassersäule über dem Sensor ist dabei direkt proportional zum Füllstand. Durch diesen Sensor sind Fließhöhenbestimmungen bei außermittiger Kombisensormontage realisierbar.

Der Drucksensor wird bei der Inbetriebnahme durch Eingabe eines manuell ermittelten Referenzwertes abgeglichen. Eine durch die Sensormontage bedingte Höhe wird ebenfalls addiert.

# 6.4 Fließgeschwindigkeitserfassung

Der in Fließrichtung geneigte Piezokristall arbeitet als Geschwindigkeitssensor. Dazu wird ein kurzes Ultraschallsignalbündel mit einem definierten Winkel in das Messmedium eingestrahlt. Alle in dem Messpfad befindlichen Teilchen (Luft, Schmutz) reflektieren geringe Mengen des Ultraschallsignals. Je nach Größe und Form des Teilchens entsteht dabei ein spezielles Reflexionssignal. Die

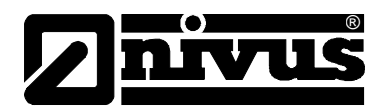

Vielzahl der reflektierten Signale ergibt damit eine Art Reflexionsmuster (siehe Abb. 6-7). Dieses Signalmuster wird in einen digitalen Signalprozessor (DSP) geladen.

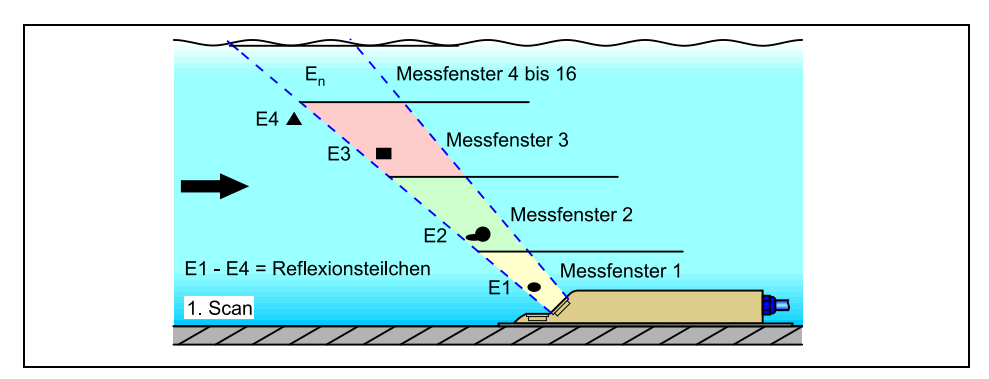

Abb. 6-7 Situation beim ersten Signalempfang

Nach einer definierten Zeit wird ein zweiter Ultraschallimpuls in das Medium eingestrahlt. Das dadurch neu erhaltene Reflexionssignal wird ebenfalls in den DSP geladen. In verschiedenen Fließhöhen herrschen unterschiedliche Fließgeschwindigkeiten (Fließgeschwindigkeitsprofil). Die reflektierenden Teilchen haben sich somit, je nach ihrer Höhe, unterschiedlich weit vom ersten Messzeitpunkt weiterbewegt. Es ergibt sich damit ein verschobenes Bild des Reflexionsmusters (siehe Abb. 6-8).

Gleichzeitig entstehen geringfügig andere Reflexionen. Manche Teilchen haben sich gedreht und bieten eine anders geformte Reflexionsfläche; einige Teilchen befinden sich nicht mehr im Bereich des Messfensters, andere (neue) Teilchen haben sich in das Messfenster hinein bewegt.

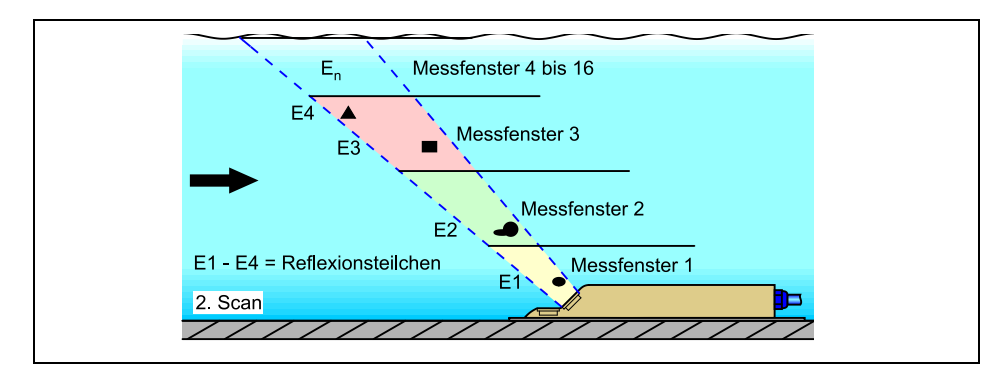

Abb. 6-8 Situation beim zweiten Signalempfang

Die beiden Reflexionsmuster werden im DSP mittels Kreuzkorrelationsverfahren auf ihre Ähnlichkeiten hin überprüft. Alle nicht eindeutig wieder identifizierbaren Signale werden verworfen, so dass zwei verschobene, einander ähnliche Signalmuster übrig bleiben.

Über diese beiden Bilder werden in Abhängigkeit zur vorher durchgeführten Höhenmessung 16 Messfenster gelegt. In jedem Messfenster wird die Zeitverschiebung  $\Delta t$  des Musters ermittelt (siehe Abb. 6-9).

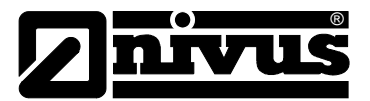

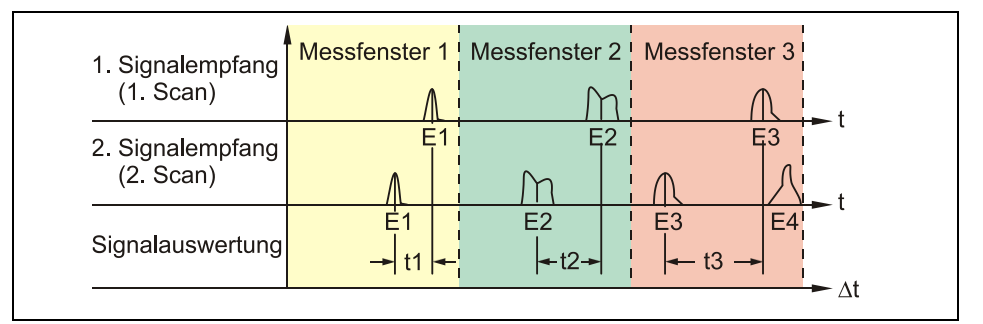

#### Abb. 6-9 Echosignalbilder und Auswertung

Unter Zugrundelegung des Sendewinkels, dem zeitlichen Abstand der beiden Sendesignale und der Differenz des Signalmusters wird in jedem Messfenster die Fließgeschwindigkeit ermittelt.

Die mathematische Aneinanderreihung der einzelnen berechneten Fließgeschwindigkeiten ergibt das Geschwindigkeitsprofil des akustischen Pfades, welcher im Display des PCM Pro dargestellt wird.

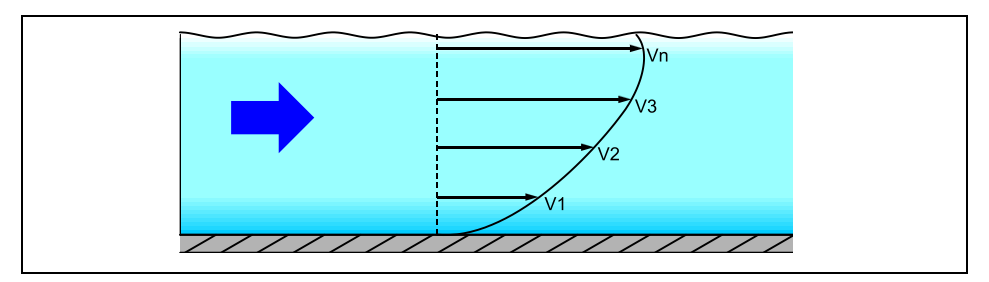

Abb. 6-10 ermitteltes Strömungsprofil

Anhand dieser Fließgeschwindigkeitsverteilung wird mit den Werten der Gerinneform, Gerinneabmessung und Füllgrad die Durchflussmenge berechnet, angezeigt und abgespeichert.

# 6.5 Gerätevarianten

#### Messumformer

Der Messumformer wird gegenwärtig in einer Ausführung gefertigt. Die vorliegende Gerätevariante geht aus der Artikelnummer hervor, welche sich auf einem witterungsbeständigen Aufkleber auf der Rückseite des Gehäuses befindet.

| PCP-E02PRO | Ex-geschützter portabler Durchflussmessumformer, inklusive Software NivuSoft für Windows Vista / Windows 7 und 8 |
|------------|----------------------------------------------------------------------------------------------------|
|            |                                                                                                    |

#### Abb. 6-11 Typenschlüssel für Messumformer PCM Pro

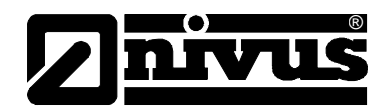

# 7 Lagerung, Lieferung und Transport

# 7.1 Eingangskontrolle

Bitte kontrollieren Sie den Lieferumfang sofort nach Eingang auf Vollständigkeit und augenscheinliche Unversehrtheit. Eventuell festgestellte Transportschäden bitten wir unverzüglich dem anliefernden Frachtführer zu melden. Ebenso ist eine unverzügliche, schriftliche Meldung an NIVUS GmbH Eppingen zu senden. Unvollständigkeiten der Lieferung melden Sie bitte innerhalb von 2 Wochen schriftlich an Ihre zuständige Vertretung oder direkt an das Stammhaus in Eppingen.

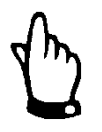

Später eingehende Reklamationen werden nicht anerkannt!

# 7.2 Lieferumfang

Zur Standard-Lieferung des PCM Pro Messgerätes gehört üblicherweise:

- die Betriebsanleitung mit Konformitätserklärung. In ihr sind alle notwendigen Schritte für die Montage und den Betrieb des Messsystems aufgeführt.
- ein PCM Pro Messumformer
- ein Steckschlüssel
- eine Auslesesoftware, Typ NivuSoft f
  ür die Betriebssysteme Windows Vista oder Windows 7 und 8

Weiteres Zubehör wie Akku, Netzteil/Ladegerät, Compact Flash Card, Sensoren, separate Höhenmessungen usw. je nach Bestellung. Diese bitte anhand des Lieferscheins prüfen.

# 7.3 Lagerung

Folgende Lagerbedingungen sind unbedingt einzuhalten:

| Messumformer:  | max. Temperatur: | + 60 °C           |
|----------------|------------------|-------------------|
|                | min. Temperatur: | 0°C               |
|                | max. Feuchte:    | 90 %              |
| Akku/Batterie: | max. Temperatur: | + 25 °C<br>+ 5 °C |
|                | max. Feuchte:    | 60 %              |

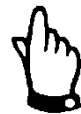

Vor der Lagerung ist der Akku bzw. Batterie aus dem PCM Pro zu entnehmen und frostfrei zu lagern.

Die Messtechnik ist vor korrosiven oder organischen Lösungsmitteldämpfen, radioaktiver Strahlung sowie starken elektromagnetischen Strahlungen geschützt aufzubewahren.

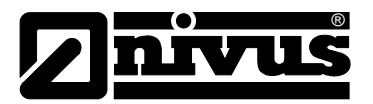

# 7.4 Transport

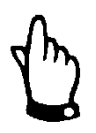

Für den Transport im Bereich des Messortes ist ein Tragegriff am PCM Pro vorhanden! Ein Tragen oder Herablassen am Sensorkabel ist nicht zulässig!

Bei sichtbaren Schäden am Gehäuse darf das Gerät nicht mehr im Ex-Bereich eingesetzt werden.

In diesem Fall muss das Gerät unbedingt zur Reparatur an den Hersteller geschickt werden.

Der Messumformer ist für den rauen Industrieeinsatz konzipiert. Trotzdem sollte er keinen starken Stößen, Schlägen, Erschütterungen oder Vibrationen ausgesetzt werden.

Der Transport muss in der Originalverpackung erfolgen.

## 7.5 Rücksendung

Die Rücksendung der Messgerätetechnik muss in der Originalverpackung frachtfrei zum Stammhaus NIVUS in Eppingen erfolgen. Nicht ausreichend frei gemachte Sendungen werden nicht angenommen!

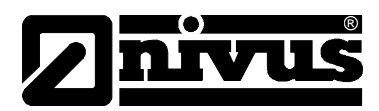

# 8 Installation

# 8.1 Allgemeines

Vor der Inbetriebnahme ist die Installation von Messumformern und Sensoren vollständig durchzuführen und auf Richtigkeit zu überprüfen. Die Installation sollte nur von fachkundigem und entsprechend ausgebildetem Personal vorgenommen werden. Die Installation der Sensoren ist in der "Montageanleitung für Rohr- und Keilsensoren" beschrieben, die im Lieferumfang der Sensoren enthalten ist.

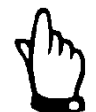

Resultierend aus dem bestimmungsgemäßen Verwendungszweck – der Erfassung von Durchflüssen – und der weiteren Nutzung der gewonnenen Daten ergibt sich die dringende Notwendigkeit der umfassenden Kenntnis hydraulischer Gegebenheiten und Bedingungen. Es ist unbedingt zu beachten, das unsachgemäßer, falscher oder unzweckmäßiger Einbau der Messtechnik wie auch die Wahl von ungeeigneten oder hydraulisch Problematischen Messstellen zu falschen, fehlerhaften oder unvollständigen Messwerten führen kann, die für die weitere Auswertung ungeeignet sind. Deshalb sollte der Einsatz nur durch umfangreich hydraulisch und gerätetechnisch geschultes Personal vorgenommen werden.

Bei Bedarf führt NIVUS hydraulisch / gerätetechnische Schulungen durch. Weitergehende gesetzliche Normen, Vorschriften und technische Regelwerke sind zu beachten.

# 8.2 Aufstellung und Anschluss Messumformer

#### GEFAHR

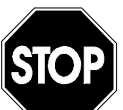

### Zerstörung durch elektrostatische Aufladung

Das Gerät nur mit einem feuchten Tuch reinigen.

Bei Nichtbeachtung ist der Explosionsschutz des Gerätes durch eventuell auftretende statische Aufladung nicht mehr gegeben.

Das Gerät stellt dann eine Gefahr für das Leben des Benutzers dar und kann die Zündung einer explosionsfähigen Atmosphäre verursachen.

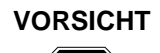

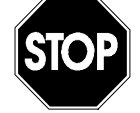

### Gefahr von Kabelbruch, oder -abriss

Das Messgerät darf nur am Tragegriff und mit geeigneten Gurten, Seilen etc. in Schächte hinunter gelassen werden.

Ein Hinunterlassen oder Transportieren des Gerätes am Sensorkabel ist nicht zulässig und kann zu Kabelbruch, undichter Steckverbindung oder Abriss des Messumformers führen.

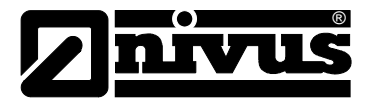

### Allgemeines

Der Platz zur Aufstellung des Messumformers muss nach bestimmten Kriterien ausgewählt werden.

Vermeiden Sie unbedingt:

- direkte Sonnenbestrahlung
- Gegenstände, die starke Hitze ausstrahlen (maximale Umgebungstemperatur: +40 °C)
- Objekte mit starkem elektromagnetischem Feld (Frequenzumrichter o. ä.)
- korrodierende Chemikalien oder Gase
- mechanische Stöße
- keine direkte Installation an Geh- oder Fahrwegen
- Vibrationen
- radioaktive Strahlung
- elektrostatische Aufladung

Bitte beachten Sie auch bei den Montagearbeiten, dass Elektronikbauteile durch elektrostatische Entladungen zerstört werden können. Daher ist bei der Installation darauf zu achten, dass durch geeignete Erdungsmaßnahmen unzulässig hohe elektrostatische Aufladungen vermieden werden.

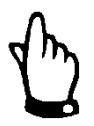

Da das Gerät am Einbauort als stationäres Messgerät zu betrachten ist, muss die Befestigung am Tragegriff des PCM Pro über eine Aufhängevorrichtung (Art.-Nr.: PCM0 ZMSH AK01 000) oder über eine andere geeignete Konstruktion; z.B. an den Steigeisen des Kanalschachtes erfolgen.

Hintergrund der Maßnahme ist die eingeschränkte Stabilität des Gehäuses in Bezug auf die Ex-Anforderung >Fallprüfung für portable Geräte<.

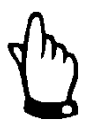

Vor Schließen des Gehäusedeckels überzeugen Sie sich bitte von der Unversehrtheit und Sauberkeit der Dichtung. Fremdkörper und/oder Verschmutzungen sind zu entfernen. Auf die Dichtung ist gegebenenfalls Silikonfett aufzutragen. Durch undichte oder defekte Dichtungen hervorgerufene Geräteschäden entfallen aus der Haftung des Herstellers.

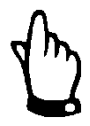

Bei der Aufstellung in überflutbaren Schächten oder Kanälen ist der Messumformer unbedingt gegen unbeabsichtigtes Wegspülen zu sichern. (Aufhängevorrichtung, Kunststoff- oder Edelstahlseil, Kette, o.ä.)

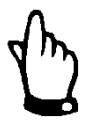

Nicht benötigte Anschlussbuchsen am PCM Pro müssen vor dem Einbau durch die an jeder Buchse befestigte Abdeckung wasserdicht verschraubt werden. Andernfalls ist der Schutzgrad des gesamten Gerätes nicht gewährleistet und die Gewährleistungen des Herstellers erlöschen. Durch äußere Gewaltanwendung beschädigte oder eventuell verloren gegangene Abdeckungen können bei NIVUS kostenpflichtig nachbestellt werden.

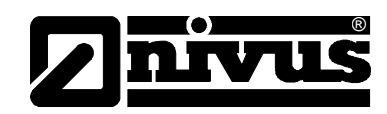

### Gehäusemaße

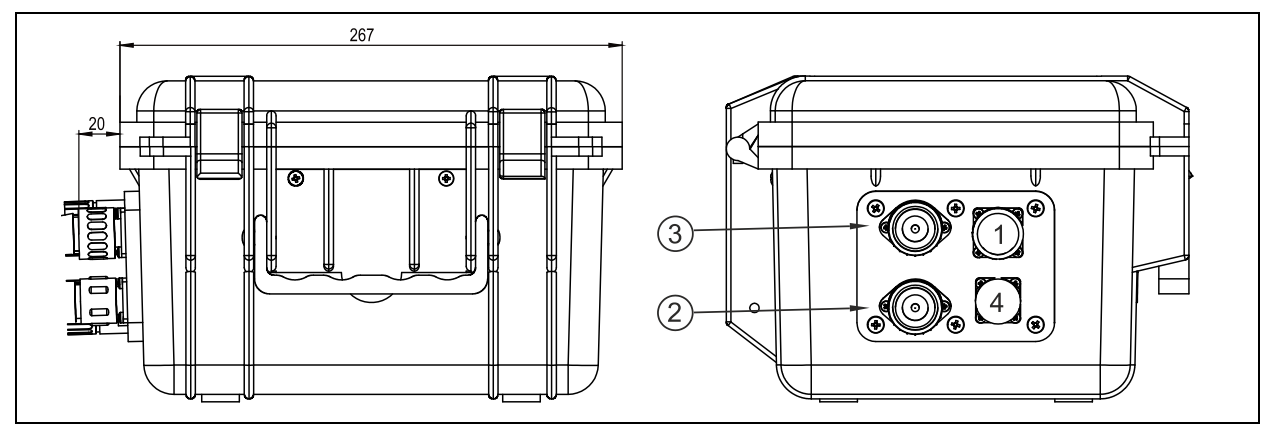

- 1 8-polige Flanschdose für Bluetooth, GPRS Modul oder NivuLog PCM Ex
- 2 Buchse für Wasserultraschall Kombisensor Typ POA, CS2 oder Elektronikbox EBM
- 3 Buchse für Luftultraschallsensor / 2 Leiter Sensor
- 4 7-polige Flanschdose für Probenehmer Anschlussbox

### Abb. 8-1 PCM Pro Gehäuse und Anschlussbuchsen

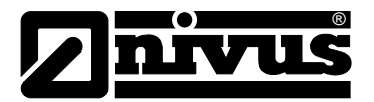

# 8.3 Anschluss Sensoren

## 8.3.1 Wasserultraschall-Kombi- und Luftultraschallsensor sowie Elektronikbox EBM

Die Wasserultraschall-Kombisensoren POA und CS2, Luftultraschallsensor wie auch die Elektronikbox EBM sind mit den passenden, entsprechend konfektionierten Steckern ausgestattet. Diese sind gemäß Abb. 8-1 an den Messumformer anzuschließen. Dazu sind die Abdeckkappen an den benötigen Buchsen sowie am Sensorstecker abzuschrauben, der Stecker aufzustecken und zur sicheren Kontaktgabe sowie zur Gewährleistung des Schutzgrades die Steckerüberwurfmuttern handfest anzuziehen. Die Abdeckkappen der Sensorstecker und Buchsen müssen miteinander verschraubt sein, damit sie nicht verschmutzen.

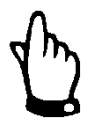

Die Gewindegänge von Steckern und Buchsen sind unbedingt von Verschmutzungen, Sand u.ä. frei zu halten bzw. gegebenenfalls vor der Verbindung mit einem weichen, fusselfreien Lappen zu säubern.

Bei Sensoren mit integrierter Druckmesszelle befindet sich am Anschlussstecker ein zusätzlicher Luftfilter mit einem darin enthaltenen Entfeuchtungsmittel mit Farbindikator. Dieser Luftfilter ist zum ständigen Abgleich der Druckmesszelle mit dem herrschenden Luftdruck notwendig.

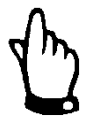

Verfärbt sich der Farbindikator des Filters von blau nach hellrosa, so ist der Filter verbraucht und umgehend auszutauschen.

Ersatzfilter mit Stecker und Verbindungsschlauch sind unter der Artikelnummer *ZUB0 FILTER 02* bei NIVUS erhältlich.

Besteht die Gefahr der Überflutung des Filters, so ist am anderen Ende des Luftfilters ein passender Luftschlauch aufzustecken und knickfrei bis über den maximal möglichen Wasserspiegel zu verlegen.

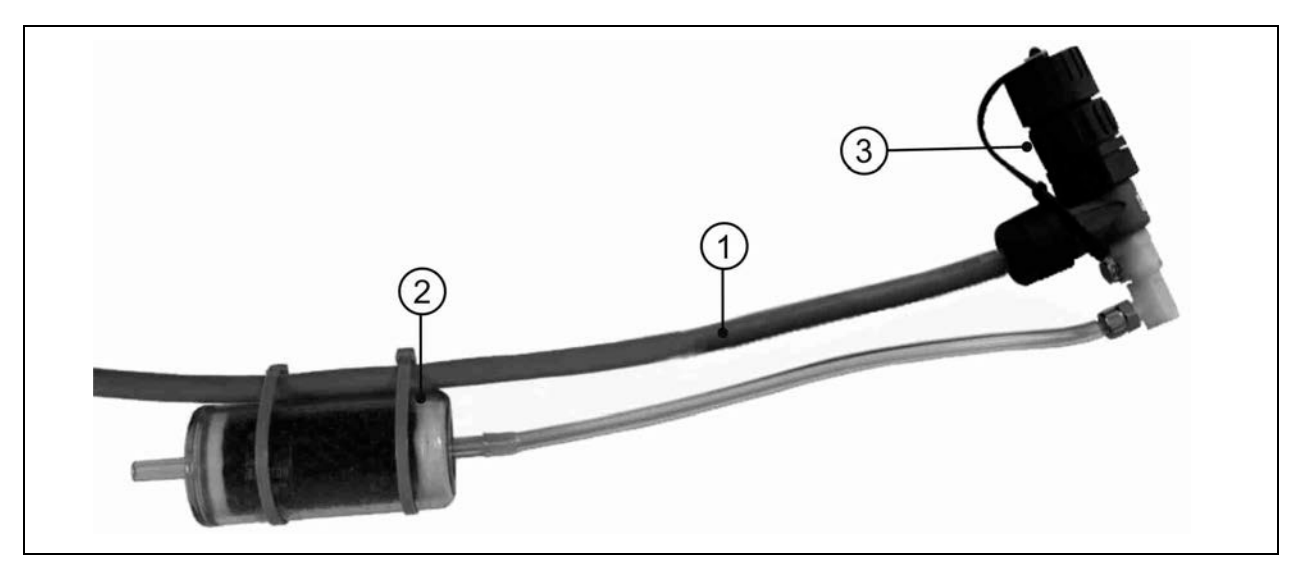

Abb. 8-2 Anschlussstecker Typ POA, CS2 mit Luftfilter

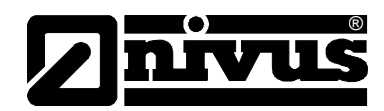

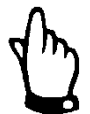

Bei Sensoren mit integrierter Druckmesszelle und Luftfilter darf der Messumformer niemals ohne Filter betrieben werden!

Wird der Filterstecker vom Sensorstecker abgezogen erfolgt ein automatischer Verschluss. Damit ist der Luftausgleich, aber auch ein Wassereintritt in den Sensor verhindert. Eine exakte Messung des Füllstandes über die Druckmesszelle ist dann nicht mehr möglich.

Der Luftausgleichsschlauch darf weder im Wasser hängen noch verschlossen oder abgeknickt sein. Ein kontinuierlicher, ungehinderter Lufteintritt in den Filter ist sicherzustellen.

# 8.4 Druckausgleichselement für CSM Sensor

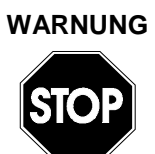

#### Eindringen von Feuchtigkeit

Bei Sensoren mit integrierter Druckmesszelle ist darauf zu achten, dass diese niemals ohne bzw. mit verbrauchten Trockenkapseln betrieben werden.

Eindringende Feuchtigkeit hat zur Folge, dass die Elektronik im Inneren des Sensors irreparabel zerstört werden kann!

Die Trockenkapseln verhindern das Eindringen von Feuchtigkeit!

Achten Sie auf regelmäßige Kontrolle und ggf. Tausch der Trockenkapseln.

Das Druckausgleichselement für CSM Sensoren ist mit 2 Trockenkapseln versehen. Diese verhindern ein Eindringen von Feuchtigkeit und schützen die Elektronik. Die Trockenkapseln müssen (abhängig von der Umgebung) in regelmäßigen Abständen geprüft und ggf. getauscht werden. Bitte beachten Sie Wartungshinweise in Kapitel 13.2!

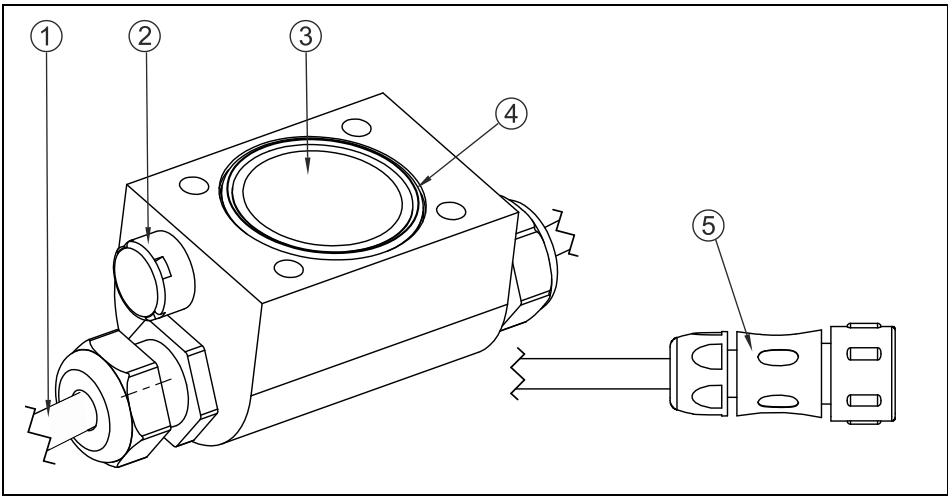

- 1 Kabel zum Sensor
- 2 Druckausgleichsmembran
- 3 2x Trockenkapsel unter Acrylglasdeckel
- 4 O-Ring richtiges Einlegen beachten!
- 5 Stecker zum Anschluss an die Elektronikbox

#### Abb. 8-3 Druckausgleichselement zum Anschluss an EBM

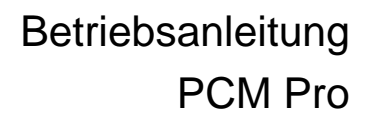

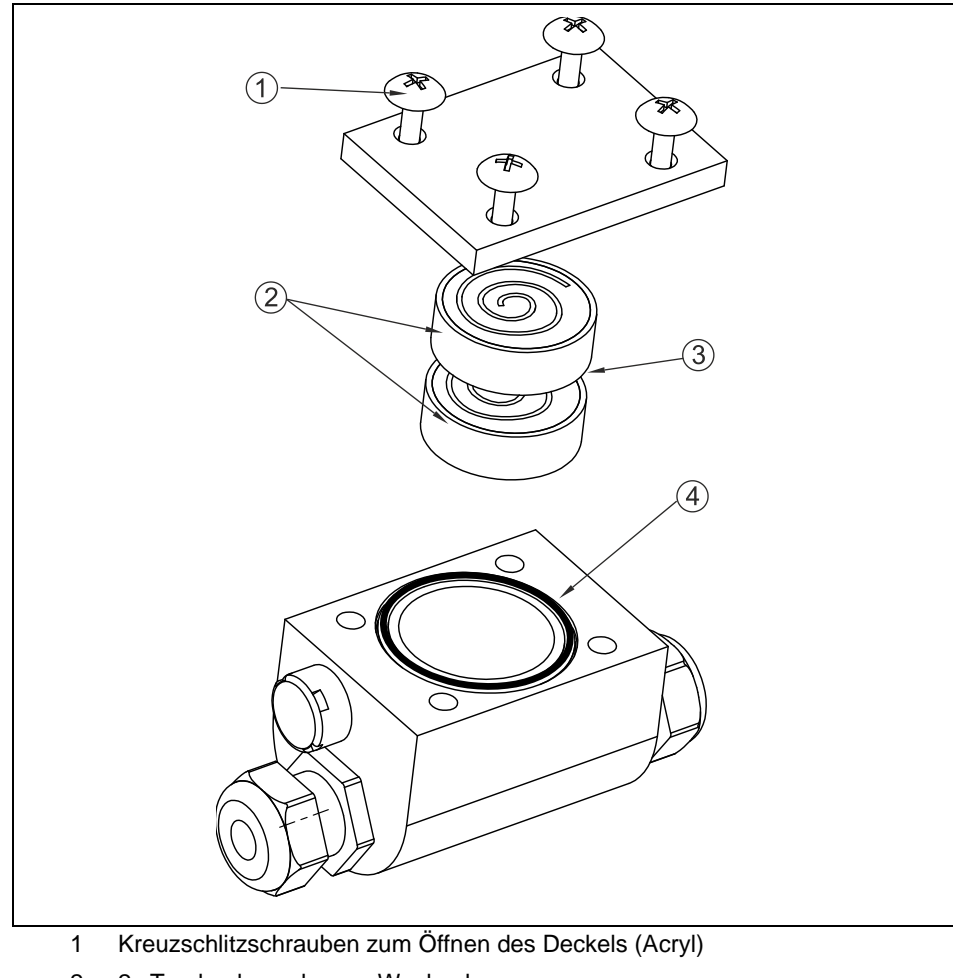

- 2 2x Trockenkapseln zum Wechseln
- 3 Kartonseite nach unten einlegen
- 4 O-Ring - richtiges Einlegen beachten - schmutzfrei halten

Abb. 8-4 Explosionszeichnung des Druckausgleichselementes

#### 8.4.1 2-Leiter Sensoren

An das PCM Pro können zur Füllstandsmessung 4-20 mA 2-Leiter-Sensoren angeschlossen werden (z.B. Kompaktecholot Typ NivuCompact, hydrostatische Füllstandsmessung Typ NivuBar Plus, ...).

Die Versorgungsspannung für die Sensoren beträgt 16 V.

Der Anschluss der Sensoren am PCM Pro erfolgt an die Anschlussbuchse 3. (siehe Abb. 8-1)

Dazu stehen vorkonfektionierte Kabel mit unterschiedlichen Kabellängen zur Verfügung:

| Artikelnummer                        | Aderfarbe | Funktion | Kabellänge | Pin – Belegung |
|--------------------------------------|-----------|----------|------------|----------------|
|                                      |           |          |            | am Stecker     |
| ZUB0KABNMC10S0                       | Braun     | 16 V (+) | 10 m       | 3              |
| (PCM Pro -> 2 Leiter 4-20 mA Sensor) | Weiß      | GND (-)  |            | 4              |
| ZUB0KABNMC20S0                       | Braun     | 16 V (+) | 20 m       | 3              |
| (PCM Pro -> 2 Leiter 4-20 mA Sensor) | Weiß      | GND (-)  |            | 4              |
| ZUB0KABNMC30S0                       | Braun     | 16 V (+) | 30 m       | 3              |
| (PCM Pro -> 2 Leiter 4-20 mA Sensor) | Weiß      | GND (-)  |            | 4              |

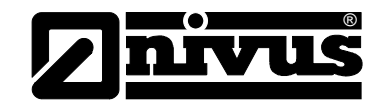

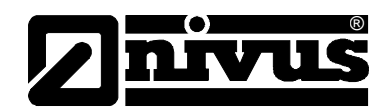

# 8.5 Spannungsversorgung des PCM Pro

#### Allgemeines

Das PCM Pro ist mit einem modernen Nickelmetallhydrid-Akkupack ausgerüstet. Dieser fertig konfektionierte Akkupack gewährleistet eine lange Standzeit der Messung sowie einen sicheren und Ex-fähigen Betrieb.

Der Akku ist im gepolsterten Batteriefach untergebracht. Dieses Fach ist mit einem Deckel und 4 Sicherheitsschrauben verschlossen. Die Sicherheitsschrauben verhindern das unbefugte Öffnen des Akkufaches im Ex-Bereich.

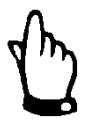

Bei Einsatz von Ersatz- / und Verschleißteilen (z.B. Akku, Batterie usw.), die nicht durch NIVUS zugelassen sind, erlischt jegliche Zulassung oder Gewährleistung.

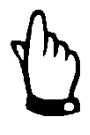

Das Akkufach muss im Betrieb immer fest verschlossen sein.

Die Sicherheitsschrauben dürfen nicht gegen herkömmliche Schrauben ausgetauscht werden.

Auf eine umweltgerechte Entsorgung der Akkus/Batterien ist zu achten. Verbrauchte NiMH-Akkus können an den Hersteller zurückgegeben oder an geeigneten Sammelstellen abgegeben werden.

# 8.6 Laden des Akkus

WARNUNG

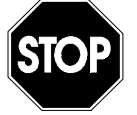

#### Nur Originalteile verwenden, Gefahr von Zerstörung

Der Akku- oder Batteriepack darf nur im Nicht-Ex-Bereich und in trockener Umgebung gewechselt und/oder geladen werden.

Zum Laden des NiMH-Akkus darf ausschließlich das 3-Linien-Ladegerät für NiMH-Akku der Fa. NIVUS GmbH verwendet werden. Die Angaben des Ladegerätes sind dabei zu beachten.

Die Verwendung artfremder Ladegeräte kann zur Zerstörung des Akkus, wie z.B. Auslaufen der Zellen, Explosion usw. führen.

Der Akku wird üblicherweise geladen ausgeliefert. Dennoch ist aus Betriebssicherheitsgründen der im Gerät befindliche Akku <u>vor</u> der ersten Inbetriebnahme nachzuladen.

Zum Laden oder Wechsel des Akku- / Batteriepacks im Nicht-Ex-Bereich sind die 4 Schrauben der Batterieabdeckung mit dem beiliegenden Steckschlüssel zu öffnen und die Akkuabdeckung zu entfernen. Der Steckverbinder kann nun gelöst und der Akku herausgenommen werden. Die Befestigungsschrauben (siehe Abb. 4-1) der Akku / Batteriefachabdeckung sind nach dem Wechsel fest anzuziehen.

Der dazu benötigte Steckschlüssel ist Bestandteil der Lieferung des PCM Pro (Siehe Kapitel 7.2). Bei Verlust des Steckschlüssels kann dieser unter der Artikelnummer PCP5 ZKEY 1000 000 kostenpflichtig nachbestellt werden.

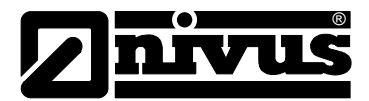

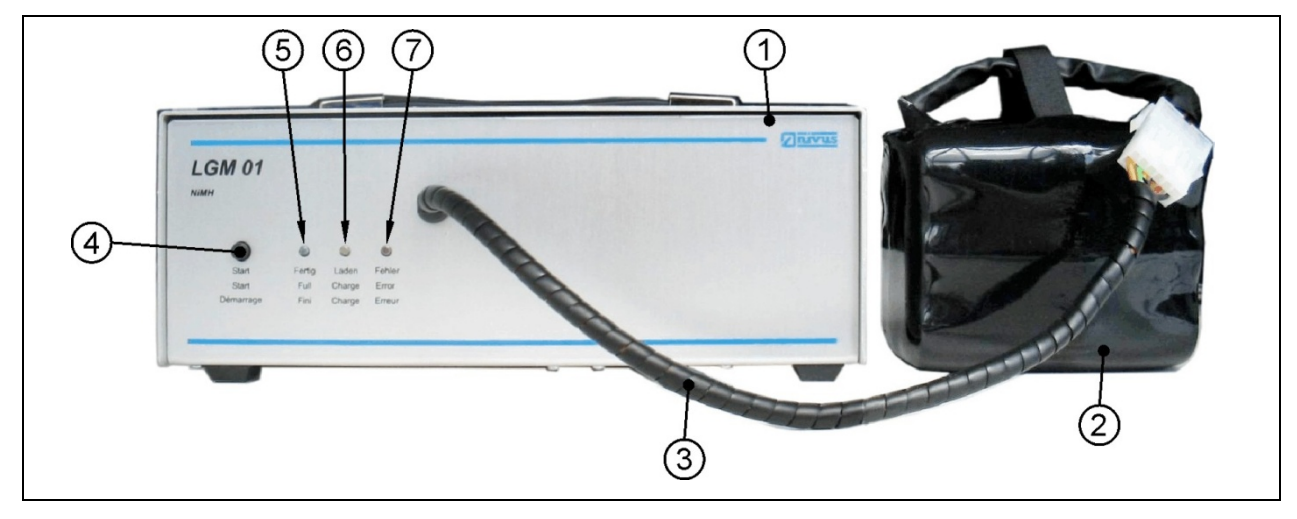

- 1 Ladegerät
- 2 NiMH Akku
- 3 Anschlusskabel
- 4 Start Knopf
- 5 Anzeige > Fertig < grüne LED
- 6 Anzeige > Laden < gelbe LED
- 7 Anzeige > Fehler < rote LED

#### Abb. 8-5 Ladegerät mit Akku

Zum Laden wird der Akku an das Ladegerät angeschlossen. Mit dem >Start-Knopf< ist der Ladevorgang zu starten. Während des Ladens leuchtet die Anzeige >Laden< auf. Nach abgeschlossenem Ladevorgang leuchtet zusätzlich die Anzeige >Fertig < auf.

Das Ladegerät geht danach in den Status >Ladeerhaltung< über.

Dabei leuchtet die grüne und gelbe LED gleichzeitig auf.

Die rote LED leuchtet bei Fehler auf. Ursachen hierfür können Kabelbruch, Kurzschluss oder defekte Zellen sein.

In diesem Fall muss der verwendete Akku durch einen Neuen ersetzt werden.

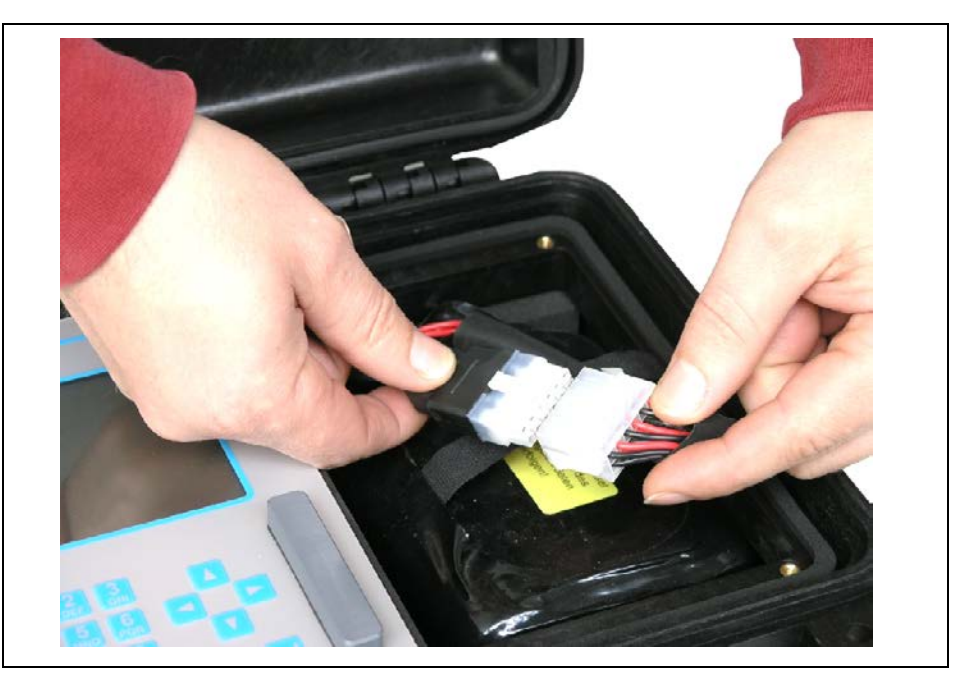

Abb. 8-6 Steckverbindung Akku

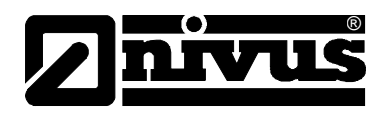

Im Laufe der Zeit verliert der NiMH-Akku seine maximale Kapazität. Dies beeinträchtigt die Standzeit, welche durch die im PCM Pro integrierte Standzeitberechnung nicht berücksichtigt werden kann.

Bei hohen oder tiefen Umgebungstemperaturen sowie längerer Standzeit verringert sich die Kapazität des eingesetzten Akkupacks.

Zum Schutz des Anschlusskabels sollte der Akku, wie in Abb. 8-7 dargestellt, eingebaut werden.

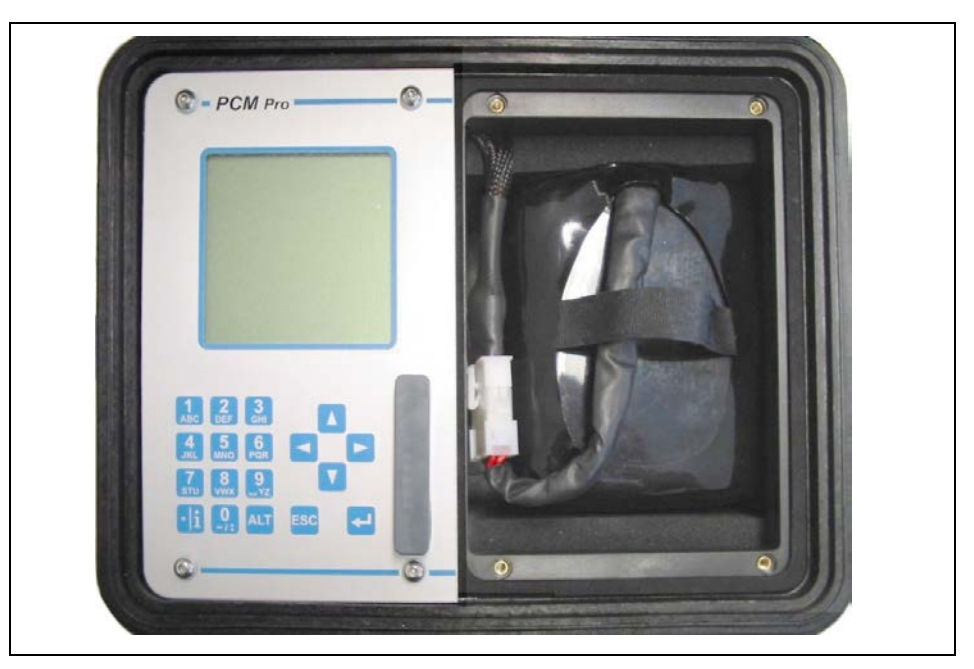

Abb. 8-7 Akku im PCM Pro

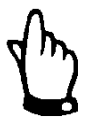

Akkus sind Verschleißteile und nach max. 2 Jahren zu ersetzen.

Bei intensivem Einsatz kann sich dieser Zeitraum verkürzen.

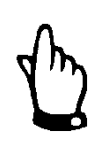

Vor jedem Messeinsatz des PCM Pro sollte der Akku geladen werden. Nicht genutzte Akkus sind nach der letzten Messung aus dem Akkufach zu entfernen, in einem trockenen frostfreien Raum zu lagern und spätestens alle 2 Monate nachzuladen, damit die Kapazität möglichst lange erhalten bleibt.

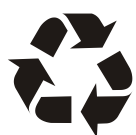

Auf eine umweltgerechte Entsorgung der Akkus/Batterien ist zu achten.

Verbrauchte Akkus können an den Hersteller zurückgeschickt oder an geeigneten Sammelstellen abgegeben werden.

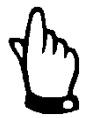

Das Akkufach muss im Betrieb immer fest verschlossen sein.

Es dürfen außer den Sicherheitsschrauben zur Abdeckung des Akku-/ Batteriefaches keine weiteren Schrauben am Messumformer gelöst werden!

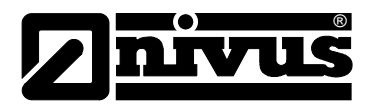

# 9 Inbetriebnahme

# 9.1 Allgemeines

### Hinweise an den Benutzer

Bevor Sie das PCM Pro anschließen und in Betrieb nehmen sind die folgenden Benutzungshinweise unbedingt zu beachten!

Diese Betriebsanleitung enthält alle Informationen, die zur Programmierung und zum Gebrauch des Gerätes erforderlich sind.

Es wendet sich an technisch qualifiziertes Personal, welches über einschlägiges Wissen im Bereich der Messtechnik und Abwasserhydraulik verfügt. Um die einwandfreie Funktion des PCM Pro zu gewährleisten muss diese Betriebsanleitung sorgfältig gelesen werden!

Bei eventuellen Unklarheiten oder Schwierigkeiten in Bezug auf Auswahl der Messstelle, Montage, Anschluss oder Programmierung wenden Sie sich bitte an unsere technische Abteilung.

Für die Inbetriebnahme des gesamten Messsystems sind ebenfalls die "Montageanleitung für Rohr- und Keilsensoren" sowie die "Technische Beschreibung für Sensoren" hinzu zu ziehen. Diese sind im Lieferumfang der Sensoren enthalten.

### Allgemeine Grundsätze

Die Inbetriebnahme der Messtechnik darf erst nach Fertigstellung und Prüfung der Installation erfolgen. Vor der Inbetriebnahme ist das Studium der Betriebsanleitung erforderlich, um fehlerhafte oder falsche Programmierungen auszuschließen.

Machen Sie sich mit Hilfe der Betriebsanleitung mit der Bedienung des PCM Pro über Tastatur und Display vertraut, bevor Sie mit der Parametrierung beginnen. Nach Anschluss von Messumformer und Sensor (entsprechend Kapitel 8.2 und 8.3) folgt die Parametrierung der Messstelle. Dazu genügt in den meisten Fällen:

- Eingaben zur Messstellengeometrie
- Auswahl des Sensortyps zur Füllstandsmessung
- Einstellung des Speichermodus
- Überprüfung und ggf. Korrektur der Systemzeit und -datum

Die Bedienoberfläche des PCM Pro wurde so konzipiert, dass auch ein ungeübter Bediener im grafikgeführten Dialogmenü mit dem Messumformer sämtliche Grundeinstellungen für eine sichere Funktion des Gerätes selbst leicht vornehmen und ausführen kann.

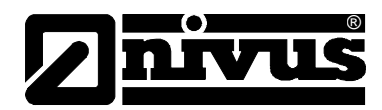

# 9.2 Bedienfeld

Für die Eingabe der erforderlichen Daten steht ein benutzerfreundliches 18er Tastenfeld zur Verfügung.

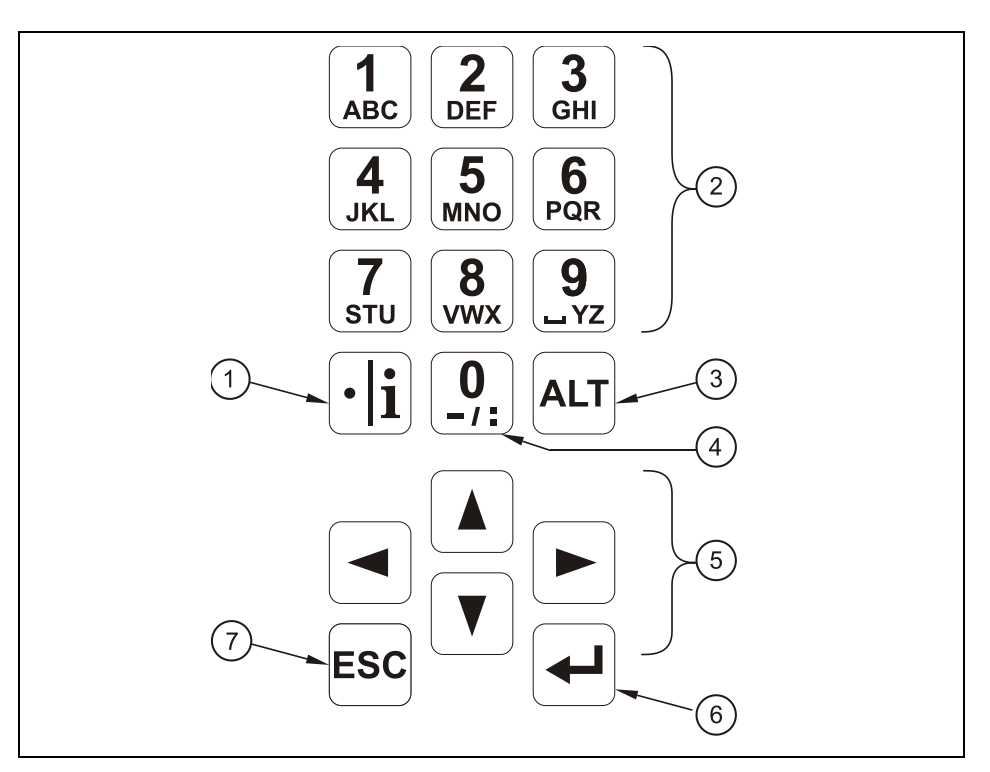

- 1 Kommastelle / Infotaste
- 2 Ziffern- und Buchstabenblock
- 3 Umschalttaste
- 4 0 / Navigationstaste
- 5 Steuertasten
- 6 Bestätigungstaste (ENTER)
- 7 Abbruchstaste

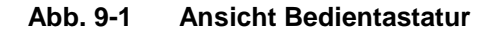

# 9.3 Anzeige

Das PCM Pro verfügt über ein großes hintergrundbeleuchtetes Grafikdisplay mit einer Auflösung von 128 x 128 Pixel. Dieses ermöglicht dem Benutzer eine übersichtliche Kommunikation mit dem Gerät.

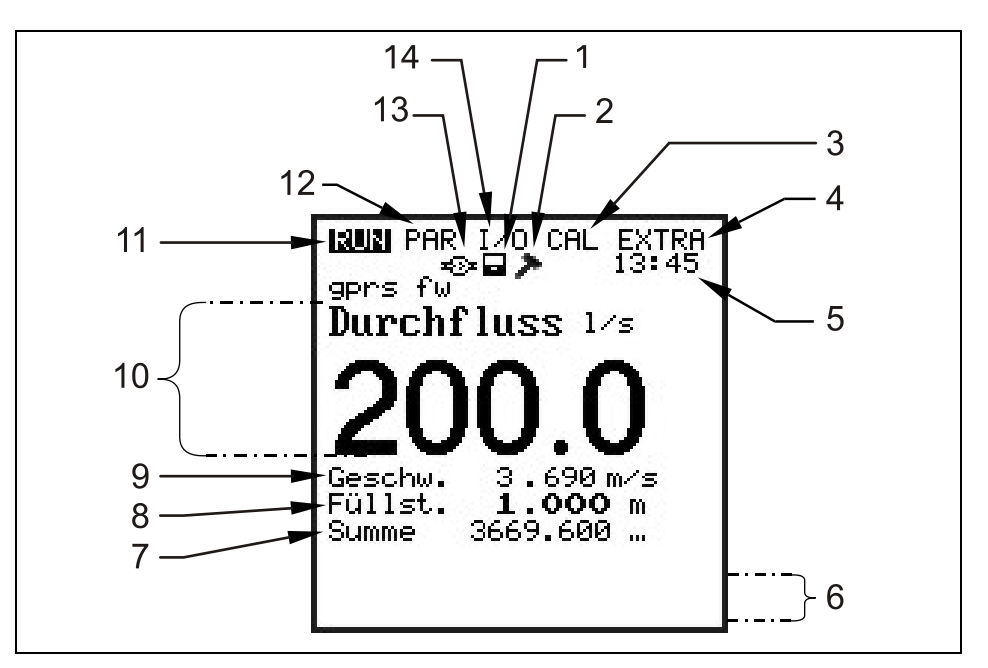

- 1 Anzeige der aktivierten Speicherung
- 2 Anzeige des aktivierten Servicemode
- 3 Kalibriermenü
- 4 Anzeigemenü
- 5 aktuelle Systemuhrzeit im Wechsel mit Temperaturanzeige des Mediums
- 6 Feldbereich zur Signalisierung digitaler Ausgänge
- 7 Gesamtsumme
- 8 Füllstandanzeige (Höhe)
- 9 Geschwindigkeitsanzeige
- 10 Durchflussanzeige
- 11 Betriebsmenü
- 12 Parametriermenü
- 13 Symbol für Bluetooth / GSM Kommunikation
- 14 Statusmenü der Ein- und Ausgänge sowie der Sensoren

Abb. 9-2 Displayansicht

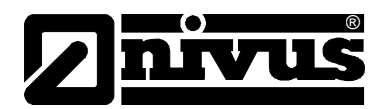

Es stehen 5 Grundmenüs zur Auswahl, die als Kopfzeile im Display sichtbar und einzeln anwählbar sind. Diese sind im Einzelnen:

- **RUN** Der normale Betriebsmodus. Er ermöglicht neben der Auswahl der Standardanzeige mit Messstellennamen, Uhrzeit, Durchflussmenge, Füllstand und mittlerer Fließgeschwindigkeit die optionale Anzeige der Fließgeschwindigkeitsverteilung; eine Anzeige der Tagessummen, der Störmeldungen oder dem Trend von Durchflussmenge, Füllhöhe und mittlerer Fließgeschwindigkeit.
- PAR Dieses Menü ist das umfangreichste im PCM Pro. Es führt das Inbetriebnahmepersonal durch die komplette Parametrierung von Messstellendimension, Sensoren, Speicherbetrieb, Kommunikation und sonstigen Einstellungen, wie z.B. Akkukapazität usw.
- I/O Dieses Menü stellt Betrachtungsfunktionen für die inneren Betriebszustände des PCM Pro zur Verfügung. Damit können anstehenden aktuellen Werte abgerufen werden. Weiterhin gestattet es, über diverse Untermenüs Echobilder der Sensoren, Einzelgeschwindigkeitsauswertungen etc. zu betrachten und somit eine Beurteilung der Hydraulik an der Messstelle vorzunehmen sowie den noch verbleibenden Platz auf der Speicherkarte und die Akkukapazität zu bestimmen.
- CAL Hier ist ein Abgleich der Füllstandsmessungen sowie die Einstellung der automatischen Selbstkalkulation der Durchflussmenge möglich.
- **EXTRA** Unter diesem Menü sind grundlegende Einstellungen der Anzeige wie Kontrast, Beleuchtung, Sprache, Maßeinheiten, Systemzeiten sowie Voreinstellung des Summenzählers möglich.

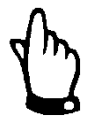

4 Minuten nach dem letzten Tastendruck wechselt das PCM Pro in einen energiesparenden Standby-Modus. Dies bedeutet, das PCM Pro schaltet sich nur noch im parametrierten Zyklus ein.

Während des Speicherbetriebes ist das Display des PCM Pro nicht aktiv. Zur Überprüfung der Abspeicherroutine wird das Display noch 5 mal aktiviert. Danach bleibt das Display bis zum nächsten Tastendruck inaktiv.

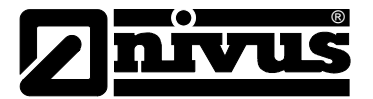

# 9.4 Grundsätze der Bedienung

Die gesamte Bedienung erfolgt menügeführt, unterstützt durch erklärende Grafiken. Zur Auswahl der einzelnen Menüs und Untermenüs dienen die 4 Steuertasten (siehe Abb. 9-1, Punkt 5)

- Mit den Tasten "Pfeil links" oder "Pfeil rechts" sind die einzelnen Hauptmenüs anwählbar.
- ▲ Mit den Tasten "Pfeil oben" oder "Pfeil unten" kann man in den einzelnen Menüs in entsprechender Richtung scrollen.
- Mit der Taste "Enter" kann das mit den Tasten "Pfeil links/rechts" ausgewählte Untermenü bzw. das in ihm enthaltene Eingabefeld geöffnet werden. Die Taste "Enter" dient weiterhin zur Bestätigung der Dateneingabe.
- 1<br/>ABC9<br/>YZDiese Tasten dienen bei der Parametrierung zur Eingabe der verschiedenen Zahlenwerte. In einzelnen Teilmenüs werden diese<br/>Tasten zur Buchstabeneingabe verwendet (Untermenü Mess-<br/>stellenname, Untermenü Beschreibung Relaisausgabe, diverse<br/>Untermenüs der Speicherung). Hier ist die Funktionsweise<br/>identisch mit einem Mobiltelefon: mehrfaches kurzes Drücken<br/>schaltet zwischen den einzelnen Buchstaben und der Zahl um.<br/>Erfolgt ca. 2 Sekunden lang keine weitere Eingabe/Umschaltung,<br/>springt der Cursor auf die nächste Buchstabenstelle.
- Die Taste "Punkt/i" dient zur Eingabe von Dezimalstellen. Gleichzeitig ruft sie interne Geräteinformationen über Softwareversionen und verwendete Baugruppen ab. Die Taste startet die Kommunikation Messumformer - Sensoren.
- ALTDie Taste "ALT" ermöglicht im Texteingabemodus das<br/>Umschalten zwischen Groß- und Kleinbuchstaben.<br/>Im weiteren Parametriermodus aktiviert/deaktiviert sie verschie-<br/>dene Funktionen. Sie fungiert somit als Umschalttaste zwischen<br/>diversen Programmiermöglichkeiten. Im RUN-Modus veranlasst<br/>sie eine Zwangsspeicherung auf die Compact Flash Card.
- ESC Mit der Taste "ESC" können die angewählten Untermenüs schrittweise wieder verlassen werden. Eingaben werden ohne Übernahme der Werte abgebrochen.

Wird in der Hauptanzeige die ESC-Taste für ca. 1 Sekunde gedrückt, erscheint auf dem Display die Abfrage nach Abschaltung des Gerätes. Bei >JA< schaltet sich das Gerät nach 5 Sekunden ab. Damit sind Messung und Abspeicherung außer Betrieb! (siehe Abb. 9-3).

Das Gerät wird durch Drücken einer beliebigen Taste wieder eingeschaltet (dieser Vorgang dauert ca. 7 sec.). Es startet mit dem Start Assistent.
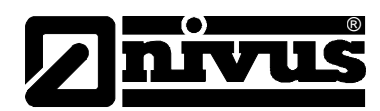

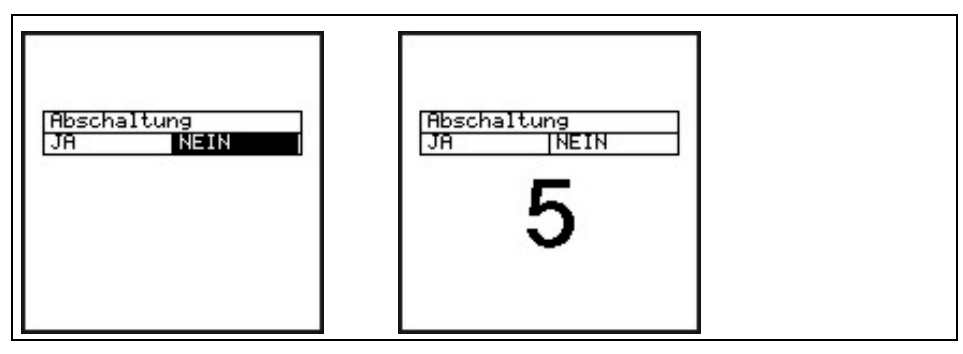

Abb. 9-3 Abschaltung PCM

# 9.5 Arbeitsweise von Messung und Display

Nach erfolgter Programmierung führt das PCM Pro einen Neustart durch. Anschließend beginnt das Gerät im eingestellten Speicherzyklus zu messen. Die Dauer einer Messung wird geräteintern in Abhängigkeit von Hydraulik und Strömungsverhältnissen mit jedem Messvorgang neu ermittelt. Die Anzahl der Abspeicherungen wird durch Messvorgänge pro volle Stunde ermittelt.

Programmierbeispiel (12 Messvorgänge)

| - | Eingestelltes Zyklusintervall: | 5 Minuten |
|---|--------------------------------|-----------|
| - | Programmierende:               | 12:17 Uhr |
| - | Erste Abspeicherung:           | 12:20 Uhr |
| - | Zweite Abspeicherung:          | 12:25 Uhr |
| - | Dritte Abspeicherung:          | 12:30 Uhr |
|   |                                |           |

usw.

#### 9.5.1 Displayfunktion im Speichermodus

#### Möglichkeit 1

Das Gerät wurde neu eingeschaltet, um Wartungsarbeiten (Datensichtung, Sensorkontrolle, Akkutausch etc.) durchzuführen. Es wurden keine Parameter verändert.

Das Gerät zeigt die aktuellen Messwerte 4 Minuten lang an. Ist der eingestellte Messzyklus kleiner als 3 Minuten, so werden entsprechend des Messzyklus im Hintergrund schon die neuen Daten abgespeichert.
4 Minuten nach dem letzten Tastendruck wechselt das Gerät in den Standby-Modus; das Display erlischt. Danach ist das Display noch 5x im Programmierten Zyklusintervall des PCM Pro aktiv. Anschließend wird zur Energieoptimierung das Display nicht mehr aktiviert; das PCM Pro arbeitet nun im Hintergrund mit dem eingestellten Zyklusintervall.

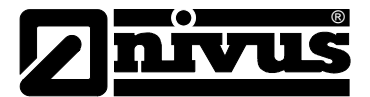

# Möglichkeit 2

Am PCM Pro wurden Programmierungen oder Parameteränderungen durchgeführt. Anschließend erfolgte die Bestätigung der Änderungen durch Eingabe der PIN.

 Das Display verlischt f
ür einen kurzen Moment. Das PCM Pro f
ührt einen Neustart durch und zeigt anschlie
ßend 3 Minuten lang die aktuellen Messwerte. Ist der eingestellte Messzyklus kleiner als 3 Minuten, so werden entsprechend des Messzyklus im Hintergrund schon die Daten abgespeichert.

**4 Minuten** nach dem letzten Tastendruck wechselt das Gerät in den Standby-Modus; das Display erlischt. Danach ist das Display noch 5 x im programmierten Zyklusintervall des PCM Pro aktiv. Anschließend wird zur Energieoptimierung das Display nicht mehr aktiviert. Das PCM Pro arbeitet nun im Hintergrund mit dem eingestellten Zyklusintervall (siehe Abb. 9-4).

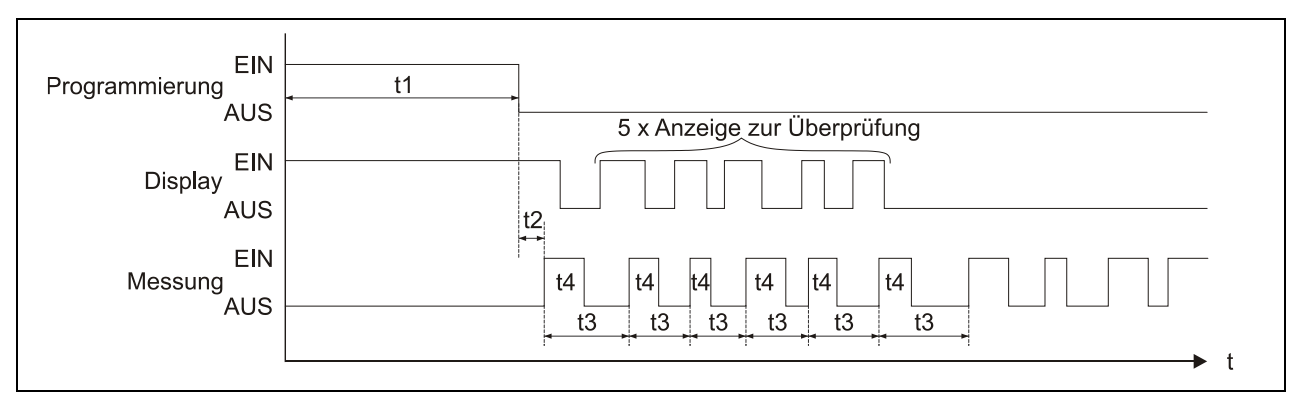

- t1 = Programmierzeit (beliebig)
- t2 = Reset und Neustart des Systems (ca. 7 sec.)
- t3 = Zykluszeit (konstant, wechselt nur bei Prog. Ereignis; 1 min. ... 60 min.)
- t4 = Messzeit, abhängig von Hydraulik und physikalischen
  - Bedingungen, stellt sich automatisch jedes Mal ein (5 sek. ... 40 sek.)
- Abb. 9-4 Arbeitsweise von Messung und Display nach einer Parameteränderung

# 9.5.2 Displayfunktion ohne Speicherbetrieb

Zur ersten Einrichtung des portablen Durchflussmessgerätes an schwierigen Applikationen; bei dem Einsatz des Gerätes zur kurzfristigen und punktuellen Überprüfung von anderen Messgeräten (Venturi, Wehre, MID usw.) oder Drosselorganen ist teilweise eine Abspeicherung irrelevant; dafür aber eine permanente Anzeige der ermittelten Messwerte erwünscht. Wird das PCM Pro ohne aktivierten Speicher betrieben, so werden genau diese oben genannten Punkte erfüllt; das PCM Pro arbeitet im Dauerbetrieb.

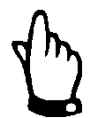

Wird der Speicherbetrieb des PCM Pro nicht aktiviert, zeigt das Display permanent die ermittelten Messwerte an. Die Daten werden nicht gespeichert.

Gleichzeitig erhöht sich der Energieverbrauch stark.

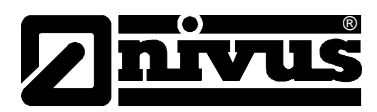

# 10 Parametrierung

# 10.1 Grundsätze der Parametrierung

Der Schutzgrad des Gerätes (siehe Kap. **Fehler! Verweisquelle konnte nicht gefunden werden.**) kann nur bei geschlossenem, verriegeltem Deckel gewährleistet werden. Deshalb ist vor dem Beginn der Datenerfassung, nach der Programmierung und Kontrolle der ersten angezeigten Messergebnisse der Messumformer mit den beiden Schnappverschlüssen sicher zu verschließen.

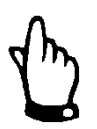

Bei widrigen Wetterbedingungen mit Niederschlag oder bei Aufstellorten mit Wassereintritt von oben ist für den Akkutausch und/oder Wechsel der Compact Flash Card ein trockener Ort aufzusuchen. Sollte das nicht möglich sein, so ist das geöffnete Gerät in geeigneter Weise gegen Eindringen von Feuchtigkeit zu schützen.

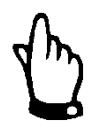

Das Gerät ist nach der Parametrierung wieder sicher mit den beiden Schnappverschlüssen zu verschließen. Ansonsten kann der angegebene Schutzgrad des Gerätes nicht eingehalten werden.

Das Gerät arbeitet bei der Parametrierung im Hintergrund mit der Einstellung weiter, die zu Beginn der Parametrierung im Gerät gespeichert wurde. Erst nach Abschluss der Neueinstellung fragt das System ab, ob die neu eingestellten Werte gespeichert werden sollen.

Bei "JA" wird die PIN verlangt. Die Abfrage der PIN erfolgt während der Parametrierung nur einmal pro Tag. Ausnahme: Die Stromzufuhr wird unterbrochen, dann muss die PIN erneut eingegeben werden.

2718 Tragen Sie bei der Abfrage durch das PCM Pro diese Zahl ein.

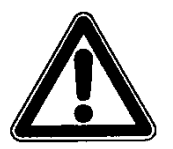

Geben Sie diese PIN keinen unbefugten Personen weiter und lassen Sie diese PIN auch nicht neben dem Gerät liegen bzw. vermerken Sie diese nicht handschriftlich auf dem Gerät. Die PIN schützt vor unbefugtem Zugriff.

Eine 3-malige Falscheingabe der PIN führt zu Abbruch des Parametriermodus. Das Gerät arbeitet mit den vorher eingestellten Werten weiter. Bei korrekter Eingabe werden die geänderten Parameter vom Gerät übernommen und ein Neustart durchgeführt. Nach ca. 20-30 Sekunden ist das PCM Pro wieder funktionsbereit.

Nach Montage und Installation von Sensor und Messumformer (siehe die vorangegangenen Kapitel) ist die Spannungsversorgung des Gerätes zu aktivieren. Dazu ist der Stecker im Akkufach mit der Buchse des Akkus zu verbinden (siehe Abb. 8-6).

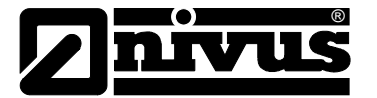

Das PCM Pro meldet sich bei der Erstinbetriebnahme und nach Systemreset mit der Sprachauswahl:

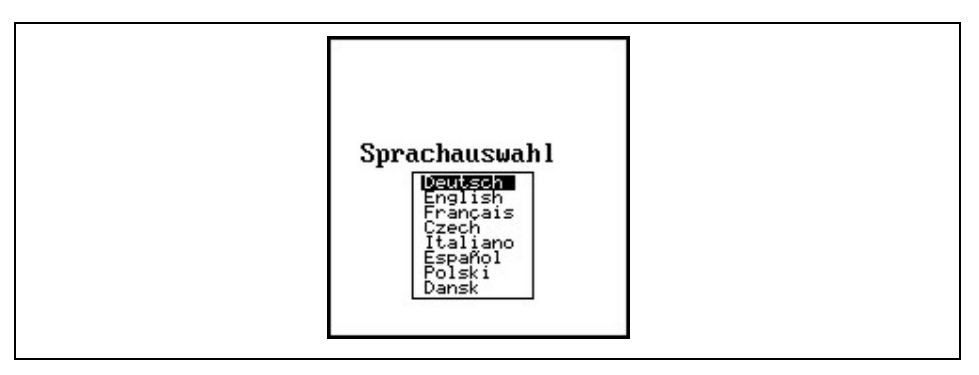

Abb. 10-1 Auswahl Sprachführung

Mit den Pfeiltasten nach oben oder unten wählen Sie die gewünschte Sprachführung und bestätigen diese mit der Enter-Taste.

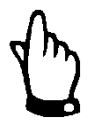

Vor jeder erneuten Inbetriebnahme ist ein Systemreset durchzuführen um das Gerät auf Werkseinstellung zurückzusetzen. Damit können Fehler durch nicht berücksichtigte Einstellungen vermieden werden.

Durch einen Systemreset gehen kundenspezifische Parameter verloren.

Nach der Sprachauswahl erfolgt die Abfrage nach dem Ladezustand des Akkus. Diese Abfrage dient zur Berechnung der verbleibenden Akku-Standzeit. In der obersten Zeile ist die aktuelle Spannung des Akkus angegeben.

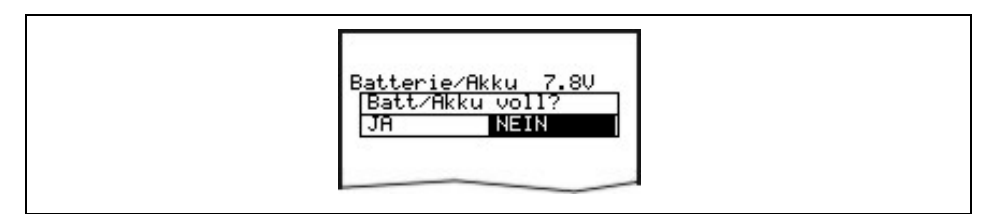

#### Abb. 10-2 Abfrage Akku voll

Nach der Abfrage des Ladezustandes besteht die Möglichkeit, den Start Assistenten zu aktivieren (Abb. 10-3).

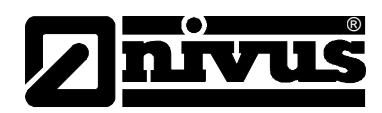

# 10.2 Start Assistent

Der Start Assistent meldet sich immer bei der Erstinbetriebnahme, nach einem Systemreset, nach dem Wiedereinschalten eines abgeschalteten PCM oder wenn der Akku neu angeschlossen wurde. Er dient einer schnellen Inbetriebnahme und führt den Benutzer in einfachen Schritten durch die wichtigsten Punkte der Parametrierung. Innerhalb des Start Assistenten wird mit >ENTER< zum nächsten Punkt gewechselt. Eine genauere Beschreibung der einzelnen Parameter ist in Kap. 10.5 zu finden.

Wird der Start Assistent nicht gewünscht, so ist bei der Auswahl (Abb. 10-3) >NEIN< zu wählen. Man gelangt anschließend direkt zum Anzeigemenü.

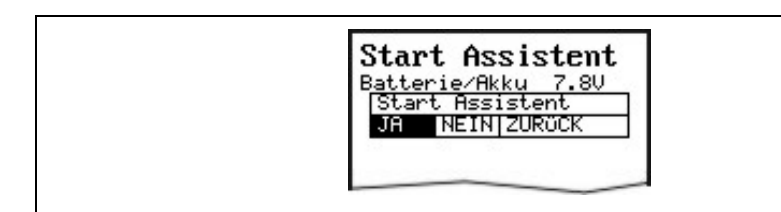

Abb. 10-3 Auswahl Start Assistent

Auswahl SystemzeitMit >JA< wird die Systemzeit (Datum und Uhrzeit) geändert und mit</th>ändern>ENTER< bestätigt. Die Anpassung an die Ortszeit ist zu beachten.</th>

| Start Assistent                                                 |
|-----------------------------------------------------------------|
| Dienstag 07.04.2009<br>09:39:40<br>Systemzeit ändern<br>JA NEIN |

Abb. 10-4 Auswahl Systemzeit ändern

Datum und UhrzeitInnerhalb der Systemzeit kann das Datum und die Uhrzeit neu gesetztändernwerden. Mit >ENTER< gelangt man zum nächsten Punkt.</th>

| Start<br>Datum | Assistent    |
|----------------|--------------|
| Datum          | (TT-MM-JJJJ) |

Start Assistent Zeit 19:39:00

#### Abb. 10-5 Datum und Uhrzeit ändern

ApplikationHier kann der Verschmutzungsgrad des Mediums ausgewählt werden.<br/>Zwischen den einzelnen Verschmutzungsgraden wechselt man mit der >ALT<<br/>Taste (siehe Kap. 10.5.1).<br/>Es besteht die Auswahl zwischen Abwasser (mittel verschmutzt), Schlamm<br/>(stark verschmutzt) oder Wasser (leicht verschmutzt).

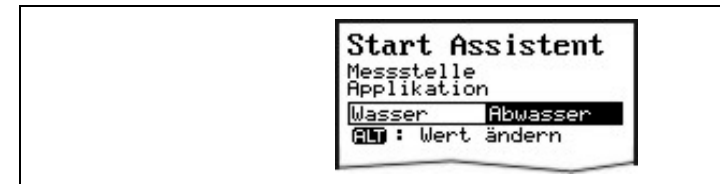

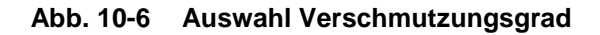

Messstellenname NIVUS empfiehlt, den Messstellennamen mit dem Namen in den Unterlagen abzugleichen und zu definieren. Die Benennung erfolgt mit max. 21 Zeichen. Die Programmierung ist an die Bedienung von Mobiltelefonen (Bsp. SMS) angelehnt (siehe Kap. 10.5.1).

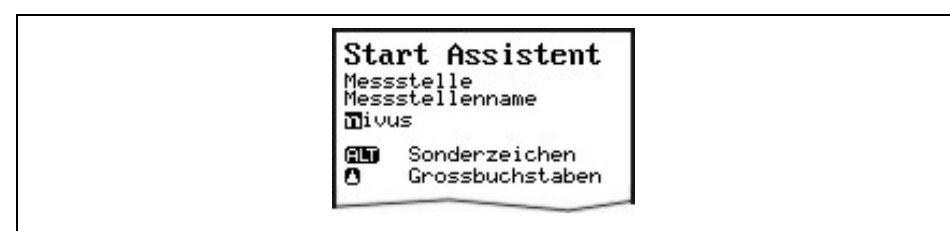

# Abb. 10-7 Änderung Messstellename

Kanal Profile (e) Kanal Abmessungen Über die Pfeiltasten >rechts< oder >links< wird das gewünschte Profil ausgewählt und mit >ENTER< bestätigt. Es bestehen die Auswahlmöglichkeiten zwischen folgenden Profilen nach ATV A110:

- Rohr

- Ei (Standard; h:b = 1,5:1)
- Rechteck
- U-Profil
- Trapez, A = f (h, b)
- Ei gedrückt (h:b = 1:1)
- NPP (NIVUS Pipe Profiler)

Sondereingaben wie Q = f (h), A = f (h), 3-Teil Profil und 2-Teil Profil können ebenfalls gewählt werden. Nach der Bestätigung mit >ENTER< muss die Kanalabmessung eingetragen werden (siehe Kap. 10.5.1).

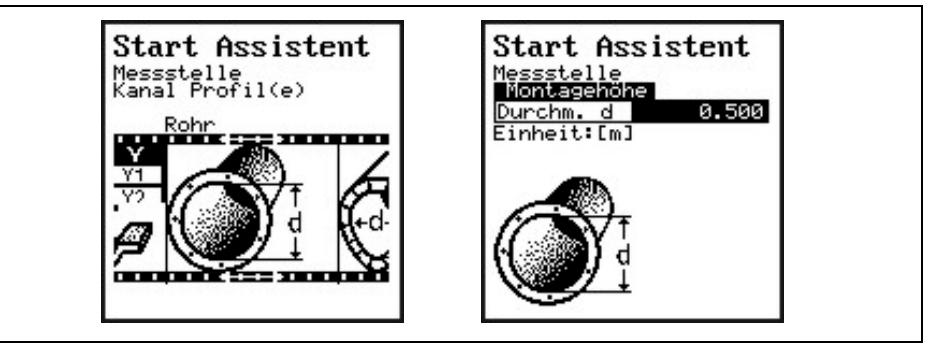

Abb. 10-8 Auswahl Kanalprofile und Kanal Abmessungen

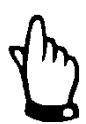

Wird hier das Kanalprofil "**NPP**" ausgewählt, so werden im Hintergrund automatisch optimierte Einstellungen für den Einsatz einer Messung unter Vollfüllung durchgeführt.

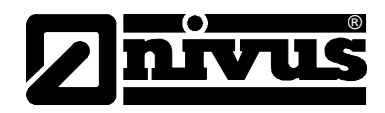

#### Sensortyp

Die Auswahl der Sensoren erfolgt über die Pfeiltasten >oben< und >unten<. Mit der Taste >ALT< markiert man den entsprechenden Sensor. Beim Einsatz mehrerer Füllstandssensoren werden diese ausgewählt und mit >ENTER< bestätigt (siehe Kap. 10.5.2).

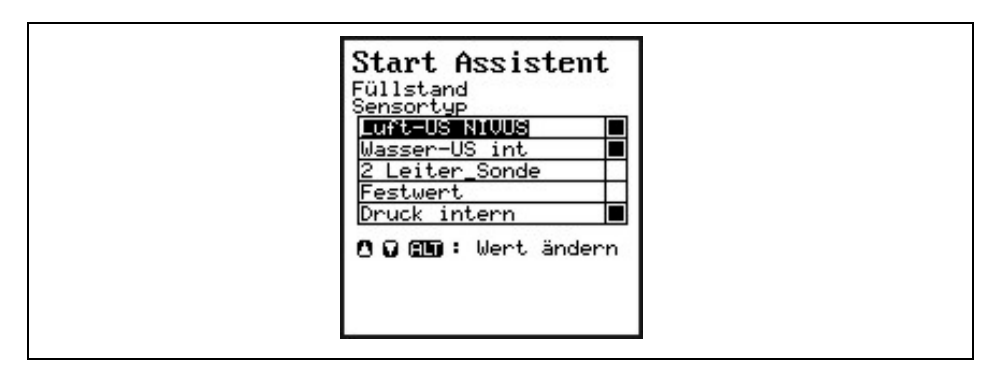

Abb. 10-9 Auswahl Füllstandssensor

Sensoren aufteilenDieser Parameter ist nur bei Auswahl mehrerer Sensortypen sichtbar.<br/>Das PCM teilt die Sensoren automatisch in die Teilbereiche auf.<br/>Diese können aber ebenso frei definierbaren Bereichgrenzen zugeordnet<br/>werden. Hierzu verwendet man die >ALT<-Taste.<br/>Die Umschaltung zwischen den Höhenbereichen wird im unteren bzw. oberen

Die Umschaltung zwischen den Höhenbereichen wird im unteren bzw. oberen Bereich unter >ab< festgelegt (Abb. 10-10 Nr. 2 und 4).

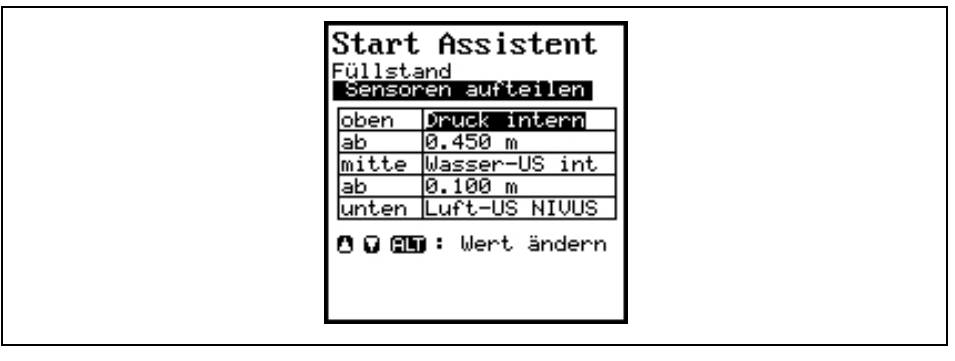

- 1 Sensor für den oberen Teilbereich
- 2 Umschalthöhe zwischen dem mittleren und oberen Teilbereich
- 3 Sensor für den mittleren Teilbereich
- 4 Umschalthöhe zwischen dem mittleren und unteren Teilbereich
- 5 Sensor für den unteren Teilbereich

#### Abb. 10-10 Füllstandssensoren aufteilen

MontagehöheDer Wert steht bei Auswahl der Wasser-US int und Druck intern<br/>standardmäßig auf 0 mm. der Bezugspunkt ist die Unterkante des<br/>Bodenblechs (Gerinneboden)<br/>Bei der Auswahl Luft-US NIVUS gilt als Bezugspunkt ebenfalls die<br/>Unterkante des Sensorblechs bzw. der Gerinnescheitel.<br/>Nachdem die Kanalabmessung des Profils eingetragen wurde, wird<br/>automatisch die Montagehöhe des Luftultraschallsensors eingetragen.

Bei Abgleich des Füllstands im CAL-Menü wird die jeweilige Montagehöhe an die vorhandenen Gegebenheiten und die Einbausituation angepasst.

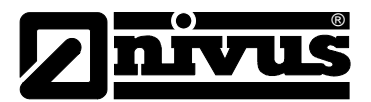

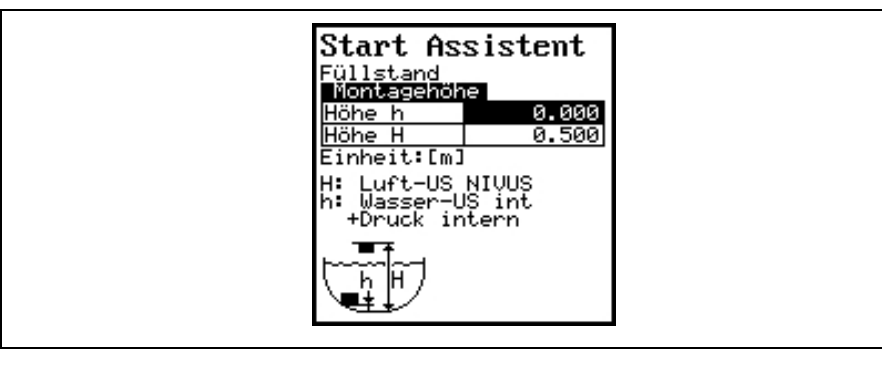

- 1 Höhe h: Montagehöhe von Wasser-US int + Druck intern
- 2 Höhe H: Montagehöhe Luft-US NIVUS

#### Abb. 10-11 Ansicht Montagehöhe

#### Speichermode

Der Speicherzyklus für die Compact Flash Karte hat Einstellungsmöglichkeiten von 1 - 60 Minuten (siehe Kap. 10.5.6).

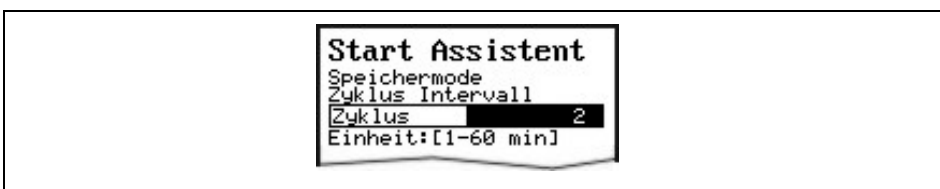

#### Abb. 10-12 Speicherzyklus ändern

#### Werte speichern

Am Ende des Start Assistenten wird abgefragt, ob alle Werte gespeichert werden sollen. Bei >NEIN< werden alle Werte verworfen. Bei >Zurück< durchläuft der Start Assistent noch einmal alle zuvor eingestellten Parameter. Diese können dann kontrolliert und bei Bedarf erneut geändert werden. Bei >JA< wird die PIN verlangt. Nach Eingabe werden alle Werte gespeichert und anschließend das Gerät automatisch gestartet.

| Start Assistent                                  |  |
|--------------------------------------------------|--|
| Werte speichern ?<br>JA NEIN <mark>ZURÖCK</mark> |  |

#### Abb. 10-13 Werte Speichern

Karte formatierenDiese Abfrage erscheint wenn der Messstellename geändert wurde und nur<br/>eine Datei mit den Messdaten auf die CF Karte geschrieben werden kann.<br/>Bei >JA< werden alle Daten auf der CF Karte und im Flash-Speicher<br/>gelöscht. Wenn >Nein< gewählt wird erscheint in der Hauptanzeige die<br/>Fehlermeldung "Karte formatieren".

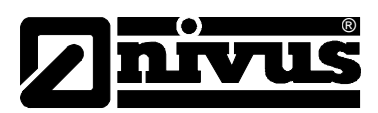

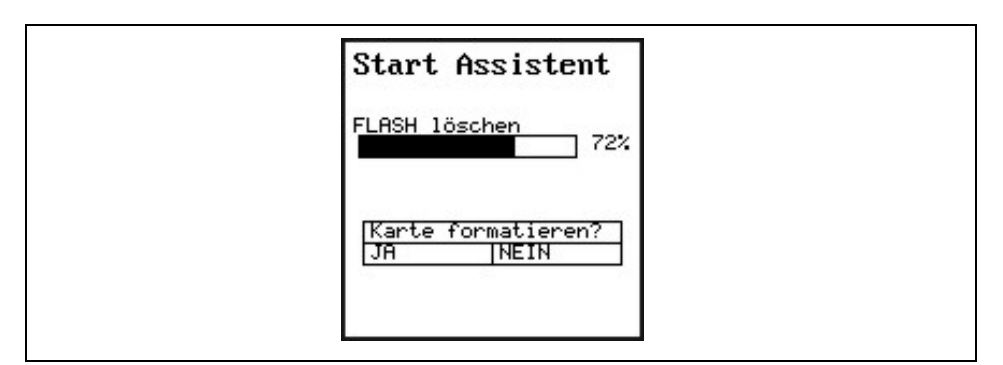

Abb. 10-14 Karte formatieren und Flash löschen

# 10.3 Betriebsmode (RUN)

Dieses Menü ist ein Anzeigemenü für den normalen Betriebsmodus. Für die Parametrierung wird es nicht benötigt. Es gibt folgende Untermenüs:

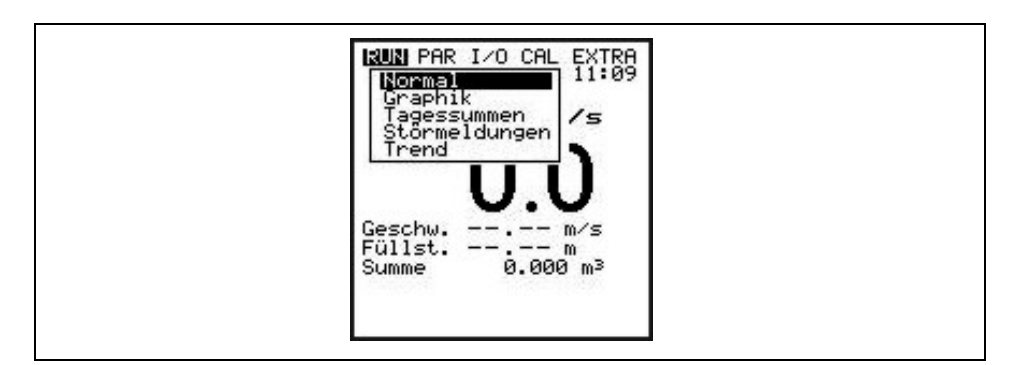

Abb. 10-15 Auswahl Betriebsmodus

NormalAnzeige (Grundanzeige) mit Angabe von Messstellennamen, Uhrzeit, Durch-<br/>flussmenge, Füllstand und mittlerer Fließgeschwindigkeit.

Grafik Anzeige der Fließgeschwindigkeitsverteilung im senkrechten Messpfad. Durch Betätigung der Taste "Pfeil oben" oder "Pfeil unten" wird der Messfenster-Anzeigestrich nach oben oder unten gefahren. Die angewählte Höhe sowie die dort herrschende Fließgeschwindigkeit ist in der unteren Zeile der Anzeige ablesbar. (siehe Abb. 10-16) Diese grafische Anzeige ermöglicht es, eine Aussage über die herrschenden Fließbedingungen an der gewählten Messstelle zu treffen. Das Fließgeschwindigkeitsprofil sollte gleichmäßig ausgebildet sein und keine markanten Einbrüche aufweisen. (siehe Abb. 10-17) Bei sehr ungünstigen Bedingungen sollte die Montageposition des Fließgeschwindigkeitssensors verändert werden.

# Betriebsanleitung PCM Pro

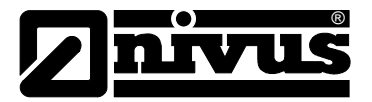

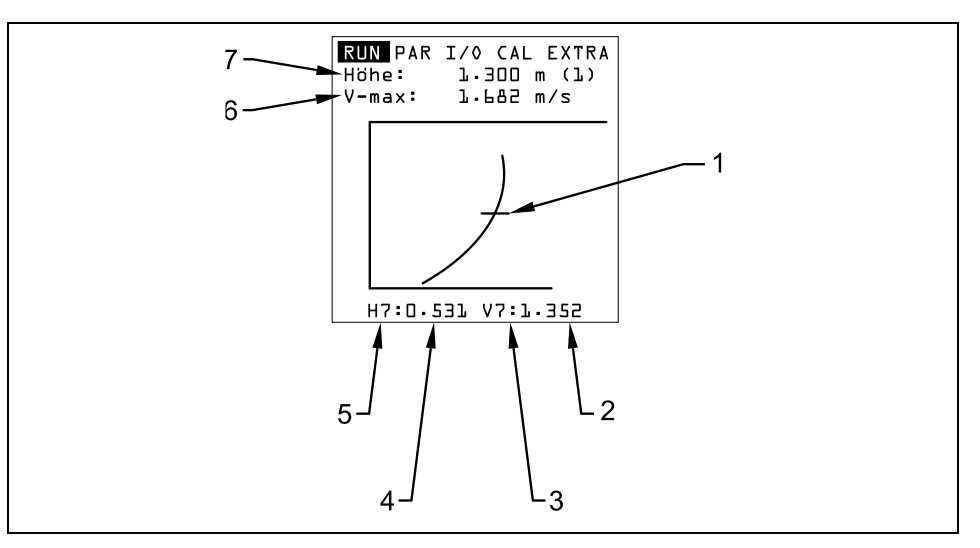

- 1 Messfenster-Anzeigestrich
- 2 Fließgeschwindigkeitsmesswert
- 3 Fließgeschwindigkeitsmessfenster Nr.
- 4 Höhenmesswert
- 5 Höhenmessfenster Nr.
- 6 maximal gemessene Geschwindigkeit
- 7 maximale Höhe

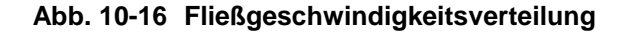

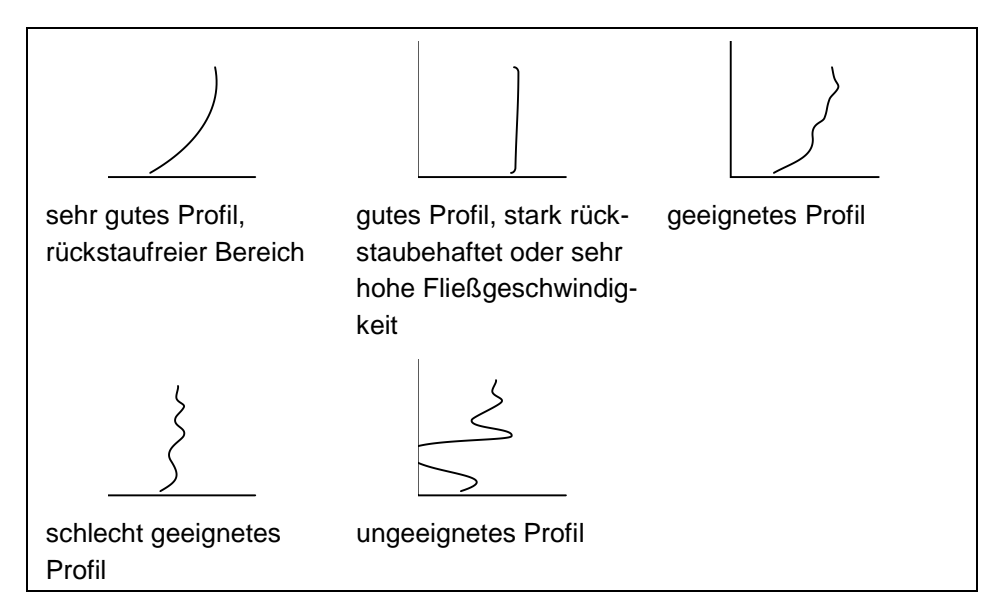

Abb. 10-17 Fließgeschwindigkeitsprofile

TagessummenIn diesem Menü werden Tagessummen dargestellt.<br/>Weiterhin ist der Teilsummenwert seit dem letzten Rücksetzen ablesbar. (Ver-<br/>gleichbar mit dem Tageskilometerzähler im PKW)<br/>Die Tagessummen der letzten 90 Tage können im Menüpunkt >INFO<br/>abgelesen werden. Die Summen (als Differenz zum Vortag) werden für 90<br/>Tage auf einem internen Speicher gesichert. Diese Daten können im I/O Menü<br/>auf die Compact Flash Card gespeichert werden.

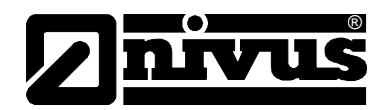

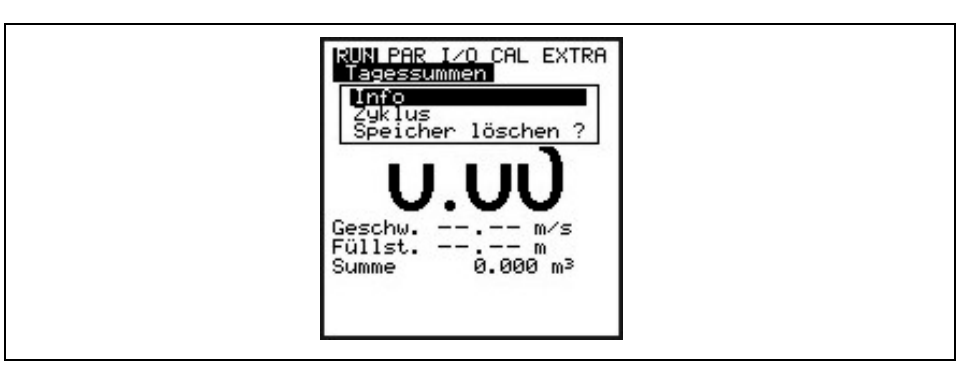

#### Abb. 10-18 Auswahl Infomenü

 INFO Hier können Sie die Durchflusssummenwerte der letzten 90 Tage ablesen. (siehe Abb. 10-19) Voraussetzung: das Gerät läuft schon seit 90 Tagen ununterbrochen. Ansonsten sind nur die Summen der Tage ablesbar, seit dem das PCM Pro ununterbrochen in Betrieb war. Die Werte können mit der >ALT<-Taste zurückgesetzt werden. Das Rücksetzen hat keinen Einfluss auf den Gesamtsummenzähler!
 Zyklus Die Tagessummenbildung erfolgt üblicherweise um 0.00 Uhr. Unter diesem Menüpunkt ist bei Bedarf dieser Zeitpunkt änderbar (siehe Abb. 10-20). Das

**Speicher löschen** Der interne Summenspeicher wird gelöscht. Die auf dem Display dargestellten Tageswerte werden davon nicht beeinflusst.

internen Speicher abgespeicherten Tageswerte.

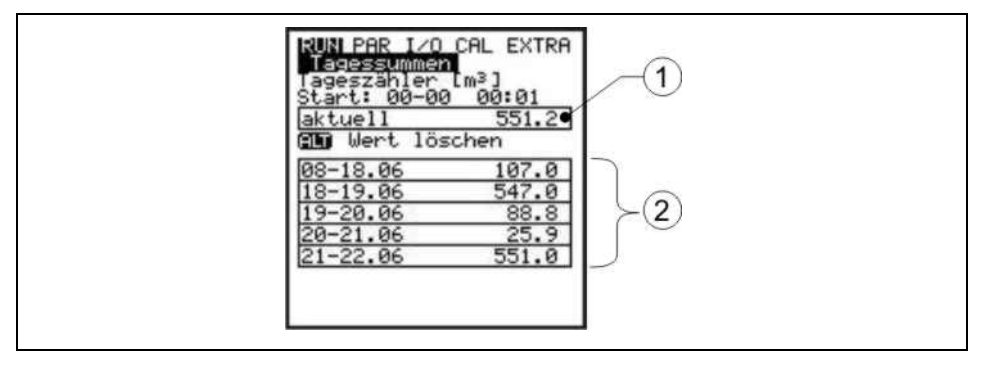

Umstellen der Uhrzeit beeinflusst ebenfalls die Summenbildung der auf dem

- 1 Teilsummenwert
- 2 Tagessummen

Abb. 10-19 Anzeige Tagessummen

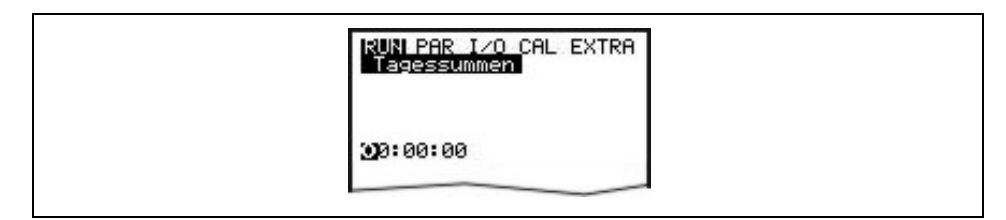

Abb. 10-20 Zeitpunkt der Tagessummenbildung

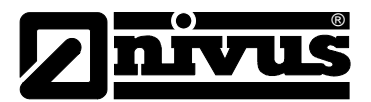

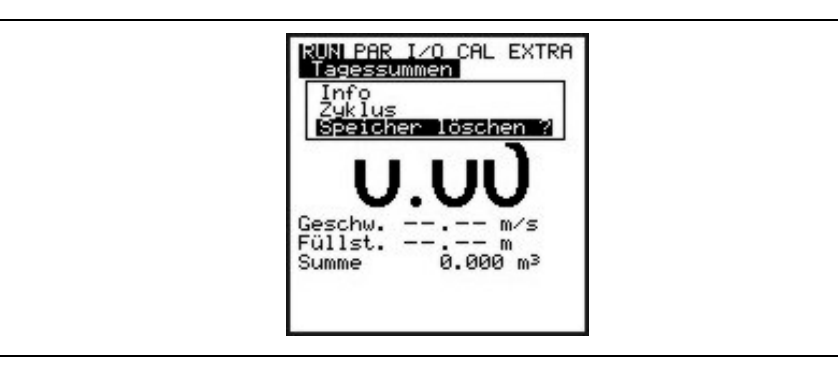

Abb. 10-21 Tagessummen Speicher löschen

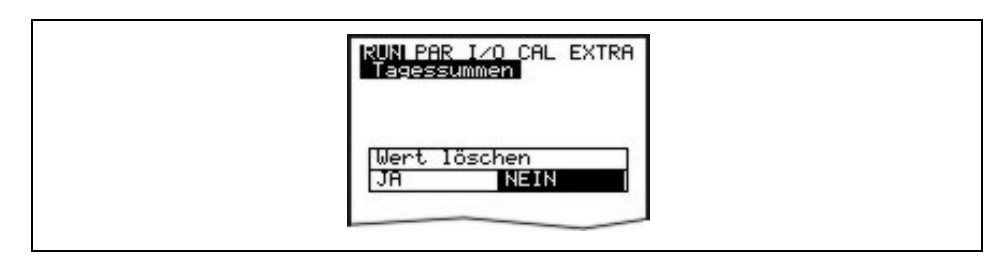

Abb. 10-22 Sicherheitsabfrage Tagessummen löschen

Störmeldungen Dieses Menü dient zur Kontrolle der ununterbrochenen Funktion des Messgerätes. Aufgetretene Fehler werden nach Fehlerart, Datum und Uhrzeit gespeichert. Durch Betätigung der >ALT<-Taste können alle Fehlermeldungen einzeln gelöscht werden. Das Löschen der Fehlermeldungen bedeutet gleichzeitig die Quittierung der Störung. Steht die Störung zum Zeitpunkt der Quittierung immer noch an, wird sie nicht erneut in den Fehlerspeicher geschrieben.

Trend Dieses Anzeigemenü funktioniert wie ein elektronischer Schreiber. In einem internen Speicher werden die Zyklusdaten von Füllstand, mittlerer Fließgeschwindigkeit und Füllhöhe abgespeichert. Die im PCM Pro integrierte Speicherkapazität deckt Minutenwerte über einen Zeitraum von 14 Tagen ab. Die einzelnen Trends können in diesem Untermenü ausgewählt und betrachtet werden. Damit ist eine schnelle vor Ort Kontrolle der vergangenen Messstellensituation ohne zusätzliche Hilfsmittel möglich.

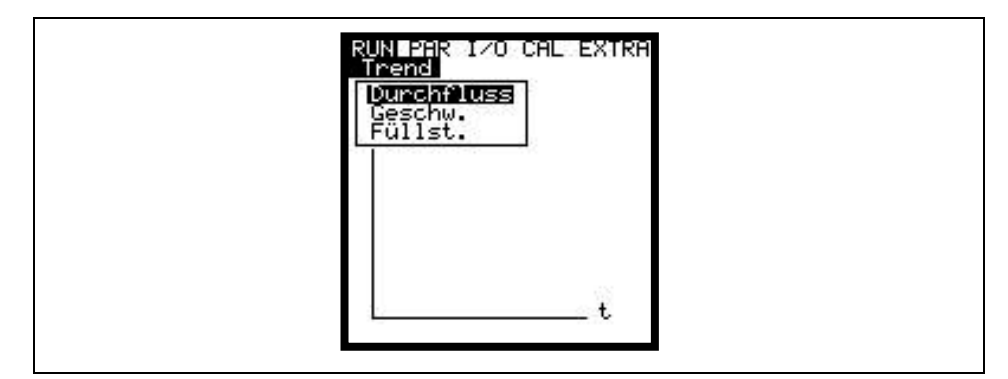

Abb. 10-23 Trendwertauswahl

In der letzten Zeile ist der angezeigte Zeitraum mit Datum und Uhrzeit sichtbar. Über die Pfeiltasten >links< und >rechts< kann der gewünschte Zeitbereich (max. 14 Tage) angewählt werden.

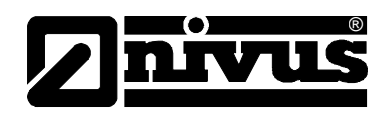

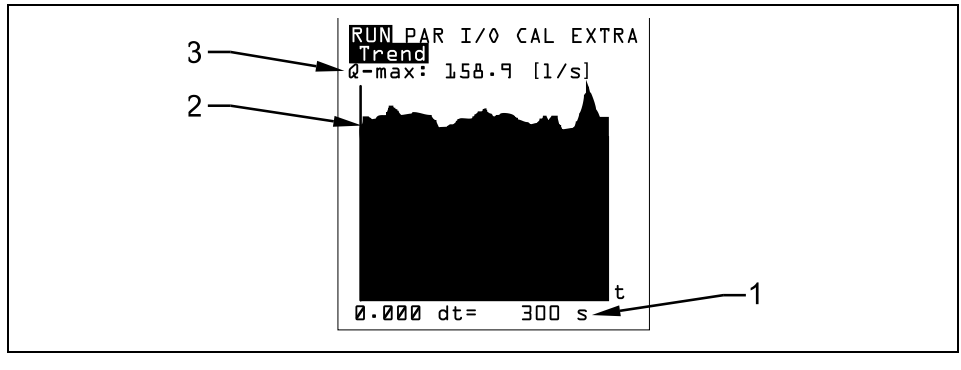

- 1 Abspeicherzyklus
- 2 Anzeigegrafik
- 3 maximal erreichter Wert

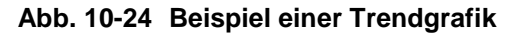

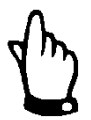

Der interne Speicher wird bei einem Systemreset gelöscht. Damit entfällt auch die Trendanzeige über den gelöschten Zeitraum.

# 10.4 Anzeigemenü (EXTRA)

Dieses Menü gestattet es, die Grundanzeige, Maßeinheiten, Bediensprache sowie das Display selbst zu steuern. Folgende Menüs stehen dabei zur Verfügung:

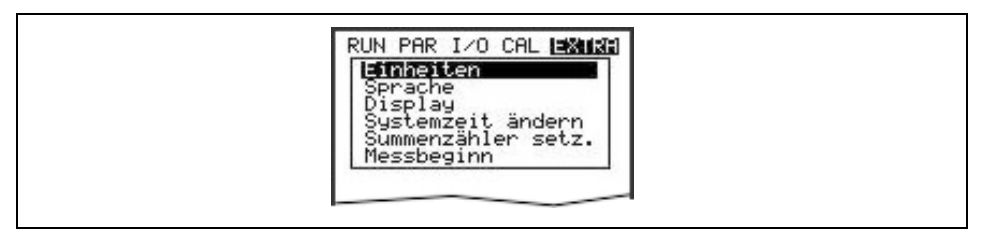

#### Abb. 10-25 Extra-Untermenüs

#### Einheiten

In diesem Menü kann zwischen der Anzeige und Berechnung im metrischen System (z.B. Liter, Kubikmeter, cm/s etc.), im englischen System (ft, in, gal/s, etc.) oder im amerikanischen System (fps, mgd etc.) gewählt werden. Diese Einstellungen beeinflussen lediglich die Darstellung der Einheiten des Displays. Die Einheiten zur Abspeicherung auf der Compact Flash Card werden dadurch nicht beeinflusst. Diese können im Menüpunkt "Parametrierung -> Speichermode -> Einheiten" geändert werden. Nach der Bestätigung wird automatisch in die nächste Auswahl gewechselt. Für jeden einzelnen der vier gemessenen und berechneten Werte

- Durchfluss
- Geschwindigkeit
- Füllstand
- Summe

kann die dann die Einheit festgelegt werden, in welcher der Wert auf dem Display zur Anzeige kommt. Je nach Auswahl stehen unterschiedliche Einheiten zur Verfügung.

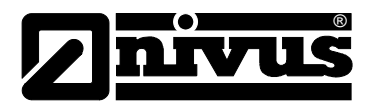

| Sprache | Deutsch, Englisch, Französisch, Italienisch, Spanisch, Polnisch, Dänisch und |
|---------|------------------------------------------------------------------------------|
|         | Tschechisch stehen für die Bedienoberfläche zur Verfügung                    |

- Display Hier können Kontrast und Beleuchtung des Displays optimiert werden. Dabei werden die Tasten >unten< und >links< zur Verringerung; die Tasten >oben< und >rechts< zur Erhöhung der Werte benutzt. Die Tasten >rechts< und >links< verändern die Werte in 5 %-Schritten, >oben< und >unten< in 1 %-Schritten.
- Systemzeit ändern Das Gerät besitzt für verschiedene Steuer- und Speicherfunktionen eine interne Systemuhr, die neben der Zeit auch das komplette Jahresdatum, Wochentag und Kalenderwoche speichert. Gegebenenfalls müssen diese Einstellungen korrigiert werden.

#### Wählen Sie dazu zuerst den Unterpunkt Info an:

| RUN PAR I/O CAL ISXIM<br>Systemzeit ändern<br>Datum<br>Zeit |  |
|-------------------------------------------------------------|--|
|                                                             |  |

#### Abb. 10-26 Systemzeit-Untermenüs

Nach Bestätigung wird die Übersicht der aktuellen Systemzeit angezeigt:

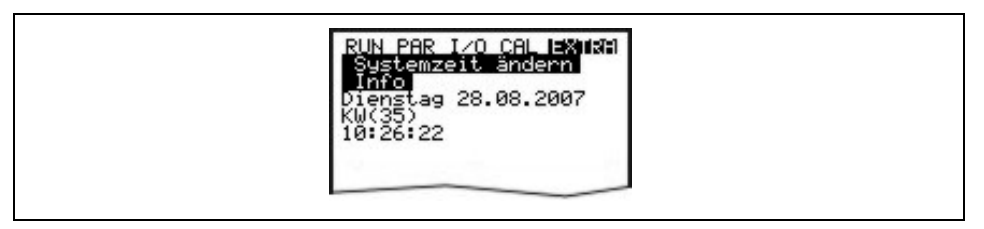

Abb. 10-27 Anzeige komplette Systemzeit

Die Systemzeit kann unter diesem Menüpunkt nicht geändert, sondern nur abgerufen werden. Änderungen sind nur unter dem Einzelmenü innerhalb des Menüs "Systemzeit ändern" möglich.

| RUN PAR I/O CAL EXTRA<br>Systemzeit ändern<br>Datum |
|-----------------------------------------------------|
| Datum (TT-MM-JJJJ)                                  |
| ≥8.08.2007                                          |
|                                                     |

Abb. 10-28 Anzeige Datum Änderung

In den Menüpunkten Systemzeit ändern / Datum und Uhrzeit können die Datum und Uhrzeit neu gesetzt werden.

SummenzählerEinstellung des Summenzählers [m³]. Der Wert wird bei einem Systemreset zusetzenNull gesetzt.

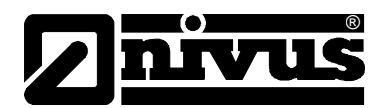

# 10.5 Parametriermenü (PAR)

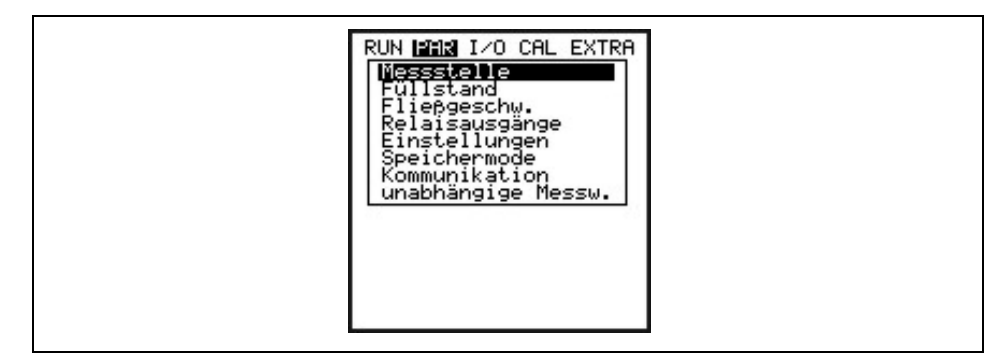

Abb. 10-29 Parametrierung - Untermenü

Dieses Menü ist das umfangreichste und wichtigste innerhalb der Programmierung des PCM Pro. Dennoch genügt es in den meisten Fällen nur einige wichtige Parameter einzustellen, um die sichere Funktion des Gerätes zu gewährleisten. Das sind üblicherweise:

- Messstellenname
- Gerinneform
- Gerinneabmessung
- Sensortyp
- Speichermodus

Alle weiteren Menüs stellen Ergänzungen dar, die nur in speziellen Fällen benötigt werden.

#### 10.5.1 Parametriermenü "Messstelle"

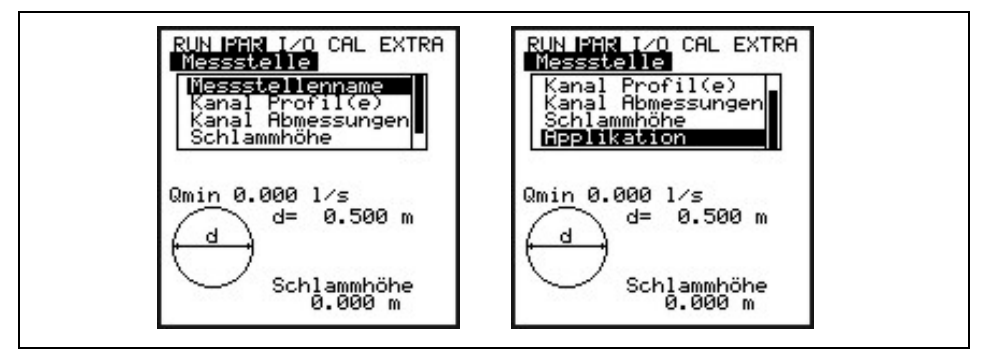

#### Abb. 10-30 Messstelle-Untermenü

Dieses Menü stellt eines der wichtigsten Grundmenüs in der Parametrierung dar. Die Messstelle wird hier in ihren Dimension definiert.

Aus Platzgründen ist nicht das ganze Menü sichtbar. Dieses ist am schwarzen Scroll-Balken an der rechten Menüseite erkennbar.

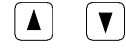

Über diese Tasten kann innerhalb des Menüs gescrollt werden.

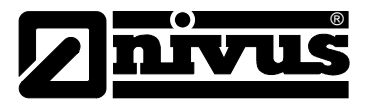

#### Messstellenname

NIVUS empfiehlt den Messstellennamen mit der Bezeichnung in den Unterlagen abzugleichen und zu definieren. Die Benennung erfolgt mit maximal 21 Zeichen. Die Programmierung ist an die Bedienung der Mobiltelefone angelehnt:

Nach Anwahl des Unterpunktes >Messstellenname< erscheint zuerst die Grundeinstellung "nivus".

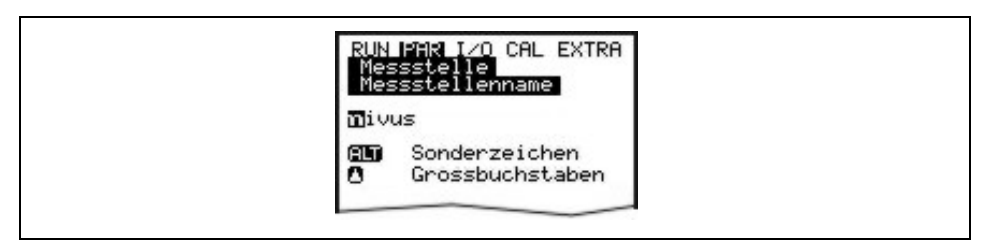

#### Abb. 10-31 Programmierung Messstellenname

Die Eingabe erfolgt über Tastatur, wobei jeder Taste drei Buchstaben sowie eine Zahl zugeordnet sind. Durch mehrfache kurzzeitige Betätigung der Tasten kann zwischen diesen 4 Zeichen gewechselt werden. Wird die Taste 2 Sekunden lang nicht betätigt springt der Cursor zum nächsten Zeichen.

| ALT                               | Auswahlmöglichkeit zusätzlicher Sonderzeichen, die nicht auf<br>der Tastatur vorhanden sind (z.B. $>$ ä $<$ , $>$ ö $<$ , $>$ ü $<$ , $>$ ß $<$ ). Weitere<br>Sonderzeichen werden angezeigt, dürfen aber als<br>Messstellennamen nicht verwendet werden. Diese Zeichen<br>können als Bezeichnung für die Ein- und Ausgänge benutzt<br>werden. |
|-----------------------------------|----------------------------------------------------------------------------------------------------|
|                                   | Der Cursor im Sonderzeichenmenü nach rechts oder links<br>bewegt werden.<br>Im Groß- der Kleinschreibemenü wird über die Taste >rechts<<br>eine Lücke erzeugt. Die Taste >links< löscht den<br>vorhergehenden Buchstaben.                                                                                                    |
|                                   | Wechseln zur Großbuchstabenschreibweise                                                                                                    |
| V                                 | Wechseln zur Kleinbuchstabenschreibweise                                                                                                    |
| Eingabefehler<br>korrigiert werde | können durch Zurückfahren des Cursors und Überschreiben                                                                                                    |

 Der eingegebene Name wird mit "Enter" bestätigt und das Menü verlassen.

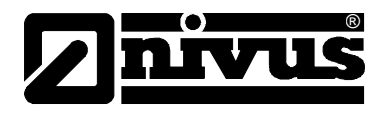

| vählt |
|-------|
|       |
|       |
|       |
|       |
|       |
|       |
|       |
|       |
|       |

- A = f (h, b)
- Ei gedrückt (h:b = 1:1)
- NPP (NIVUS Pipe Profiler)

Sonderprofile wie Q = f(h), A = f(h), 3-Teil Profil und 2-Teil Profil können ebenfalls ausgewählt werden.

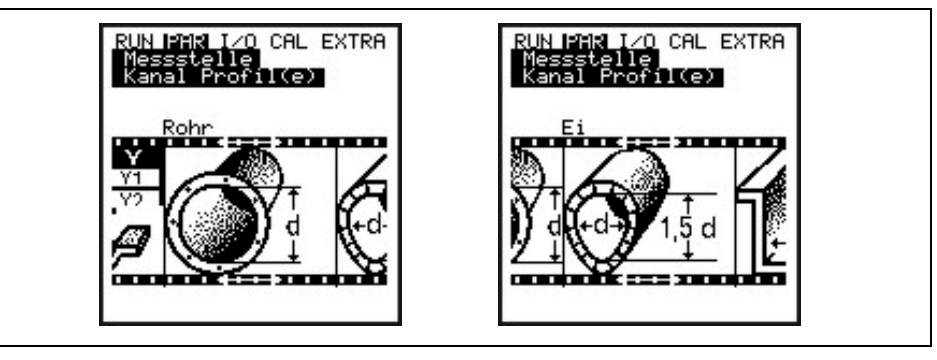

Abb. 10-32 Auswahl Gerinneform

Das ausgewählte Profil wird übernommen. Im darauffolgenden Schritt muss die Kanalabmessung des Profils eingegeben werden.

#### NPP:

Wird hier das Kanalprofil "NPP" ausgewählt, werden im Hintergrund automatisch optimierte Einstellungen für den Einsatz einer Messung unter Vollfüllung durchgeführt.

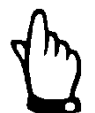

Wurde das Profil "NPP" ausgewählt, muss bei Kanalabmessungen der Innendurchmesser des NPP eingetragen werden.

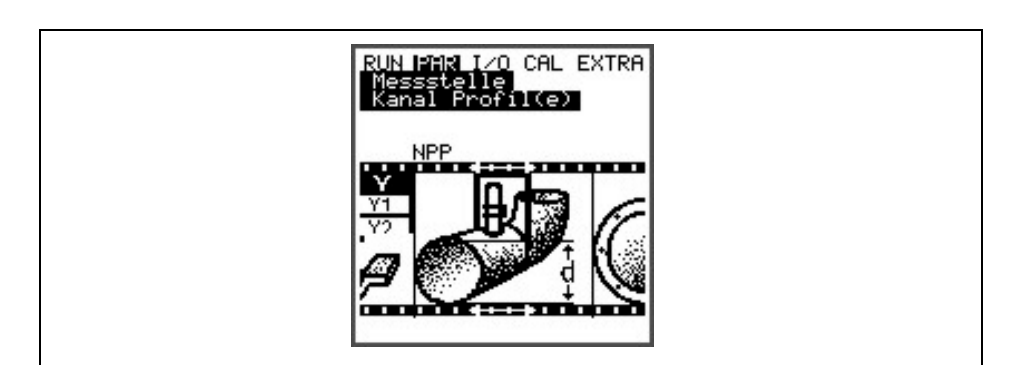

Abb. 10-33 Beispiel Auswahl NPP

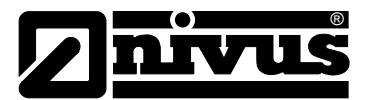

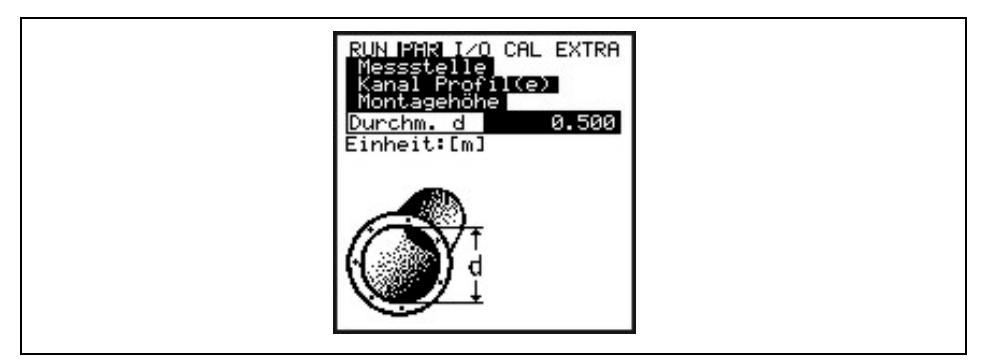

Abb. 10-34 Eingabe Kanalabmessung bei Rohrprofil

Anschließend wird das ausgewählte Profil mit den Kanalabmessungen im Programmiermodus angezeigt.

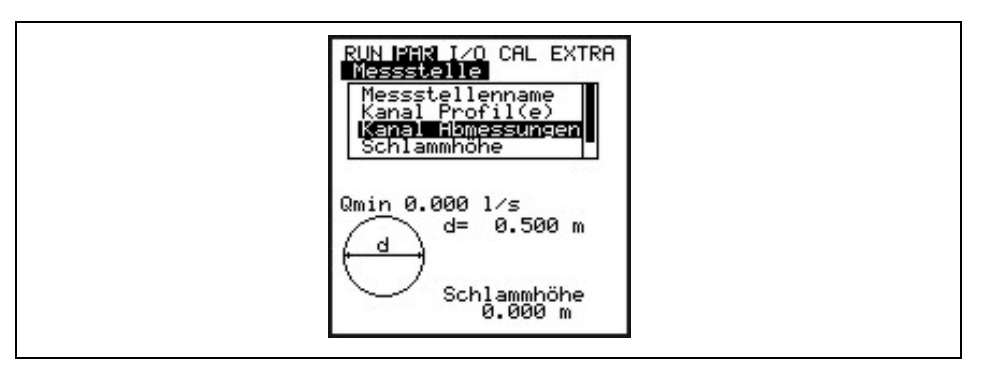

Abb. 10-35 Anzeige ausgewähltes Profil

Kanal Abmessungen

In diesem Parameter können die Abmessungen des Profils geändert werden.

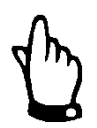

Angezeigte Maßeinheiten beachten!

Wurde als Profil **A** = **f** (**h**, **b**) (Höhe-Breite Verhältnis) **oder A** = **f** (**h**) (Höhe-Fläche Verhältnis) gewählt, erscheint in diesem Parameter eine Wertetabelle mit 32 möglichen Stützpunkten. Dort kann dann das "freie Profil" eingetragen werden.

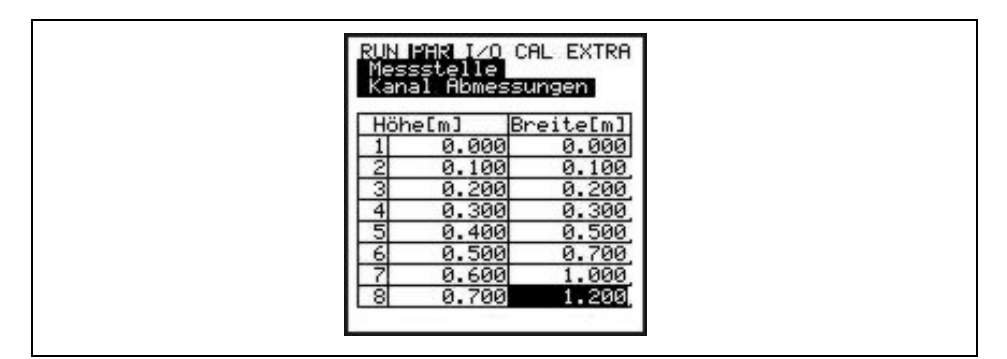

Abb. 10-36 Stützpunktliste für freies Profil

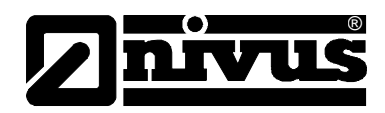

Um einen 0-Punkt und damit einen Gerinneanfang zu definieren ist bei Stützpunkt 1 mit 0 - 0 zu beginnen. Alle weiteren Stützpunkte können in Höhe sowie Breite/Fläche frei eingegeben werden. Der Abstand der einzelnen Höhenpunkte kann variabel sein. Ebenso ist es nicht notwendig, alle 32 möglichen Stützpunkte anzugeben.

Das PCM Pro linerarisiert zwischen den einzelnen Stützpunkten. Bei starken ungleichmäßigen Änderungen ist in diesem Bereich der Stützstellenabstand kleiner zu wählen.

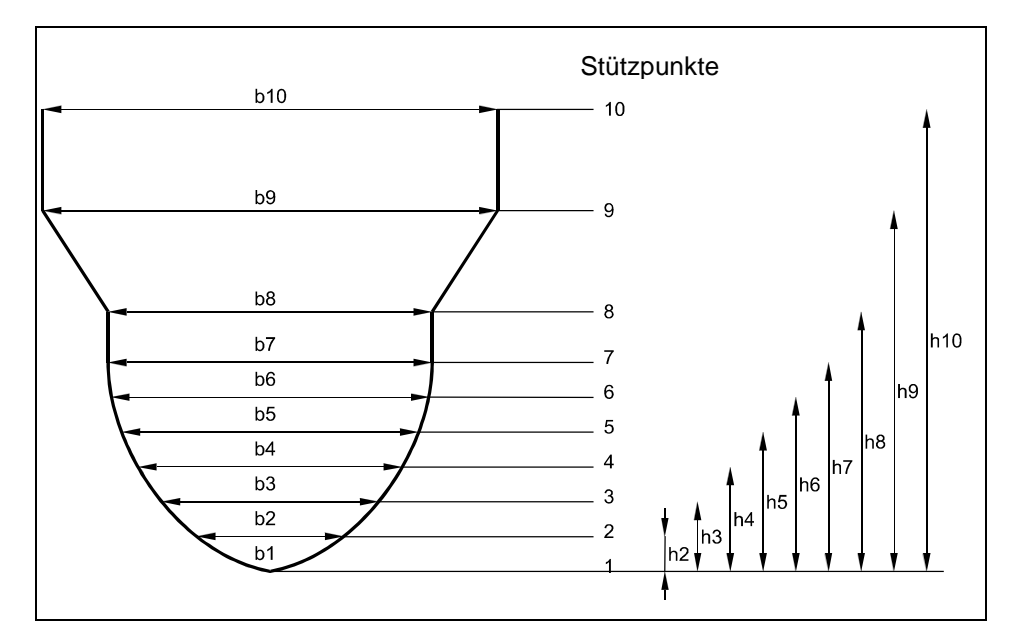

Abb. 10-37 Stützpunkte für freies Profil

#### Sonderprofile:

Für Sonderprofile steht ein "2 Teil Profil" und ein "3 Teil Profil" zur Verfügung.

Wurde bei der Gerinneauswahl (Abb. 10-38) ein "2 Teil Profil" gewählt, werden für die Programmierung des Gerinnes folgende Geometrien benötigt:

| Bereich unten: | - U-Profil     |
|----------------|----------------|
| Bereich oben:  | - Freies Profi |

Der obere Bereich ist über Stützpunkte frei definierbar (siehe Abb. 10-37).

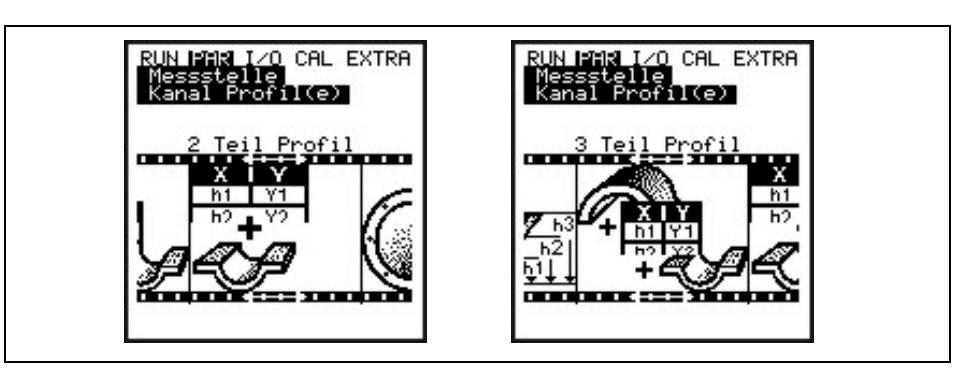

Abb. 10-38 Beispiel Auswahl Sonderprofile

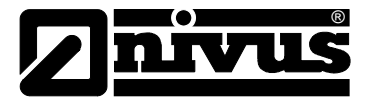

Beim "3 Teil Profil" sind folgende Parametrierpunkte festgelegt:

| Bereich unten: | - U-Profil      |
|----------------|-----------------|
| Bereich mitte: | - Freies Profil |
| Bereich oben:  | - Rohr          |

Hierbei ist der mittlere Bereich frei definierbar. Verwendet werden diese Sonderprofile bei Anforderungen wie beispielsweise in Abb. 10-40 gezeigt.

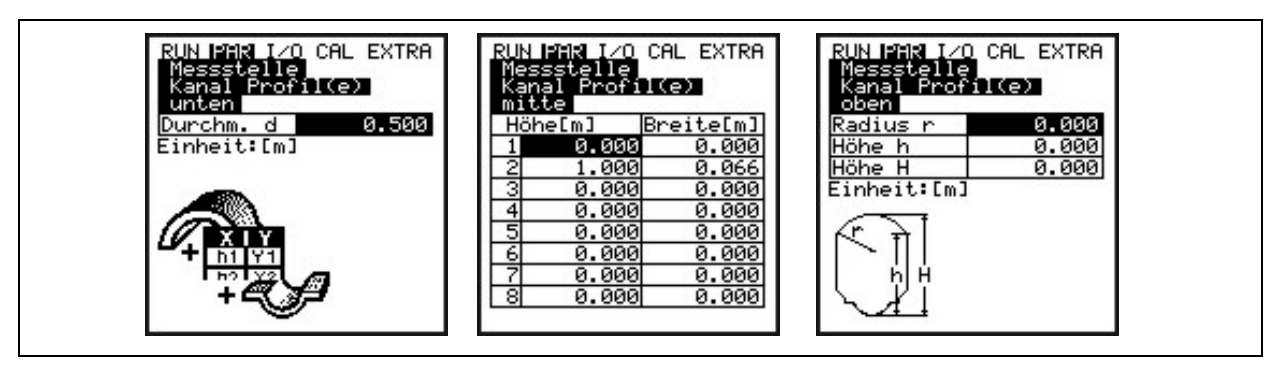

Abb. 10-39 Profil in 3 Bereiche unterteilen

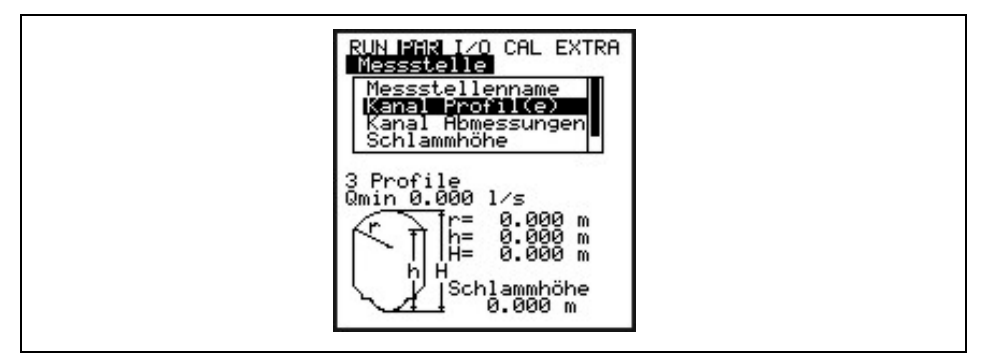

Abb. 10-40 3-geteiltes Profil

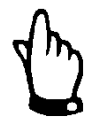

Bei Auswahl der Berechnungsfunktion Q=f(h) ist nur ein Höhenbereich definierbar. Eine Unterteilung in Fläche mitte bzw. oben ist nicht möglich.

Die Programmierung von geteilten Profilen ist nur in Ausnahmefällen bei sehr ungewöhnlichen Profilen mit Haube sinnvoll. Sie erfordert umfangreiche Kenntnisse und Erfahrungen mit der Arbeit des PCM Pro und sollte zur Vermeidung von gravierenden Programmierfehlern nur von geschultem Personal vorgenommen werden.

Schlammhöhe

Die eingegebene Schlammhöhe wird als sich nicht bewegende Teilfläche berechnet. Sie wird von der benetzten hydraulischen Gesamtfläche vor der Durchflussberechnung abgezogen.

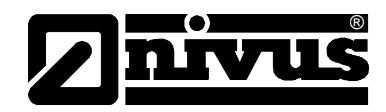

# ApplikationDie Vorauswahl verschiedener Verschmutzungsgrade im Medium dient der<br/>Optimierung der Ultraschallmessung. Mit >ALT< wählt man zwischen:</th>

#### Abwasser:

schmutzige Medien, z.B. unbehandeltes Abwasser

#### Schlamm:

Medien mit hohen Schmutzanteilen, z.B. Klärschlämme. Scheinbar saubere oder nur leicht verschmutzte Medien mit sehr hohem Gasanteil, z.B. belüftetes Abwasser gehören ebenfalls in diese Auswahl

#### Wasser:

saubere Medien sowie Medien mit geringem Gas- oder Partikelanteil, z.B. Regenwasser, Rohtrinkwasser, Brauchwasser, behandeltes Abwasser u.ä.

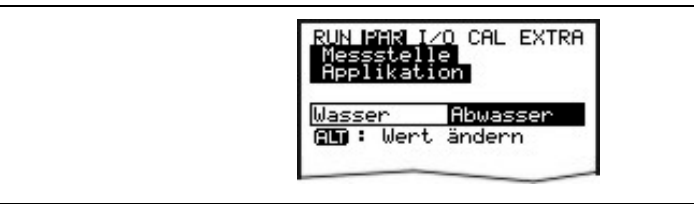

Abb. 10-41 Auswahl Verschmutzungsgrad

#### 10.5.2 Parametriermenü "Füllstand"

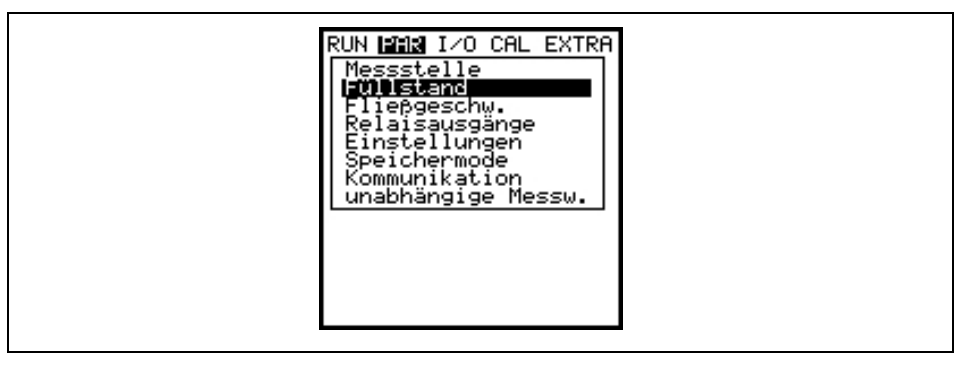

Abb. 10-42 Auswahl Füllstandsmessung

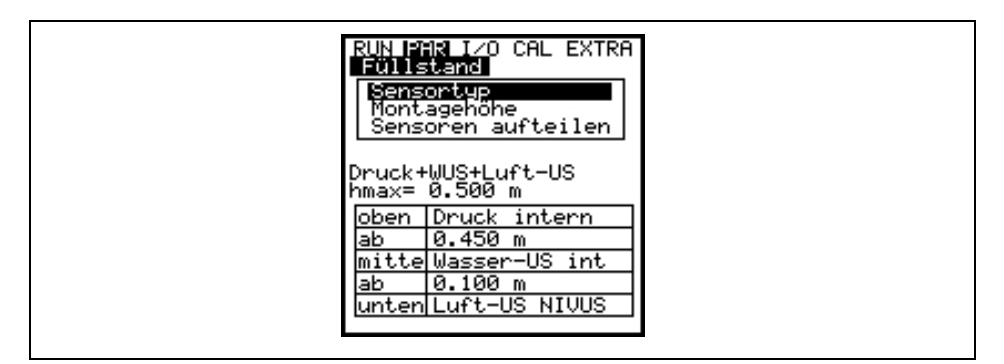

#### Abb. 10-43 Füllstandmessung – Untermenü

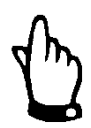

Der Auswahl des Sensortyps ist maßgebend für die weitere Programmierung. Eine Falschauswahl führt zu Messfehler.

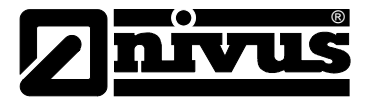

Dieses Menü definiert sämtliche Parameter der Füllstandmessung. Je nach gewähltem Sensortyp unterscheiden sich das Parametrierstartbild und die einzutragenden Parameter.

Grundsätzlich ist zuerst der Sensortyp bzw. die Sensorkombination festzulegen! Die Auswahl erfolgt mit den Pfeiltasten >oben< und >unten<. An- und abgewählt werden die Sensoren mit der Taste >ALT< und anschließend mit >ENTER< bestätigt.

Es wird zwischen folgenden Varianten unterschieden:

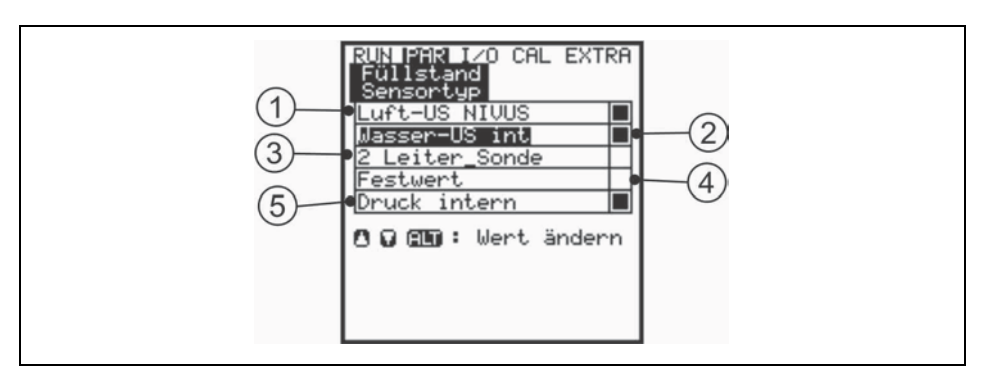

- 1 Luft-Ultraschall Typ >OCL< oder >DSM< von NIVUS
- 2 im Fließgeschwindigkeitssensor integrierter Wasserultraschall, Typen: POA-V1H1, POA-V1U1, CS2-V2H1 oder CS2-V2U1
- 3 2-Leiter Sonde z.B. Typ: NMC0, NMI oder HSB0NBP
- 4 Festwert für Applikationen mit ständiger Vollfüllung oder zu Testzwecken
- 5 im Fließgeschwindigkeitssensor integrierte Druckmesszelle, Typ: POA-V1D0 oder CS2-V2D0 oder CSM-V1D0

#### Abb. 10-44 Festlegung Füllstandsensortyp

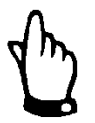

Werden Kombisensoren mit mehreren Füllstandmessungen eingesetzt (Wasserultraschall und Druckmesszelle, z.B. Typ POA-V1U1 oder CS2-V2U1) so müssen auch beide Füllstandmessungen im Menü angewählt werden.

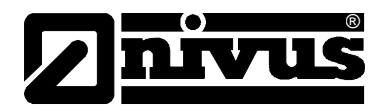

# Sensortyp 1: Luft-Ultraschall (Luft-US Nivus)

Füllstandmessung mittels Luft-Ultraschall von oben. Eine Kombination mit dem Fließgeschwindigkeitssensor ist möglich.

Erfassung geringer Fließhöhen, z.B. zur Fremdwasserermittlung.

Der Sensor muss genau in der Mitte des Gerinnescheitels, (±2 °) parallel zur Wasseroberfläche montiert werden.

Ein Luft-Ultraschallsensor vom Typ OCL oder DSM ist erforderlich!

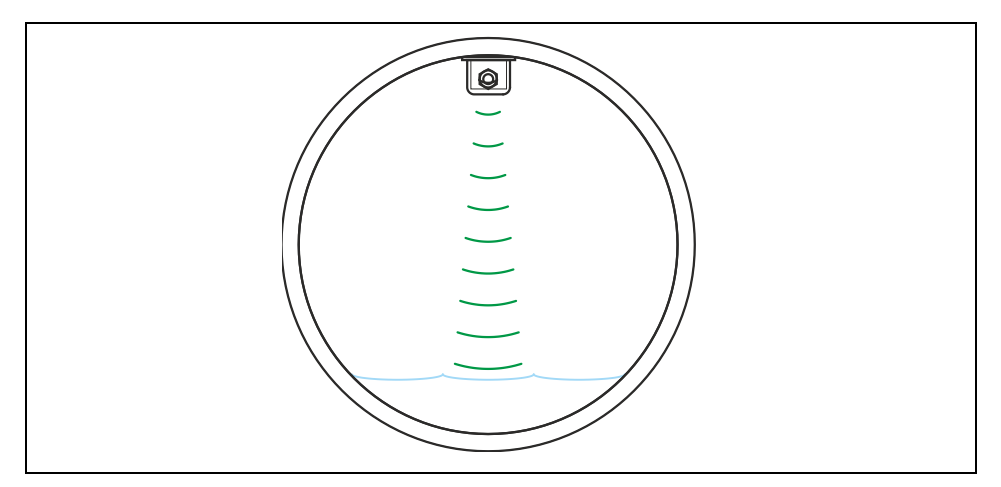

Abb. 10-45 Sensortyp 1: Luft-Ultraschall

#### Sensortyp 2: Wasser-Ultraschall (Wasser-US intern.)

Füllstandmessung mittels Kombisensor; Höhenmessung durch Wasser-Ultraschall von unten.

Erfassung der Abflüsse im mittleren Teilfüllungsbereich.

Der Sensor muss genau sohlmittig (±2 °) montiert werden.

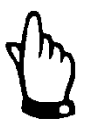

Wenn der Sensor außermittig platziert ist, (z.B. bei Sedimentationen oder Verschlammungsgefahr) darf der Wasser-Ultraschall Sensor nicht verwendet werden! Ansonsten droht Echoverlust und damit Messausfall.

In diesem Fall ist ein anderer Füllstandssensor (Luft-Ultraschall von oben oder Druckmesszelle) zu wählen.

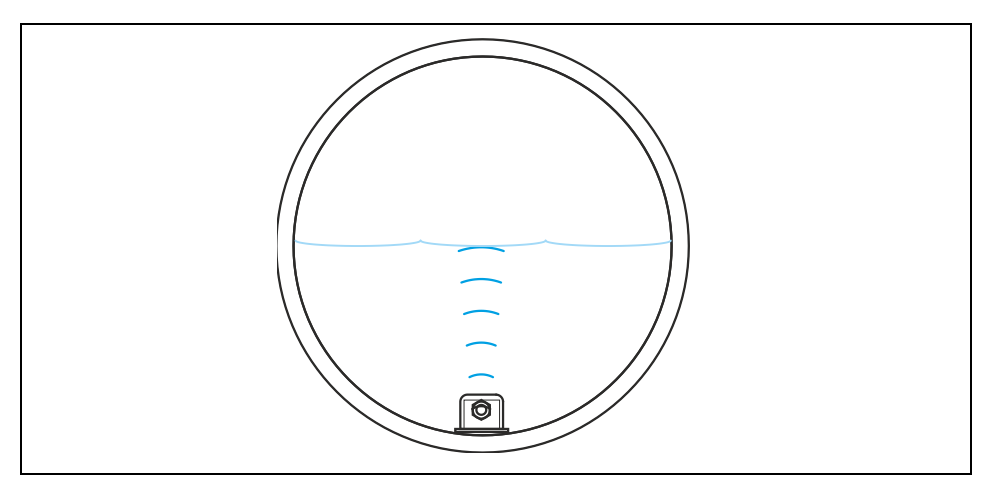

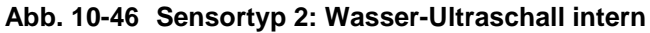

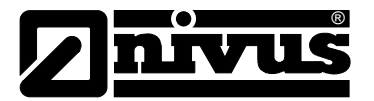

#### Sensortyp 3: 2 Leiter Sonde

Füllstandmessung mittels externem, vom PCM Pro gespeisten 2-Leiter-Sensor wie z.B. NivuBar Plus, i-Serie oder NivuCompact. Eine Kombination mit dem Fließgeschwindigkeitssensor ist möglich.

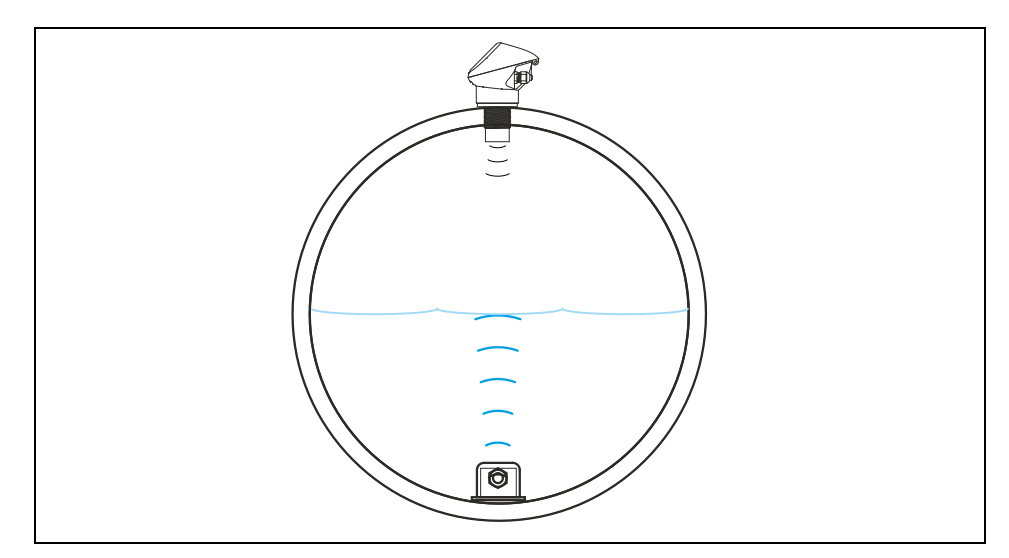

Abb. 10-47 Sensortyp 3: 2-Leiter Sonde Ex

#### Sensortyp 4: Festwert

Programmierung für permanent vollgefüllte Rohre und Kanäle (z.B. NPP). Es erfolgt keine Füllstandsmessung über einen Sensor. Der konstante Füllstand wird unter dem Programmpunkt "PAR / Füllstand / Skalierung / Höhe" eingetragen.

Dieser Parameter ist ebenfalls hilfreich bei Erstinbetriebnahmen oder bei Tests ohne verfügbaren Füllstandwert.

#### Sensortyp 5: Druck intern

Füllstandmessung mittels Kombisensor mit integrierter Druckmesszelle von unten. Seitliche Montage möglich, z.B. bei Sedimentation oder hoher Schmutzfracht.

Messung der Füllhöhe bei Überstau möglich.

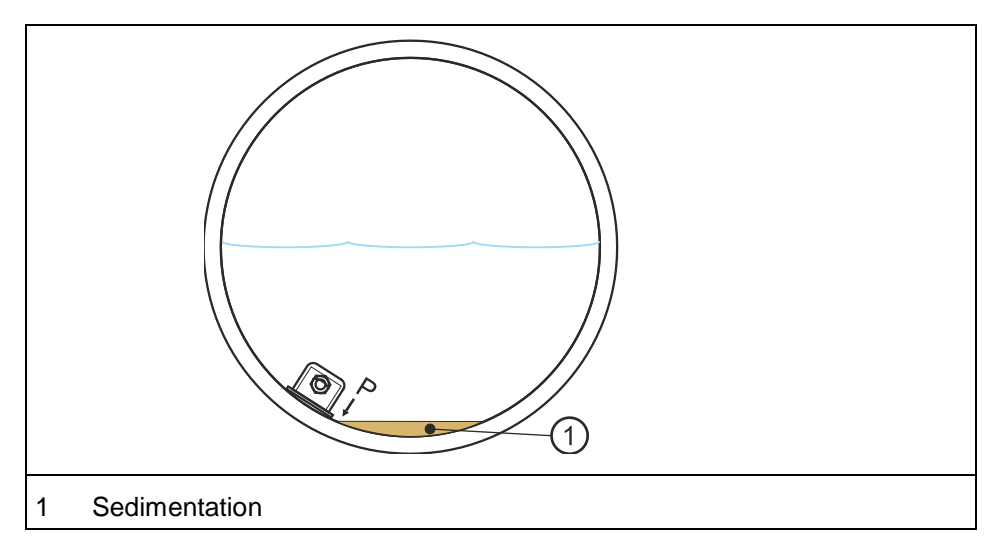

Abb. 10-48 Sensortyp 5: Druck intern

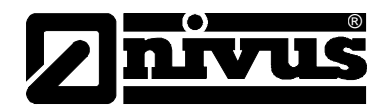

#### Beispiele der Sensorkombinationen

Nachfolgend sind Kombinationsmöglichkeiten der Sensortypen aufgeführt. Diese Kombinationen sind erforderlich, wenn aufgrund baulicher Gegebenheiten zur Füllstanderfassung über den gewünschten Messbereich ein Füllstandsensor nicht ausreicht. (Siehe dazu auch Abb. 10-54)

Luft-US Nivus +Kombination aus Sensortyp 1 und 5.Druck internDiese Kombination wird bei Messbereichen von 0 cm Füllstand bis Überstau<br/>empfohlen. Der Luft-Ultraschallsensor Typ OCL oder DSM erfasst den<br/>geringen Füllstand; der Drucksensor den Bereich des Überstaus. Der<br/>Drucksensor kann bei staken Ablagerungen im Kanal außermittig montiert<br/>werden (Abb. 10-49).

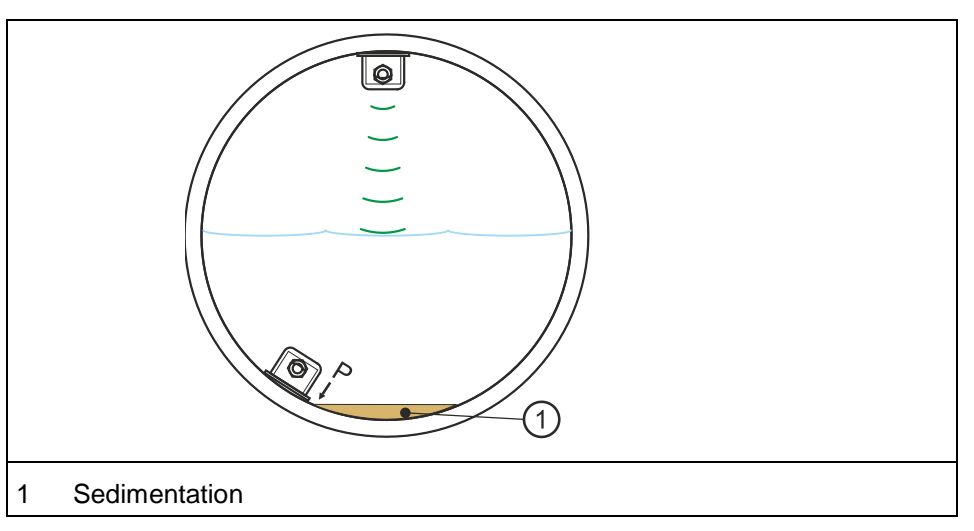

Abb. 10-49 Kombination: Luft-Ultraschall und Druck intern

| 2-Leiter Sonde +<br>Druck intern   | Kombination aus Sensortyp 3 und 5.<br>Der Einsatz ist identisch der Version Luft-US + Druck intern.<br>Anstelle des Luft-US wird eine 2 Leiter Sonde verwendet.                                                                                                    |
|------------------------------------|----------------------------------------------------------------------------------------------------|
| Wasser-US intern +<br>Druck intern | Kombination aus Sensortyp 2 und 5.<br>Diese Kombination wird bei Messbereichen ab ca. 0,5 cm Füllstand bis<br>Überstau empfohlen. Der Drucksensor erfasst den unteren und den oberen<br>Messbereich. Der Wasser-Ultraschall Sensor erfasst den mittleren Teilbereich.<br>Die Montage des Wasser-Ultraschallsensors muss sohlmittig erfolgen. |
|                                    |                                                                                                    |

Abb. 10-50 Wasser-Ultraschall und Druck intern

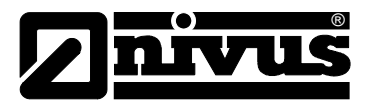

# Luft-US Nivus + Wasser-US intern

Kombination aus Variante 1 und 2.

Diese Kombination wird bei Messbereichen ab 0 cm Füllstand bis ca. 80 % Vollfüllung empfohlen. Der Wasser-Ultraschallsensor erfasst den Füllstand ab ca. 5 cm; der Luft-Ultraschallsensor Typ OCL oder DSM den geringen Füllstand.

Die Montage des Wasser-Ultraschallsensors muss sohlmittig erfolgen.

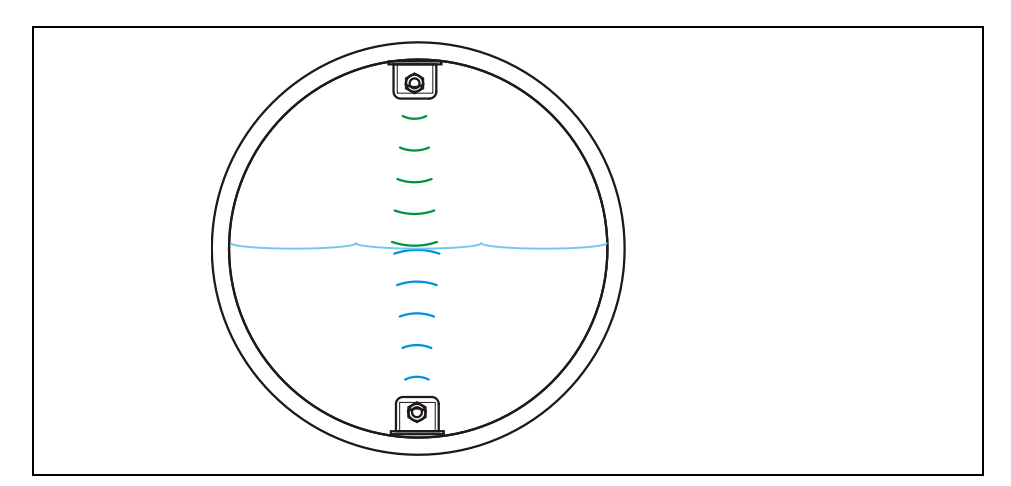

Abb. 10-51 Luft- und Wasser- Ultraschall

| Wasser-US intern + 2-<br>Leiter Sonde                 | Kombination aus Sensortyp 2 und 3.<br>Applikationen, wie bei der Kombination Luft-US Nivus + Wasser-US intern.<br>An Stelle des Luft-Ultraschallsensors wird eine externe 2-Leitersonde zur<br>Erfassung von geringen Füllständen verwendet.                                                                                                    |
|-------------------------------------------------------|----------------------------------------------------------------------------------------------------|
| Luft-US Nivus +<br>Wasser-US intern +<br>Druck intern | Kombination aus Sensortyp 1, 2 und 5.<br>Diese Kombination wird bei Messbereichen ab 0 cm Füllstand bis Überstau<br>empfohlen, bei der mit höchster Genauigkeit gemessen werden soll.<br>Der Drucksensor erfasst in diesem Fall den oberen Messbereich. Der Wasser-<br>Ultraschall Sensor erfasst den mittleren Teilbereich und der Luft-Ultraschall-<br>sensor Typ OCL oder DSM den geringen Füllstand.<br>Die Montage des Wasser-Ultraschallsensors muss sohlmittig erfolgen. |

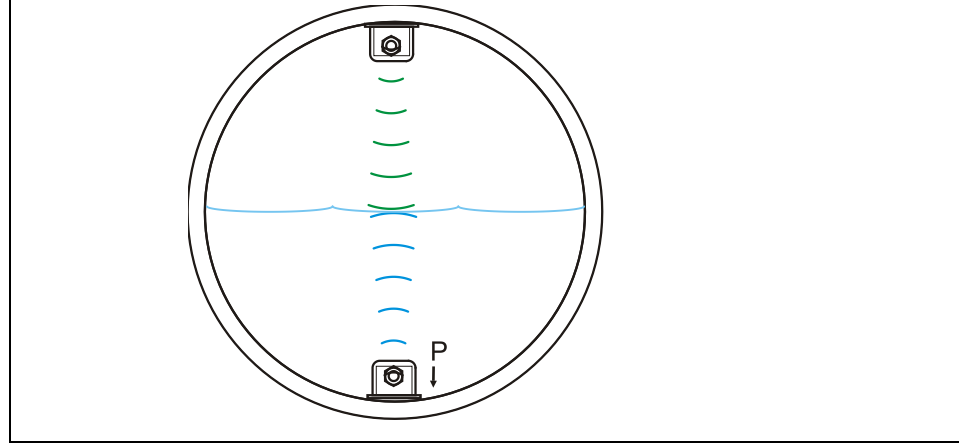

Abb. 10-52 Sensortyp Luft-Ultraschall, Wasser-Ultraschall und Druck

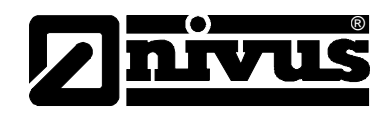

| Wasser-US intern +<br>2-Leiter Sonde +<br>Druck intern | Kombination aus Sensortyp 2, 3 und 5.<br>Applikationen, wie bei der Kombination Luft-US + Wasser-US + Druck.<br>An Stelle des Luft-Ultraschallsensors wird eine externe 2-Leitersonde zur<br>Erfassung von geringen Füllständen verwendet.<br>Die Montage des Wasser-Ultraschallsensors muss sohlmittig erfolgen.                                                                                                    |
|--------------------------------------------------------|----------------------------------------------------------------------------------------------------|
| Montagehöhe                                            | Der Wert steht bei Auswahl der Wasser-US int und Druck intern standardmäßig<br>auf 0 mm. Der Bezugspunkt ist die Unterkante des Bodenblechs<br>(Gerinneboden)<br>Bei der Auswahl Luft-US NIVUS gilt als Bezugspunkt ebenfalls die Unterkante<br>des Sensorblechs bzw. der Gerinnescheitel.<br>Nachdem die Abmessungen des Profils eingetragen wurden, wird automatisch<br>die Montagehöhe des Luftultraschallsensors Typ OCL oder DSM eingetragen. |

Bei Abgleich des Füllstands im CAL-Menü wird die jeweilige Montagehöhe an die vorhandenen Gegebenheiten und die Einbausituation angepasst.

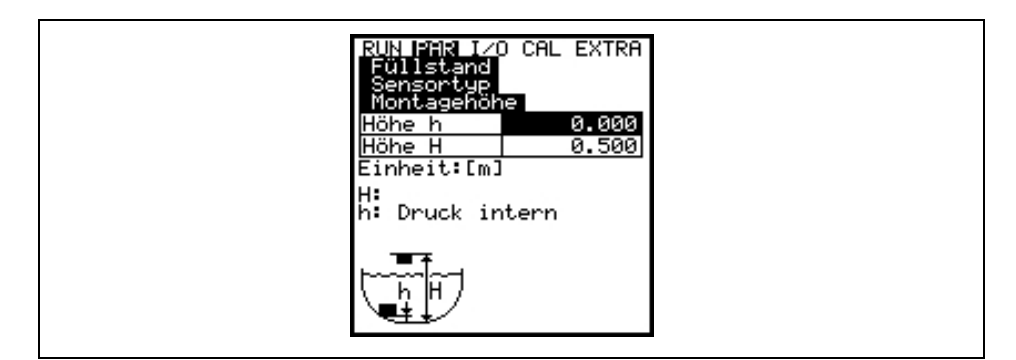

Höhe h: Montagehöhe von Wasser-US int + Druck intern Höhe H: Montagehöhe Luft-US NIVUS

#### Abb. 10-53 Ansicht Montagehöhe

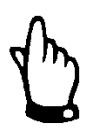

Wenn die Montagehöhe der Füllstandsensoren Druck oder Wasser-US verändert wird muss auch die Montagehöhe im Menü PAR/Fließgeschw. um den gleichen Wert angepasst werden!

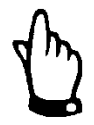

Für den Sensortyp CS2-V2H1 / CS2-V2U1 ist der Umschaltwert >h< zwischen dem mittleren und unteren Teilbereich > 0,2 m einzustellen.

Sensoren aufteilen

Dieser Parameter ist nur bei der Kombination mehrerer Sensortypen sichtbar. Das PCM untergliedert die Sensoren automatisch in die Teilbereiche. Sensoren können aber auch durch Drücken von >ALT< frei definierbaren Bereichsgrenzen zugeordnet werden. Die Umschaltung zwischen den Höhenbereichen wird im unteren bzw. oberen Bereich unter >ab< festgelegt.

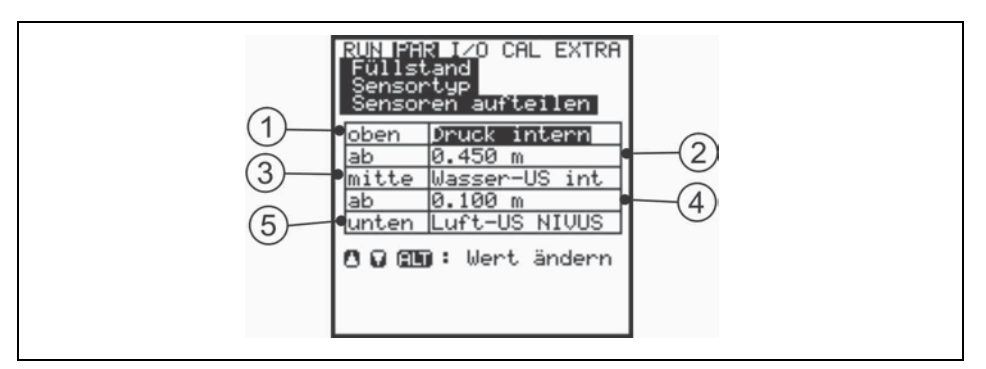

- 1 Sensor für den oberen Teilbereich
- 2 Umschalthöhe zwischen dem mittleren und oberen Teilbereich
- 3 Sensor für den mittleren Teilbereich
- 4 Umschalthöhe zwischen dem mittleren und unteren Teilbereich
- 5 Sensor für den unteren Teilbereich

#### Abb. 10-54 Füllstandssensoren aufteilen

Nach Bestätigung werden in der Übersicht die ausgewählten Füllstandsensoren angezeigt.

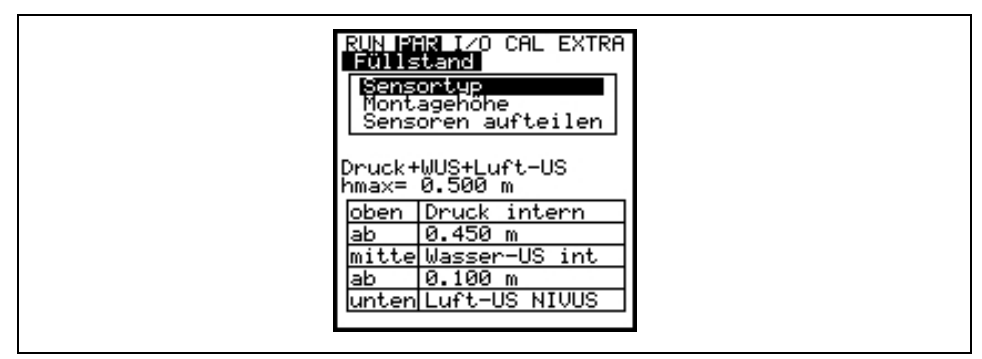

Abb. 10-55 Übersicht der Füllstandssensoren

### Skalierung Je nach Programmierten Sensortyp wird ein Messoffset, die Messspanne und die Zeitverzögerung oder aber eine feste Füllhöhe eingetragen, die dem Eingangssignal entspricht.

#### Zeitverzögerung:

Nach dem Einschalten des PCM Pro werden über die Dauer der Zeitverzögerung die Sensoren mit Spannung versorgt. In dieser Zeit erfolgt keine Messwertaufnahme. Die externen Füllstandssensoren benötigen diese Zeitverzögerung, um Ihre Messung zu stabilisieren.

| RUN PAR            | I∕O CAL EXTRA      |
|--------------------|--------------------|
| Sensort<br>Skalier | yp<br>ung<br>Sonde |
| Offset             | 0.000              |
| Spanne             | 1.000              |
| Zeitverz           | . 18               |
| Einheit:           | [m,s]              |

Abb. 10-56 Einstellungen bei 2 Leiter Sonde

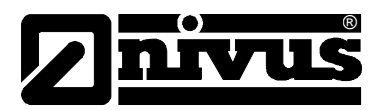

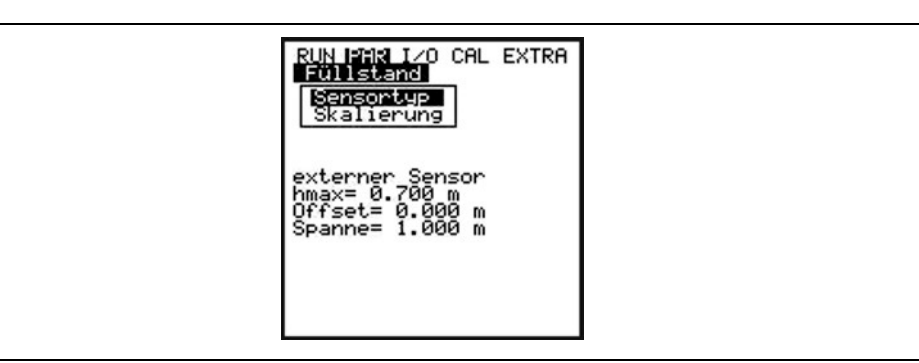

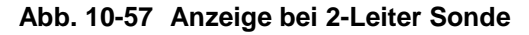

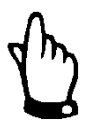

Beachten Sie für den Anschluss der Sensoren Kapitel 8.3.

# 10.5.3 Parametriermenü "Fließgeschwindigkeit"

Zur Bestimmung der Fließgeschwindigkeit kann am PCM Pro ein Kombisensor mit integrierter Höhenmessung (Typ V1H, V1D oder V1U) oder ein reiner Fließgeschwindigkeitssensor (Typ V10) angeschlossen werden.

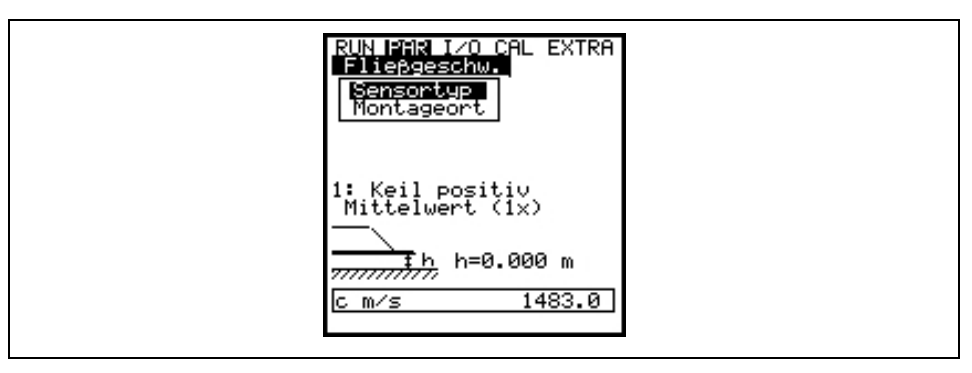

#### Abb. 10-58 Sensoreinstellungen

Bei Auswahl des Sensortyps erscheint folgende Anzeige:

|   | RUN PAR I/O CAL EXTRA<br>Fließgeschw.<br>Sensortyp<br>V-Sensor Keil<br>Einbaulage posity<br>O GLT : Wert ändern |  |
|---|----------------------------------------------------------------------------------------------------|--|
| l |                                                                                                    |  |

Abb. 10-59 Auswahl Sensortyp

#### Sensortyp

Der Sensortyp kann mittels der >ALT<-Taste zwischen Keil- und Rohrsensor, Schwimmer (Messung von oben) oder >Pos-alpha< (Einbau des Sensors in einen Winkel zur Senkrechten) umgestellt werden. Die Einbaulage steht werkseitig auf "positiv". Dieser Parameter sollte nicht geändert werden! Er wird lediglich für Spezialapplikationen genutzt, bei denen der Fließgeschwindigkeitssensor mit (und nicht wie üblicherweise entgegen) der Fließrichtung eingebaut ist, aber dennoch positive Geschwindigkeiten angezeigt werden sollen. Nur dann wird hier >negativ< eingetragen.

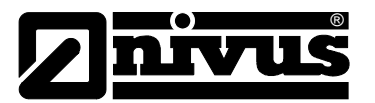

#### Montageort

Unter diesem Menüpunkt wird die Montagehöhe des Fließgeschwindigkeitssensors geändert. Standardmäßig steht dieser Wert auf 0 mm, der Bezugspunkt ist die Unterkante des Bodenblechs (Gerinneboden). Dieser Wert braucht nicht verändert werden, solange der Sensor nicht erhöht eingebaut wird. Bei erhöhtem Einbau muss die zusätzliche Montagehöhe zur Standard-Montagehöhe 0 mm addiert werden.

Bei der Sensortypauswahl >Pos-alpha< steht unter >Montageort< zur Auswahl:

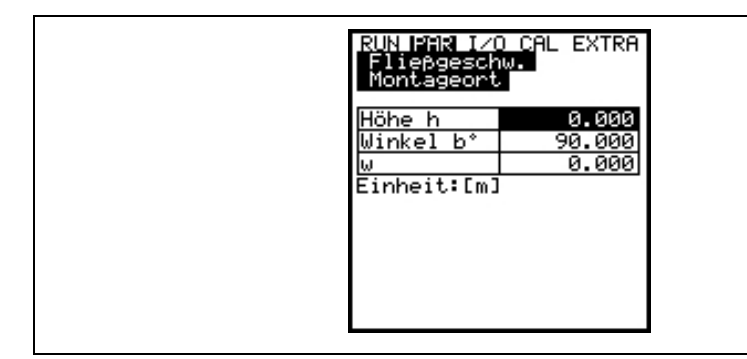

>Höhe h< ist die Montagehöhe des Sensorkörpers.

>Winkel b°< ist der zur Senkrechten abweichende Winkel, in dem der Sensor eingebaut wird.

>w< ist die maximal mögliche Distanz zwischen Sensor und einem Hindernis, Beispiel: die gegenüberliegende Wandung bei waagerechtem Einbau.
Dieses Maß muss vom Kunden berechnet und eingetragen werden.
Ist der Abstand zur Wasseroberfläche - füllstandsbedingt - kürzer, so wird automatisch die Pfadlänge (w) bestimmt.

#### Abb. 10-60 Parameter seitlicher Sensoreinbau

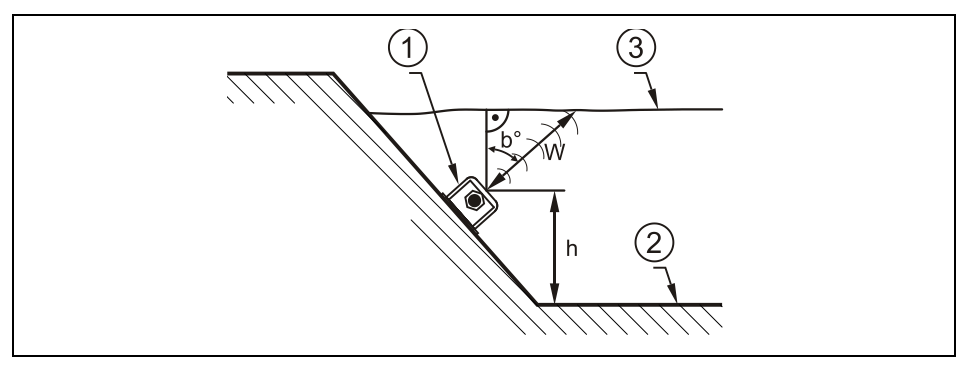

- 1 Sensorkörper
- 2 Gerinneboden
- 3 Wasseroberfläche

#### Abb. 10-61 Einstellungen Montageort

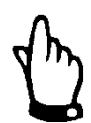

Wird der Montageort des Höhensensors verändert, so ist unbedingt unter dem Parameter >Cal/Fließgeschwindigkeit//h\_krit< der Wert um den gleichen Betrag zu erhöhen.

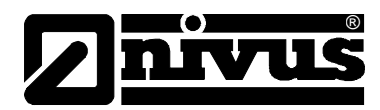

# 10.5.4 Parametriermenü "Relaisausgänge"

Unter diesem Menüpunkt werden die Parameter für das Relais bei Verwendung der Probenehmer Anschlussbox eingestellt.

Die Beschreibung zu den benötigten Parametern befindet sich in einer separaten Betriebsanleitung, die der "Probenehmer Anschlussbox" beigelegt ist.

RUN IPAR IZO CAL EXTRA Relaisausgänge Funktion Dout\_1 nicht aktiv Kanal 1

Abb. 10-62 Relaisausgänge - Untermenü

# 10.5.5 Parametriermenü "Einstellungen"

Dieser Menüpunkt gestattet es, nachfolgende Grundeinstellungen des Systems zu verändern oder wiederherzustellen.

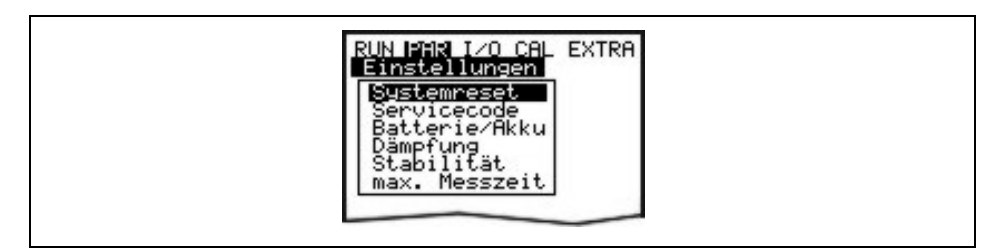

Abb. 10-63 Einstellungen – Untermenü

#### Systemreset

Dieser Unterpunkt gestattet einen General-Reset. Nach Anwahl erscheint:

| RUN PAR I/O CAL EXTRA<br>Einstellungen<br>Systemreset |  |
|-------------------------------------------------------|--|
| Reset ausführen ?<br>JA NEIN                          |  |

#### Abb. 10-64 Ausführung Systemreset

Die Auswahl >Ja< aktiviert das Löschen des Flash-Speichers.

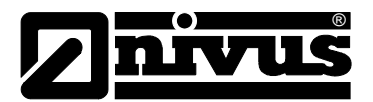

| RUN MANNA IZO CAL EXTRA             |
|-------------------------------------|
| Werte speichern ?<br>JA NEIN ZURÖCK |

Abb. 10-65 Werte speichern nach dem Systemreset

Beim Verlassen des Menüs erscheint die Auswahl >Werte speichern?<. Mit >JA< wird das PCM auf seine Werkseinstellung zurückgesetzt!

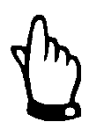

Wichtiger Hinweis

Sämtliche kundenseitig getroffenen Einstellungen gelöscht! (General-Reset des Systems).

Vor jeder Inbetriebnahme ist ein Systemreset (General-Reset) durchzuführen, um das Gerät auf die Grundeinstellungen zurückzusetzen und Fehleinstellungen zu vermeiden.

| Servicecode     | Durch Eingabe einer speziellen Codenummer werden zusätzliche Einstell-<br>möglichkeiten des Systems freigegeben. Das sind z.B. die Veränderung des<br>Einstrahlwinkels oder der Mediumsschallgeschwindigkeit, Sendespannungen<br>oder spezielle Ansteuerungen der Sendekristalle. Da diese Einstellungen um-<br>fangreiches Fachwissen erfordern und für die üblichen Applikationen nicht<br>erforderlich sind, bleiben sie dem Inbetriebnahmeservice von NIVUS vor-<br>behalten. |
|-----------------|----------------------------------------------------------------------------------------------------|
| Batterie / Akku | Hier wird die maximale Kapazität der eingesetzten Spannungsquelle eingetragen. Dieser Wert dient als Berechnungsgrundlage der Restkapazität.                                                                                                    |
| Dämpfung        | Dieser Menüpunkt ermöglicht eine Veränderung der Dämpfung der Anzeige und Messwertausgabe zwischen 5 bis 600 Sekunden.                                                                                                    |
|                 | Beispiel 1:                                                                                                    |
|                 | Dämpfung 30 Sekunden, Sprung von 0 l/s auf 100 l/s (=100 %) – das Gerät<br>benötigt 30 Sekunden, um von 0 l/s auf 100 l/s zu laufen.                                                                                                    |
|                 | Beispiel 2:                                                                                                    |
|                 | Dämpfung 30 Sekunden, Sprung von 80 l/s auf 100 l/s (=20 %) – das Gerät<br>benötigt 6 Sekunden, um von 80 l/s auf 100 l/s zu laufen.                                                                                                    |
| Stabilität      | Dieser Parameter "stabilisiert" die Messwerte bei Messaussetzern, die z.B.<br>durch hydraulische Störungen hervorgerufen werden, für die eingestellte Zeit.                                                                                                    |

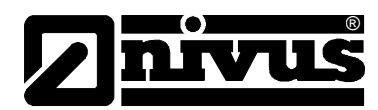

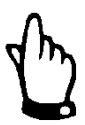

Sobald das Gerät in den aktiven Speichermodus umgeschaltet wird wirken die Parameter "Dämpfung" und "Stabilität" nicht mehr. Aufgrund der kurzen Messdauer wird in diesem Betriebsmodus auf eine im Gerät hinterlegte Dämpfung und Stabilität von 0 Sekunden zurückgegriffen.

Max. Messzeit

Das PCM Pro regelt die benötigte Messzeit in Abhängigkeit verschiedener Randparameter automatisch. Mit diesem Parameter kann in den Automatismus eingegriffen werden. Dies sollte nur in Absprache mit einem Techniker der Fa. NIVUS GmbH erfolgen (z.B. wenn die Zeit nicht ausreicht, um einen Messwert sicher zu erfassen).

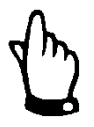

Wenn die max. Messzeit zu kurz eingestellt wird, kann der Messwert nicht sicher erfasst werden. Bei einer zu langer Messzeit verringert sich die Akkustandzeit.

#### 10.5.6 Parametriermenü "Speichermode"

Das PCM Pro ermöglicht die Abspeicherung der erfassten Fließgeschwindigkeits-, Höhen-, Temperatur- und Durchflusswerte, sowie die Werte der Ein- und Ausgangssignale auf einer Compact Flash Card.

Es dürfen nur Compact Flash Cards der Fa. NIVUS GmbH mit einem Speicherformat von 8 bis 128 MB verwendet werden. Diese Speicherkarten sind bei Ihrer NIVUS-Vertretung erhältlich.

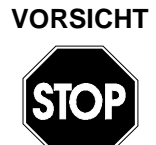

#### Nur Speicherkarten von NIVUS versenden

Verwenden Sie nur von NIVUS bezogene Speicherkarten. Speicherkarten anderer Hersteller können zu Datenverlust oder Messausfall (ständiger Reset des Messumformers) führen.

Die Verwendung von herstellerfremden Speicherkarten kann zu Datenverlust führen. NIVUS Übernimmt hierfür keine Haftung.

Der aktivierte Speicherbetrieb wird im RUN-Menü über ein Symbol angezeigt. (siehe dazu auch Kapitel 9.3.)

4 Minuten nach dem letzten Tastendruck wechselt das PCM Pro in einen energiesparenden Stand-by-Modus, d.h. das PCM Pro schaltet sich nur noch im parametrierten Zyklus ein. Während des Speicherbetriebes ist das Display des PCM Pro nicht aktiv. (Siehe dazu auch Kapitel 9.5.1)

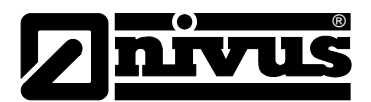

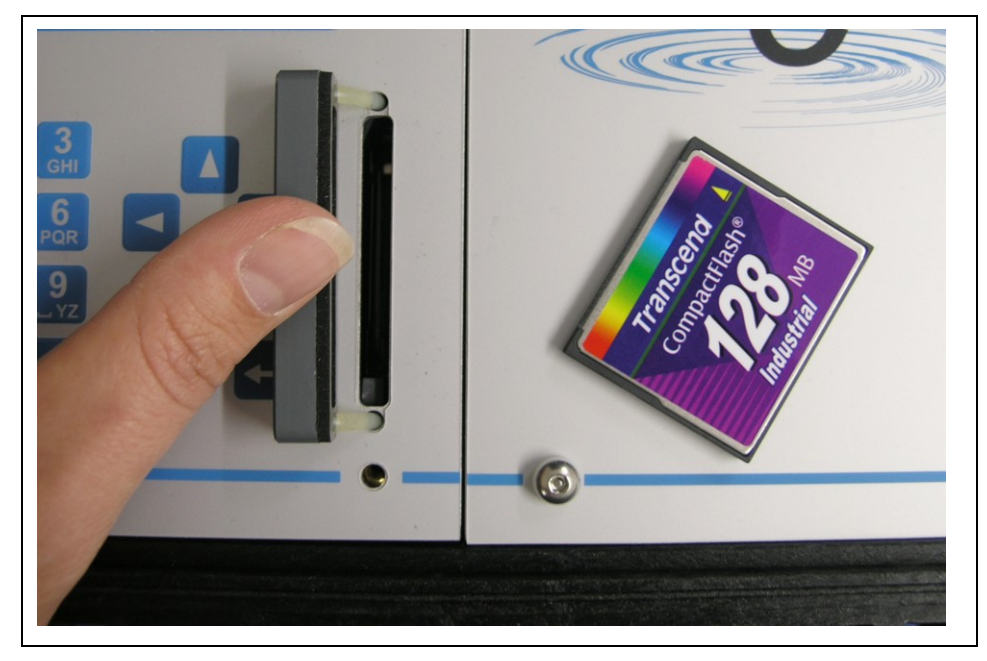

Abb. 10-66 Memory Card Einschub

Bedingt durch die technisch begrenzte Anzahl der möglichen Speicherzyklen (ca. 100.000 Schreibvorgänge) auf der Memory Card, speichert das PCM Pro die anfallenden Daten nicht ständig ab. Dieses dient zum Schutz der Karte. Die Messdaten werden zunächst in einem internen Speicher abgelegt und stündlich auf die CF Karte übertragen. Durch aktivieren des PCM Pro (durch eine beliebige Taste) bzw. durch betätigen der >ALT< Taste bei aktiviertem Gerät wird sofort eine Datenübertragung gestartet. Dieser Vorgang wird durch die Meldung "*Memory Card aktiv"* auf dem Display dargestellt. Die Übertragungszeit vom internen Speicher auf die Compact Flash Card wird durch die interne Systemzeit vorgegeben.

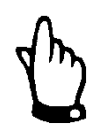

Vor dem Wechsel der Karte ist die Abspeicherung durch einen Tastendruck zu aktivieren, damit sämtliche Daten bis zum Kartenwechsel auf der Compact Flash Card abgespeichert werden.

Die Abspeicherung erfolgt im ASCII-Format. Es wird ein Datenfile mit dem parametrierten Messstellennamen abgelegt. Die Datei-Endung lautet >.txt<. Diese Dateien können in herkömmliche Datenverarbeitungsprogramme mit ASCII-Schnittstelle, z.B. EXCEL eingelesen und dort weiterverarbeitet werden.

# VORSICHT

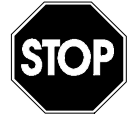

#### Speicherkarten nur mit dem PCM Pro formatieren

Formatieren Sie die Speicherkarten keinesfalls am PC! Das PCM Pro ist üblicherweise nicht in der Lage, diese Formate zu erkennen und akzeptiert die Karte nach einer Formatierung nicht.

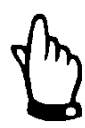

Die Datenablage erfolgt im zyklischen und im Ereignisbetrieb immer als Momentanwert zum Zeitpunkt der Speicherung.

Im Dauerbetrieb erfolgt die Abspeicherung als Mittelwert.

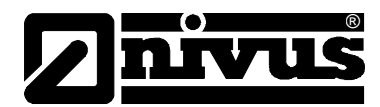

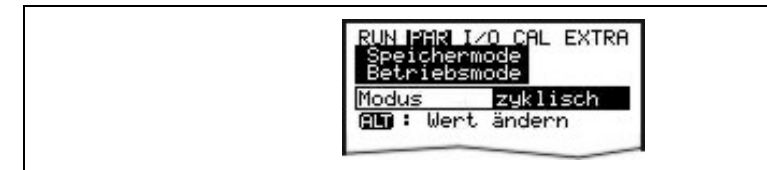

#### Abb. 10-67 Auswahltabelle Speichermöglichkeiten

Modus

ALT

| Mittels dieser Taste kann umgeschaltet werden zwischen: |                                                                                                    |
|---------------------------------------------------------|----------------------------------------------------------------------------------------------------|
| nicht aktiv<br>zyklisch                                 | keine Speicherung<br>zyklische Speicherung der Messwerte und peripheren<br>Eingangssignale.<br>→ Abspeicherung der Momentanwerte                                                                                                    |
| Ereignis                                                | Das PCM Pro ist in der Lage zwischen zwei Speicher-<br>zyklen umzuschalten. Bei einem Einsatz eines<br>Kombisensors mit Druckmesszelle erfolgt die<br>Umschaltung <u>sofort</u> nach einer Überschreitung einer<br>füllstandabhängigen Schaltschwelle oder durch einen<br>Impuls über den Digitaleingang.<br>→ Abspeicherung der Momentanwerte |
| Dauerbetrieb                                            | Ständige Messwertaufnahme wie bei einem stationären<br>Durchflussmessgerät; die Abspeicherung der Mittelwerte<br>erfolgt im eingestellten Speicherzyklus. Dieser Betrieb ist<br>bei sehr hoher Abflussdynamik und für einen kurzzeitigen<br>Einsatz des PCM Pro gedacht.                                                                       |

Die Akkustandzeit beträgt im Dauerbetrieb ca. 3 Tage.

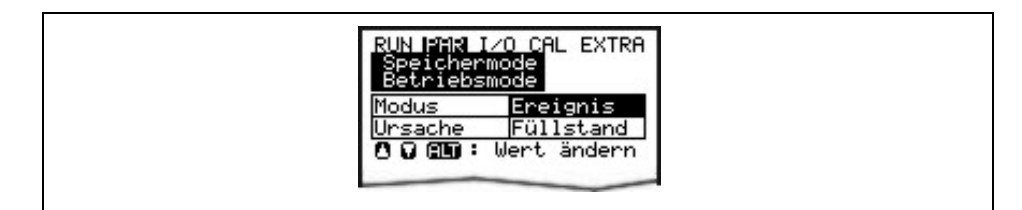

#### Abb. 10-68 Ursache Ereignisspeicherung

#### Ursache

| Füllstand  | Mit dieser Einstellung wird der Füllstand der<br>Druckmesszelle im Sensor alle 5 Sekunden abgefragt. Bei<br>Überschreitung der Schaltschwelle wird das PCM Pro<br>sofort aktiviert und wechselt in den Ereignismodus. |
|------------|----------------------------------------------------------------------------------------------------|
| Digital E1 | Der Digitaleingang (optional) wird durch das PCM Pro<br>ständig überwacht. Wird der Digitaleingang aktiviert, wird<br>sofort in den Ereignismodus gewechselt.                                                         |

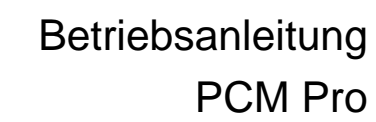

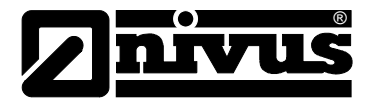

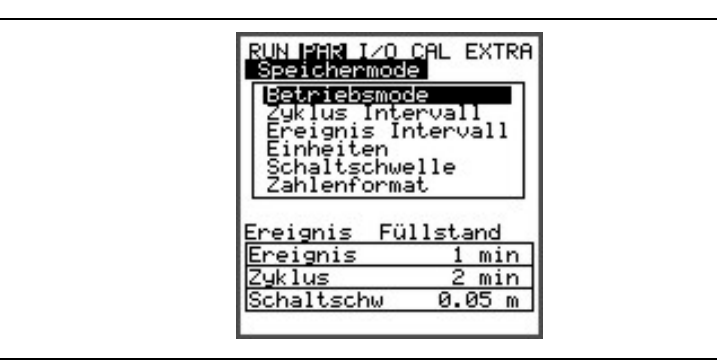

Abb. 10-69 Anzeige Speichermode

ZyklusintervallIn diesem Parameterpunkt kann der Abspeicherzyklus festgelegt werden.<br/>Möglich ist eine Einstellung zwischen 1 – 60 Min.<br/>Es können nur Werte eingegeben werden deren Vielfaches exakt 1 Stunde<br/>ergibt. Das sind: 1 Min., 2 Min., 3 Min., 4 Min., 5 Min., 6 Min., 10 Min., 12 Min.,<br/>15 Min., 20 Min., 30 Min. und 60 Min.

Ereignisintervall
Dieser Parameterpunkt ist bei aktiviertem Ereignismodus aktiv. Er definiert den Abspeicherzyklus im Ereignisfall. Möglich ist eine Einstellung zwischen 1 - 60 Min. Es können nur Werte eingegeben werden, deren Vielfaches exakt 1 Stunde ergibt. Das sind: 1 Min., 2 Min., 3 Min., 4 Min., 5 Min., 6 Min., 10 Min., 12 Min., 15 Min., 20 Min., 30 Min. und 60 Min.

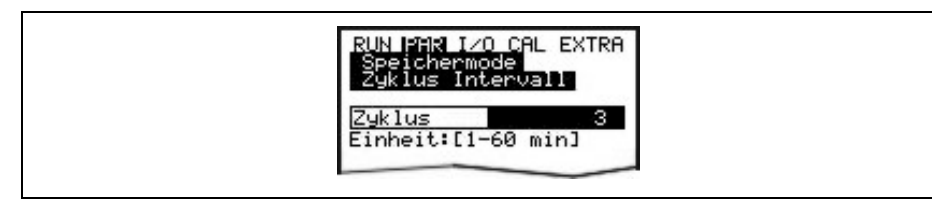

Abb. 10-70 Eingabe Speicherzyklus

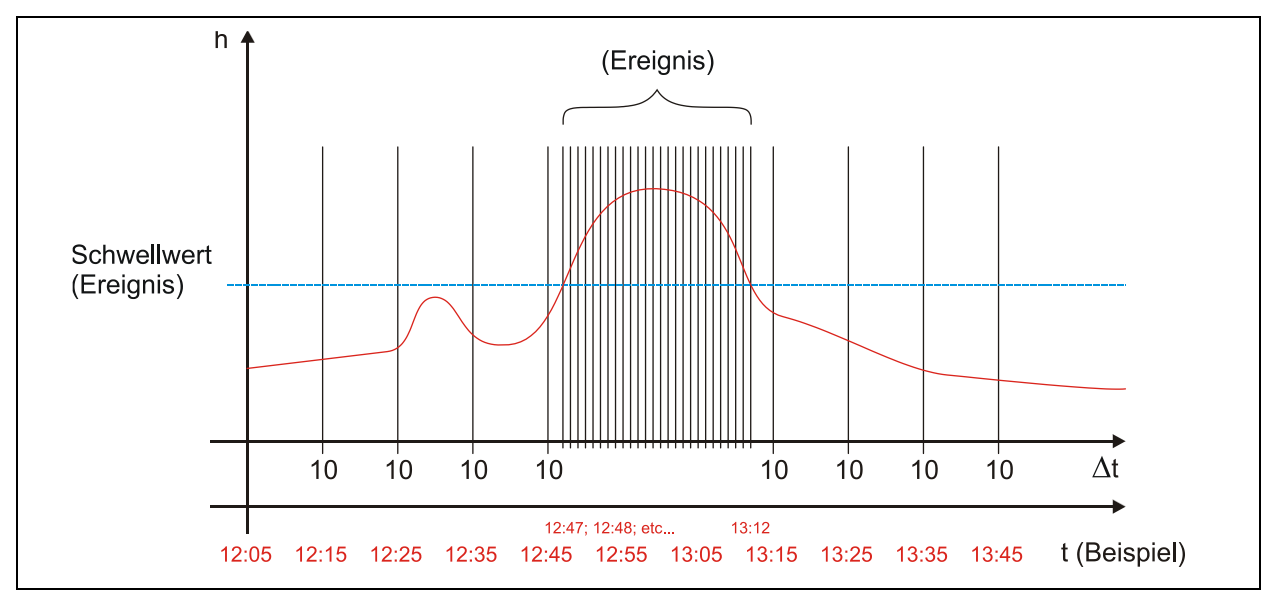

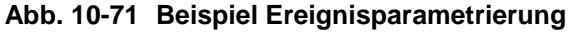
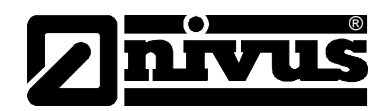

#### Einheiten

In diesem Menüpunkt sind für die 3 Parameter Durchfluss, Füllstand und Geschwindigkeit die gewünschten Maßeinheiten der Abspeicherung einstellbar. Zur Auswahl stehen: metrisches System (z.B. Liter, Kubikmeter, cm/s etc.), englisches System (ft, in, gal/s, etc.) oder amerikanisches System (fps, mgd, etc.). Nach der Bestätigung des Einheitensystems wird automatisch in die nächste Anzeige gewechselt. Für jeden einzelnen der drei gemessenen und berechneten Werte Durchfluss, Geschwindigkeit und Füllstand kann die Einheit festgelegt werden, in der der Wert auf der Speicherkarte abgelegt wird. Diese Eingaben haben keinen Einfluss auf die Anzeige im Display. Je nach vorher getroffener Auswahl stehen unterschiedliche Einheiten zur Verfügung (siehe Kap. 10.5).

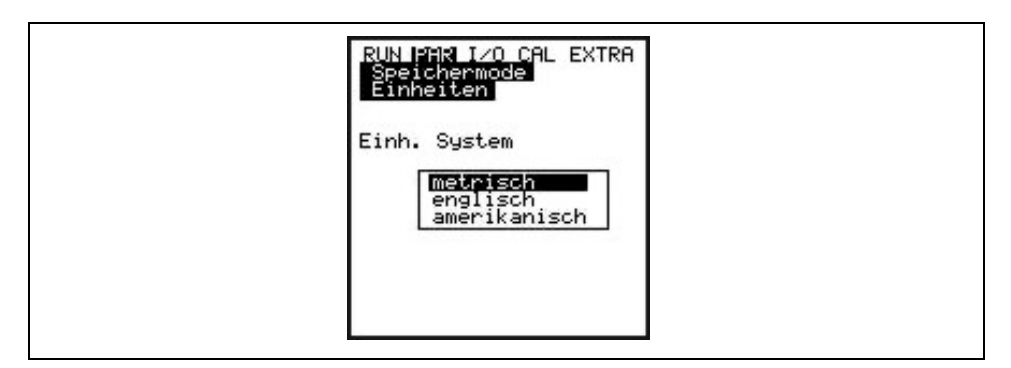

#### Abb. 10-72 Auswahl Speichermode Einheitensystem

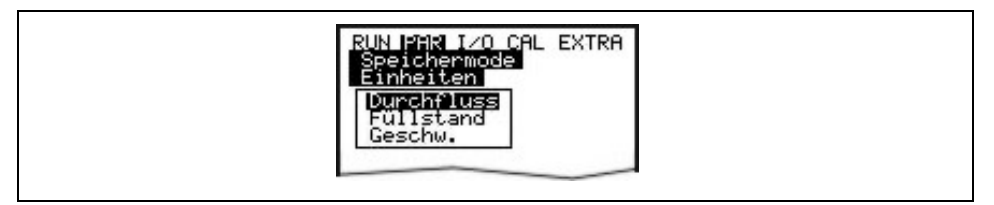

#### Abb. 10-73 Auswahl Speichermode Messwert

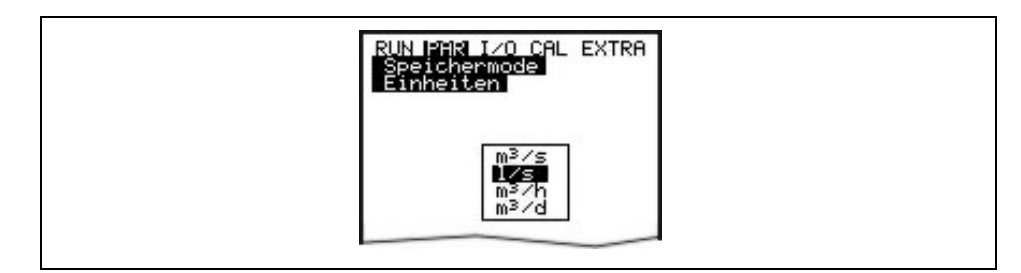

#### Abb. 10-74 Auswahl Speichermode Einheiten

#### Schaltschwelle

Dieser Menüpunkt definiert die Füllhöhe, ab welcher im Ereignismode zwischen Zyklus- und Ereignisintervall gewechselt wird.

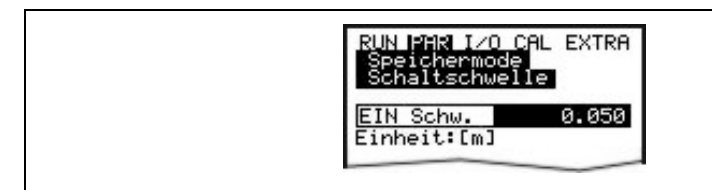

#### Abb. 10-75 Ansicht Speichermode Schaltschwelle

Zahlenformat

Dezimalstellen Trennung durch Punkt oder Komma.

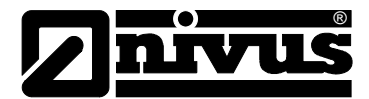

#### 10.5.7 Datenstruktur auf der Speicherkarte

|                                      |                           | Name 🛆           |       | Größe        | Тур       |                  |
|--------------------------------------|---------------------------|------------------|-------|--------------|-----------|------------------|
|                                      | ,                         | TOTAL.TXT        |       | 1 KB         | Textdatei |                  |
|                                      | /                         |                  |       |              |           |                  |
|                                      | /                         | Name 🛆           |       | Größe        | Тур       |                  |
|                                      | /                         | / 🗐 DIAG.TXT     |       | 1 KB         | Textdatei |                  |
|                                      |                           | ′ 🗒 Q_H_V_TTXT   |       | 5 KB         | Textdatei |                  |
| CF NIVUS (S:)                        | //                        |                  |       |              |           | 1                |
| Datei Bearbeiten Ansicht Eavoriten E | <u>(</u> tras <u>?</u> // | Name 🛆           |       | Größe        | Тур       |                  |
| 🖉 Zuwick - 🔿 - 🛧 🖉 Suchan            | Candhar Inda              | / E PA230604.TXT |       | 2 KB         | Textdate  |                  |
|                                      |                           | E PA240604.TXT   |       | 1 KB         | Textdatei |                  |
| Adresse S:\                          |                           | <b>U</b>         |       |              |           |                  |
|                                      | Name -/ / /               |                  | Größe | Тур          |           | Geändert am      |
| Datei- und Ordneraufgaben 💲          | 🗀 data' //                |                  |       | Dateiordner  |           | 08.08.2007 11:28 |
| ~ <b>1</b>                           | FLASH //                  |                  |       | Dateiordner  |           | 08.08.2007 11:28 |
| veuen Ordner erstellen               | DARA /                    |                  |       | Dateiordner  |           | 08.08.2007 11:28 |
| 🔕 Ordner im Web veröffentlichen      | NIVIDENT.TXT              |                  | 1 KB  | Textdokument |           | 07.08.2007 11:57 |
| 😂 Ordner freigeben                   | NIVUS.TXT                 |                  | 17 KB | Textdokument |           | 07.08.2007 13:58 |
|                                      | PARAMET.NIV               |                  | 24 KB | NIV-Datei    |           | 06.08.2007 14:56 |
|                                      | PARAMET.TXT               |                  | 1 KB  | Textdokument |           | 06.08.2007 14:56 |
|                                      |                           |                  |       |              |           |                  |

Abb. 10-76 Ansicht Dateistruktur Speicherkarte

| DATA                       | In diesem Ordner werden die Tagesummen im Datenfile >TOTAL.TXT<<br>abgelegt. Die Speicherung erfolgt über den Menüpunkt<br>I/O / Memory Card Tagessummen. Sie dazu Kapitel 10.8.5.                                                                                                    |
|----------------------------|----------------------------------------------------------------------------------------------------|
| Flash                      | In diesem Ordner wird die Backup-Datei abgelegt. Das Datenfile wird immer<br>>Q_H_V_T.TXT< genannt. In diesem File sind Höhen-, Geschwindigkeits-,<br>Durchfluss- und Temperaturwerte des internen Speichers abgelegt.<br>Im Datenfile >DIAG.TXT< werden alle Meldungen; auch Fehlermeldungen; die<br>während des Messzeitraumes aufgetreten sind, aufgeführt. Das ist z.B. CPU<br>Neustart nach einem Systemreset oder nach einer Neuprogrammierung.<br>Die jeweilige Meldung ist mit Datum und Uhrzeit gekennzeichnet.<br>Dabei signalisiert<br>>: eingegangene Störung/Meldung<br><: Ursache der Störung/Meldung behoben |
| PARA                       | In diesem Ordner sind alle Parameterfiles mit Datumsangabe abgelegt.<br>PA TTMMJJ .TXT (TT=Tag- MM=Monat- JJ=Jahr des Speicherdatums) Sie<br>gestatten eine spätere Nachvollziehung der eingestellten Werte des<br>Messumformers an der Messstelle sowie eventuell vorgenommene Änderungen<br>an der Parametrierung.<br>Es wird jeweils die letzte Änderung eines Tages abgespeichert.                                                                                                    |
| NIVIDENT                   | Ablage des Messstellennamens.<br>Stimmt der Messstellenname der Karte nicht mit dem Messstellennamen des<br>Gerätes überein, so fordert das PCM Pro zum Formatieren der Speicherkarte<br>auf. Wird die Karte nicht formatiert, legt das PCM Pro keine Daten ab.                                                                                                    |
| Messstellenname.<br>TXT    | Hier sind die Messwerte abgespeichert. Die Daten werden unter dem programmierten Messstellennamen abgelegt.                                                                                                    |
| PARAMET.NIV<br>PARAMET.TXT | Diese Dateien werden abgelegt, wenn Parameter auf die Speicherkarte<br>gesichert werden. Das PARAMET.NIV ist erforderlich um Parameter wieder auf<br>das PCM Pro zu laden. PARAMET.TXT stellt die druckbare Version der<br>PARAMET.NIV als Textfile dar (es werden nur zuvor geänderte Parameter<br>ausgegeben).                                                                                                    |

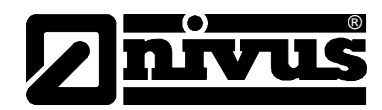

#### 10.6 Parametriermenü "Kommunikation"

Unter diesem Menüpunkt werden die spezifischen Kommunikationsparameter eingestellt. Diese werden nur beim Einsatz eines GSM-Moduls, Bluetooth-Moduls oder NivuLog PCM Ex benötigt.

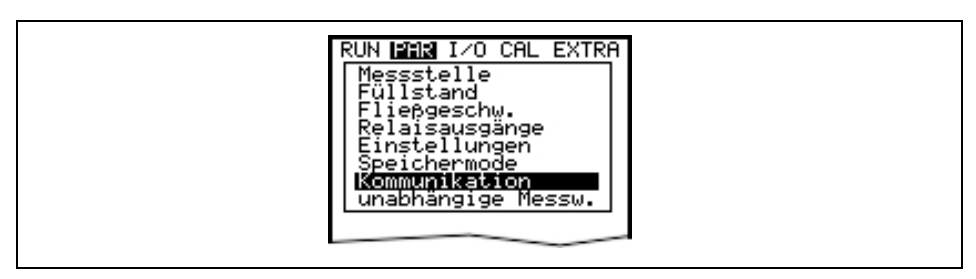

Abb. 10-77 Kommunikation

#### 10.6.1 NivuLog PCM Ex

Um ein NivuLog PCM Ex am PCM anzubinden muss der Typ NivuLog ausgewählt werden.

| RUN IPAR I/O CAL EXTRA<br>Kommunikation<br>Typ |
|------------------------------------------------|
| <u>Modus NivuLog</u><br>(110) : Wert ändern    |
|                                                |

#### Abb. 10-78 Typ NivuLog auswählen

Mit dem Verbindungskabel (Lieferumfang NivuLog PCM Ex) die Verbindung zwischen PCM Ex (Buchse 3) und NivuLog PCM Ex herstellen. Weiteres Vorgehen ist in der Betriebsanleitung NivuLog PCM Ex sowie im Benutzerhandbuch D2W beschrieben

Die Erläuterung zu den benötigten Parametern beim Anbinden eines GSM-Modul oder Bluetooth-Modul ist in den separaten Betriebsanleitungen für NivuLog PCM, GSM Module oder Bluetooth Modul beschrieben. Sie sind den jeweiligen Geräten beigelegt.

#### 10.7 Unabhängige Messwerte

Im PCM Pro steht ein programmierbarer Analogeingang zur Verfügung. Dieser unabhängige Analogeingang kann z.B. für eine Drosselüberprüfung verwendet werden. Ein 2-Leiter Füllstandssensor, der im Drosselschacht montiert ist, kann auf Buchse 3 angeschlossen werden. (siehe Abb. 8-1) Dieser Füllstandssensor hat keinen Einfluss auf die Durchflussmessung.

| RUN PAR I/O CAL EXTRA<br>unabhängige Messw.<br>Buchse<br>Messbereich |  |
|----------------------------------------------------------------------|--|
| Buchse 3<br>nicht akt.                                               |  |

#### Abb. 10-79 Buchsenauswahl unabhängige Messwerte

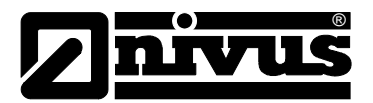

#### Buchse Buchse 3:

Eingang über die Anschlussbuchse 3 (2 Leiter Signal, Speisung durch das PCM Pro).

Messbereich Der Messbereich kann über die >ALT<-Taste zwischen 0-20 mA und 4-20 mA geändert werden.

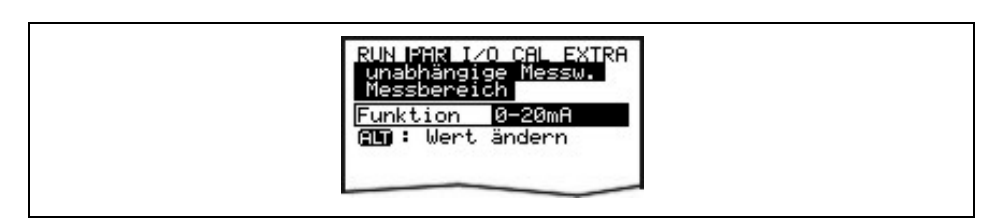

#### Abb. 10-80 Messbereich unabhängige Messwerte

Nach Auswahl des Messbereiches können die benötigten Parameter eingegeben werden.

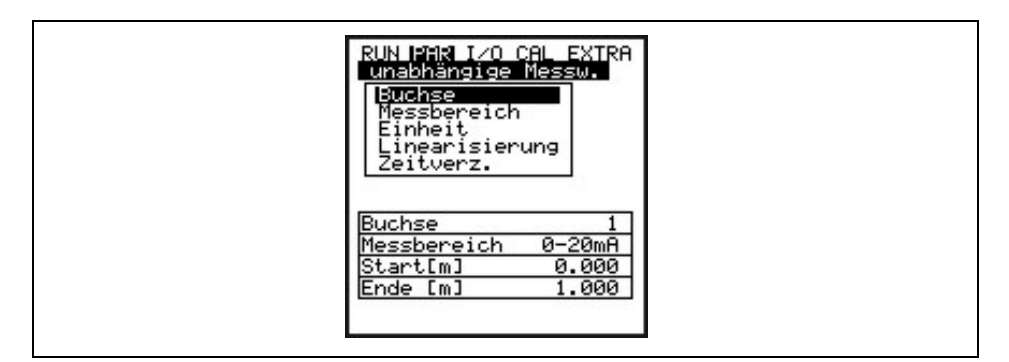

Abb. 10-81 Übersicht der unabhängigen Messwerte

Einheit

Dieser Parameter wird der abgespeicherten Bezeichnung und der nachfolgend erläuterten Stützstellenliste zugeordnet.

| RUN PAR I/O CAL EXTRA<br>Unabhängige Messw.<br>Einheit<br>m cm mm<br>m/s cm/s<br>m <sup>3</sup> l<br>m <sup>3</sup> /s m <sup>3</sup> /hm <sup>3</sup> /d <sup>H</sup> /Hin<br>sec min h 0.1s<br>°C K<br>PH mS ProzmA V |  |
|----------------------------------------------------------------------------------------------------|--|
|                                                                                                    |  |

Abb. 10-82 Einheiten unabhängige Messwerte

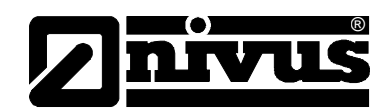

# LinearisierungHier wird die Spanne des Analogeinganges festgelegt. Zusätzlich ist es mög-<br/>lich, den Analogeingang mittels einer maximal 16-stelligen Stützstellenliste in<br/>seiner Wertigkeit zu verändern. Dieser Parameterpunkt sinnvoll angewendet,<br/>eröffnet einige Sondermöglichkeiten der Parametrierung innerhalb des<br/>*PCM Pro.* Es ist z.B. möglich, ein Höhensignal in ein mengenproportionales<br/>Signal umzuformen und abzuspeichern oder diesen Wert an einem der Analog-<br/>ausgänge für die Weiterverarbeitung oder Anzeige wieder auszugeben.<br/>Es ist lediglich die Anzahl der Stützstellen anzugeben.

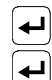

#### Vorgang bestätigen!

Anschließend öffnet sich eine Liste in der gewählten Einheit.

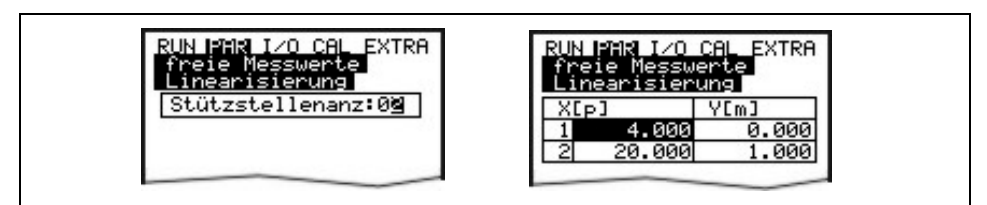

#### Abb. 10-83 Linearisierung der Messwerte

In der X-Spalte wird nun der mA-Wert, in der Y-Spalte der Wert in der Maßeinheit zugeordnet, die zuvor unter "Einheiten" angewählt wurde. Für klassische Anwendungen, z.B. Abspeicherung eines Messwertes wird als Stützstellenwert lediglich "2" eingegeben. Anschließend wird die Spanne des Analogeingangs festgelegt, d.h. der zugehörige Wert für 4 mA und für 20 mA eingetragen.

# ZeitverzögerungEcholot-Füllstandssensoren benötigen in der Regel mehrere Sekunden um ein<br/>stabiles Ultraschallsignal zu empfangen, hier ist es möglich eine<br/>Zeitverzögerung von 0 - 20 Sekunden einzugeben.

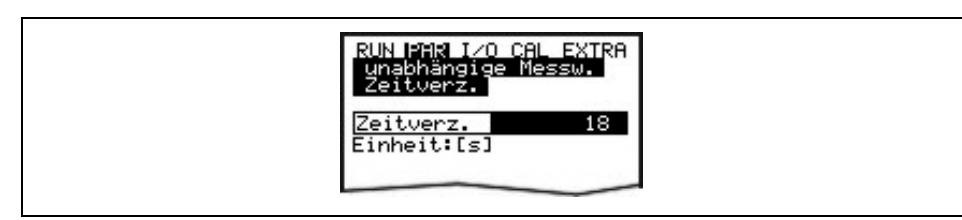

#### Abb. 10-84 Zeitverzögerung unabhängige Messwerte

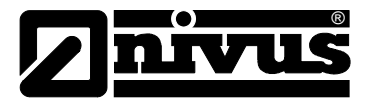

#### 10.8 Signal Eingangs-/Ausgangsmenü (I/O)

Dieses Menü beinhaltet mehrere Teilmenüs zur Überprüfung und Beurteilung von Sensoren sowie der Kontrolle von Signalein- und -ausgängen. Es ermöglicht eine Anzeige der unterschiedlichsten Werte (Stromwerte der Eingänge, Echoprofile, Einzelgeschwindigkeiten etc.), erlaubt aber keine Beeinflussung der Signale oder Zustände (Offset, Abgleich, Simulation oder ähnliches). Es dient somit zur Beurteilung der Messstelle, der hydraulischen Gegebenheiten sowie zur Fehlersuche.

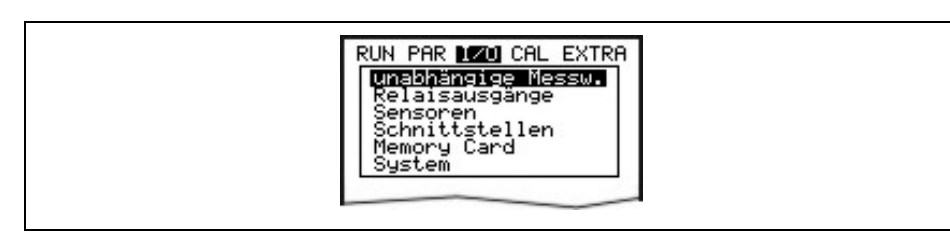

Abb. 10-85 I/O-Untermenü

#### 10.8.1 I/O-Menü "unabhängige Messwerte"

Innerhalb dieses Menüs kann an der Buchse 3 (siehe Abb. 10-79) des PCM anliegende analoge Eingangswert kontrolliert und überprüft werden. Es werden Werte vor (Werte in [mA/V]) oder nach (berechnete Werte) der möglichen Linearisierung angezeigt.

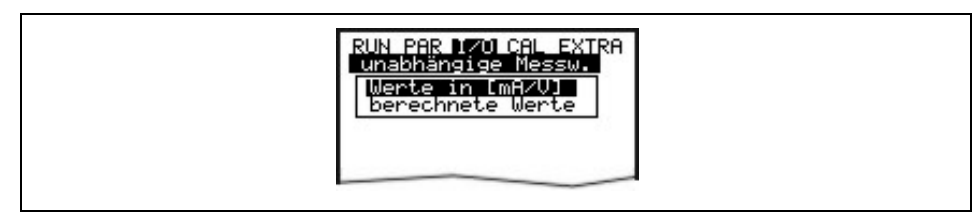

#### Abb. 10-86 freie Messwerte

Werte in mA / V Die Funktion wird innerhalb der Inbetriebnahme meist für die Kontrolle von Stromsignalen externer Höhenmessgeräte genutzt.

A 1 [mA] Eingangssignal über die Anschlussbuchse 3 (siehe Abb. 8-1)

A 4 [mA] Buchse nicht Belegt.

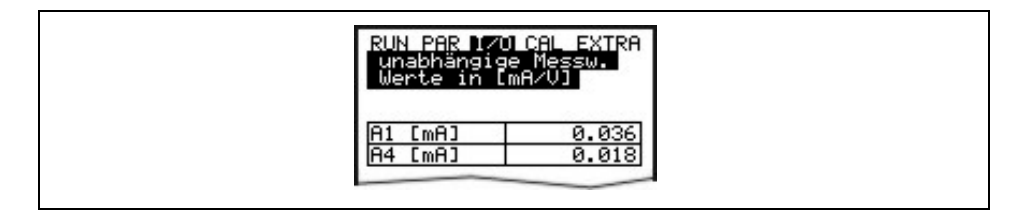

Abb. 10-87 Anzeige Werte in mA / V

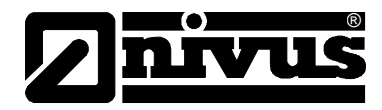

#### berechnete Werte

Innerhalb dieses Menüs können die berechneten Werte vom analogen Eingangssignal in der vorher gewählten Einheit abgelesen werden.

| RUN PAR 1/0 CAL EXTRA<br>unabhängige Messw.<br>berechnete Werte |  |
|-----------------------------------------------------------------|--|
| A1 [m∕s]   -0.248]                                              |  |

Abb. 10-88 Anzeige berechnete Werte

#### 10.8.2 I/O-Menü "Relaisausgänge"

In diesem Untermenü werden die ausgegebenen Zustände an die Probenehmer Anschlussbox angezeigt. Es wird zwischen logisch "AUS" oder "EIN" unterschieden.

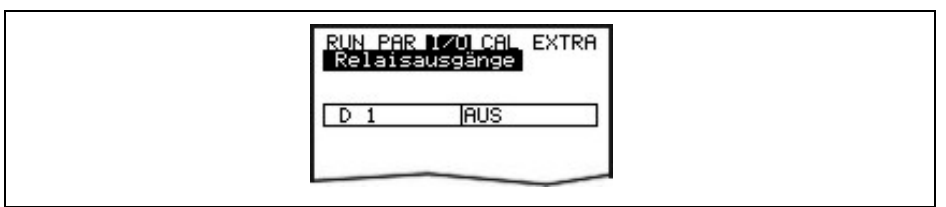

#### Abb. 10-89 Anzeige Digitalwerte

#### 10.8.3 I/O-Menü "Sensoren"

Innerhalb dieses Menüs können in den entsprechenden Untermenüs die wichtigsten Sensorzustände betrachtet und beurteilt werden. Sie geben Aussage über die Qualität der Messstelle, Echosignalgüte und weitere Parameter.

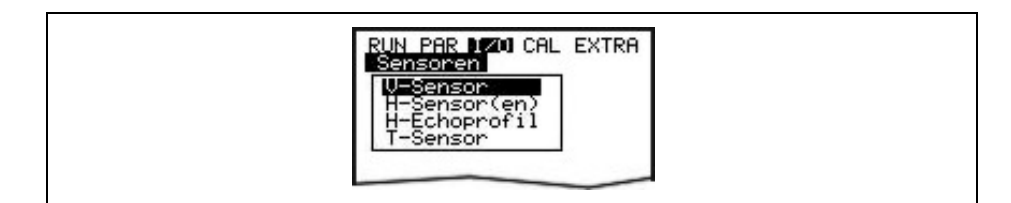

Abb. 10-90 I/O-Untermenü, V-Sensor

#### **V-Sensor**

Beim Aufruf erscheint eine 2-seitige Tabelle mit allen gemessenen Einzelgeschwindigkeiten und den dazugehörigen Messfensterhöhen.

| RUN PAR IZO CAL EXTRA<br>Sensoren<br>V-Sensor                                                                                                    |
|----------------------------------------------------------------------------------------------------|
| <ul> <li>▶ nächster Block</li> <li>h(m) v(m/s)</li> <li>▶ 0.020 0.065</li> <li>2 0.024 0.055</li> <li>3 0.034 0.074</li> <li>4 0.040 0.077</li> <li>5 0.047 0.075</li> <li>6 0.055 0.062</li> <li>7 0.064 0.064</li> <li>A 0.075 0.063</li> </ul> |

Abb. 10-91 Anzeige der gemessenen Einzelgeschwindigkeiten

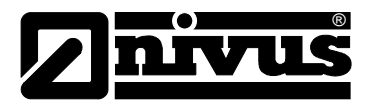

| ▲ + ▼        | Durch diese Tasten erfolgt der Wechsel zwischen den beiden Seiten:<br>Messfenstern 1-8 und 9-16.                                                                                                    |
|--------------|----------------------------------------------------------------------------------------------------|
|              | Die Anzeige von in einzelnen Messfenstern bedeutet, dass in diesem<br>gerade keine Fließgeschwindigkeit ermittelt werden kann. Sehr saubere Medien<br>oder aber Wasserwirbel in diesem Bereich können die Ursache dafür sein.<br>Dieser Effekt tritt ebenfalls bei geringen Füllhöhen unter 35 cm auf. Er wird hier<br>aber durch das automatische Reduzieren der Messfensteranzahl im PCM Pro<br>ausgelöst.<br>Ausfälle von einzelnen oder wenigen Fenstern haben keinen Einfluss auf das<br>Messergebnis! |
| H-Sensor(en) | In diesem Menüpunkt werden die gemessenen Füllstände angezeigt.                                                                                                    |
|              | Je nach verwendeter Sensortechnik zur Füllstandsmessung (Füllstandsmessung<br>über Wasser-Ultraschall, Druck, Luft-Ultraschall oder 2 Leiter Sonde; siehe Kap.<br>10.5.2) ergeben sich verschiedene Betrachtungsmenüs:                                                                                                    |

#### Beispiel 1:

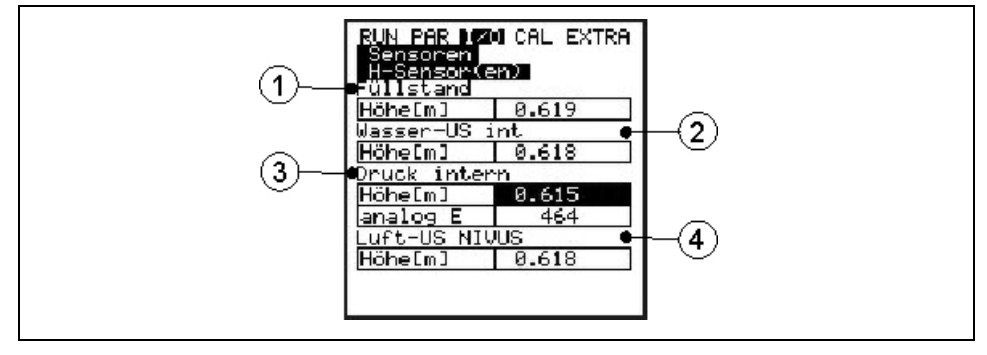

- 1 Füllstand
- 2 Füllstand Wasser-US
- 3 Füllstand Druck intern
- 4 Füllstand Luft-US NIVUS

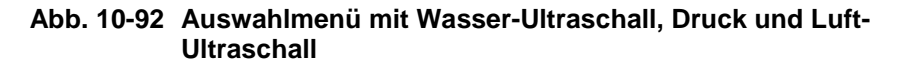

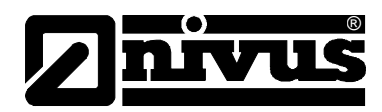

#### Beispiel 2:

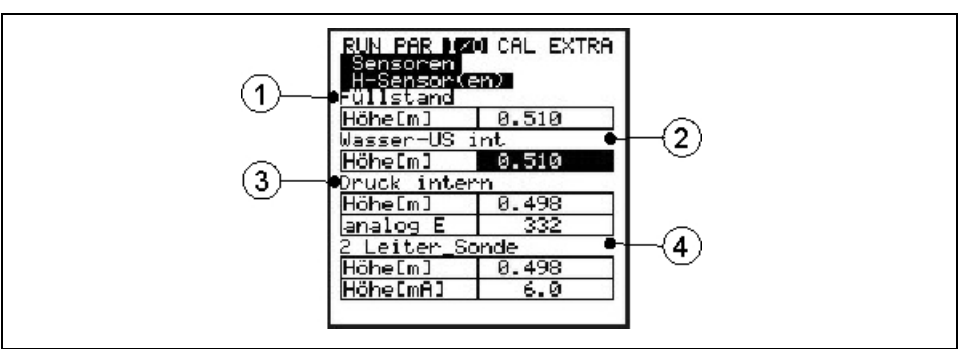

- 1 Füllstand
- 2 Füllstand Wasser-US
- 3 Füllstand Druck intern
- 4 Füllstand 2-Leiter Sonde

# Abb. 10-93 Auswahlmenü mit Wasser-Ultraschall, Druck und 2 Leiter Sonde

Wurde nur 1 oder 2 Sensortypen ausgewählt, werden diese entsprechend angezeigt.

#### **H-Echoprofil** Aktiv bei Füllstandsmessung über Wasser-Ultraschall von unten oder Luft-Ultraschall von oben.

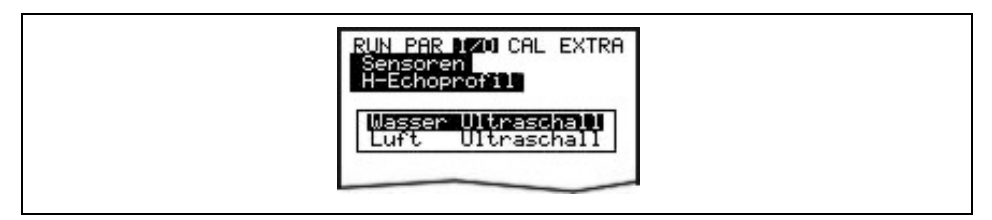

Abb. 10-94 Auswahl Echoprofil Füllstandmessung

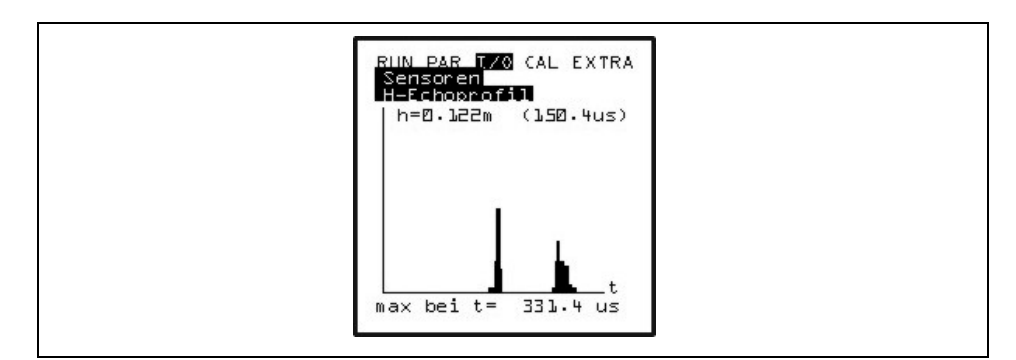

#### Abb. 10-95 Anzeige Echoprofil Füllstandmessung

Diese Grafik ermöglicht dem Servicepersonal eine Beurteilung des Echosignals im gemessenen akustischen Pfad. Im Idealfall ist der erste Peak (Reflexion an der Grenzschicht Wasser-Luft) sehr schmal, steil und hoch, alle weiteren Peaks (Doppel- und Mehrfachreflexionen, bedingt durch das im Medium zwischen Grenzschicht Wasser/Luft sowie Wasser/Boden hin- und her gehende Echosignal) kleiner und breiter. T-Sensor Das Display zeigt die gemessene Wasser- und Lufttemperatur (nur bei durch PCM Pro angesteuertem externem Luft-Ultraschallsensor möglich) an. Ungültige Werte deuten auf Kabelbruch, Kurzschluss oder unkorrekte Klemmverbindungen hin.

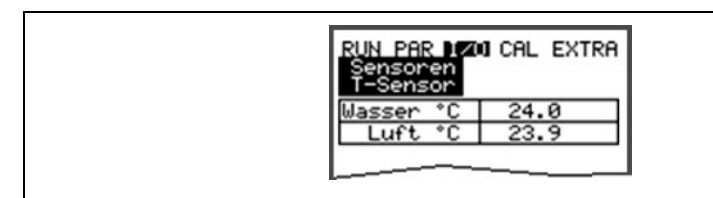

Abb. 10-96 Anzeige Temperaturen

#### 10.8.4 I/O-Menü "Schnittstellen"

Dieses Menü ist nur sichtbar bei aktivem GPRS-Mode. Es können Signalqualität und Akkuspannung der GPRS-Modul betrachtet werden.

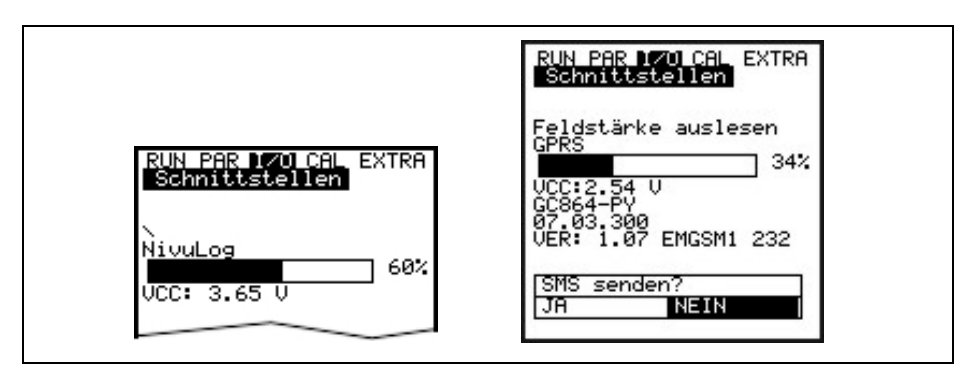

#### Abb. 10-97 Anzeige Signalqualität NivuLog PCM Ex und GSM-Modul

Eine genauere Beschreibung ist in der Betriebsanleitung für "GSM-Modul" oder "NivuLog PCM Ex" aufgeführt.

#### 10.8.5 I/O-Menü "Memory Card"

Innerhalb dieses Menüs können Informationen über die Memory Card abgerufen werden.

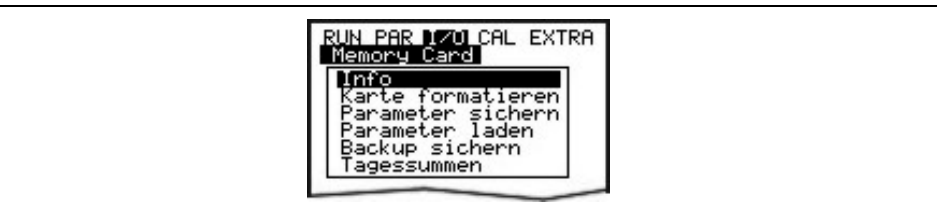

Abb. 10-98 Auswahlmenü Memory Card

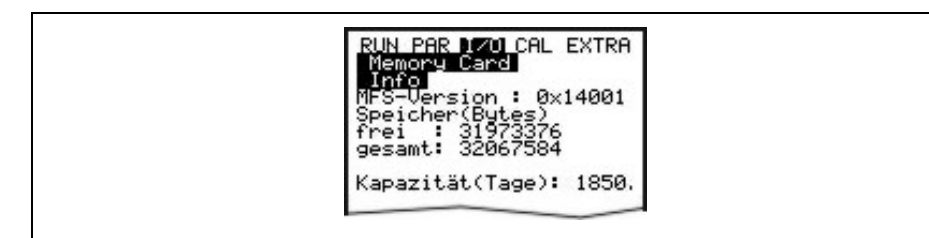

Abb. 10-99 Karteninformation

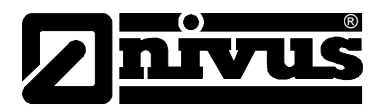

Die Anzeige erfolgt nur bei eingesteckter Memory Card. Zur Anzeige der verbleibenden Kapazitätszeit muss sich die Karte mindestens 1 Stunde im PCM Pro befinden.

Weiterhin ist über das Menü auch die Formatierung der eingesteckten Speicherkarte möglich.

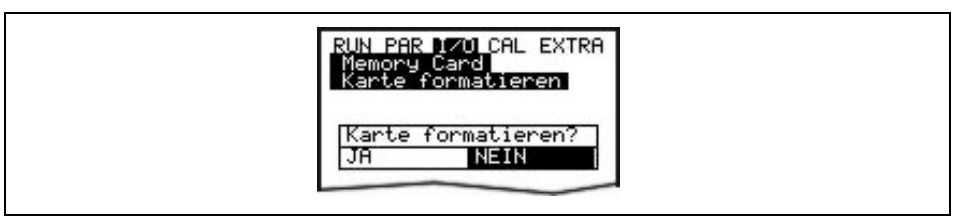

Abb. 10-100 Karte formatieren

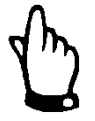

Verwenden Sie nur von NIVUS bezogene Speicherkarten. Speicherkarten anderer Hersteller können zu Datenverlust oder Messausfall (ständiger Reset des Messumformers) führen.

Formatieren Sie die Speicherkarten keinesfalls am PC. Das PCM Pro ist üblicherweise nicht in der Lage, diese Formate zu erkennen und akzeptiert die Karte nicht.

Mit der Formatierung werden alle auf der Speicherkarte befindlichen Daten gelöscht und die Karte neu formatiert.

Die Karte kann jederzeit nach betätigen der >ALT< Taste gewechselt werden. Damit werden alle sich noch im internen Speicher befindlichen Daten auf die Memory Card übertragen. Es erscheint die Meldung >Memory Card aktiv<.

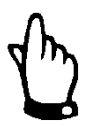

Der Kartenwechsel darf nicht im Moment der Anzeige >Memory Card aktiv< erfolgen.

Weiterhin kann über dieses Menü die Programmierung des PCM Pro aus oder eingelesen werden.

Unter dem Menüpunkt "Parameter sichern" werden die eingestellten Parameter auf die Speicherkarte gelesen. Dieser Vorgang dauert ca. 30 Sekunden. Der Fortschritt wird über einen Fortschrittsbalken angezeigt. Nach Bestätigung durch >OK< wechselt das Display wieder in das Memory Card Menü.

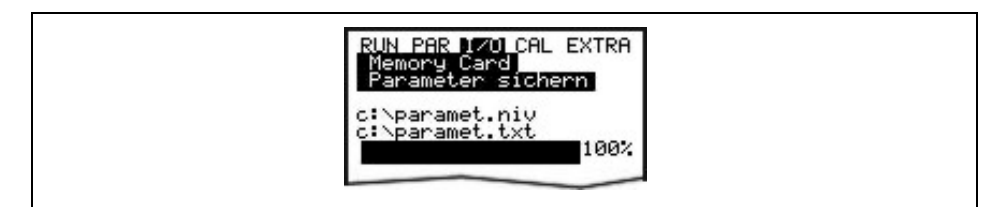

Abb. 10-101 Sichern der Parameter auf Memory Card

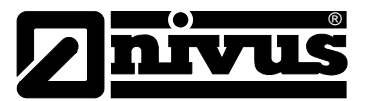

Unter dem Menüpunkt "Parameter laden" werden zuerst alle auf der Speicherkarte vorhandenen Programmierdateien angezeigt. Nach der Auswahl wird die Datei auf das PCM Pro übertragen.

Die erforderliche Datei zur Programmierung eines PCM Pro mittels Speicherkarte heißt "PARAMET.NIV".

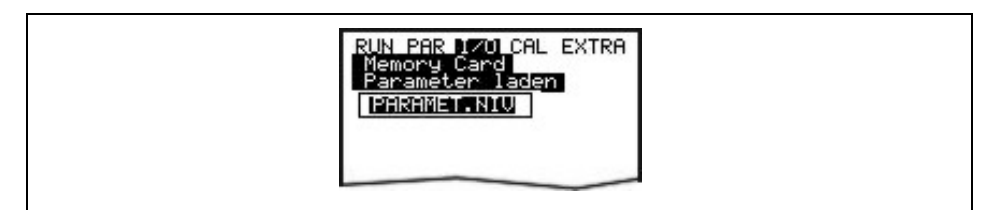

Abb. 10-102Laden der Parameter auf Memory Card

Das PCM Pro verfügt über einen internen zusätzlichen Speicher, der ebenfalls auf die Speicherkarte gesichert werden kann (Backup sichern). Dieser ist als Ringspeicher aufgebaut und hat eine Kapazität von ca. 20.000 Messwerten. Damit können 14 Tage lang die Parameter >Höhe, Geschwindigkeit, Durchfluss und Temperatur< aufgezeichnet werden.

Die Daten des internen Speichers werden weiterhin zur Darstellung des Trends im RUN-Menü herangezogen.

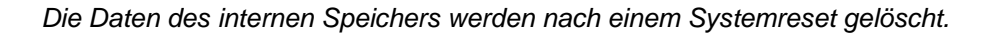

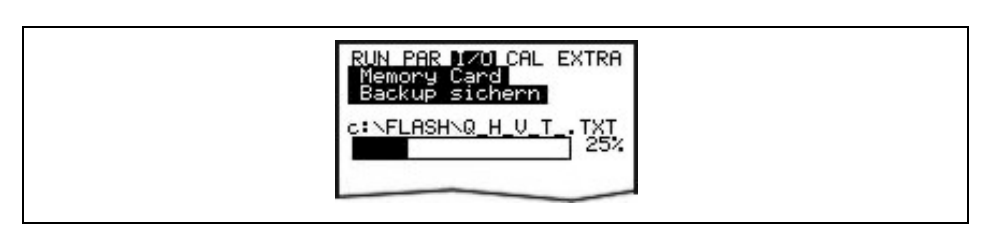

#### Abb. 10-103 Backup sichern

Es besteht die Möglichkeit, Tagessummen über 90 Tage auf die Compact Flash Card zu sichern. Die Daten werden unter dem Ordner "Data" in dem File >Total.txt< mit dem Datum, Uhrzeit und der Summe (Differenz zum Vortag) dargestellt. Die Uhrzeit zur Summenbildung bezieht sich auf die Einstellungen im Menüpunkt "RUN / Tagessummen / Zyklus" (siehe Abb. 10-20). Der Speicher arbeitet als Ringspeicher, aus diesem Grund werden immer die letzten 90 Tage dargestellt.

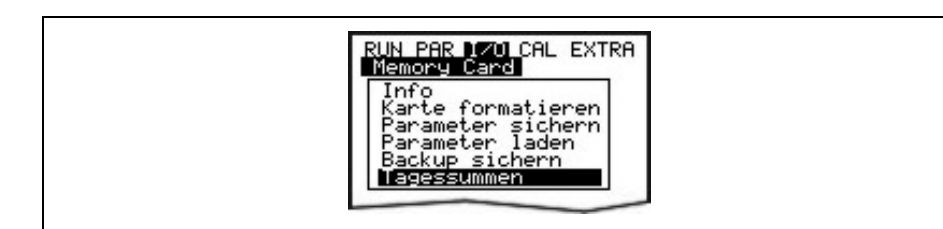

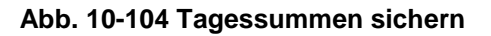

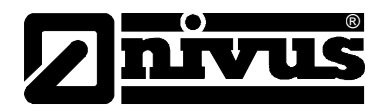

#### 10.8.6 I/O-Menü "System"

Unter diesem Menüpunkt können Informationen zum Akku abgerufen werden. Er dient ebenso dazu die Akkukapazität nach Akkuwechsel neu zu berechnen.

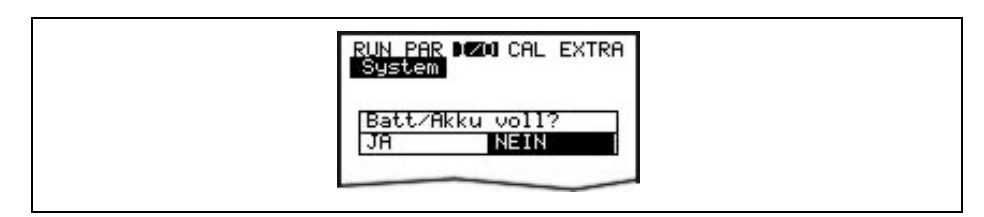

#### Abb. 10-105 Abfrage Akku voll?

Wird diese Meldung mit >ja< bestätigt wird die Kapazität wieder auf 100% gesetzt und die Standzeit neu berechnet.

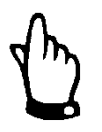

Die Anzeige der Standzeit als Bargraph mit %-Angabe ist ein berechneter Wert, ausgehend von der maximalen Kapazität und dem Stromverbrauch. Es ist daher darauf zu achten, dass immer ein vollständig geladener Akku eingesetzt wird.

Aufgrund der systembedingten Lebensdauer eines Akkus ist diese Anzeige als ein typischer Wert zu betrachten.

Sinkt die Spannung bei vollständiger Funktion unter 7,0 V, muss ein neuer Akku eingesetzt werden, um eine Tiefentladung und Datenverlust zu vermeiden.

Bei Bestätigung mit >NEIN< werden die momentanen Werte beibehalten. Es können so Informationen über die verbleibende Standzeit abgerufen werden.

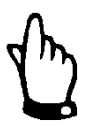

Beim Akkutausch und dem Einsatz eines frisch geladenen Akkus muss immer mit >JA< bestätigt werden.

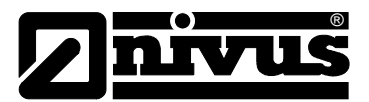

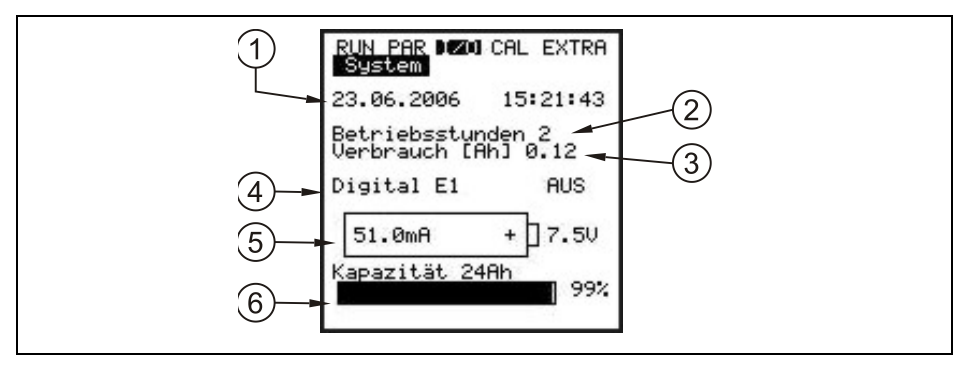

- 1 aktuelles Datum und Uhrzeit
- 2 Anzeige der Betriebsstunden, in der das PCM Pro gemessen hat. Die Zeit des Stand-by-Betriebes wird nicht gezählt.
- 3 Stromverbrauch in Ah während der Betriebsstunden.
- 4 Zustandsanzeige des Digitaleingangs (optional)
- 5 Aktueller Stromverbrauch und aktuelle Spannung des Akkus.
  Ab einer Spannung von 7,0 V muss der Akku getauscht oder geladen werden.
  Bei 6,4 V werden die Sensoren zum Schutz des Akkus abgeschaltet (Fehlermeldung: Fehler Sensor 1)
  Bei 6,2 V wird das PCM Pro abgeschaltet.
- Angabe der maximalen Kapazität des Akkus. Dieser Wert wird unter dem Menüpunkt >PAR-Einstellungen-Batterie/Akku< eingegeben. Die Prozentanzeige gibt einen Anhaltspunkt über die verbleibende Standzeit.

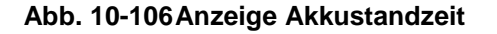

#### 10.9 Kalibrier- und Kalkulationsmenü (CAL)

In diesem Menü ist es möglich die Füllstandssensoren abzugleichen, Einstellungen für die Fließgeschwindigkeitsermittlung durchzuführen, sowie Relaisschaltvorgänge und ein Durchfluss zu simulieren.

| RUN PAR I/O <b>DHE</b> EXTRA<br><b>IDUIStand</b><br>Fließgeschw.<br>Relaisausgänge<br>Simulation |  |
|--------------------------------------------------------------------------------------------------|--|
|                                                                                                  |  |

#### Abb. 10-107 Auswahlmenü

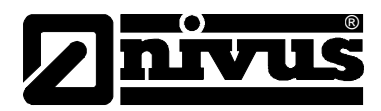

#### 10.9.1 Cal - Menü "Füllstand"

In diesem Untermenü können die eingesetzten Füllstandsensoren abgeglichen werden, um z.B. einen einbaubedingten Höhenoffset auszugleichen. Der Abgleich erfolgt über einen Referenzwert, der eingegeben werden muss. Dieser Referenzwert ist durch eine unabhängige Messung, z.B. über ein Präzisionslineal zu ermitteln.

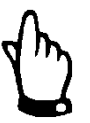

Es werden alle aktiven Sensoren auf diesen Referenzwert abgeglichen.

#### Nach Bestätigung der Abgleichaufforderung erscheint folgende Anzeige:

| RUN PAR I/(<br>Füllstand<br>Abgleich | ) Denine extra  |  |
|--------------------------------------|-----------------|--|
| <u>Füllstand</u>                     | 1.320           |  |
| max. Wert                            | 1.320           |  |
| Einheit:[m]<br>🚍 Wert (              | )<br>ùbernehmen |  |

#### Abb. 10-108 Anzeige Füllstand Abgleich

Es wird der momentan aktive Füllstandsensor sowie dessen Schwankungsbreite mit min.- und max.-Werten angezeigt. Damit kann Rückschluss auf die vorherrschenden Fließhöhenbedingungen (z.B. Oberflächenwelligkeit) gezogen werden.

Optimale Ergebnisse können bei geringer Schwankungsbreite erzielt werden.

Mit Übernahme des aktuellen Füllstandwertes über die >ENTER< -Taste muss zeitgleich ein Referenzwert ermittelt werden. Dieser wird in der folgenden Maske eingetragen.

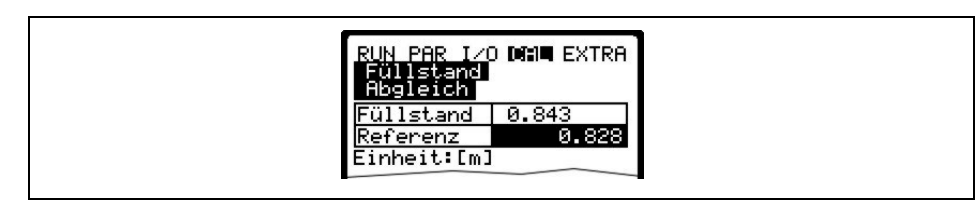

#### Abb. 10-109Eingabe Füllstand Referenzwert

Nach Bestätigung mit >ENTER< erfolgt eine aktuelle Übersicht mit allen aktiven Höhenstandsensoren. Sie stellt eine Gegenüberstellung des bisherigen Offsetwertes (Ist) zum neuen (Neu) Offsetwert dar.

Ist die Abweichung der beiden Werte zu hoch, meldet das PCM einen Fehler. Die Abgleichwerte werden nicht übernommen.

Die Abgleichprozedur ist zu wiederholen und gegebenenfalls die Einbaubedingungen zu überprüfen.

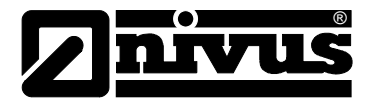

| RUN PAR IZO DAN EXTRA<br>Füllstand<br>Abgleich |
|------------------------------------------------|
| Wasser-US int                                  |
| h(ist) m 0.010                                 |
| h(neu) m 0.015                                 |
| Druck intern                                   |
| h(ist) m   0.005                               |
| h(neu) m 0.010                                 |
| 2 Leiter Sonde                                 |
| h(ist) m 0.000                                 |
| h(neu) m 0.001                                 |
|                                                |

Abb. 10-110 Anzeige Füllstand Abgleich

Durch den Abgleich werden auch die Montagehöhen der einzelnen Sensoren im Menü PAR / Füllstand angepasst. Daher muss vor Verlassen des Menüs die Abfrage >Werte speichern< mit >JA< bestätigt werden. Damit werden die Abgleichwerte übernommen.

Bei >NEIN< wird die Abgleichroutine abgebrochen.

Mit >ZURÜCK< gelangt man ohne die Übernahme wieder zum Anfang der Abgleichroutine.

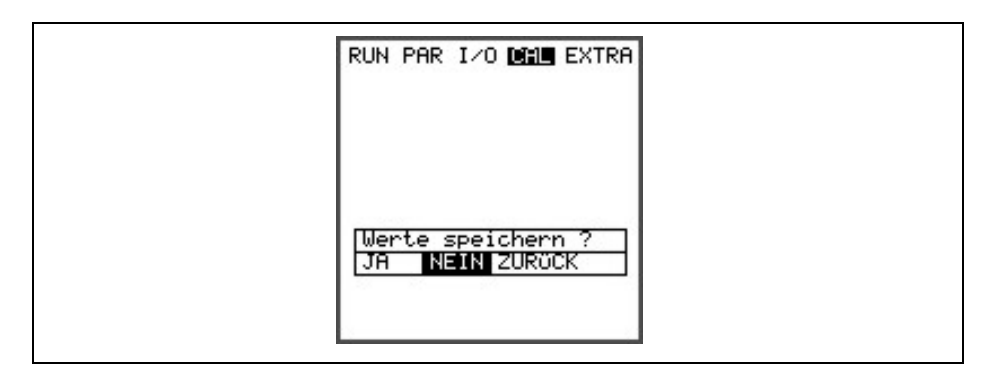

Abb. 10-111 Auswahl Werte speichern

#### 10.9.2 Cal - Menü "Fließgeschwindigkeit"

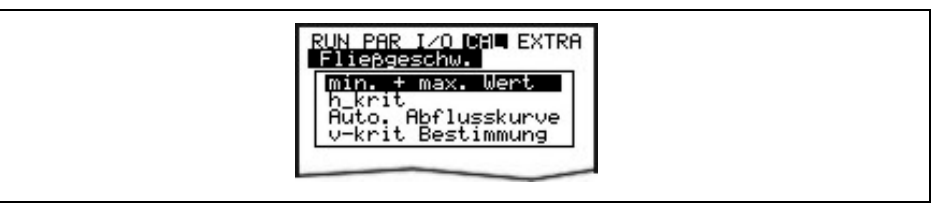

Abb. 10-112 Anzeige Fließgeschwindigkeit

min. + max. Wert Dieser Parameter definiert den Messbereich der Fließgeschwindigkeit.

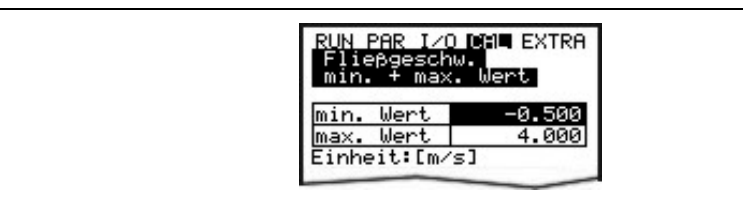

#### Abb. 10-113 Messbereich der Fließgeschwindigkeit

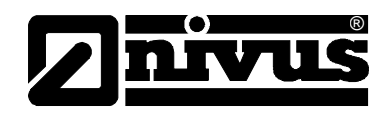

| h_krit     | Ab Unterschreitung eines bestimmten Füllstandes ist es nicht mehr möglich,<br>die Fließgeschwindigkeit zu messen. Dieser Füllstand wird als h_krit<br>bezeichnet.<br>Der h_krit Wert wird durch die Bauform des Sensors und dem Messverfahren<br>bestimmt und ist im Sensor hinterlegt.<br>Die im Sensor hinterlegten h_krit-Werte werden automatisch vom PCM nach<br>der Initialisierung übernommen. |
|------------|----------------------------------------------------------------------------------------------------|
|            | Folgende h_krit-Werte sind in den Sensoren hinterlegt:                                                                                                    |
|            | - POA-Sensor: 0,065 m<br>- CS2-Sensor: 0,10 m<br>- CSM-Sensor: V100-Sensor 0,03 m, CSM-V1D0-Sensor: 0,055 m                                                                                                    |
|            | Das PCM arbeitet nun mit dem im Sensor hinterlegten h_krit Werten, diese<br>sind jedoch unter Cal\Fließgeschw.\h_krit nicht ersichtlich, hier steht weiterhin<br>der Wert 0,000                                                                                                    |
|            | Sobaid n_krit manuell geandert wurde ist dieses unter Cal\Fileisgeschw.\n_krit ersichtlich.                                                                                                    |
|            | Die h_krit-Werte werden bei Verändern der V-Sensor-Montagehöhe automatisch im Hintergrund angepasst.                                                                                                    |
|            | Nach der Inbetriebnahme arbeitet das PCM bis zu dem hinterlegten h-krit Wert<br>mit den Startwerten der Manning-Strickler Tabelle. (CAL / Fließgeschw. / v-krit<br>Bestimmung / Manning-Strickler)                                                                                                    |
|            | Wird der Füllstandsbereich von 9-12 cm (Exemplarisch für den POA-Sensor)<br>bei fallender Tendenz "durchfahren", wird der bei h_krit ermittelte<br>Applikationsbeiwert neu verifiziert (Automatik >JA<).<br>Danach arbeitet das PCM unter h-krit mit dem ermittelten Applikationsbeiwert.                                                                                                    |
|            | Die Bereiche zur Ermittlung des Applikationsbeiwertes sind vom Sensortyp abhängig und verschieben sich entsprechend.                                                                                                    |
|            | RUN PAR IZO CAL EXTRA<br>Fliepgeschw.<br>h_krit<br>H-kritisch 0.000<br>H-krit min 0.000<br>Einheit:[m]                                                                                                    |
|            | Abb. 10-114Parameter h_krit, h_krit min                                                                                                    |
| h_krit min | Unterhalb des Füllstandes "h_krit min" findet keine Berechnung der Fließgeschwindigkeit statt. Die Fließgeschwindigkeit wird auf >0< gesetzt.                                                                                                    |

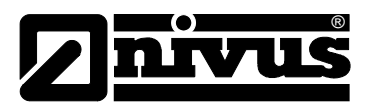

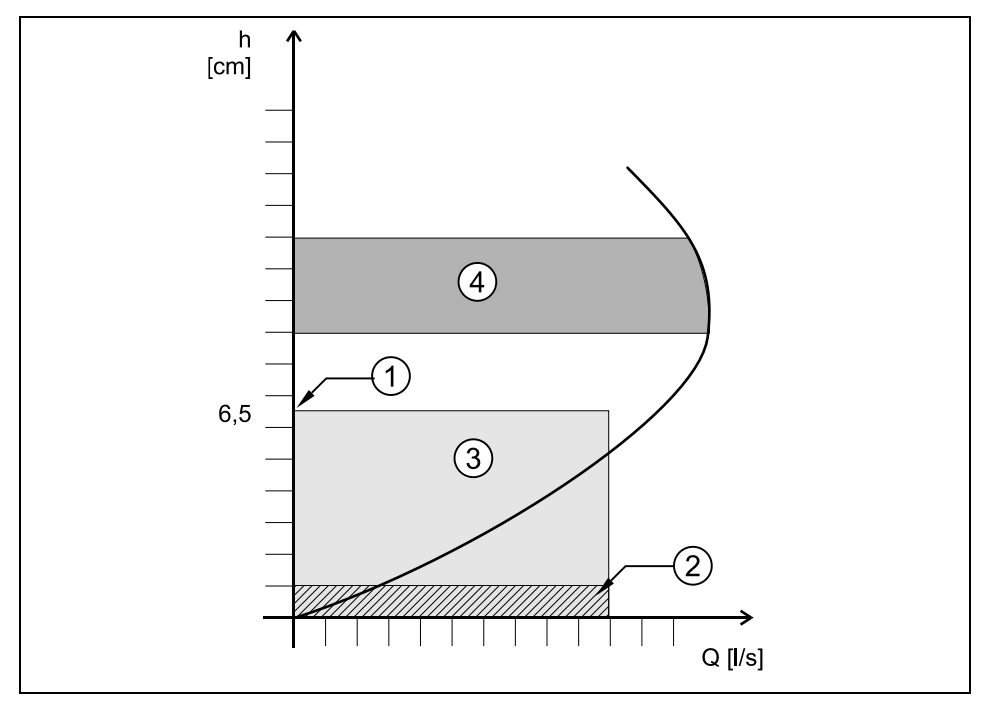

- 1 h\_kritisch
- 2 h\_krit min
- 3 Bereich der automatischen Q/h-Beziehung
- 4 Ermittlung des Applikationsbeiwertes

#### Abb. 10-115Grafik Fließgeschwindigkeits-Bestimmung

## Auto. Abflusskurve

Je nach gewählter Einstellung werden die eingetragenen Werte beim nächsten Messvorgang überprüft und gegebenenfalls korrigiert (Automatik >JA<). Eine andere Möglichkeit ist, ständig mit den eingetragenen Werten von "Manning Strickler", "Manuell" oder "Assistent" zu arbeiten (Automatik >NEIN<).

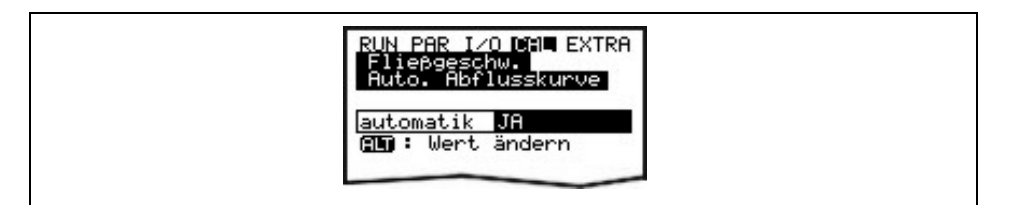

#### Abb. 10-116 Automatische Abflusskurve

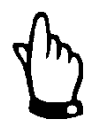

Bei "Automatik JA" ist auf Rückstaufreiheit bis zu Füllständen von 0,012 m zu achten.

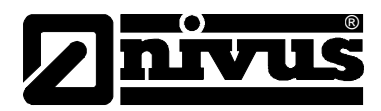

#### 10.9.3 v-krit Bestimmung

Dieses Menü ist für eine Inbetriebnahme bei geringen Füllständen < h\_krit gedacht. Es gibt 3 Möglichkeiten, die Fließgeschwindigkeit zu bestimmen:

- Manning Strickler (wenn Gefälle und Rauhigkeit bekannt sind)
- Manuell (wenn ein Referenzwert ermittelt werden kann)
- Assistent

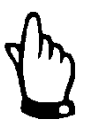

Für eine optimale Nutzung dieser Parameter ist umfangreiches Fachwissen erforderlich. Deshalb wird eine Geräteschulung bei der Firma NIVUS empfohlen.

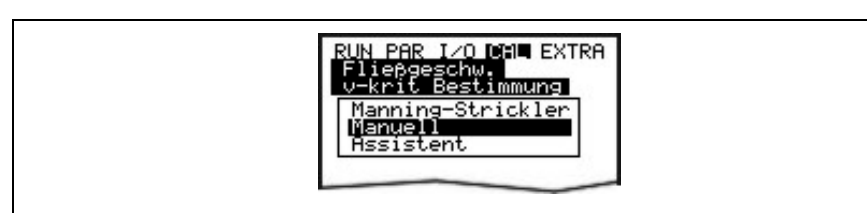

#### Abb. 10-117v-krit Bestimmung Auswahl

#### **Manning Strickler**

Mittels den Einstellungen >Geometrie<, >Sohlgefälle< und >Rauhigkeit< wird die theoretische Abflusskurve berechnet.

Diese Funktion kann mit dem Automatikmodus kombiniert werden. Dadurch werden die theoretischen Einstellungen nach der Ermittlung des Applikationsbeiwertes überschrieben. (siehe Abb. 10-115, Nr. 4)

| RUN PAR I/O CAL EXTRA<br>Flieggeschw.<br>U-krit Bestimmung<br>kST 80.000<br>Ie [%] 0.150<br>kST[m^(1/3)/s] |  |
|----------------------------------------------------------------------------------------------------|--|
| h[m] v[m/s] Q[1/s]<br>0.065 0.366 5.496<br>0.032 0.236 1.277<br>0.022 0.181 0.538<br>0.016 0.150 0.290     |  |

Abb. 10-118 Manning Strickler v-krit Bestimmung

| kst    | Eingabe des Manning - Strickler Beiwertes |
|--------|-------------------------------------------|
| le [%] | Eingabe des Gefälles am Messpunkt in %    |

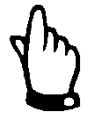

Weitere Informationen entnehmen Sie bitte der

Tabelle "Manning - Strickler Beiwerte" im Kapitel 15.

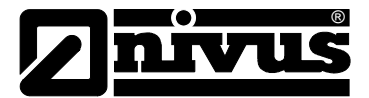

#### Manuell

Der aktuelle Füllstand und die aktuelle Fließgeschwindigkeit (gemessen über eine Referenz) kann direkt eingetragen werden. Aus diesen beiden Werten wird die theoretische Abflusskurve berechnet.

Diese Funktion kann mit dem Automatikmodus kombiniert werden. Dadurch werden die theoretischen Einstellungen nach der Ermittlung des Applikationsbeiwertes überschrieben. (siehe Abb. 10-115, Nr. 4)

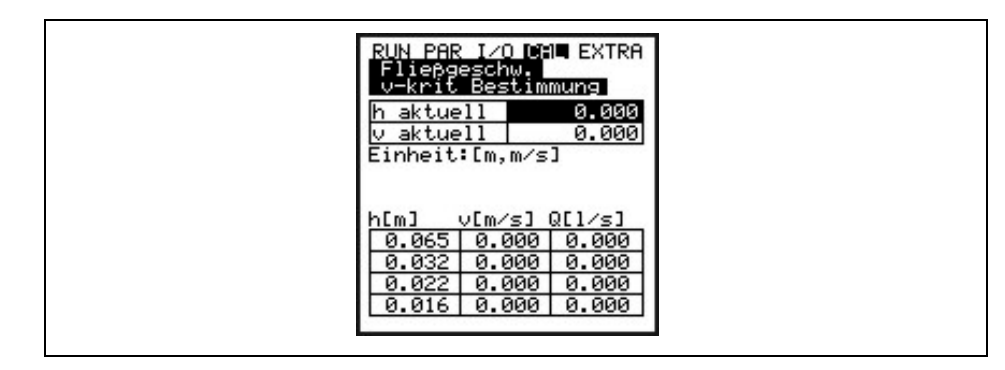

Abb. 10-119Manuelle v-krit Bestimmung

#### Assistent

Das PCM führt durch ein Menü, bei dem über einen erzeugten Anstau (z.B. mittels eines Sandsacks) die notwendigen Kennwerte ermittelt werden. Die theoretische Abflusskurve wird dabei automatisch erstellt.

Diese Funktion kann mit dem Automatikmodus kombiniert werden. Dadurch werden die theoretischen Einstellungen nach der Ermittlung des Applikationsbeiwertes überschrieben. (siehe Abb. 10-115, Nr. 4).

Zuerst muss ein freier Abfluss sichergestellt sein, danach kann mit >ENTER< die Füllstandsmessung gestartet werden.

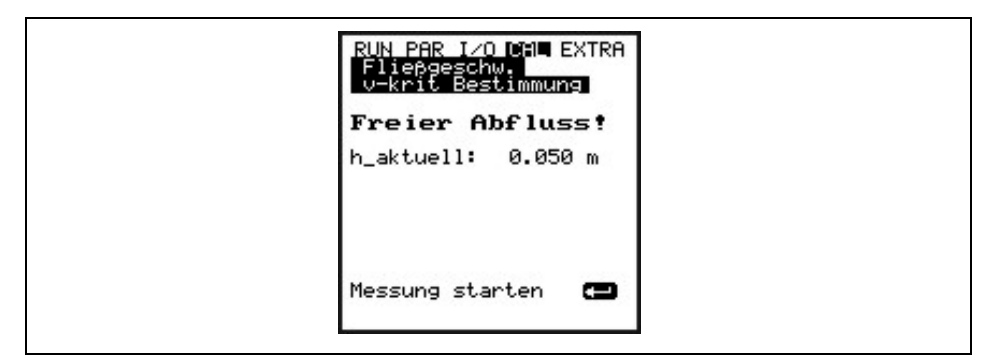

Abb. 10-120 Assistent v-krit Bestimmung – Messung starten

Das PCM führt die erste Füllstandsmessung im freien Abfluss durch. Die Messung dauert 8 Sekunden lang.

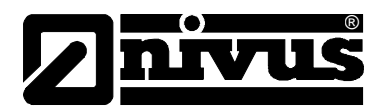

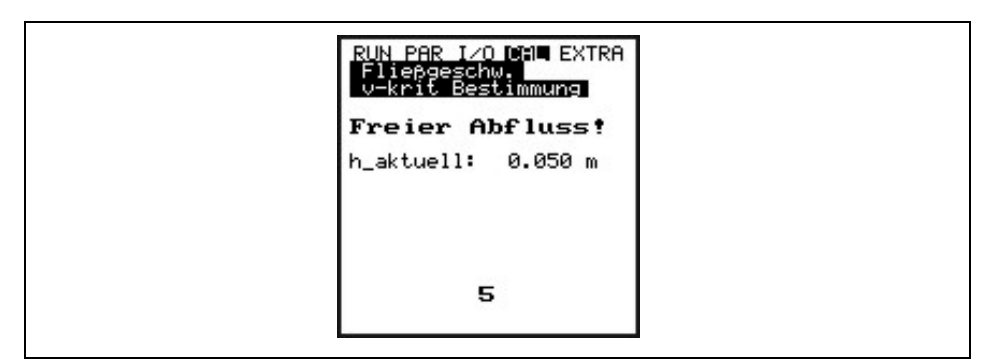

Abb. 10-121 Messungs-Countdown Assistent

Nach Abschluss der ersten Messung muss ein Anstau von mindestens 6,5 cm (empfohlen sind 12 cm) hinter dem Sensor erzeugt werden (z.B. mittels eines Sandsacks oder Ähnlichem).

Erst nachdem der Füllstand. "h-aktuell" stabile Werte anzeigt, kann die zweite Füllstandsmessung im Anstau gestartet werden.

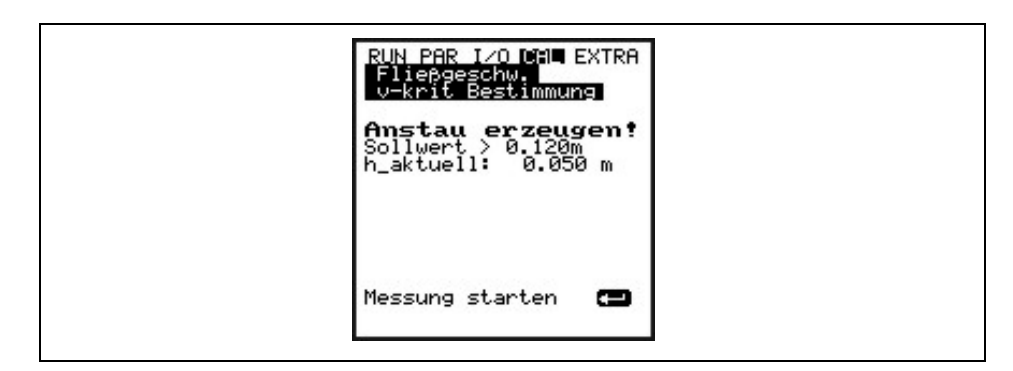

Abb. 10-122Anstau erzeugen – Messung starten

Das PCM führt erneut 8 Sekunden lang eine Füllstandsmessung durch.

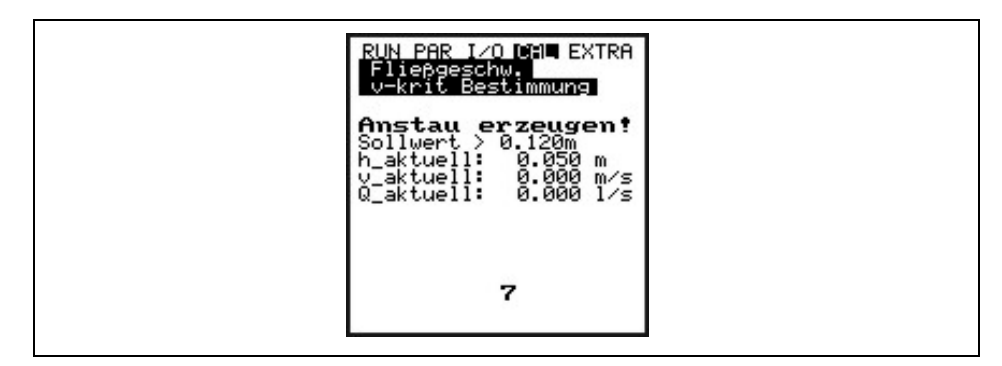

Abb. 10-123 Messungs-Countdown für die zweite Messung

Nach Abschluss der zweiten Messung werden folgende Werte angezeigt:

- h\_aktuell: aktueller Füllstand
- h: Füllstand vor dem Anstau
- v: gemessene Geschwindigkeit
- Q: ermittelter Durchfluss

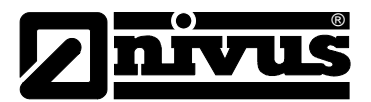

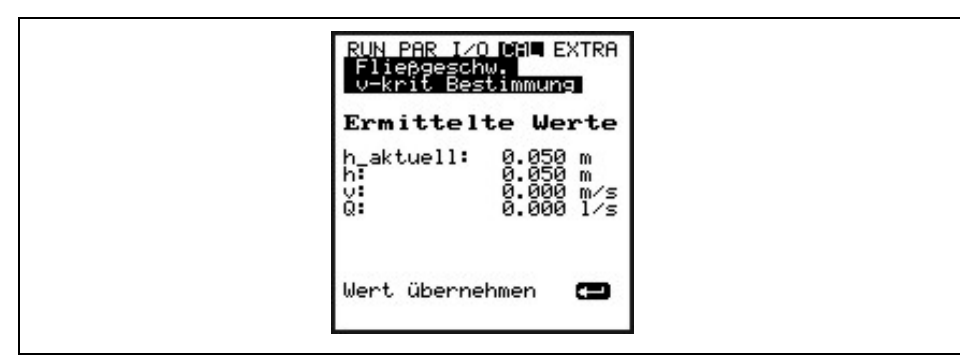

Abb. 10-124 Anzeige der ermittelten Werte im Assistent

Durch Drücken der >ENTER<-Taste wird ein Applikationsbeiwert (Faktor) für die Messstelle ermittelt und anschließend eingetragen.

#### 10.9.4 Cal - Menü "Relaisausgänge"

Mit den Pfeiltasten >hoch< bzw. >tief< wird das Relais in der Probenehmer Anschlussbox direkt ein- bzw. ausgeschaltet.

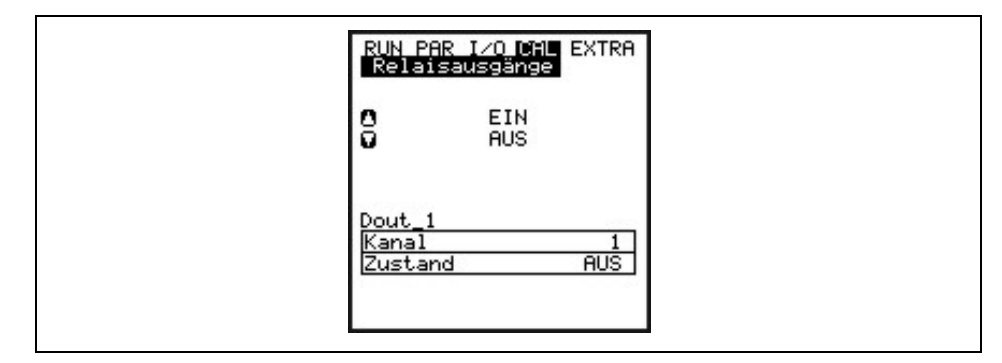

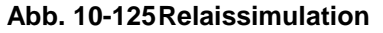

#### 10.9.5 Cal - Menü "Simulation"

Diese Funktion gestattet das Simulieren eines theoretischen Durchflusses durch Eingabe angenommener Füllstands- und Geschwindigkeitswerte, ohne dass diese Werte in Wirklichkeit vorhanden sind. Das PCM Pro berechnet anhand dieser simulierten Werte den anhand des programmierten Gerinnes herrschenden Durchflusswert und gibt diesen an den programmierten Ausgängen (analog und digital) aus.

Mit den Pfeiltasten >links< bzw. >rechts< kann die gewünschte Fließgeschwindigkeit simuliert werden.

Mit den Pfeiltasten >hoch< bzw. >tief< wird die gewünschte Fließhöhe simuliert. Beide simulierten Werte werden in der Tabelle angezeigt. Oberhalb der Tabelle ist der berechnete Durchflusswert zu sehen.

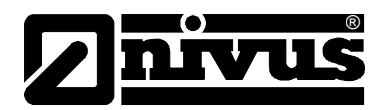

| RL             | IN PAR I/O<br>imulation           | Din Extra               |  |
|----------------|-----------------------------------|-------------------------|--|
| Fü<br>Ge<br>Du | llst. m<br>schw. m/s<br>rchfl l/s | 0+,0-<br>0-,0+<br>0.027 |  |
| Fü             | illst.<br>Schw.                   | 0.010<br>0.020          |  |
|                |                                   |                         |  |
|                |                                   |                         |  |

Abb. 10-126 Simulation der Durchflussmessung

#### 10.10 Betrieb eines NPP (NIVUS Pipe Profiler)

Beim Anschluss eines NPP an ein PCM Pro ist die Einstellung folgender Parameter notwendig:

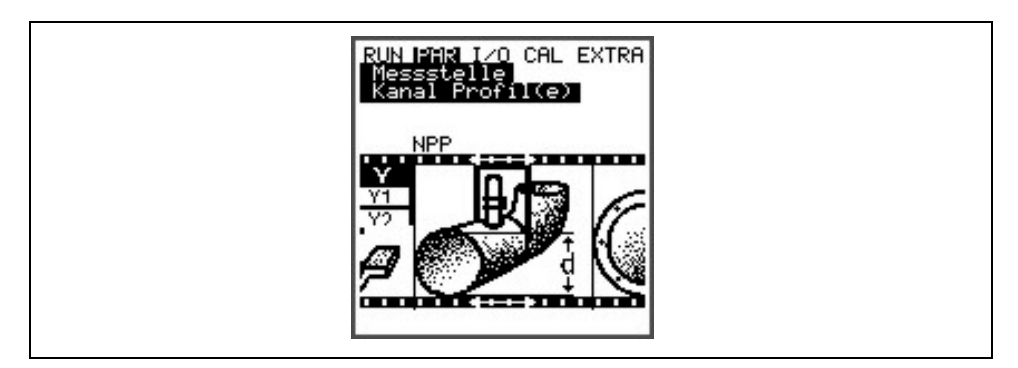

Abb. 10-127 Auswahl NPP

Zunächst muss unter >PAR / Messstelle / Kanal Profil(e)< das "NPP" als Profil ausgewählt werden.

Tragen Sie nur noch den exakten Innendurchmesser des NPP im Parameter bei >Kanal Abmessungen< ein, und ließen sie danach die Parametrierung ab.

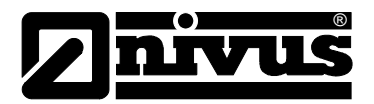

#### 11 Parameterbaum

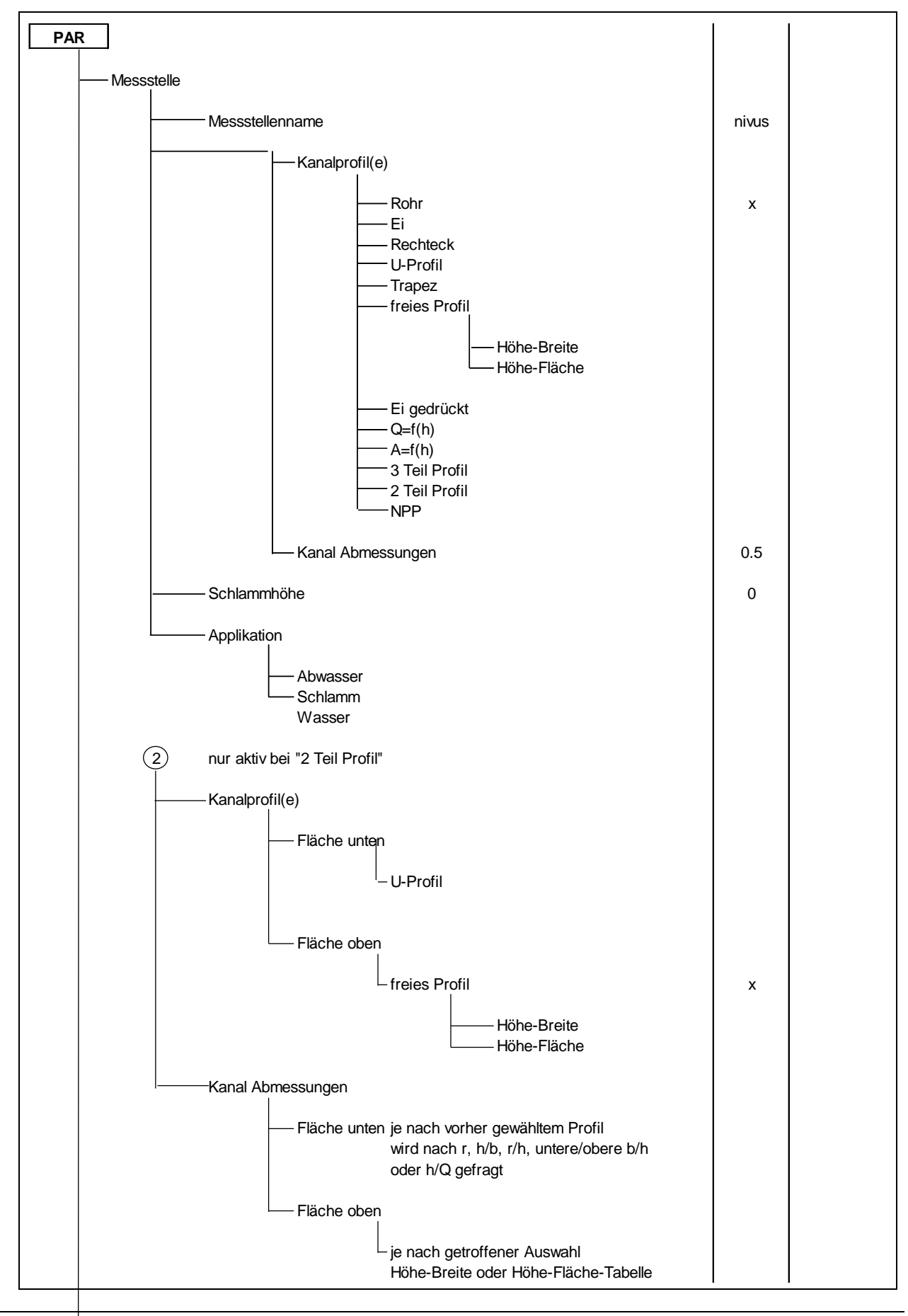

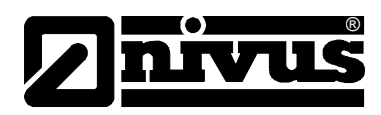

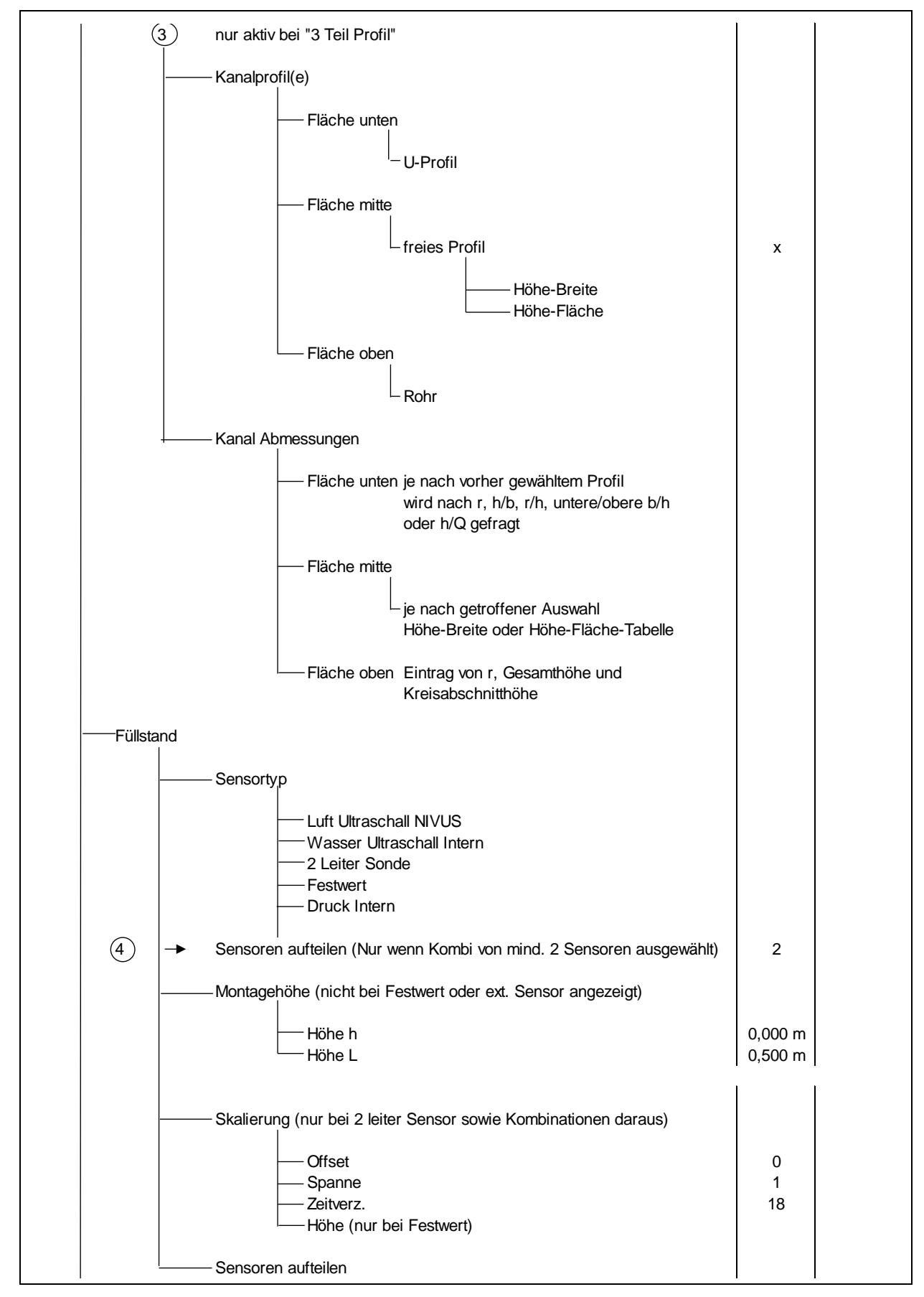

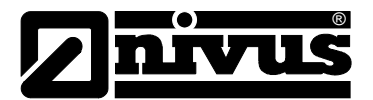

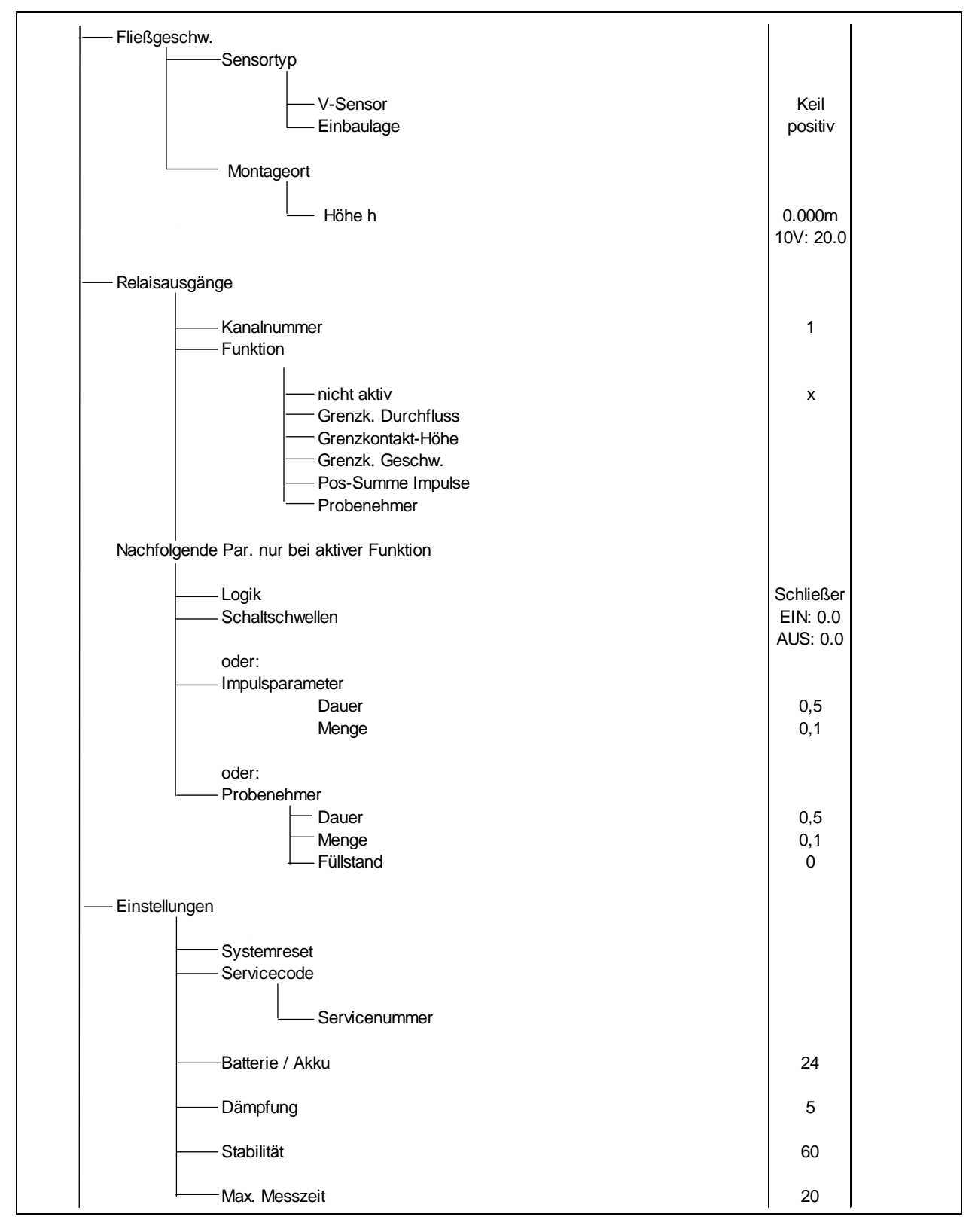

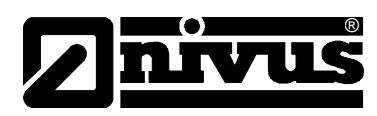

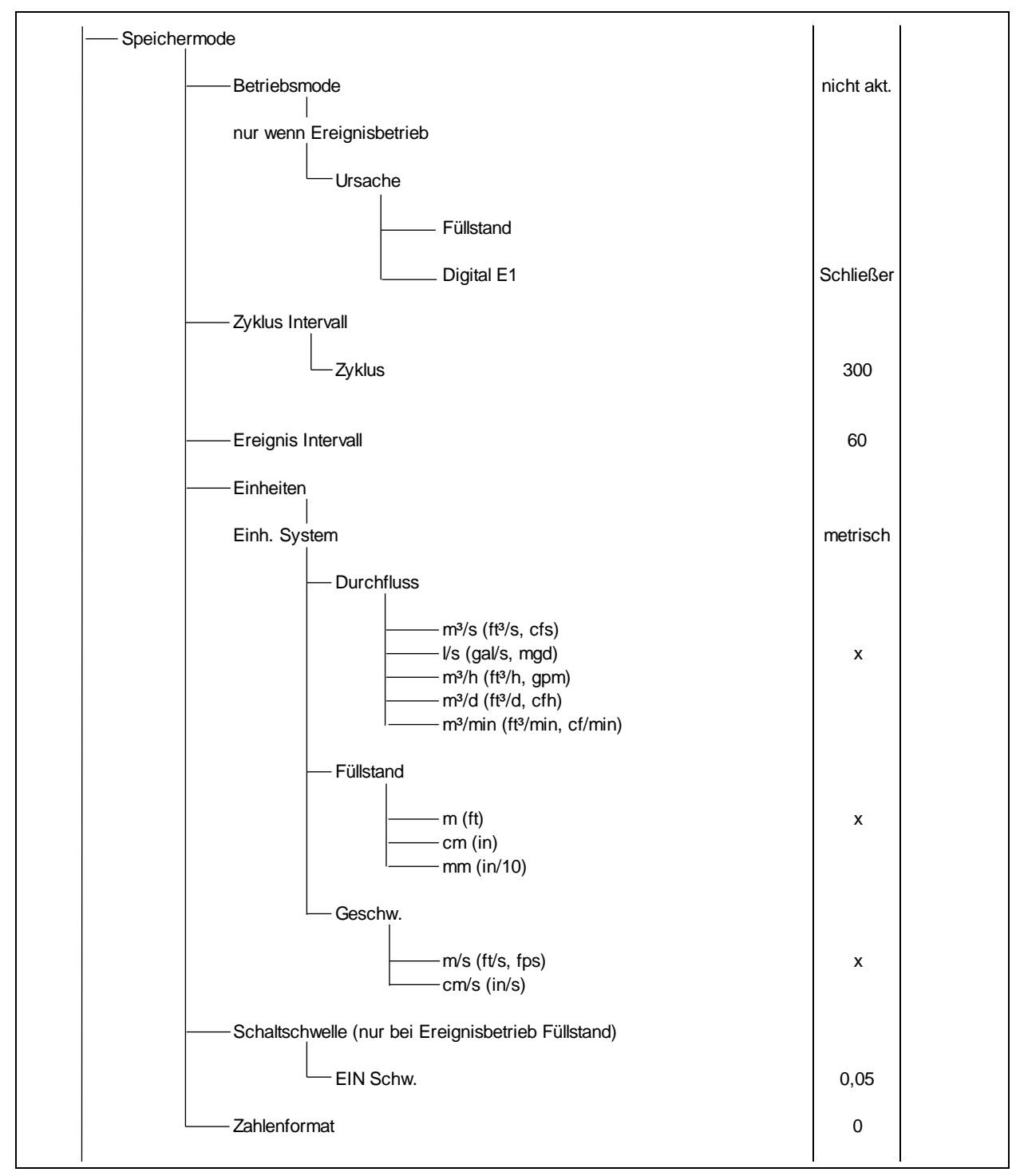

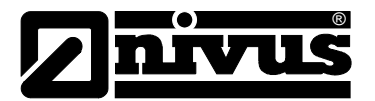

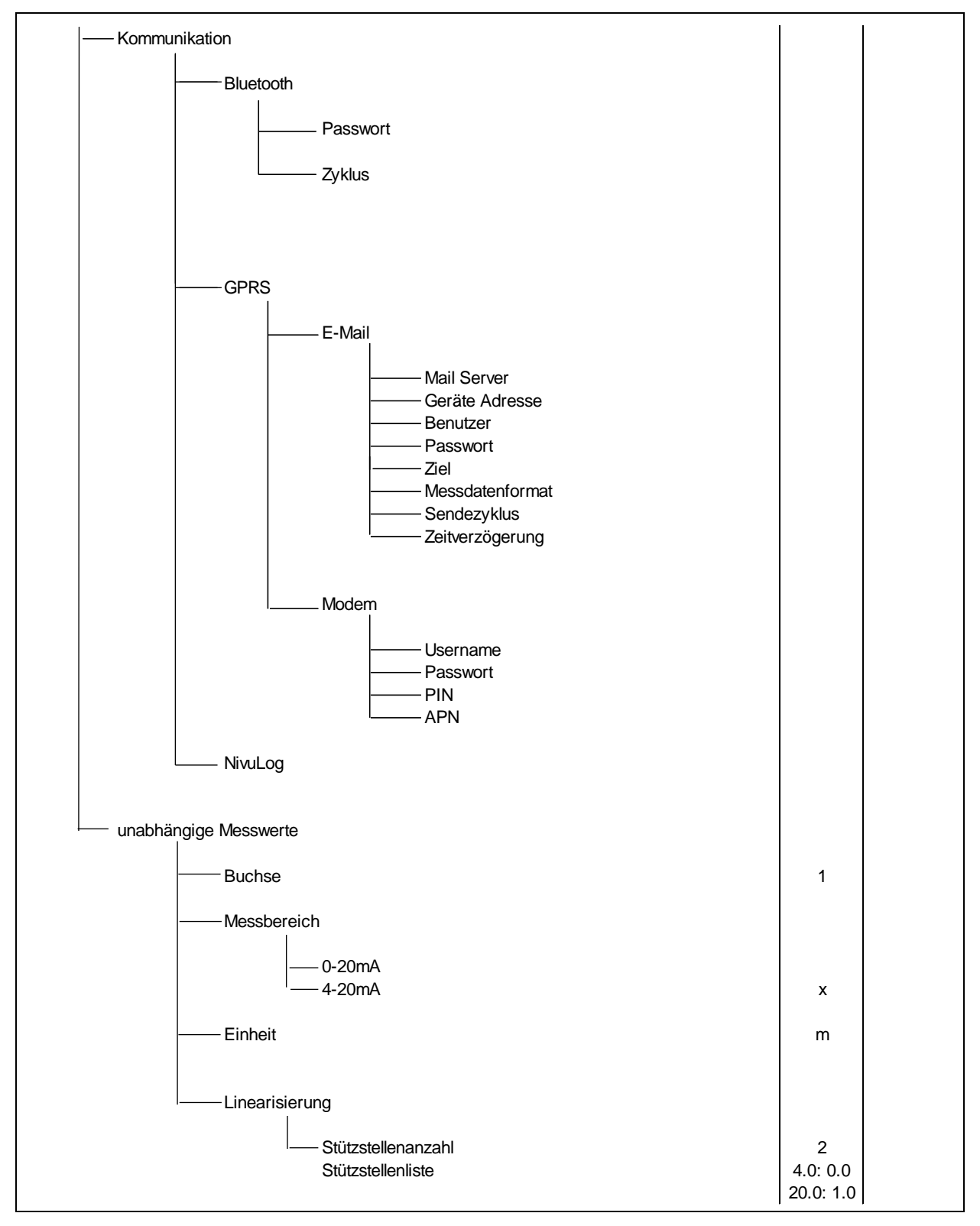

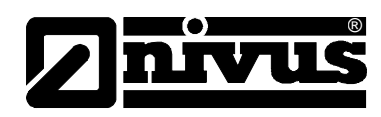

#### Betriebsmode (RUN)

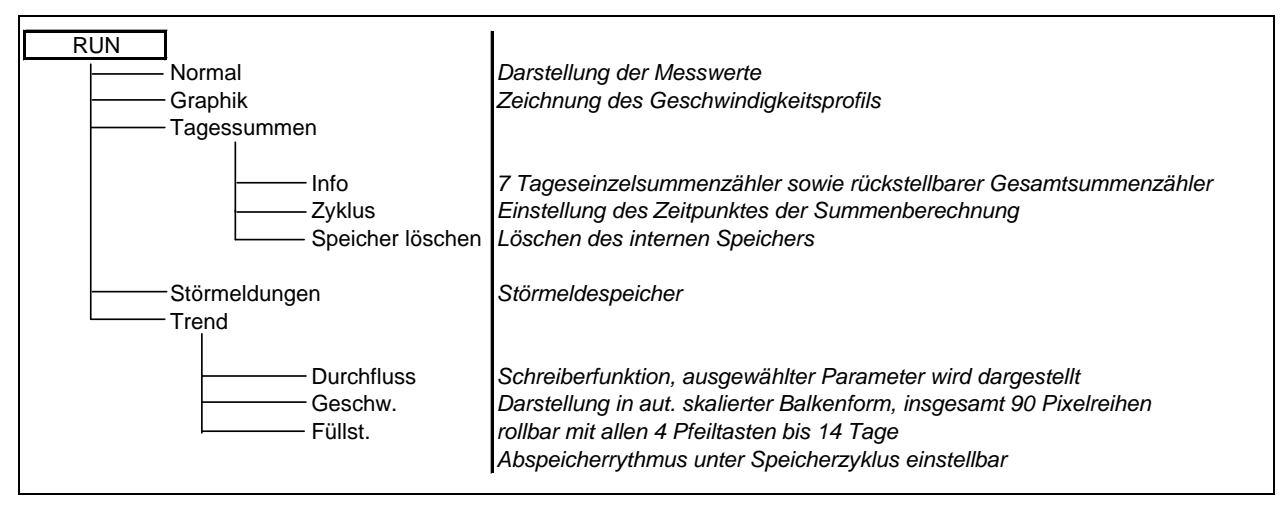

#### Signal Eingangs-/Ausgangsmenü (I/O)

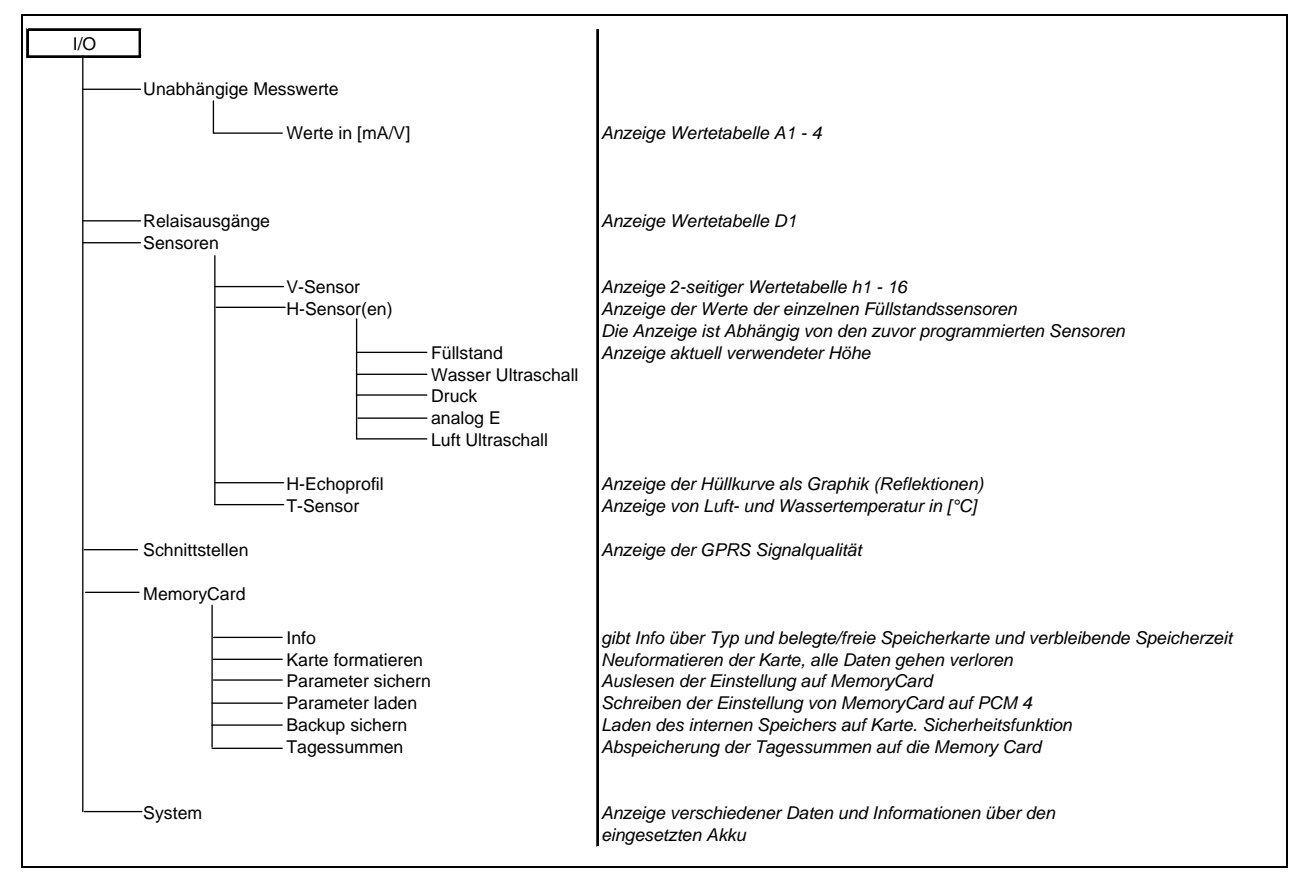

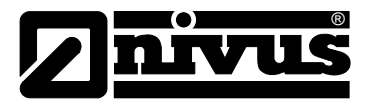

#### Kalibriermenü (CAL)

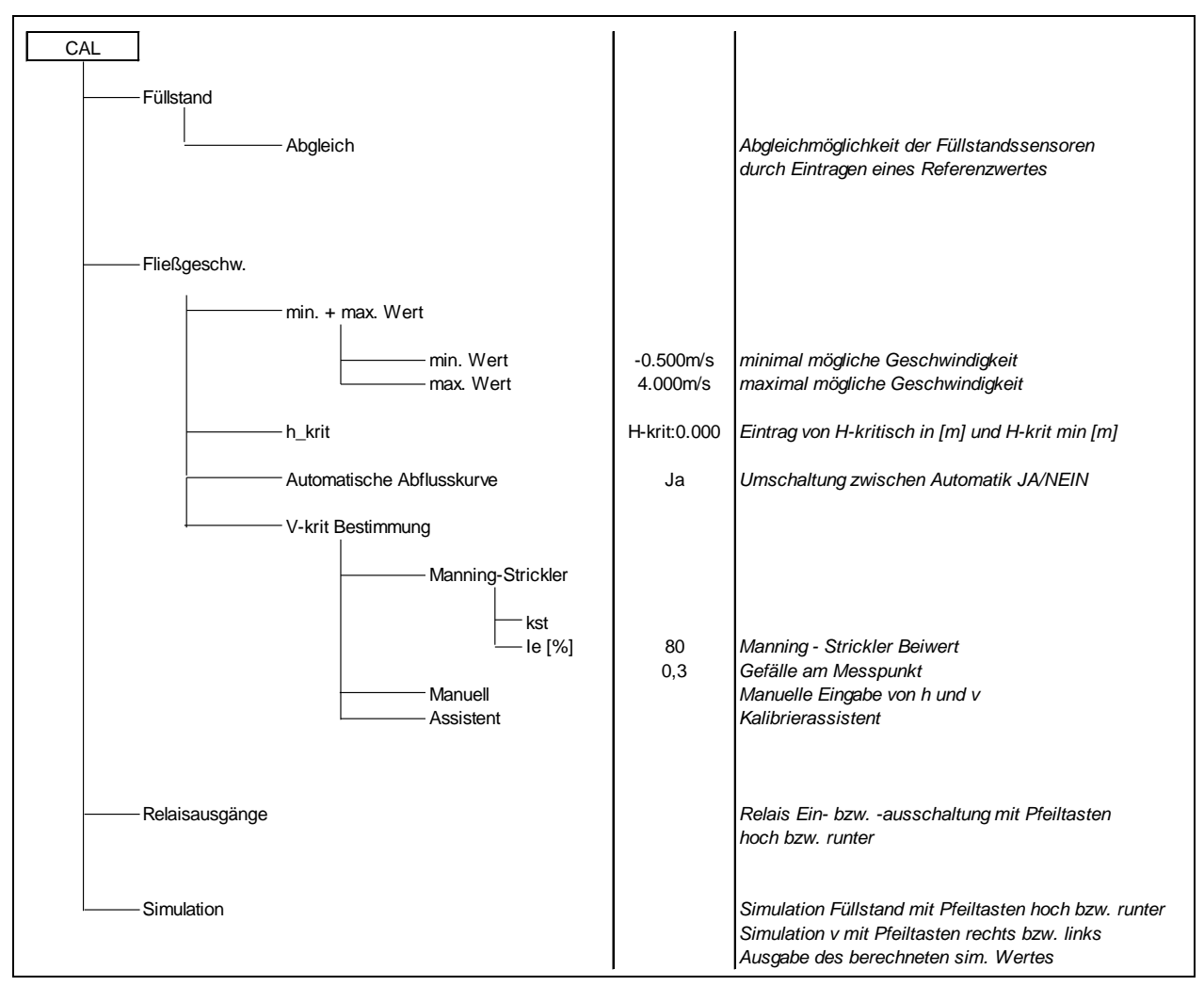

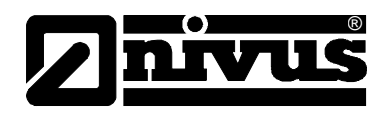

#### Anzeigemenü (EXTRA)

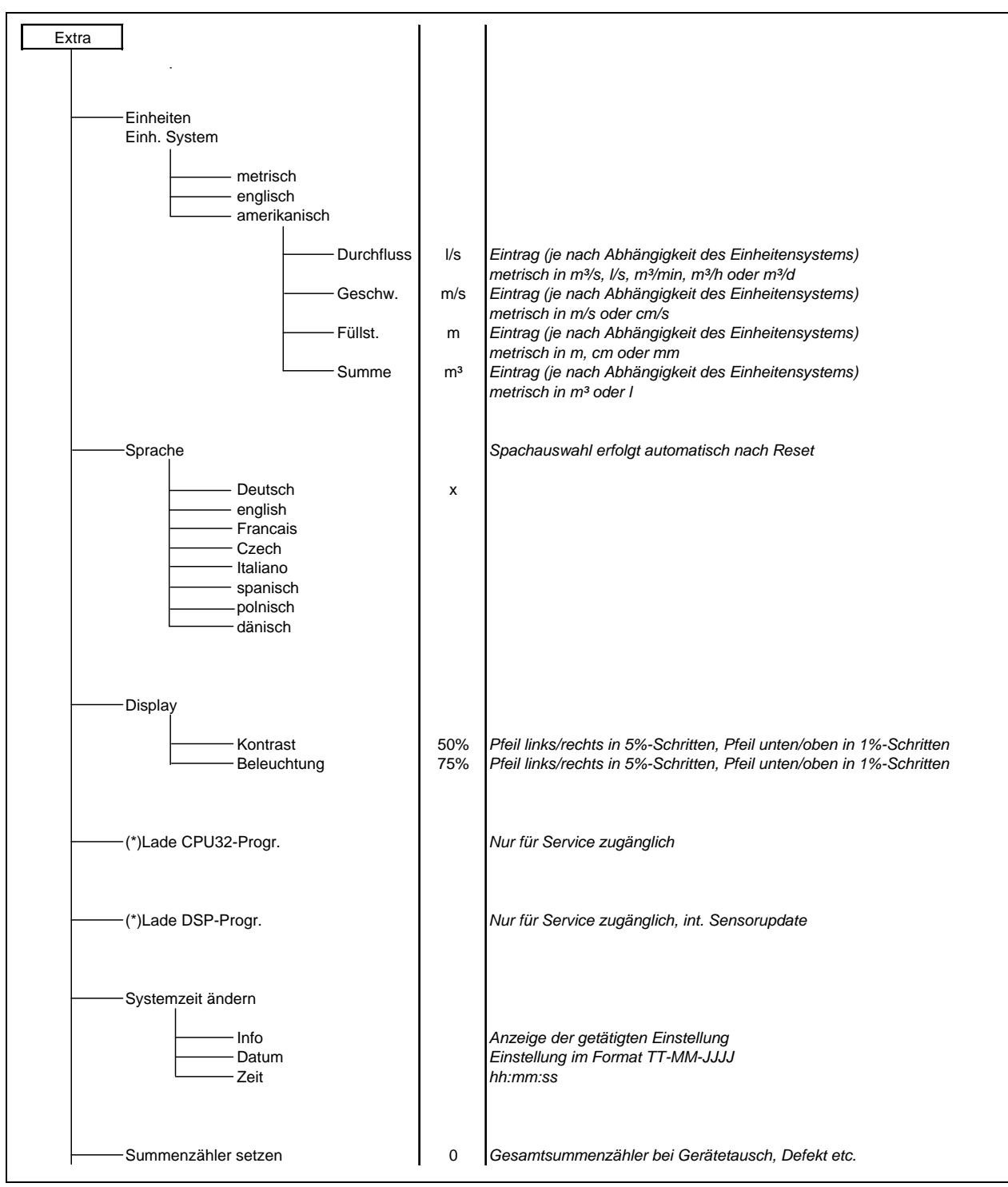

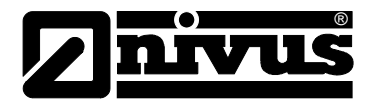

### 12 Fehlerbeschreibung

| Fehler                 | Mögliche Fehler-    | Fehlerbeseitigung                                 |
|------------------------|---------------------|---------------------------------------------------|
|                        | ursache             |                                                   |
| Keine                  | Anschluss           | Anschluss Sensor an PCM Pro überprüfen.           |
| Durchflussanzeige (0)  | Sensor              | Montage Sensor auf Strömungsrichtung und          |
|                        |                     | waagerechten Einbau überprüfen.                   |
|                        |                     | Sensor auf Verschmutzungen, Verlegungen,          |
|                        |                     | Versandungen (beseitigen) oder Beschädigung       |
|                        |                     | (Sensor tauschen) kontrollieren.                  |
|                        | Füllstandsmessung   | Keine Füllstand = keine Fließgeschwindigkeitsmes- |
|                        |                     | sung möglich! Bei Wasser-Ultraschallsensor auf    |
|                        |                     | waagerechten Einbau überprüfen; Drucksensor auf   |
|                        |                     | Verlegung prüfen, Luft-Ultraschall bzw. externe   |
|                        |                     | Füllstandmessung auf Funktion und Signal-         |
|                        |                     | übertragung (Kabelwege, Klemmverbindungen,        |
|                        |                     | Kurzschlüsse, Bürden) kontrollieren (Uberprüfung  |
|                        |                     | im Menü >I/O-Sensoren-H-Sensor-Echoprofil)<)      |
|                        |                     | Bei vollgefülltem Gerinne ohne Höhenmessung       |
|                        |                     | Eingabe des Parameters "Festwert" in der          |
|                        |                     | Hohenmessung uberpruten.                          |
|                        | Messumformer        | Fehlerspeicher abruten. Je nach Fehlermeldung     |
|                        |                     | geeignete Malsnahmen treffen (Überprufung Kabel-  |
|                        |                     | wege, Uberprutung Sensoreinbau) bzw. Service-     |
|                        |                     | personal von NIVUS verstandigen (Fenier DSP       |
|                        |                     | DZW. CPU).                                        |
|                        | Programmerung       | Komplette Parametherung des Messumformers         |
| Kaina Anaraina (dumbal | Awashkusa           |                                                   |
| Keine Anzeige (dunkei  | Anschluss           | Akku) überprüfen                                  |
| / nacken)              |                     | Accul der Versergungsenennung                     |
|                        | Spannungsversorgung | mindestens Z 0 V/) überprüfen                     |
|                        | Spaiabarkarta       | (Initidesteris 7,0 V) uberpruteri.                |
|                        | Брекспегкапе        | NIVUS verwenden                                   |
|                        |                     | Speicherkerte upzulässigerugige om BC             |
|                        |                     | formation? Karte zu NIV/US senden                 |
| Fehler Sensor-         | Anschluss           | Anschluss Kabel übernrüfen                        |
|                        |                     | Spanning unter 7.01/                              |
|                        | Batteriesnannung    | Akku-/ Batterie tauschen                          |
|                        | Datteriesparituriy  | ANNU-7 DAILETTE LAUSCHETT.                        |

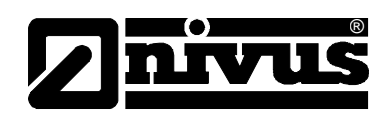

| Fehler DSP           | Kommunikation          | Gestörte Kommunikation mit CPU oder Sensor.       |
|----------------------|------------------------|---------------------------------------------------|
|                      |                        | Überprüfbar durch Drücken der >I<-Taste. Auf dem  |
|                      |                        | Display muss in der 3. Zeile die Version des DSP  |
|                      |                        | angezeigt werden.                                 |
|                      |                        | Fehlerspeicher (unter >>RUN<<) komplett löschen.  |
|                      |                        | Gegebenenfalls Gerät für ca. 10 Sekunden von der  |
|                      |                        | Stromversorgung trennen und Neustart versuchen.   |
|                      | Kontaktprobleme        | Nur durch NIVUS Servicepersonal überprüfbar.      |
| Messwert instabil    | Messstelle hydraulisch | Überprüfung der Messstellenqualität mittels gra-  |
|                      | ungünstig              | fischer Anzeige des Fließgeschwindigkeitsprofils. |
|                      |                        | Versetzung des Sensors an hydraulisch besser ge-  |
|                      |                        | eignete Stelle (Vergrößerung der Beruhigungs-     |
|                      |                        | strecke).                                         |
|                      |                        | Beseitigung von Verschmutzungen, Ablagerungen     |
|                      |                        | oder Einbauten vor dem Sensor.                    |
|                      |                        | Vergleichmäßigung des Strömungsprofils durch      |
|                      |                        | Einbau geeigneter Leit- und Beruhigungselemente,  |
|                      |                        | Strömungsgleichrichter oder ähnliches vor der     |
|                      |                        | Messung.                                          |
|                      |                        | Dämpfung erhöhen.                                 |
|                      | Sensor                 | Montage Sensor auf Strömungsrichtung und          |
|                      |                        | waagerechten Einbau überprüfen.                   |
|                      |                        | Sensor auf Verschmutzung oder Verlegungen         |
|                      |                        | kontrollieren.                                    |
| Messwert unplausibel | Messstelle hydraulisch | Siehe Fehlerbeschreibung "Messwerte instabil".    |
|                      | ungünstig              |                                                   |
|                      | Externe Höhensignale   | Überprüfung auf korrekten Anschluss.              |
|                      |                        | Überprüfung Kabelwege auf Klemmstellen, Kurz-     |
|                      |                        | schlüsse und unzulässige Bürden bzw.              |
|                      |                        | Verbraucher ohne galvanische Trennung.            |
|                      |                        | Kontrolle Messbereich und Messspanne.             |
|                      |                        | Kontrolle des Eingangssignals im I/O-Menü.        |
|                      | Sensor                 | Überprüfung auf korrekten Anschluss.              |
|                      |                        | Überprüfung Kabelwege auf Klemmstellen/ Verlän-   |
|                      |                        | gerungen/Kabeltypen, Kurzschlüsse oder            |
|                      |                        | unzulässige Bürden.                               |
|                      |                        | Kontrolle des Höhensignals, des Echoprofils, der  |
|                      |                        | Fließgeschwindigkeitssignale, Kabelparameter und  |
|                      |                        | Temperatur im I/O-Menü.                           |
|                      |                        | Montage Sensor auf Vibrationsfreiheit, Verschmut- |
|                      |                        | zung, Strömungsrichtung und waagerechten          |
|                      |                        | Einbau überprüfen.                                |
|                      | Programmierung         | Überprüfung auf Messstellengeometrie, Abmaße      |
|                      |                        | (Maßeinheiten beachten), Sensortyp, Sensorein-    |
|                      |                        | bauhöhe etc.                                      |

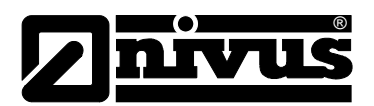

| Keine / unvollständige | MemoryCard     | MemoryCard defekt. Abzuklären im Menü:            |
|------------------------|----------------|---------------------------------------------------|
| Daten auf MemoryCard   |                | I/O – MemoryCard – Info                           |
|                        |                | Unautorisiertes Fremdfabrikat. MemoryCard von     |
|                        |                | NIVUS verwenden.                                  |
|                        |                | MemoryCard unzulässigerweise am PC formatiert.    |
|                        |                | Karte zu NIVUS senden.                            |
|                        | Messumformer   | MemoryCard nicht richtig gesteckt (verkehrt herum |
|                        |                | oder nicht tief genug)                            |
|                        |                | Verweilzeit der MemoryCard im Aufnahmeschacht     |
|                        |                | zu kurz.                                          |
|                        |                | Vor Ziehen der Speicherkarte keine Datenab-       |
|                        |                | speicherung gestartet. (ALT -Tastenbetätigung)    |
|                        | Programmierung | Speicherung unter Speichermode – Betriebsmode     |
|                        |                | <ul> <li>Modus nicht aktiviert.</li> </ul>        |

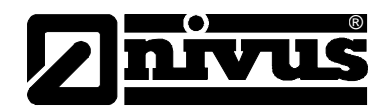

#### 13 Wartung und Reinigung

#### GEFAHR

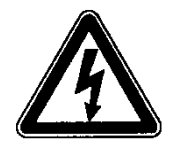

#### Gefahr durch elektrostatische Entladung

Das Gerät nur mit einem feuchten Tuch reinigen.

Bei Nichtbeachtung ist der Explosionsschutz des Gerätes durch eventuell auftretende statische Aufladung nicht mehr gegeben.

Das Gerät stellt dann eine Gefahr für das Leben des Benutzers dar und kann die Zündung einer explosionsfähigen Atmosphäre verursachen.

#### WARNUNG

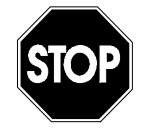

#### Belastung durch Krankheitskeime

Auf Grund der möglichen Anwendung des Messsystems Pegeldatensammler auch im Abwasserbereich, können Teile mit gefährlichen Krankheitskeimen belastet sein. Daher müssen beim Kontakt mit dem System, Kabel und Sensoren entsprechende Vorsichtsmaßnahmen getroffen werden.

Der Umfang einer Wartung und deren Intervalle hängen von folgenden Faktoren ab:

- Messprinzip des Höhensensors
- Materialverschleiß
- Messmedium und Gerinne-Hydraulik
- Allgemeine Vorschriften für den Betreiber dieser Messeinrichtung
- Einsatzhäufigkeit
- Umgebungsbedingungen

Um eine sichere, genaue und störungsfreie Funktion des Messsystems zu gewährleisten, empfehlen wir eine jährliche Inspektion des gesamten Messsystems bei NIVUS.

#### 13.1 Gehäuse (Wartung)

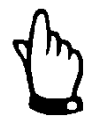

#### Wichtiger Hinweis

Die Deckeldichtung ist ein alterungsbedingtes Verschleißteil. Zur Gewährleistung des Schutzgrades ist der Messumformer innerhalb aller 12 Monate zur kostenpflichtigen Überprüfung und gegebenenfalls Tausch der Dichtung ins Stammhaus NIVUS einzuschicken.

Schäden, die durch eine nicht gewartete Deckeldichtung verursacht wurden, entfallen aus der Gewährleistung!

Das Gehäuse ist regelmäßig auf seine Dichtigkeit (Schutzgrad IP67) zu überprüfen. Die im Deckel eingelegte schwarze Dichtung sowie die Dichtlippe sind dazu auf mechanische Schäden und Verschmutzungen hin zu überprüfen. Verschmutzungen sind mit einem feuchten Lappen zu entfernen. Anschließend ist die Dichtung leicht mit Silikonfett o.ä. geeigneten Material einzufetten.

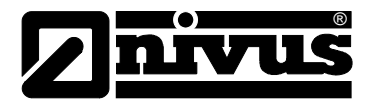

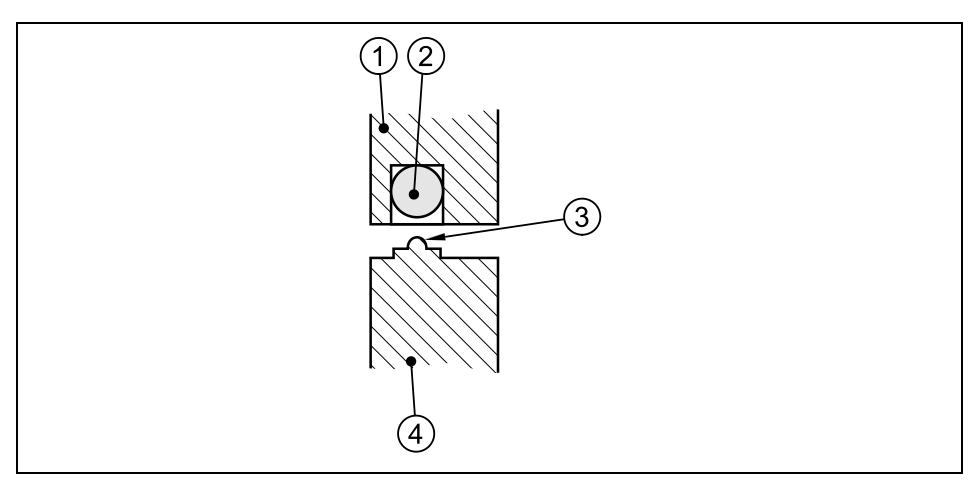

- 1 Gehäusedeckel
- 2 schwarze Dichtung
- 3 Dichtlippe
- 4 Gehäusewandung

#### Abb. 13-1 Gehäuse Dichtung

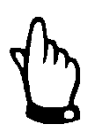

Drücken Sie den Deckel während des Verschließens herunter, so dass die Dichtlippe ganz an das Gehäuse anliegt. Dadurch lassen sich die Verschlussklammern mühelos verriegeln.

#### 13.1.1 Buchsen

Verschmutzte Steckkontakte müssen vor dem erneuten Anschluss von Sensoren getrocknet und gereinigt werden. Angetrockneter Schmutz kann mit Druckluft oder vorsichtig mit einer Bürste mit Kunststoffborsten (kein Metall !!) entfernt werden.

Bei Bedarf kann für die Pflege der Kontakte ein Kontaktspray verwendet wenden.

#### 13.2 Druckausgleichselement für CSM- Sensoren

Beim Einsatz von CSM-Sensoren mit Druckmesszelle und Druckausgleichselement müssen die Trockenkapseln im Inneren (siehe Abb. 8-4) in regelmäßigen Abständen kontrolliert und ggf. ausgetauscht werden. Dabei sind die Abstände abhängig von der herrschenden Luftfeuchtigkeit und können je nach Applikation zwischen 2 und 12 Wochen liegen.

Sind die Trockenkapseln verbraucht, verfärben sie sich von orange nach weiß. Sie müssen dann erneuert werden.

- ORANGE = Trockenkapsel neu bzw. noch nicht verbraucht
- WEISS = Trockenkapsel verbraucht bitte beide erneuern
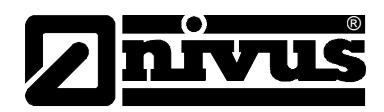

Zum Wechseln der Trockenkapseln sind die 4 Kreuzschlitzschrauben auf dem Acrylglasdeckel zu lösen. An den neuen Trockenkapseln muss vor dem Einsetzen die Alu-Schutzfolie abgezogen werden. Achten Sie beim Einsetzen darauf, dass die Trockenkapseln mit der Kartonseite nach unten eingelegt werden.

Der O-Ring im Druckausgleichselement (siehe Abb. 8-3, Punkt 4) dient der Abdichtung und muss immer in der Nut eingelegt sein.

Halten Sie den O-Ring schmutzfrei. Achten Sie auch beim Verschließen des Acrylglasdeckels darauf, dass sich kein Schmutz, Sand o. ä. zwischen dem Druckausgleichselement und dem Deckel befindet. Ansonsten kann die Dichtigkeit des Druckausgleichselementes beeinträchtigt werden.

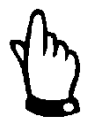

Achten Sie beim Erneuern der Trockenkapseln darauf, dass der eingeklebte O-Ring in der Nut verbleibt. Der O-Ring ist unbedingt schmutzfrei zu halten. Das Druckausgleichselement kann sonst undicht werden.

Ersatztrockenkapseln sind bei NIVUS erhältlich (siehe Kapitel 13.5).

#### 13.3 Druckausgleichselement für POA- und CS2- Sensoren

Beim Einsatz von POA- oder CS2-Sensoren mit Druckmesszelle und Druckausgleichselement muss das Filterelement (siehe Abb. 8-2) in regelmäßigen Abständen kontrolliert werden. Dabei sind die Abstände abhängig von der herrschenden Luftfeuchtigkeit und können je nach Applikation zwischen 2 – 12 Wochen liegen.

Verfärbt sich das Trocknungsmittel um mehr als 50 % (von dunkelblau nach hellviolett), ist der Filter auszutauschen. Ersatzfilter sind bei NIVUS erhältlich (siehe Kapitel 13.5).

## 13.4 Akku/Batterien

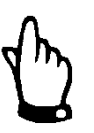

Akkus sind Verschleißteile und nach max. 2 Jahren zu ersetzen.

Bei intensivem Einsatz kann sich dieser Zeitraum verkürzen.

Akkus und Batterien sind Verschleißteile und müssen regelmäßig gewechselt werden.

Während Batterien zum lediglich einmaligen Gebrauch bestimmt sind und nach der Erschöpfung ihrer Kapazität fachgerecht zu entsorgen sind können Akkus wieder aufgeladen und wiederverwendet werden. Allerdings ist auch die Lebensdauer der Akkumulatoren nicht unbegrenzt. Sie richtet sich neben der regelmäßigen Pflege und Wartung auch nach der Häufigkeit des Gebrauches sowie der Einsatz- und Lagerbedingungen.

Die Vorgehensweise bei der Wartung und beim Laden des Akkus entnehmen Sie bitte Kapitel 8.5.

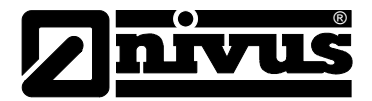

#### 13.5 Zubehör

Dieses Zubehör ist optional erhältlich.

| Aufhängebügel mit Öse     | zum Befestigen des PCM Pro an Steigleitern u. ä.                             |
|---------------------------|------------------------------------------------------------------------------|
| ZUB0 HAK                  |                                                                              |
| Sicherheitssteckschlüssel | (Ersatzschlüssel) Zum Öffnen der Akkufachabdeckung                           |
| PCP5 ZKEY 1               |                                                                              |
| Druckausgleichelement     | zum Anschluss von Sensoren mit integrierter Druckmesszelle                   |
| ZUB0 DAE                  | Material: Aluminium; Kunststoff                                              |
|                           | Schutzgrad: IP54 (ausgenommen: Filterelement)                                |
| Ersatzfilter              | Mit Stecker und Verbindungsschlauch zum Anschluss von Sensoren               |
| ZUB0 FILTER02             | mit integrierter Druckmesszelle an die Messumformer der PCM-Serie            |
|                           | sowie an das Druckausgleichselement ZUB0 DAE.                                |
| Ersatztrockenkapsein      | 20 Ersatztrockenkapseln einzeln verpackt für das                             |
|                           | Druckausgleichselement am CSM Sensor                                         |
| Ersatzakku                | Akku (konfektioniert) NiMH 24,0 Ah für das PCM Pro                           |
| PCP0 0L00                 |                                                                              |
| Ladegerat fur Akkus       | 3-Linien-Ladegerät für NiMH-Akku                                             |
| PCP0 ZLGM 0100            |                                                                              |
| Memory Card               | Typ: Compact Flash Card; Speicherkapazität: 128 MB                           |
| ZUB0 ZMCC F128            |                                                                              |
| Ausleseadapter            | Adapter für Speicherkarten Compact Flash für PCMCIA-                         |
| ZUB0 ZMCC FADA            | Schnittstellen, vorrangig zum Auslesen mittels Laptop oder Notebook bestimmt |
| Auslesegerät              | mit USB-Schnittstelle zum Anschluss an PC                                    |
| ZUB0 ZMCC FUSB            |                                                                              |
| Rohrmontagesystem         | Für die temporäre, nicht dauerhaften Montage von POA-, CSM-,                 |
| ZUB0 RMS2                 | und DSM- Keilsensoren in Rohrleitungen von DN 200 bis maximal                |
| ZUB0 RMS3                 | DN 800                                                                       |
| ZUB0 RMS4                 | Material: 1.4571                                                             |
| Probenehmeranschlussbox   | zur Probenehmeransteuerung im Nicht-Ex Bereich                               |
| PCP0 PRNA NST0 1A         |                                                                              |
| Bluetooth-Modul           | Bluetooth-Modul für die Fernbedienung und Datenübertragung zum               |
| ZUB0 BLUE TEX0 1A         | Einsatz in Ex-Zone 1                                                         |
| ZUB0 BLUE T01A            | Bluetooth-Modul für den Nicht-Ex-Bereich                                     |
| NivuLog PCM Ex            | Portabler Datenlogger mit GPRS Modul für Datenübertragung                    |
|                           | zum Anschluss an das PCM Pro in Ex-Zone 1                                    |
| Akkuladegerät             | für Akkupack des GSM Moduls                                                  |
| Тур ЕМАККU01              |                                                                              |

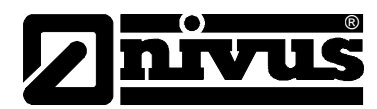

## 14 Demontage/Entsorgung

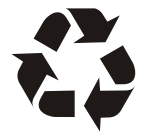

Akkus und Batterien dürfen nach der Entladung nicht im PCM Pro verbleiben.

Auf eine umweltgerechte Entsorgung der Akkus/Batterien ist zu achten.

Verbrauchte Akkus können an den Hersteller zurückgeschickt oder an geeigneten Sammelstellen abgegeben werden.

Das Gerät ist entsprechend den gültigen örtlichen Umweltvorschriften für Elektroprodukte zu entsorgen.

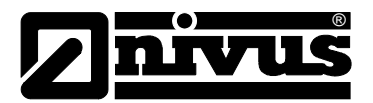

# 15 Tabelle "Manning - Strickler Beiwerte"

| Bese                                                                                     | Beschaffenheit der Gerinnewand                              |       | k in mm  |
|------------------------------------------------------------------------------------------|-------------------------------------------------------------|-------|----------|
| glatt                                                                                    | Glas, PMMA, polierte Metalloberflächen                      | > 100 | 00,003   |
|                                                                                          | Kunststoff (PVC, PE)                                        | ≥ 100 | 0,05     |
|                                                                                          | Stahlblech neu, mit sorgfältigem Schutzanstrich;            |       | 0,030,06 |
|                                                                                          | Zementputz geglättet                                        |       |          |
|                                                                                          | Stahlblech asphaltiert;                                     | 90100 | 0,10,3   |
|                                                                                          | Beton aus Stahl- bzw. Vakuumschalung, fugenlos, sorgfältig; |       |          |
| au                                                                                       | geglättet; Holz gehobelt, stoßfrei, neu;                    |       |          |
| ßig n                                                                                    | Asbestzement, neu                                           |       |          |
| mäſ                                                                                      | Geglätteter Beton, Glattverputz;                            | 8590  | 0,4      |
|                                                                                          | Holz gehobelt, gut gefugt                                   |       | 0,6      |
|                                                                                          | Beton, gut geschalt, hoher Zementgehalt                     | 80    | 0,8      |
|                                                                                          | Holz, ungehobelt; Betonrohre                                | 75    | 1,5      |
|                                                                                          | Klinker, sorgfältig verfugt;                                | 7075  | 1,52,0   |
|                                                                                          | Haustein- und Quadermauerwerk bei sorgfältiger Ausführung;  |       |          |
|                                                                                          | Beton aus fugenloser Holzschalung                           |       |          |
|                                                                                          | Walzgussasphaltauskleidung                                  | 70    | 2        |
|                                                                                          | Bruchsteinmauerwerk, sorgfältig ausgeführt;                 | 6570  | 3        |
| D                                                                                        | Stahlrohre mäßig inkrustiert;                               |       |          |
| 5                                                                                        | Beton unverputzt, Holzschalung;                             |       |          |
|                                                                                          | Steine, behauen; Holz, alt und verquollen;                  |       |          |
|                                                                                          | Mauerwerk in Zementmörtel                                   |       |          |
|                                                                                          | Beton unverputzt; Holzschalung, alt;                        | 60    | 6        |
|                                                                                          | Mauerwerk, unverfugt, verputzt;                             |       |          |
|                                                                                          | Bruchsteinmauerwerk, weniger sorgfältig;                    |       |          |
| Erdmaterial, glatt (feinkörnig)                                                          |                                                             |       |          |
| Größere Rauhigkeiten sind hydraulisch gesehen schwer messbar und daher nicht beschrieben |                                                             |       |          |

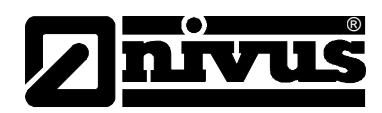

# 16 Bildverzeichnis

| Abb. 3-1   | Typenschild des PCM Pro                                           | 9   |
|------------|-------------------------------------------------------------------|-----|
| Abb. 4-1   | Übersicht PCM Pro                                                 | 11  |
| Abb. 6-1   | Aufbau Kombisensor Typ "POA" für die Bodenmontage                 | 15  |
| Abb. 6-2   | Aufbau Kombisensor, Typ CS2                                       | 16  |
| Abb. 6-3   | Fließgeschwindigkeitssensor Typ CSM-V100                          | 16  |
| Abb. 6-4   | Fließgeschwindigkeitssensor Typ CSM-V1D0                          | 17  |
| Abb. 6-5   | Grundsätzlicher Aufbau Luftultraschallsensor Typ DSM              | .17 |
| Abb. 6-6   | Elektronikbox Typ EBM                                             | .17 |
| Abb. 6-7   | Situation beim ersten Signalempfang                               | 19  |
| Abb. 6-8   | Situation beim zweiten Signalempfang                              | 19  |
| Abb. 6-9   | Echosignalbilder und Auswertung                                   | 20  |
| Abb. 6-10  | ermitteltes Strömungsprofil                                       | 20  |
| Abb. 6-11  | Typenschlüssel für Messumformer PCM Pro                           | 20  |
| Abb. 8-1   | PCM Pro Gehäuse und Anschlussbuchsen                              | 25  |
| Abb 8-2    | Anschlussstecker Tvp POA CS2 mit Luftfilter                       | 26  |
| Abb 8-3    | Druckausgleichselement zum Anschluss an FBM                       | 27  |
| Abb 8-4    | Explosionszeichnung des Druckausgleichselementes                  | 28  |
| Abb 8-5    | Ladegerät mit Akku                                                | 30  |
| Abb 8-6    | Steckverbindung Akku                                              | 30  |
| Abb. 8-7   |                                                                   | 31  |
| Abb. $0-1$ | Ancient Bedientestatur                                            | 22  |
| Abb. 9-1   | Displayancicht                                                    | 37  |
| Abb. 9-2   | Absobaltung DCM                                                   | 27  |
| Abb. $9-3$ | Abschaltung FOM                                                   | 20  |
| ADD. 9-4   | Albeitsweise von Messung und Display nach einer Farameteranderung | 30  |
| ADD. 10-1  | Auswalli Spidchluhlung                                            | 40  |
| ADD. 10-2  | Auguseh Start Assistant                                           | 40  |
| ADD. 10-3  | Auswahl Statt Assistent                                           | 41  |
| ADD. 10-4  |                                                                   | 41  |
| ADD. 10-5  | Datum und Unrzeit andern                                          | 41  |
| ADD. 10-6  | Auswani Verschmutzungsgrad                                        | 42  |
| ADD. 10-7  | Anderung Messstellename                                           | 42  |
| ADD. 10-8  |                                                                   | 42  |
| Abb. 10-9  | Auswani Fulistandssensor                                          | 43  |
| Abb. 10-10 |                                                                   | 43  |
| Abb. 10-11 | Ansicht Montagehone                                               | 44  |
| Abb. 10-12 | Speicherzyklus andern                                             | 44  |
| Abb. 10-13 | Werte Speichern                                                   | 44  |
| Abb. 10-14 | Karte formatieren und Flash loschen                               | 45  |
| Abb. 10-15 | Auswahl Betriebsmodus                                             | 45  |
| Abb. 10-16 | Fließgeschwindigkeitsverteilung                                   | 46  |
| Abb. 10-17 | Fließgeschwindigkeitsprofile                                      | 46  |
| Abb. 10-18 | Auswahl Infomenü                                                  | 47  |
| Abb. 10-19 | Anzeige Tagessummen                                               | 47  |
| Abb. 10-20 | Zeitpunkt der Tagessummenbildung                                  | 47  |
| Abb. 10-21 | Tagessummen Speicher löschen                                      | 48  |
| Abb. 10-22 | Sicherheitsabfrage Tagessummen löschen                            | 48  |
| Abb. 10-23 | Trendwertauswahl                                                  | 48  |
| Abb. 10-24 | Beispiel einer Trendgrafik                                        | 49  |
| Abb. 10-25 | Extra-Untermenüs                                                  | 49  |
| Abb. 10-26 | Systemzeit-Untermenüs                                             | 50  |
| Abb. 10-27 | Anzeige komplette Systemzeit                                      | 50  |
| Abb. 10-28 | Anzeige Datum Änderung                                            | 50  |
| Abb. 10-29 | Parametrierung - Untermenü                                        | 51  |
| Abb. 10-30 | Messstelle-Untermenü                                              | 51  |
| Abb. 10-31 | Programmierung Messstellenname                                    | 52  |
| Abb. 10-32 | Auswahl Gerinneform                                               | 53  |
| Abb. 10-33 | Beispiel Auswahl NPP                                              | 53  |
| Abb. 10-34 | Eingabe Kanalabmessung bei Rohrprofil                             | 54  |
| Abb. 10-35 | Anzeige ausgewähltes Profil                                       | 54  |
| Abb. 10-36 | Stützpunktliste für freies Profil                                 | 54  |
|            |                                                                   |     |

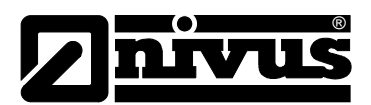

| Abb. 10-37 | Stützpunkte für freies Profil                                  | 55 |
|------------|----------------------------------------------------------------|----|
| Abb. 10-38 | Beispiel Auswahl Sonderprofile                                 | 55 |
| Abb. 10-39 | Profil in 3 Bereiche unterteilen                               | 56 |
| Abb. 10-40 | 3-geteiltes Profil                                             | 56 |
| Abb. 10-41 | Auswahl Verschmutzungsgrad                                     | 57 |
| Abb. 10-42 | Auswahl Füllstandsmessung                                      | 57 |
| Abb. 10-43 | Füllstandmessung – Untermenü                                   | 57 |
| Abb. 10-44 | Festlegung Füllstandsensortyp                                  | 58 |
| Abb. 10-45 | Sensortyp 1: Luft-Ultraschall                                  | 59 |
| Abb. 10-46 | Sensortyp 2: Wasser-Ultraschall intern                         | 59 |
| Abb. 10-47 | Sensortyp 3: 2-Leiter Sonde Ex                                 | 60 |
| Abb. 10-48 | Sensortyp 5: Druck intern                                      | 60 |
| Abb. 10-49 | Kombination: Luft-Ultraschall und Druck intern                 | 61 |
| Abb. 10-50 | Wasser-Ultraschall und Druck intern                            | 61 |
| Abb. 10-51 | Luft- und Wasser- Ultraschall                                  | 62 |
| Abb. 10-52 | Sensortyp Luft-Ultraschall, Wasser-Ultraschall und Druck       | 62 |
| Abb. 10-53 | Ansicht Montagehöhe                                            | 63 |
| Abb. 10-54 | Füllstandssensoren aufteilen                                   | 64 |
| Abb. 10-55 | Übersicht der Füllstandssensoren                               | 64 |
| Abb. 10-56 | Einstellungen bei 2 Leiter Sonde                               | 64 |
| Abb. 10-57 | Anzeige bei 2-Leiter Sonde                                     | 65 |
| Abb. 10-58 | Sensoreinstellungen                                            | 65 |
| Abb. 10-59 | Auswahl Sensortyp                                              | 65 |
| Abb. 10-60 | Parameter seitlicher Sensoreinbau                              | 66 |
| Abb. 10-61 | Einstellungen Montageort                                       | 66 |
| Abb. 10-62 | Relaisausgänge - Untermenü                                     | 67 |
| Abb. 10-63 | Einstellungen – Untermenü                                      | 67 |
| Abb. 10-64 | Ausführung Systemreset                                         | 67 |
| Abb. 10-65 | Werte speichern nach dem Systemreset                           | 68 |
| Abb. 10-66 | Memory Card Einschub                                           | 70 |
| Abb. 10-67 | Auswahltabelle Speichermöglichkeiten                           | 71 |
| Abb. 10-68 | Ursache Ereignisspeicherung                                    | 71 |
| Abb. 10-69 | Anzeige Speichermode                                           | 72 |
| Abb. 10-70 | Eingabe Speicherzyklus                                         | 72 |
| Abb. 10-71 | Beispiel Ereignisparametrierung                                | 72 |
| Abb. 10-72 | Auswahl Speichermode Einheitensystem                           | 73 |
| Abb. 10-73 | Auswahl Speichermode Messwert                                  | 73 |
| Abb. 10-74 | Auswahl Speichermode Einheiten                                 | 73 |
| Abb. 10-75 | Ansicht Speichermode Schaltschwelle                            | 73 |
| Abb. 10-76 | Ansicht Dateistruktur Speicherkarte                            | 74 |
| Abb. 10-77 | Kommunikation                                                  | 75 |
| Abb. 10-78 | Typ NivuLog auswählen                                          | 75 |
| Abb. 10-79 | Buchsenauswahl unabhängige Messwerte                           | 75 |
| Abb. 10-80 | Messbereich unabhängige Messwerte                              | 76 |
| Abb. 10-81 | Übersicht der unabhängigen Messwerte                           | 76 |
| Abb. 10-82 | Einheiten unabhängige Messwerte                                | 76 |
| Abb. 10-83 | Linearisierung der Messwerte                                   | 77 |
| Abb. 10-84 | Zeitverzögerung unabhängige Messwerte                          | 77 |
| Abb. 10-85 | I/O-Untermenü                                                  | 78 |
| Abb. 10-86 | freie Messwerte                                                | 78 |
| Abb. 10-87 | Anzeige Werte in mA / V                                        | 78 |
| Abb. 10-88 | Anzeige berechnete Werte                                       | 79 |
| Abb. 10-89 | Anzeige Digitalwerte                                           | 79 |
| Abb. 10-90 | I/O-Untermenü, V-Sensor                                        | 79 |
| Abb. 10-91 | Anzeige der gemessenen Einzelgeschwindigkeiten                 | 79 |
| Abb. 10-92 | Auswahlmenü mit Wasser-Ultraschall, Druck und Luft-Ultraschall | 80 |
| Abb. 10-93 | Auswahlmenü mit Wasser-Ultraschall, Druck und 2 Leiter Sonde   | 81 |
| Abb. 10-94 | Auswahl Echoprofil Füllstandmessung                            | 81 |
| Abb. 10-95 | Anzeige Echoprofil Füllstandmessung                            | 81 |
| Abb. 10-96 | Anzeige Temperaturen                                           | 82 |
| Abb. 10-97 | Anzeige Signalqualität NivuLog PCM Ex und GSM-Modul            | 82 |
| Abb. 10-98 | Auswahlmenü Memory Card                                        | 82 |

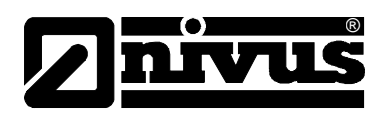

| Abb. | 10-99  | Karteninformation                             | 82 |
|------|--------|-----------------------------------------------|----|
| Abb. | 10-100 | Karte formatieren                             | 83 |
| Abb. | 10-101 | Sichern der Parameter auf Memory Card         | 83 |
| Abb. | 10-102 | Laden der Parameter auf Memory Card           | 84 |
| Abb. | 10-103 | Backup sichern                                | 84 |
| Abb. | 10-104 | Tagessummen sichern                           | 84 |
| Abb. | 10-105 | Abfrage Akku voll?                            | 85 |
| Abb. | 10-106 | Anzeige Akkustandzeit                         | 86 |
| Abb. | 10-107 | Auswahlmenü                                   | 86 |
| Abb. | 10-108 | Anzeige Füllstand Abgleich                    | 87 |
| Abb. | 10-109 | Eingabe Füllstand Referenzwert                | 87 |
| Abb. | 10-110 | Anzeige Füllstand Abgleich                    | 88 |
| Abb. | 10-111 | Auswahl Werte speichern                       | 88 |
| Abb. | 10-112 | Anzeige Fließgeschwindigkeit                  | 88 |
| Abb. | 10-113 | Messbereich der Fließgeschwindigkeit          | 88 |
| Abb. | 10-114 | Parameter h_krit, h_krit min                  | 89 |
| Abb. | 10-115 | Grafik Fließgeschwindigkeits-Bestimmung       | 90 |
| Abb. | 10-116 | Automatische Abflusskurve                     | 90 |
| Abb. | 10-117 | v-krit Bestimmung Auswahl                     | 91 |
| Abb. | 10-118 | Manning Strickler v-krit Bestimmung           | 91 |
| Abb. | 10-119 | Manuelle v-krit Bestimmung                    | 92 |
| Abb. | 10-120 | Assistent v-krit Bestimmung – Messung starten | 92 |
| Abb. | 10-121 | Messungs-Countdown Assistent                  | 93 |
| Abb. | 10-122 | Anstau erzeugen – Messung starten             | 93 |
| Abb. | 10-123 | Messungs-Countdown für die zweite Messung     | 93 |
| Abb. | 10-124 | Anzeige der ermittelten Werte im Assistent    | 94 |
| Abb. | 10-125 | Relaissimulation                              | 94 |
| Abb. | 10-126 | Simulation der Durchflussmessung              | 95 |
| Abb. | 10-127 | Auswahl NPP                                   | 95 |
| Abb. | 13-1   | Gehäuse Dichtung1                             | 80 |

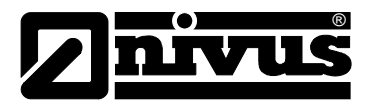

#### **Stichwortverzeichnis** 17

#### 2

| 2-Leiter-Sensor | 59 |
|-----------------|----|

| Abschaltprozedur                 | 9   |
|----------------------------------|-----|
| Akku                             |     |
| Wartung                          | 108 |
| Anschluss                        |     |
| 2-Leiter Sensoren                | 27  |
| Anschlüsse                       | 9   |
| Anzeigemenü                      | 48  |
| Arbeitsweise Messung und Display | 36  |
| Speichermodus                    | 36  |
| auto. Abflusskurve               | 89  |

#### В

| Bedienfeld        | 32 |
|-------------------|----|
| Bedienung         | 35 |
| berechnete Werte  | 78 |
| Betriebserlaubnis | 9  |
| Betriebsmode      | 44 |
|                   |    |

#### С

| Copyright | 3 |
|-----------|---|
|-----------|---|

#### D

| Dämpfung          | 67  |
|-------------------|-----|
| Datenablage       | 69  |
| Datum und Uhrzeit | 40  |
| Demontage         | 110 |
| Dokumentation     | 20  |
|                   |     |

#### Е

| Echoprofil        | 80  |
|-------------------|-----|
| Eingangskontrolle | 20  |
| Einheiten         | 48  |
| Entsorgung        | 110 |
| Ereignisintervall | 71  |
| Ex-Schutz         | 11  |

#### F

| Fehlerbeschreibung             | 103 |
|--------------------------------|-----|
| Fließgeschwindigkeit           | 64  |
| Fließgeschwindigkeitserfassung | 17  |
| Füllstand                      | 56  |
| Funktionsprinzip               | 14  |

#### G

| Gebrauchsnamen3                  |
|----------------------------------|
| Gefahr durch elektrischen Strom7 |

|   | Gehäuse                     |    |
|---|-----------------------------|----|
|   | Akku/Batterien10            | 28 |
|   | PCM Pro10                   | 06 |
|   | Gerätekennzeichnung         | .8 |
|   | Gerätevarianten             | 19 |
|   | Grafik                      | 44 |
|   | Grafikdisplay               | 33 |
| Η |                             |    |
|   | Hinweis                     | .8 |
|   | Höhenmessung                | 17 |
| I |                             |    |
|   | I/O-Menü                    | 77 |
|   | Inbetriebnahme              | 31 |
|   | Installation                | 22 |
| K |                             |    |
|   | Kalibriermenü               | 85 |
|   | Fließgeschwindigkeit        | 87 |
|   | Füllstand                   | 86 |
|   | Kanal Abmessungen           | 53 |
|   | Kanal Profil                | 52 |
|   | Kanal Profil(e)             | 41 |
|   | Kapazität                   | 84 |
|   | Karte formatieren           | 43 |
|   | Kombisensor                 | 14 |
|   | Kreuzkorrelation            | 18 |
| L |                             |    |
|   | Ladegerät                   | 29 |
|   | Lagerung                    | 20 |
|   | Linearisierung              | 76 |
| М |                             |    |
|   | Manning-Strickler Beiwerte1 | 11 |
|   | Max. Messzeit               | 68 |
|   | Memory Card                 | 81 |
|   | MemoryCard                  |    |
|   | Datenverlust                | 68 |
|   | Kapazität                   | 82 |
|   | Karteninformation           | 81 |

Parameter sichern......82 Messstellenname..... 41, 51

Gehäusemaße ......24 Montage .....22 Montagehöhe.....42

Messumformer

Ρ

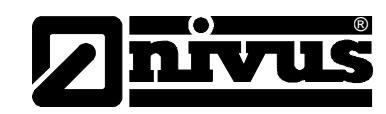

| Parametrierung |    |
|----------------|----|
| Menü           | 50 |
| Parametrierung | 38 |

#### R

| Reflexionsmuster | 18 |
|------------------|----|
| Relais           | 66 |
| Rücksendung      | 21 |
| Rückstaufreiheit | 89 |

### S

| Schlammhöhe        | 55     |
|--------------------|--------|
| Schnittstelle      | 81     |
| Sensor             |        |
| I/O-Menü           | 78     |
| Montageort         | 65     |
| Тур                | 64     |
| Sensoren aufteilen | 42     |
| Sensortyp          | 42     |
| Servicecode        | 67     |
| Speicherkarten     | 68     |
| Speichermode       | 43, 68 |
| Beispiel           | 71     |
| Einheiten          | 72     |
| Modus              | 70     |
| Schaltschwelle     | 72     |
| Ursache            | 70     |
| Zahlenformat       | 72     |
| Zyklusintervall    | 71     |
|                    |        |

| Stabilität    | 67 |
|---------------|----|
| Störmeldungen | 47 |
| System        | 84 |
| Systemreset   | 66 |
| Systemzeit    | 40 |

### Т

| Tagessummen      | 45 |
|------------------|----|
| Technische Daten |    |
| Messumformer     | 12 |
| Transport        | 21 |
| Trend            | 47 |
| Typenschild      | 8  |

#### U

| Übersetzung             | 3 |
|-------------------------|---|
| unabhängige Messwerte77 | 7 |

# Verbindungskabel 2-Leiter Sensoren ......27 Verschleißteile .....13

#### W

V

| Wartung         | 106 |
|-----------------|-----|
| Werte speichern | 43  |

#### Ζ

| Zulassung1 | 11 |
|------------|----|
| Zyklus     | 16 |

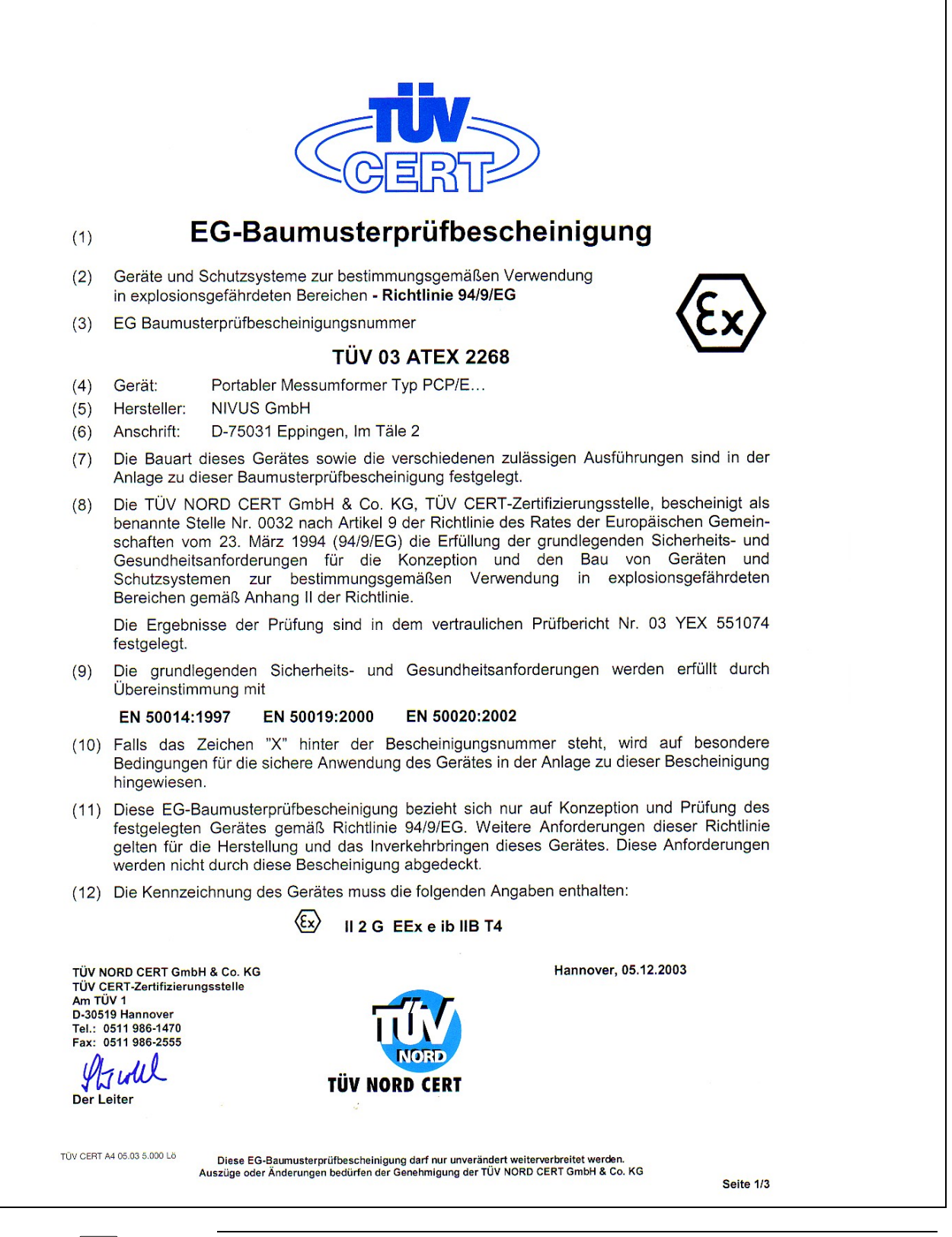

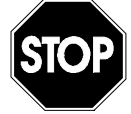

Die Zulassung ist nur in Verbindung mit der entsprechenden Kennzeichnung auf dem Typenschild des Messumformers gültig.

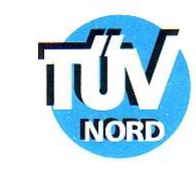

#### ANLAGE (13)(14) EG-Baumusterprüfbescheinigung Nr. TÜV 03 ATEX 2268 (15) Beschreibung des Gerätes Der portable Messumformer Typ PCP/E... dient in Verbindung mit den zugehörigen Sensoren zur Messung der Fließgeschwindigkeit und der Fließhöhe in teil- und vollgefüllten Rohren und Gerinnen mittels Ultraschalltechnik. Elektrische Daten Versorgungseinheit in Zündschutzart erhöhte Sicherheit ausgeführt $U \le 9,9 V (3 Blöcke mit je 6 Zellen)$ (internes Batterienur Einsatz des konfektionierten Herstellerpacks bzw. Akkumulatorenpack) (Primär- bzw. Sekundärzellen) zulässig in Zündschutzart Eigensicherheit EEx ib IIB Sensorstromkreise mit folgenden Höchstwerten (je Stromkreis): (7-polige Steckbuchse $U_{\circ} = 9,9 V$ $I_{\circ} = 629 mA$ Pin 1, 2, 5, 6, 7) Kennlinie: rechteckförmig höchstzulässige äußere Induktivität 0,17 mH 4,2 µF höchstzulässige äußere Kapazität in Zündschutzart Eigensicherheit EEx ib IIB Analoger Sensorstromkreis mit folgenden Höchstwerten: (7-polige Steckbuchse $U_{\circ} = 15,8 V$ $I_{\circ} = 1,69 A$ Pin 3, 4) Kennlinie: linear höchstzulässige äußere Induktivität 5,6 mH höchstzulässige äußere Kapazität 0,7 µF in Zündschutzart Eigensicherheit EEx ib IIB Externe Datenspeicherung nur zum Anschluss einer Flash Card mit C i ≤ 500 µF (frontseitige Buchsenleiste) Optional sind folgende interne Stromkreise über Stecker X2 und X9 verfügbar in Zündschutzart Eigensicherheit EEx ib IIB RS422 Schnittstelle mit folgenden Höchstwerten: $U_{\circ} = 5 V$ $I_{\circ} = 34 mA$ Kennlinie: linear höchstzulässige äußere Induktivität 160 mH höchstzulässige äußere Kapazität 1000 µF in Zündschutzart Eigensicherheit EEx ib IIB Digitaleingang 1 mit folgenden Höchstwerten: $U_{\circ} = 5V$ $I_{\circ} = 5mA$ Kennlinie: linear

Seite 2/3

1000 µF

höchstzulässige äußere Induktivität 1000 mH

höchstzulässige äußere Kapazität

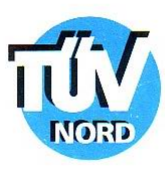

Anlage EG-Baumusterprüfbescheinigung Nr. TÜV 03 ATEX 2268

|          |      | Digitaleingang 2                                                                                                    | in Zündschutzart Eigensicherheit EEz<br>mit folgenden Höchstwerten:<br>U <sub>o</sub> = 5 V<br>I <sub>o</sub> = 0,5 mA<br>Kennlinie: linear<br>höchstzulässige äußere Induktivität<br>höchstzulässige äußere Kapazität | k ib IIB<br>1000 mH<br>1000 μF |
|----------|------|----------------------------------------------------------------------------------------------------|----------------------------------------------------------------------------------------------------|--------------------------------|
|          |      | Diagnoseanschluss                                                                                                    | in Zündschutzart Eigensicherheit EEs<br>mit folgenden Höchstwerten:<br>U 。 = 5 V<br>I 。 = 34 mA<br>Kennlinie: linear<br>höchstzulässige äußere Induktivität<br>höchstzulässige äußere Kapazität                        | t ib IIB<br>160 mH<br>1000 μF  |
|          |      | 3,3 V Speiseausgang                                                                                                    | in Zündschutzart Eigensicherheit EEz<br>mit folgenden Höchstwerten:<br>U <sub>o</sub> = 5 V<br>I <sub>o</sub> = 1,51 A<br>Kennlinie: linear<br>höchstzulässige äußere Induktivität<br>höchstzulässige äußere Kapazität | к іb IIB<br>4,3 mH<br>1,7 µF   |
|          |      | Das Laden des Akkumulatorenpacks und der Wechsel der Versorgungseinheit darf nur<br>außerhalb des explosionsgefährdeten Bereiches erfolgen. |                                                                                                    |                                |
|          | (16) | 6) Prüfungsunterlagen sind im Prüfbericht Nr. 03 YEX 551074 aufgelistet.                                                                    |                                                                                                    |                                |
|          | (17) | Besondere Bedingungen                                                                                                    |                                                                                                    |                                |
|          | (40) |                                                                                                    | indhaitaanfardarungan                                                                                                    |                                |
|          | (18) | keine zusätzlichen                                                                                                    | andnensamorderungen                                                                                                    |                                |
|          |      |                                                                                                    |                                                                                                    |                                |
|          |      |                                                                                                    |                                                                                                    |                                |
| 02 03 02 |      | 5                                                                                                    |                                                                                                    |                                |
| BA       |      |                                                                                                    |                                                                                                    | Seite 3/3                      |

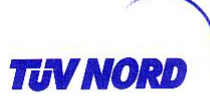

## 1. E R G Ä N Z U N G

zur Bescheinigungsnummer: Gerät: TÜV 03 ATEX 2268

Typ PCP/E-x-1xxxxxxx

Portabler Messumformer PCM Pro

Hersteller: Anschrift:

Auftragsnummer: Ausstellungsdatum: NIVUS GmbH Im Täle 2 75031 Eppingen 8000553070 10.10.2006

Der Portable Messumformer PCM Pro Typ PCP/E-x-1xxxxxxx darf künftig auch entsprechend den im Prüfbericht aufgelisteten Unterlagen gefertigt werden.

Die Änderungen betreffen die Ausführung der PCM Pro Grundplatine und die elektrischen Daten für den Stromkreis "Analoger Sensorstromkreis".

Elektrische Daten

Analoger Sensorstromkreis ...... in Zündschutzart Eigensicherheit EEx ib IIB (7-polige Steckbuchse, Pin 3 und 4)

| Hö             | chs  | twerte | ):   |
|----------------|------|--------|------|
| U.             | =    | 18,9   | V    |
| I <sub>o</sub> | =    | 32,5   | mΑ   |
| Po             | =    | 614    | mW   |
| Ko             | onli | nio re | chto |

Kennlinie: rechteckförmig

| höchstzulässige äußere<br>Induktivität | 10 mH  | 5 mH    | 0,2 mH  | 0,1 mH  |
|----------------------------------------|--------|---------|---------|---------|
| höchstzulässige äußere<br>Kapazität    | 940 nF | 1000 nF | 1200 nF | 1400 nF |

Alle weiteren Angaben gelten unverändert für diese 1. Ergänzung.

Das Gerät incl. dieser Ergänzung erfüllt die Anforderungen der folgenden Normen:

EN 50 014:1997 +A1+A2

EN 50019:2000

EN 50 020:2002

BA 02 07.06 1.000.000

P17-F-006 06-06

Seite 1/2

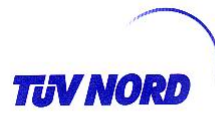

(16) Die Prüfungsunterlagen sind im Prüfbericht Nr. 06 YEX 53070 aufgelistet.

(17) Besondere Bedingungen

keine

(18) Grundlegende Sicherheits- und Gesundheitsanforderungen

keine zusätzlichen

TÜV NORD CERT GmbH, Langemarckstraße 20, 45141 Essen, akkreditiert durch die Zentralstelle der Länder für Sicherheitstechnik (ZLS), Ident. Nr. 0044, Rechtsnachfolger der TÜV NORD CERT GmbH & Co. KG Ident. Nr. 0032

Der Leiter der Zertifizierungsstelle

iV Struell Schwedt

Geschäftsstelle Hannover, Am TÜV 1, 30519 Hannover, Tel.: +49 (0) 511 986-1455, Fax: +49 (0) 511 986-1590

BA 02 07.06 1.000.000

Seite 2/2

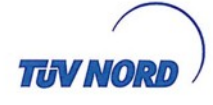

#### 2. E R G Ä N Z U N G

| zur Bescheinigungsnummer:                                                                                                    | TUV 03 ATEX 2268                                                                           |                                                                                                    |  |  |  |  |  |
|----------------------------------------------------------------------------------------------------|--------------------------------------------------------------------------------------------|----------------------------------------------------------------------------------------------------|--|--|--|--|--|
| Gerät:                                                                                                    | Portabler Messumforme                                                                      | r Тур РСР-Е х 2ххххххх                                                                                |  |  |  |  |  |
| Hersteller:<br>Anschrift:                                                                                                    | <b>Nivus GmbH</b><br>Im Täle 2<br>75031 Eppingen                                           |                                                                                                    |  |  |  |  |  |
| Auftragsnummer:<br>Ausstellungsdatum:                                                                                                    | 8000554937<br>04.02.2009                                                                   |                                                                                                    |  |  |  |  |  |
| Änderungen:                                                                                                    |                                                                                            |                                                                                                    |  |  |  |  |  |
| Es wurden neue Schnittstellen geschaffen bzw. zusätzlich nach außen ausgeführt. In diesem Zuge wurde das bestehende Gerät um weitere Schaltungsteile ergänzt. |                                                                                            |                                                                                                    |  |  |  |  |  |
| Das Gerät incl. dieser Ergänzung e                                                                                                    | rfüllt die Anforderungen der f                                                             | olgenden Normen:                                                                                      |  |  |  |  |  |
| EN 60079-0:2006 El                                                                                                    | N 60079-11:2007                                                                            | EN 60079-7:2007                                                                                       |  |  |  |  |  |
| Die Kennzeichnung des Gerätes lautet wie folgt:<br>〈Ēx〉 II 2 G Ex e ib IIB T4                                                                                 |                                                                                            |                                                                                                    |  |  |  |  |  |
| Die technischen Daten lauten wie fe                                                                                                    | olgt:                                                                                      |                                                                                                    |  |  |  |  |  |
| Die angegebenen äußeren Reaktar<br>Kombinationen dieser Werte sind d<br>entnehmen.                                                                            | nzen L <sub>o</sub> und C <sub>o</sub> gelten für da<br>len Tabellen zu den einzelner      | is gleichzeitige Auftreten. Zulässige<br>n, eigensicheren Stromkreisen zu                             |  |  |  |  |  |
| Alle nachfolgenden Ein- und Ausga<br>Stromkreise.                                                                                                    | ngsstromkreise nur zum Ans                                                                 | chluss an bescheinigte, eigensichere                                                                  |  |  |  |  |  |
| Versorgungseinheit<br>(internes Batterie-<br>bzw. Akkumulatorenpack)                                                                                          | in Zündschutzart erh<br>U ≤ 9,9 V (3 Blöcke<br>nur Einsatz des kont<br>(Primär- bzw. Sekun | öhte Sicherheit ausgeführt<br>mit je 6 Zellen)<br>ektionierten Herstellerpacks<br>därzellen) zulässig |  |  |  |  |  |
|                                                                                                    |                                                                                            |                                                                                                    |  |  |  |  |  |
|                                                                                                    |                                                                                            |                                                                                                    |  |  |  |  |  |
|                                                                                                    |                                                                                            |                                                                                                    |  |  |  |  |  |
|                                                                                                    |                                                                                            |                                                                                                    |  |  |  |  |  |
| P17-F-006 06-06                                                                                                    |                                                                                            | Seite 1/5                                                                                             |  |  |  |  |  |
|                                                                                                    |                                                                                            |                                                                                                    |  |  |  |  |  |

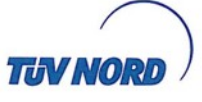

|                                              | , 5, 6, 7)                                                                                                    | $U_{\circ} = 9.9 V$<br>$I_{\circ} = 629 r$                                            | nA                                                  | ge Stromkrei                      |
|----------------------------------------------|----------------------------------------------------------------------------------------------------|---------------------------------------------------------------------------------------|-----------------------------------------------------|-----------------------------------|
|                                              |                                                                                                    | Kennlinie: recl                                                                       | hteckförmig                                         |                                   |
|                                              | höchstzulässige äußere<br>Induktivität L o                                                                                         | 0,19 mH                                                                               | 0,1 mH                                              | 10 µH                             |
|                                              | höchstzulässige äußere<br>Kapazität C ₀                                                                                            | 5,1 µF                                                                                | 8 µF                                                | 10 µF                             |
| Sensors<br>(7-polige<br>Pin 1, 2,            | tromkreise 2 (LUS)<br>e Steckbuchse<br>5, 6, 7)                                                                                    | in Zündschutz<br>mit folgenden<br>U₀ = 9,9 V<br>I₀ = 629 r<br>Kenplinie: red          | art Eigensiche<br>Höchstwerten<br>nA                | erheit Ex ib IIB<br>(je Stromkrei |
|                                              | höchstzulässige äußere<br>Induktivität L                                                                                           | 0,19 mH                                                                               | 0,1 mH                                              | 10 µH                             |
|                                              | höchstzulässige äußere<br>Kapazität C                                                                                              | 5,1 µF                                                                                | 8 µF                                                | 10 µF                             |
|                                              | höchstzulässige äußere<br>Induktivität L <sub>o</sub>                                                                              | 5 mH                                                                                  | 0,1 mH                                              | 1 µH                              |
| (7-polige<br>Pin 3, 4)                       | e Steckbuchse LUS<br>)                                                                                                    | mit folgenden<br>U <sub>o</sub> = $18,9$                                              | Höchstwerten<br>V                                   | :                                 |
|                                              | Induktivität L o                                                                                                    | 5 mH                                                                                  | 0,1 mH                                              | 1 µH                              |
|                                              | höchstzulässige äußere<br>Kapazität C                                                                                              | 1,2 µF                                                                                | 1,4 µF                                              | 1,6 µF                            |
|                                              |                                                                                                    |                                                                                       |                                                     |                                   |
| RS 422<br>(7-polige<br>und 8-pu<br>Pin 6, 7) | / RS232 Speiseausgang<br>e Flanschdose Pin 5, 6<br>olige Flanschdose                                                               | in Zündschutz<br>mit folgenden<br>U₀ = 9,9 V<br>I₀ = 200 n<br>P₀ = 1,2 V              | art Eigensiche<br>Höchstwerten<br>nA<br>V           | rheit Ex ib IIB                   |
| RS 422<br>(7-polige<br>und 8-po<br>Pin 6, 7) | / RS232 Speiseausgang<br>e Flanschdose Pin 5, 6<br>olige Flanschdose<br>)<br>höchstzulässige äußere<br>Induktivität L <sub>o</sub> | in Zündschutz<br>mit folgenden<br>U 。 = 9,9 V<br>I 。 = 200 r<br>P 。 = 1,2 V<br>5,3 mH | art Eigensiche<br>Höchstwerten<br>nA<br>V<br>0,1 mH | erheit Ex ib IIB<br>:<br>10 μΗ    |

Seite 2/5

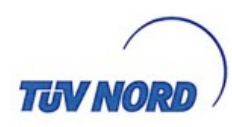

|                                  |                                                       | mit folgenden<br>$U_{\circ} = 5 V$<br>$I_{\circ} = 15,3$<br>Kennlinie: line                                                              | Höchstwerten:<br>mA<br>ar                                                                   |                                                            |
|----------------------------------|-------------------------------------------------------|----------------------------------------------------------------------------------------------------|---------------------------------------------------------------------------------------------|------------------------------------------------------------|
|                                  | höchstzulässige äußere<br>Induktivität L <sub>o</sub> | 1 mH                                                                                                    | 0,5 mH                                                                                      | 0,1 mH                                                     |
|                                  | höchstzulässige äußere<br>Kapazität C <sub>o</sub>    | 21 µF                                                                                                    | 25 µF                                                                                       | 42 µF                                                      |
| RS422 (Eingan<br>Pin 1, 2)       | Schnittstelle<br>g, 7-polige Flanschdose<br>)         | in Zündschutz<br>mit folgenden<br>U <sub>i</sub> = 5 V<br>I <sub>i</sub> = 15,3<br>Kennlinie: line<br>wirksame inne<br>wirksame inne     | art Eigensiche<br>Höchstwerten:<br>mA<br>ar<br>ere Induktivität:<br>ere Kapazität:          | rheit Ex ib IIB<br>vernachlässigbar k<br>4,1 nF            |
| RS232 \$<br>(Ausgar<br>Pin 2, 3) | Schnittstelle<br>ng, 8-polige Flanschdose<br>)        | in Zündschutz<br>mit folgenden<br>U <sub>o</sub> = +/-10<br>I <sub>o</sub> = +/-16<br>Kennlinie: line                                    | art Eigensiche<br>Höchstwerten:<br>V<br>,3 mA<br>ar                                         | heit Ex ib IIB                                             |
|                                  | höchstzulässige äußere<br>Induktivität L <sub>o</sub> | 1 mH                                                                                                    | 0,5 mH                                                                                      | 0,1 mH                                                     |
|                                  | Kapazität C o                                         | 5,8 µF                                                                                                    | 6,9 µF                                                                                      | 11 µF                                                      |
|                                  |                                                       |                                                                                                    |                                                                                             |                                                            |
| RS232 (Eingan<br>Pin 4, 5)       | Schnittstelle<br>g, 8-polige Flanschdose<br>)         | in Zündschutz<br>mit folgenden,<br>U <sub>i</sub> = +/-10<br>I <sub>i</sub> = +/-16<br>Kennlinie: line<br>wirksame inne<br>wirksame inne | art Eigensicher<br>Höchstwerten:<br>V<br>,3 mA<br>ar<br>ere Induktivität:<br>ere Kapazität: | heit Ex ib IIB<br>vernachlässigbar k<br>vernachlässigbar k |

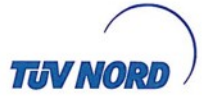

(frontseitige Buchsenleiste)

Externe Datenspeicherung.....in Zündschutzart Eigensicherheit Ex ib IIB nur zum Anschluss einer Flash Card mit C i ≤ 500 µF

Optional sind folgende interne Stromkreise für zukünftige Erweiterungen verfügbar

Digitaleingang 1..... in Zündschutzart Eigensicherheit Ex ib IIB mit folgenden Höchstwerten:

 $U_{\circ} = 5V$ = 5 mA 1.

|                                                       | Kennlinie: line | ear    |      |
|-------------------------------------------------------|-----------------|--------|------|
| höchstzulässige äußere<br>Induktivität L <sub>o</sub> | 10 mH           | 0,1 mH | 1 µH |
| höchstzulässige äußere<br>Kapazität C <sub>o</sub>    | 13 µF           | 42 µF  | 1 mF |

Digitaleingang 2..... in Zündschutzart Eigensicherheit Ex ib IIB mit folgenden Höchstwerten:

|   | U.  | =     | 5 V       |    |
|---|-----|-------|-----------|----|
|   | 1.  | =     | 0,5 m/    | A  |
|   | Ken | nlini | ie: linea | ır |
| 9 | 1   | 0 m   | ηΗ        | 0, |

| Reminine. Intear                                      |       |        |      |  |  |  |  |
|-------------------------------------------------------|-------|--------|------|--|--|--|--|
| höchstzulässige äußere<br>Induktivität L <sub>o</sub> | 10 mH | 0,1 mH | 1 µH |  |  |  |  |
| höchstzulässige äußere<br>Kapazität C ₀               | 13 µF | 42 µF  | 1 mF |  |  |  |  |

Diagnoseanschluss.....in Zündschutzart Eigensicherheit Ex ib IIB mit folgenden Höchstwerten:

$$U_{\circ} = 5 V$$
  
 $I_{\circ} = 16,3 \text{ mA}$ 

| Kennlinie: linear                                     |       |        |      |  |  |  |
|-------------------------------------------------------|-------|--------|------|--|--|--|
| höchstzulässige äußere<br>Induktivität L <sub>o</sub> | 10 mH | 0,1 mH | 1 µH |  |  |  |
| höchstzulässige äußere<br>Kapazität C ₀               | 13 µF | 42 µF  | 1 mF |  |  |  |

3,3 V Speiseausgang..... in Zündschutzart Eigensicherheit Ex ib IIB mit folgenden Höchstwerten:

| mu | loigenden | HOCH |
|----|-----------|------|
| U. | = 5 V     |      |

| Kennlinie: linear                                     |         |        |        |  |  |  |
|-------------------------------------------------------|---------|--------|--------|--|--|--|
| höchstzulässige äußere<br>Induktivität L <sub>o</sub> | 0,19 mH | 0,1 mH | 10 µH  |  |  |  |
| höchstzulässige äußere<br>Kapazität C <sub>o</sub>    | 20 µF   | 32 µF  | 160 µF |  |  |  |

Seite 4/5

TAV NO 2. Ergänzung zur Bescheinigungsnummer TÜV 03 ATEX 2268 Das Laden des Akkumulatorenpacks und der Wechsel der Versorgungseinheit darf nur außerhalb des explosionsgefährdeten Bereiches erfolgen. (16) Die Prüfungsunterlagen sind im Prüfbericht Nr. 08 203 554937 aufgelistet. (17) Besondere Bedingungen keine (18) Grundlegende Sicherheits- und Gesundheitsanforderungen keine zusätzlichen TÜV NORD CERT GmbH, Langemarckstraße 20, 45141 Essen, akkreditiert durch die Zentralstelle der Länder für Sicherheitstechnik (ZLS), Ident. Nr. 0044, Rechtsnachfolger der TÜV NORD CERT GmbH & Co. KG Ident. Nr. 0032 Der Leiter der Zertifizierungsstelle MWW Schwedt Geschäftsstelle Hannover, Am TÜV 1, 30519 Hannover, Tel.: +49 (0) 511 986-1455, Fax: +49 (0) 511 986-1590

Seite 5/5

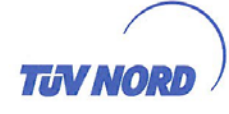

#### 3. E R G Ä N Z U N G

zur Bescheinigungsnummer:

**TÜV 03 ATEX 2268** 

Gerät: Hersteller: Anschrift:

Portabler Messumformer PCM Pro Typ PCP-Ex2xxxxx Nivus GmbH Im Täle 2 75031 Eppingen

Auftragsnummer: Ausstellungsdatum: 8000398813 01.06.2012

Der Portable Messumformer PCM Pro Typ PCP-Ex2xxxxx darf künftig entsprechend den im Prüfbericht aufgelisteten Unterlagen gefertigt werden.

Die Änderungen betreffen

- die Ausführung der PCM Pro Grundplatine,
- die Ausführung des Gehäuses (metallische Steckerplatte, neue Flanschdosen), -
- die elektrischen Daten (Stromkreis "Analoger Sensorstromkreis" und RS 422 / RS232 Speiseausgang) sowie die Bezeichnungen der Anschlüsse an den neuen Flanschdosen,
- Warnhinweise und

die Kennzeichnung. -

Diese lautet künftig:

II 2 G Ex e ib IIB T4 Gb

Der zulässige Umgebungstemperaturbereich beträgt -10 °C ... + 40 °C.

#### Elektrische Daten

Die angegebenen äußeren Reaktanzen Lo und Co gelten für das gleichzeitige Auftreten. Zulässige Kombinationen dieser Werte sind den Tabellen zu den einzelnen, eigensicheren Stromkreisen zu entnehmen.

| Analoger Sensorstromkreis.<br>(7-polige Steckbuchse LUS<br>Pin 3, 4) |        | in Zündschutz<br>Höchstwerte:<br>$U_o = 18,9$<br>$I_o = 32,5$<br>$P_o = 614$<br>Kennlinie: rec | zart Eigensiche<br>W<br>mA<br>mW<br>chteckförmig | erheit Ex ib IIB |  |
|----------------------------------------------------------------------|--------|------------------------------------------------------------------------------------------------|--------------------------------------------------|------------------|--|
| höchstzulässige äußere<br>Induktivität                               | 10 mH  | 5 mH                                                                                           | 0,2 mH                                           | 0,1 mH           |  |
| höchstzulässige äußere<br>Kapazität                                  | 940 nF | 1000 nF                                                                                        | 1200 nF                                          | 1400 nF          |  |

P17-F-006 06-11

Seite 1/3

RS 422 / RS232 Speiseausgang..... in Zündschutzart Eigensicherheit Ex ib IIB (7-polige Flanschdose Pin E, F und 8-polige Flanschdose Pin F, G)

Höchstwerte: V  $U_{o} = 9,9$  $I_o = 200 \text{ mA}$  $P_o = 1,2 \text{ W}$ 

| höchstzulässige äußere<br>Induktivität | 50 µH |
|----------------------------------------|-------|
| höchstzulässige äußere<br>Kapazität    | 9 µF  |

(Ausgang, 7-polige Flanschdose Pin C, D)

RS422 Schnittstelle.....in Zündschutzart Eigensicherheit Ex ib IIB Höchstwerte:  $U_o = 5$  V  $I_0 = 15,3 \text{ mA}$ Kennlinie: linear

| höchstzulässige äußere<br>Induktivität | 1 mH  | 0,5 mH | 0,1 mH |
|----------------------------------------|-------|--------|--------|
| höchstzulässige äußere<br>Kapazität    | 21 µF | 25 µF  | 42 µF  |

RS422 Schnittstelle...... in Zündschutzart Eigensicherheit Ex ib IIB (Eingang, 7-polige Flanschdose Pin A, B)

Höchstwerte:  $U_i = 5$ V  $I_i = 15,3 \text{ mA}$ Kennlinie: linear wirksame innere Induktivität: vernachlässigbar klein wirksame innere Kapazität: 4,1 nF

RS232 Schnittstelle ...... in Zündschutzart Eigensicherheit Ex ib IIB (Ausgang, 8-polige Flanschdose Pin B, C)

Höchstwerte:  $U_o = +/-10$  V  $I_o = +/-16,3$  mA Kennlinie: linear

| höchstzulässige äußere<br>Induktivität | 1 mH   | 0,5 mH | 0,1 mH |
|----------------------------------------|--------|--------|--------|
| höchstzulässige äußere<br>Kapazität    | 5,8 µF | 6,9 µF | 11 µF  |

RS232 Schnittstelle.... in Zündschutzart Eigensicherheit Ex ib IIB (Eingang, 8-polige Flanschdose Höchstwerte: Pin D, E)  $U_i = +/-10$ V  $I_i = +/-16,3 \text{ mA}$ Kennlinie: linear wirksame innere Induktivität: vernachlässigbar klein wirksame innere Kapazität: vernachlässigbar klein

Seite 2/3

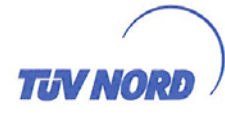

Bluetooth-Connection (8-polige Flanschdose Pin A)

Digitaleingang..... in Zündschutzart Eigensicherheit Ex ib IIB Höchstwerten:  $U_{i} = 9,9 V$  $I_i = 10 \text{ mA}$ Kennlinie: linear wirksame innere Induktivität: vernachlässigbar klein wirksame innere Kapazität: vernachlässigbar klein

Die übrigen Angaben bleiben unverändert.

Das Gerät entsprechend dieser Ergänzung erfüllt die Anforderungen der folgenden Normen:

EN 60079-0:2009

EN 60079-11:2007

EN 60079-7:2007

(16) Die Prüfungsunterlagen sind im Prüfbericht Nr. 12 203 087810 aufgelistet.

(17) Besondere Bedingungen

keine

(18) Grundlegende Sicherheits- und Gesundheitsanforderungen

keine zusätzlichen

TÜV NORD CERT GmbH, Langemarckstraße 20, 45141 Essen, benannt durch die Zentralstelle der Länder für Sicherheitstechnik (ZLS), Ident. Nr. 0044, Rechtsnachfolger der TÜV NORD CERT GmbH & Co. KG Ident. Nr. 0032

der benannten Stelle Der L

Schwedt

Geschäftsstelle Hannover, Am TÜV 1, 30519 Hannover, Tel.: +49 (0) 511 986-1455, Fax: +49 (0) 511 986-1590

Seite 3/3

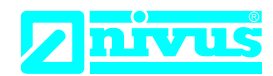

## EU Konformitätserklärung

*EU Declaration of Conformity Déclaration de conformité UE* 

Für das folgend bezeichnete Erzeugnis: For the following product: Le produit désigné ci-dessous: NIVUS GmbH Im Täle 2 75031 Eppingen

 Telefon:
 +49 07262 9191-0

 Telefax:
 +49 07262 9191-999

 E-Mail:
 info@nivus.com

 Internet:
 www.nivus.de

| Bezeichnung: | "Ex" Portabler Durchflussmessumformer PCM Pro  |
|--------------|------------------------------------------------|
| Description: | "Ex" Portable flow measurement transmitter     |
| Désignation: | "Ex" Convertisseur de mesure de débit portable |
| Тур / Туре:  | PCP-E02PRO                                     |

erklären wir in alleiniger Verantwortung, dass die auf dem Unionsmarkt ab dem Zeitpunkt der Unterzeichnung bereitgestellten Geräte die folgenden einschlägigen Harmonisierungsvorschriften der Union erfüllen:

we declare under our sole responsibility that the equipment made available on the Union market as of the date of signature of this document meets the standards of the following applicable Union harmonisation legislation:

nous déclarons, sous notre seule responsabilité, à la date de la présente signature, la conformité du produit pour le marché de l'Union, aux directives d'harmonisation de la législation au sein de l'Union:

• 2014/30/EU • 2014/34/EU

Bei der Bewertung wurden folgende einschlägige harmonisierte Normen zugrunde gelegt bzw. wird die Konformität erklärt in Bezug die nachfolgend genannten anderen technischen Spezifikationen:

The evaluation assessed the following applicable harmonised standards or the conformity is declared in relation to other technical specifications listed below:

L'évaluation est effectuée à partir des normes harmonisées applicable ou la conformité est déclarée en relation aux autres spécifications techniques désignées ci-dessous:

- EN 61326-1:2013 EN 60079-0:2012 +A11:2013
- EN 60079-7:2015 EN 60079-11:2012

Ex-Kennzeichnung / *Ex-designation / Marquage Ex* : EG-Baumusterprüfbescheinigung / *EC-Type Examination Certificate / Attestation d'examen «CE» de type:* 

TÜV 03 ATEX 2268 (3. Ergänzung)

Notifizierte Stelle (Kennnummer) / Notified Body (Identif. No.) / Organisme notifié (№ d'identification)

TÜV Nord CERT GmbH, Am TÜV 1, 30519 Hannover, Allemagne

Diese Erklärung wird verantwortlich für den Hersteller: This declaration is submitted on behalf of the manufacturer: Le fabricant assume la responsabilité de cette déclaration:

abgegeben durch / represented by / faite par: Marcus Fischer (Geschäftsführer / Managing Director / Directeur général)

Eppingen, den 06.07.2018

Gez. Marcus Fischer

(0044)

NIVUS GmbH Im Taele 2 75031 Eppingen Allemagne